# ARGUS 166 Manual

Version: 1.02 / EN

## Important note:

An ARGUS basic package contains at least one VDSL and SHDSL interface, which includes a variety of functions and tests. All other interfaces and functions are available as options (see datasheet). Therefore, depending on the scope of function supplied, individual menu options may be hidden.

#### © by intec Gesellschaft für Informationstechnik mbH D-58507 Lüdenscheid, Germany, 01/2024

All rights, including translation rights, reserved. No part of this work may be reproduced, duplicated or disseminated in any form (print, photocopy, microfilm or any other method) without written consent.

All rights are reserved. No one is permitted to reproduce or duplicate, in any form, the whole or part of this document without intec's permission.

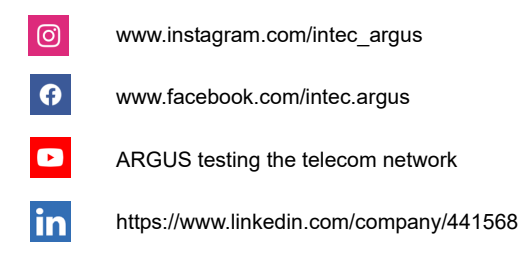

| 1                                           | Introduction7                                                                                                    |
|---------------------------------------------|----------------------------------------------------------------------------------------------------|
| 2<br>2.1                                    | Safety information10<br>Safety and transport information for the battery pack13                                                                                                    |
| 3                                           | General technical data15                                                                                                    |
| 4                                           | Quick-start guide17                                                                                                    |
| 5<br>5.1<br>5.2<br>5.3<br>5.4               | Configuring accesses25Access wizard26Phys. parameters34Profile35Notices37                                                                                                    |
| 6                                           | Physical layer40                                                                                                    |
| 7<br>7.1<br>7.2<br>7.3<br>7.4<br>7.5<br>7.6 | Operation on G.fast and xDSL accesses       41         Configuring the G.fast and xDSL interface       42         G.fast and xDSL settings       43         ARGUS in access mode xTU-R       56         ARGUS in access mode xTU-R bridge       85         ARGUS in access mode xTU-R router       87         ARGUS in access mode STU-C       89 |
| 8<br>8.1<br>8.2<br>8.3<br>8.4               | Operation with Ethernet accesses90Configuring the Ethernet interface91Ethernet settings92Establishing an Ethernet connection94DDM test (SFF 8472)97                                                                                                    |
| 9<br>9.1<br>9.2<br>9.3<br>9.4<br>9.5        | Virtual lines (VL)100Virtual lines in the status screen100Virtual line profiles (VL profiles)102Activating a virtual line1049.3.1 Starting a service1049.3.2 Assigning additional virtual lines105Virtual line settings110Displaying protocol statistics117                                                                                       |
| 10<br>10.1                                  | Services + Tests                                                                                                    |
| 11                                          | Overview of tests andhotkey assignment126                                                                                                    |

| 12<br>12.1<br>12.2<br>12.3                                 | LTE       .128         LTE Settings       .128         Establishing LTE connection       .129         LTE Scan       .132         12.3.1 LTE-Scan starten       .132                                                 |
|------------------------------------------------------------|----------------------------------------------------------------------------------------------------|
| 13                                                         | Loop134                                                                                                    |
| 14<br>14.1<br>14.2<br>14.3<br>14.4<br>14.5<br>14.6<br>14.7 | IP tests141IP ping141Traceroute147HTTP download151FTP download156FTP upload160FTP server164Textbrowser171                                                                                                    |
| 15                                                         | Network scan175                                                                                                    |
| 16<br>16.1<br>16.2<br>16.3                                 | VolP tests180Starting VolP telephony18816.1.1 VolP back-to-back196VolP wait197VolP call generator200                                                                                                    |
| 17<br>17.1<br>17.2<br>17.3<br>17.4                         | IPTV tests         203           IPTV         203           17.1.1 Multiple virtual lines         208           IPTV scan         217           IPTV passive         224           Video on demand (VoD)         228 |
| 18                                                         | Parallel tests236                                                                                                    |
| 19                                                         | Auto tests                                                                                                    |
| 20<br>20.1<br>20.2<br>20.3<br>20.4<br>20.5                 | Operation on a POTS access.246Setting the POTS Interface.246POTS Settings.247Connection on a POTS Access.249POTS Monitor.250Level Measuring on a POTS Access.251                                                     |

| 21   | Copper tests                                              | .252 |
|------|-----------------------------------------------------------|------|
| 21.1 | Line scope                                                | .253 |
|      | 21.1.1 Starting the line scope                            | .253 |
|      | 21.1.2 Graph functions                                    | .256 |
| 21.2 | Active Probe                                              | .264 |
|      | 21.2.1 Active Probe II                                    | .264 |
|      | 21.2.2 Connecting the Active Probe II                     | .265 |
|      | 21.2.3 Starting Active Probe II (example with line scope) | .265 |
| 21.3 | TDR                                                       | .268 |
|      | 21.3.1 TDR settings                                       | .268 |
|      | 21.3.2 Wire types                                         | .269 |
|      | 21.3.3 Starting TDR                                       | .271 |
|      | 21.3.4 Graph functions                                    | .273 |
|      | 21.3.5 Examples                                           | .278 |
| 22   | Ethornot cablo tosts                                      | 281  |
| 22   | Configuring the Ethernet interface                        | 281  |
| 22.1 | Ethernet cable test settings                              | 281  |
| 22.3 | Ethernet outle test settings                              | 282  |
| 22.0 | 22.3.1 Starting Ethernet port flash                       | 282  |
|      |                                                           | .202 |
| 23   | Test results                                              | .284 |
| 23.1 | Saving test results                                       | .285 |
| 23.2 | Displaying saved test results                             | .286 |
| 23.3 | Sending test results to a PC                              | .286 |
| 23.4 | Delete test results                                       | .287 |
| 23.5 | Sending all test results to PC                            | .287 |
| 23.6 | Deleting all test results                                 | .288 |
| 24   | WLAN                                                      | .289 |
| 24.1 | Starting WLAN                                             | .289 |
| 24.2 | Test results via WLAN                                     | .290 |
| 24.3 | WLAN in router mode                                       | .291 |
| 25   |                                                           | 202  |
| 25   | ARGUS settings                                            | .292 |
| 25.1 | Cloud services                                            | .292 |
|      | 25.1.1 Cloud Services Settings                            | .294 |
|      | 25.1.2 Cloud Opdale                                       | .295 |
|      | 25.1.5 Configuration import                               | .291 |
| 25.2 | 23.1.4 Opload lest result                                 | 202  |
| 25.2 | Configuring the device                                    | 304  |
| 25.5 | Backing up and restoring softings                         | 307  |
| 20.4 | 25 / 1 Backup / Bestore                                   | 307  |
|      | 20.4.1 Daokup / Nestore                                   | .307 |
| 26   | Update via PC                                             | .310 |
| 27   | Using the battery pack                                    | .312 |
|      |                                                           |      |

| 28 | Appendix                      | 314 |
|----|-------------------------------|-----|
| A) | Hotkeys                       | 314 |
| B) | Symbols                       |     |
| C) | Error message: PPP connection |     |
| D) | Error message: Download test  |     |
| E) | HTTP status codes:            | 324 |
| F) | General Error Messages        |     |
| G) | VoIP SIP status codes         |     |
| H) | Vendor identification numbers |     |
| I) | Software Licenses             |     |
| J) | Abbreviations                 | 331 |
| K) | Index                         |     |

## 1 Introduction

#### The all-in-one instrument

The ARGUS 166 combines all standard broadband interfaces (G.fast, xDSL, GPON, LTE) and fast Gigabit Ethernet interfaces with comprehensive Triple Play test functions in one measurement device. Without having to swap modules, the user can select or change the interface via the intuitive menu and perform tests at the push of a button. The ARGUS 166 supports this with, amongst other things, two SFP slots and a copper-based Gigabit Ethernet interface. Thanks to the various Gigabit Ethernet SFPs, the tester

offers the greatest possible compatibility for connection to fiber-based interfaces. It is thus possible to carry out Triple Play and performance tests directly on FTTx or GigE components via the GigE interface (copper or fiber).

## Performance testing

Using a loop function and a traffic generator, the user can analyze the capacity of Ethernet segments or devices at full wire-speed (1 Gbit/s). Throughput tests in accordance with RFC 2544 are thus also possible. For HTTP and FTP downloads the interfaces can reach speeds of mulitple 100 Mbit/s.

## Parallel Triple Play tests

Optionally, Triple Play test functions can be added to the ARGUS 166, too. In this way, IPTV quality of service can also be checked by means of STB emulation and VoD testing and channel scanning. Data services and VoIP (incl. MOS) can be tested via the xDSL and Gigabit Ethernet interfaces. Optionally, several of these IP tests can also be carried out via the more powerful IPv6 protocol.

Additionally, the well-known ARGUS test features are available for testing directly on ISDN BRI S/T/U, PRI/E1 and POTS accesses.

## **Overview of key ARGUS functions:**

G.fast and xDSL interfaces (ADSL, ADSL2, ADSL2+, VDSL2, VDSL2 profile 35b, SHDSL, G.fast)

- Synchronisation with DSLAM (xTU-C) and determination of all relevant connection parameters and error counters
- Bridge, router and terminal-device modes, via IPv4 and IPv6
- SHDSL-DSLAM simulation (STU-C)

#### Ethernet interfaces

- 2 Gigabit Ethernet test interfaces (10/100/1000 Base-T)
- Ethernet tests with up to1 Gbit/s (loop, traffic generator, RFC2544, ...), see Gigabit Ethernet manual

#### LTE extension incl. LTE scanner and data tests

#### SFP slots

- 2 SFP slots for fiber-based interfaces (Ethernet and FTTx)

#### IP tests via xDSL and Ethernet

- IP tests
  - Ping and traceroute tests (BRAS information, PPP trace, VLAN), via IPv4 and IPv6
  - Download tests for measuring throughput (HTTP-download, FTP-up/download)
  - FTP server test, up/download from ARGUS to ARGUS
  - Parallel testing of multiple services (VoIP, IPTV, Data)
- VoIP test
  - VoIP terminal device simulation, including acoustics (var. codecs), via IPv4 and IPv6
  - OK/FAIL assessment of VoIP speech quality (QoS) according to:
     MOS<sub>COE</sub> (ITU-T P.800), E-model (ITU-T G.107)
- IPTV tests
  - Stream request (STB mode), IPTV channel scan, IPTV passive
  - OK/FAIL assessment and display of quality parameters

#### ISDN functions (PRI/E1 see extra manual)

- U-interface (4B3T or 2B1Q) according to ANSI T1.601
- PRI/E1 interface according to ITU-T I.430/431 in TE and NT operation
- D-channel monitoring via BRI and PRI interface
- Testing of BRI and PRI fixed lines (E1, 2 Mbit/s)
- E1-BERT via all B-channels simultaneously (MegaBERT)
- Automatic service and service-feature tests, and much more

#### **POTS functions**

- Fully functional integrated analogue handset (POTS)
- With DTMF and CLIP display, pulse dialling
- High-ohm 2-wire monitor with voltage measurement

#### Copper test (Cu test) functions

- Line Scope: High-performance realtime Line Scope with display in time and frequency range (FFT) up to 35 MHz
- TDR: Time domain reflectometer to measure line lengths and locate faults

**Copper Box:** expansion of the ARGUS copper test function, see ARGUS Copper Box manual

#### **Documentation and Analysis**

- **Documentation** of all parameters recorded to test reports (in device and on PC) via automatic access tests
- Transfer of test results via **QR code** to a smartphone
- Update Tool to carry out FW updates for free
- WINplus PC software for generating, saving, archiving and printing test reports and for configuring the ARGUS®
- WINanalyse PC software for analysis (including WINplus) ISDN D channel clear text decoding for protocol analysis
- WLAN extension for transferring test results to systems of an electronic order processing system, acces point mode (browsing, download) and remote control via smartphone

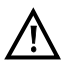

#### Note:

Detailed explanations regarding Gigabit-Ethernet tests, PRI/E1 and Copper Box may be found in the separate documentation for the respective device. You should receive these together with your equipment. You can also download the latest manuals at http://www.argus.info/en/service/downloads, or simply contact our Service Department:

> intec Gesellschaft für Informationstechnik mbH Rahmedestr. 90 D-58507 Lüdenscheid Tel.: +49 (0) 2351 / 9070-0 Fax: +49 (0) 2351 / 9070-70 www.argus.info/en support@argus.info

## 2 Safety information

ARGUS may only be operated using the accessories supplied with the device. The use of other accessories can result in faulty measurements or even damage to ARGUS and the connected equipment. Only use ARGUS according to the instructions contained in this accompanying document. Use in any other manner can cause harm to persons or destroy your ARGUS.

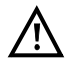

- Before connecting ARGUS to an access, make sure that no dangerous voltages or voltages for which ARGUS and its accessories are not specified are present. Also keep in mind that the voltage can change over the time that the device is connected.
- Use ARGUS only according to its intended purpose at all interfaces and local loops.
- Voltages over 50 V AC and 120 V DC can cause death.
- Never conduct measurements without the battery pack!
- ARGUS is not waterproof. Therefore, protect ARGUS against water penetration.
- Before replacing the battery pack, disconnect the power adapter and all measuring leads and power ARGUS down.
   ATTENTION: Never remove the battery pack during operation.
- Remove the power adapter from the mains socket as soon as ARGUS is switched off or no longer in use (e.g.after charging the battery pack)!
- ARGUS may only be used by trained personnel.
- ARGUS may only be operated using the power adapter supplied with the device.
- Only manufacturer-approved headsets may be connected to the headset socket; any other use of this socket (e.g. connection to a home entertainment system) is expressly prohibited.
- Only the Active Probe II, the ARGUS Copper Box and the other manufacturer-approved USB devices without mains connection may be connected to the USB host interface (USB-A). Any other use (e.g. connection to a PC) is expressly prohibited.
- If external USB devices are used on the USB-host interface (USB-A), no warranty is assumed for occurrences outside the mechanical wear of normal plug-in.
- In battery power mode, always cover the ARGUS power socket with the supplied rubber protective cap labelled "Power".
- Only use the SFP slots for SFP types explicitly approved by intec GmbH. Never insert other objects or SFP modules into the SFP slots.
- When the SFP slots are not in use, always make sure that they are sealed using the supplied protective covers.

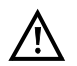

- When using the SFP slots and SFP modules, always be sure to observe normal cleanliness.
- When using SFP modules, always be sure to observe the module manufacturer's safety information and use them only for their intended purpose.
- The most common SFP modules approved for ARGUS are class-1 laser products.

Generally, the use of class-1 laser products does not require any special protection measures.

However, for your own safety please note the following:

- Always cover the ends of the glass fibers or the SFP module when disconnecting.
- Always avoid direct eye contact with the emitted laser light. Vision aids and long exposure times can make even low light doses extremely dangerous.
- The equipment may only be used by trained personnel.
- The electromagnetic compatibility (EMC) has been tested according to the regulations specified in our conformity declaration.
   ARGUS is a class A device. This device can cause radio interference in residential areas. In this case, the user may be required to implement appropriate measures.
- Active charging of the battery pack and automatic charging (on by default) may only be carried out in a temperature range of 0 °C to +40 °C.
- The device may not be used during thunderstorms.
- If ARGUS is operated under extreme conditions, it can be set to energysaving mode to protect the device and the user; this can interrupt the running test and drop the connection.

To ensure dependable extended operation of ARGUS, always make sure that it is optimally protected against high temperatures.

- The device may not be opened.
- Please observe the following safety and transport information when using the lithium-ion battery pack.
- Before starting a test or synchronising on an interface, determine how you want to supply power to ARGUS (battery pack or power adapter). The car adapter is only for charging the device. When ARGUS is connected to this adapter, you should not run any tests or synchronise on a DSL interface.
- ARGUS contains extremely sensitive electronic components. Depending on the operating mode selected, an electronic discharge from the user can, in rare cases, result in impairment of device function. The user may need to restart the impaired test or function.

#### Return and environmentally compatible disposal

Currently applicable environmental legislation restricts the use of certain hazardous substances in electrical and electronic devices, particularly the concentration respectively use of lead (Pb), cadmium (Cd), mercury (Hg), hexavalent chromium [Cr(VI)], polybrominated biphenyls (PBB) and polybrominated diphenyl ethers (PBDE).

We hereby affirm on the basis of the assurances, designations and documentation of our suppliers that all our ARGUS-brand measurement technology products are free of substances in concentrations, preparations or applications whose market release is prohibited pursuant to the applicable requirements of the RoHS Directive 2011/65/EU of the European Parliament and Council dated 8 June 2011. Our EAR registration number is: WEEE reg. no. DE 92829367.

Since October 2005, we have been marking all our measuring devices with this symbol, in compliance with WEEE 2002/96/EC and the corresponding German statute ElektroG:

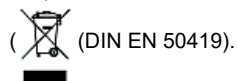

In other words, ARGUS and its accessories, may not be disposed of as household waste. Please consult with our Service department with respect to the return of old devices.

## 2.1 Safety and transport information for the battery pack

## Transport

The battery pack has been tested according to the UN directive(ST/SG/AC.10/11/Rev. 4, part III., subchapter 38.3). Protective functions have been implemented to guard against short-circuit, destruction and dangerous reverse currents. As the battery pack contains a lithium quantity below current thresholds, it is not subject to international regulations governing hazardous materials either as an individual part or mounted in ARGUS. When transporting multiple battery packs, however, you may also need to observe this safety information. Further information is available on request.

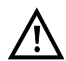

Failure to observe the following danger and warning information can impair the protective functions of the battery pack. This can cause extremely high voltages and currents which can in turn result in abnormal chemical reactions, acid leaks, overheating, smoke, explosion and/or fire. Additionally, failure to observe this information can negatively impact both the performance capacity and the performance duration.

#### Hazard information and warnings

- 1. Do not disassemble or short-circuit the battery pack.
- 2. Do not through the battery pack into fire or overheat it (> 60 °C).
- 3. The battery pack must not become wet or damp.
- Active charging of the battery pack and automatic charging (on by default) may only be carried out in a temperature range of 0 °C to +40 °C.
   To maximise battery life, do not store the battery long-term at temperatures above +50 °C.
- 5. The battery pack may only be charged using the corresponding ARGUS device or an approved charger.
- 6. Do not puncture the battery pack with a sharp object.
- 7. Do not throw the battery pack or expose it to shocks.
- 8. Do not use battery packs that have become damaged or deformed.
- 9. The battery pack contacts have a specific polarity and may not be inserted in ARGUS or a charging device with reverse polarity.
- 10. Only connect the battery pack to the corresponding ARGUS or charger in the intended manner.
- 11. The battery pack may not be directly connected to electrical outputs such as power adapters, car adapters etc.
- 12. Only use the battery pack with ARGUS.
- 13. Do not attach, transport or store the battery pack together with metallic objects.
- 14. Do not expose the battery pack to electrostatic charges.
- 15. The battery pack may not be charged or discharged together with primary batteries or other battery packs.

- 16. If the battery pack fails to charge by the end of the charging time, it can no longer be recharged.
- 17. Do not expose the battery pack to excessive pressure.
- 18. If the battery pack emits odours or heat, becomes discoloured or deformed or otherwise appears different from normal during operation, charging or storage, immediately remove the battery pack from the device and never use it again.
- 19. In the event that acid leaks and comes in contact with eyes or skin, wash immediately with clean water. Do not rub. In both cases, seek medical attention immediately. Otherwise, permanent injury may occur.
- 20. Keep the battery pack away from children.
- 21. Read this manual and the corresponding safety information carefully before using the battery pack.
- 22. If odours, rust or other abnormalities are detected before the first use, contact intec GmbH to clarify the next steps.

# 3 General technical data

## **Device specifications**

| Dimensions/weight                                                                                             | Inputs/outputs                                                                                                    |  |  |
|----------------------------------------------------------------------------------------------------|----------------------------------------------------------------------------------------------------|--|--|
| Height: 254 mm<br>Width: 99 mm<br>Depth: 73 mm<br>Weight: approx. 920 g<br>(2.03 lbs)<br>(incl. battery pack) | <ul> <li>RJ-45 (BRI/PRI/E1) for BRI and PRI</li> <li>RJ-45 (Line) for xDSL, POTS, U-interface and<br/>Copper tests</li> <li>2x Ethernet 10/100/1000 Base-T</li> <li>2x USB-A socket, USB-host interface</li> <li>2x SFP slots</li> <li>USB-B socket, USB client interface</li> <li>Headset input</li> </ul> |  |  |
| Control panel                                                                                                 |                                                                                                    |  |  |
| 25 keys                                                                                                    |                                                                                                    |  |  |
| LCD display                                                                                                   | Temperature range                                                                                                    |  |  |
| LCD colour display with<br>switchable background<br>illumination 320 x 240<br>pixels                          | Temperature range for charging battery pack: 0 °C to +40 °C<br>Operating temperature (in battery mode): -10 °C to +50 °C<br>Operating temperature (with power/car adapter): 0 °C to +40 °C<br>Storage temperature: -20 °C to +60 °C<br>Humidity: up to 95 % rel. humidity, non-condensing                   |  |  |
|                                                                                                    | Power supply                                                                                                    |  |  |
|                                                                                                    | Lithium ion battery pack with 7.2 V rated voltage (observe the safety information) or 12 V/1.5 A ARGUS power adapter                                                                                                    |  |  |
|                                                                                                    | Miscellaneous                                                                                                    |  |  |
|                                                                                                    | ARGUS user safety tested according to EN60950-1                                                                                                    |  |  |
|                                                                                                    | RoHS conformity pursuant to the WEEE directive                                                                                                    |  |  |
| CE                                                                                                    | to the regulations specified in our declaration of conformity.<br>CE marking<br>ARGUS 166 complies with EC directives 2004/108/EC and<br>2009/C197/03. We will be happy to provide a detailed<br>declaration of conformity on request                                                                       |  |  |

## Supported standards

| VDSL (Line):<br>ITU-T G.993.2 (VDSL2)<br>ITU-T G.993.5, G.vector (vectoring)<br>ITU-T G.998.2, G.bond (Bonding)<br>ITU-T G.993.2, Annex Q (Super Vectoring)<br>Profiles<br>8a, 8b, 8c, 8d, 12a, 12b, 17a, 30a, 35b<br>ITU-T G.998.4 (G.INP, Retransmission)                                                                                                    | ISDN-BRI/PRI (BRI/PRI/E1):<br>ITU-T I.430<br>ITU-T I.431<br>ITU-T G.821<br>ITU-T X.31<br>ISDN U-interface (Line):<br>ANSI T1.601                                                                                                    |
|----------------------------------------------------------------------------------------------------|----------------------------------------------------------------------------------------------------|
| <b>G.fast (Line):</b><br>ITU-T G.9700/9701 (Profil 106a)                                                                                                    | Dielectric strength:                                                                                                    |
| ADSL (Line):<br>ITU-T G.992.1, Annex A (ADSL)<br>ITU-T G.992.2, Annex A (G.lite)<br>ITU-T G.992.3, Annex A (ADSL2)<br>ITU-T G.992.5, Annex A (ADSL2+)<br>ITU-T G.992.1, Annex B (ADSL)<br>ITU-T G.992.3, Annex B (ADSL2)<br>ITU-T G.992.5, Annex B (ADSL2+)<br>ITU-T G.992.5, Annex J (ADSL2+)<br>ITU-T G.992.3, Annex L<br>(RE-ADSL2 via analogue)<br>ITU-T G.992.3, Annex L<br>(RE-Narrow PSD ADSL2 via POTS)<br>ITU-T G.992.5, Annex M (ADSL2)<br>ITU-T G.992.5, Annex M (ADSL2) | Line:<br>DC: max. +200 V<br>AC: max. +100 V <sub>pp</sub> (Copper tests only)<br>DC: max. +200 V (xDSL)<br>DC: max. +130 V (for POTS)<br>DC: max. +145 V (for U-interface)<br>BRI/PRI/E1:<br>DC: max. +48 V<br>DC voltage measurements:<br>- Accuracy: ±2 % |
| SHDSL (Line):         ITU-T G.991.2, Annex A (G.SHDSL)         ITU-T G.991.2, Annex B (G.SHDSL)         ITU-T G.991.2, Annex F (G.SHDSL.bis)         ITU-T G.991.2, Annex G (G.SHDSL.bis)         ITU-T G.991.2, Annex G (G.SHDSL.bis)         ETSI TS 101 524 V 1.2.1 (ETSI SDSL)         ETSI TS 101 524 V 1.2.2 (E.SDSL.bis)         IEEE 802.3.ah (EFM)         ITU-T G.994.1 (G.hs)                                                                                            |                                                                                                    |
| Ethernet (LAN/SFP):<br>IEEE 802.3<br>- 10 Base-T<br>- 100 Base-T<br>- 1000 Base-T<br>- SFP (MSA)<br>Autonegotiation<br>Auto-MDI(X)                                                                                                    |                                                                                                    |

## 4 Quick-start guide

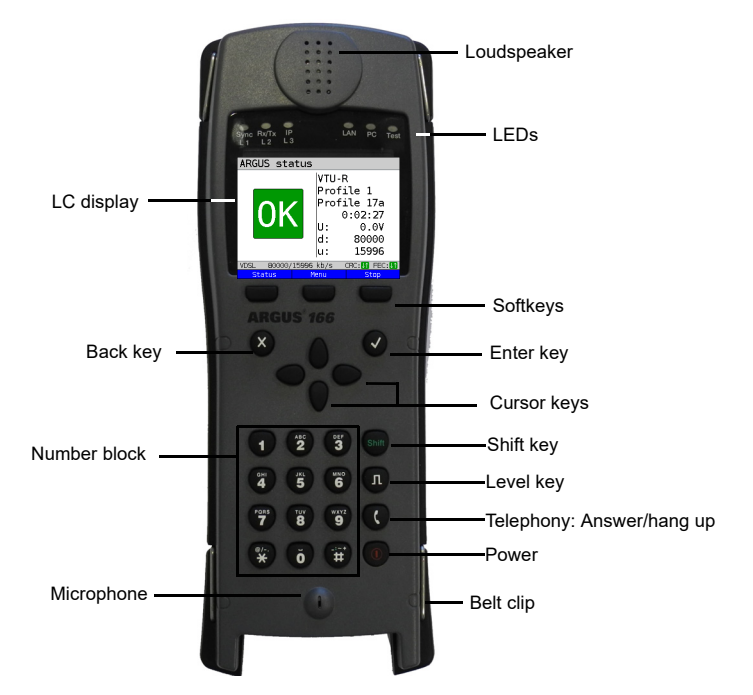

#### Power key

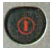

- Switches on ARGUS
- Reactivation after power-down (adjustable, see page 306)
- Switches on display illumination (also possible with any other key). In battery mode, the display illumination switches off automatically after an interval that can be set in ARGUS (see page 306).
- You can open the ARGUS Manager from any point in the menu (press briefly). Return from the ARGUS Manager to the original menu.
- Switches off ARGUS (key must be held down): after an adjustable interval (e.g. after 10 minutes), ARGUS automatically shuts down in battery mode (see page 306).

#### Enter key

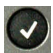

- Opens menu
- Switches to next display
- Starts/opens test
- Accepts setting

#### Back key

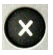

- Switches ARGUS back to the previous display without saving current entries, e.g. changes in a configuration parameter
- Cancels tests
- Exits graphic displays
- Switches to main menu after powering up

#### Cursor keys

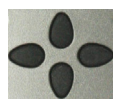

- Browses display lines page by page (vertical cursor keys)
- Cursor movement within a display line (horizontal cursor keys)
- Within selection lists or statistics, the horizontal cursor keys can be used to scroll through pages
- Select a menu, a function or a test
- Set wire types during the TDR
- Move display cursor in graphic displays
- Select functions in graphic status screen

#### Telephony

#### **ISDN and POTS**

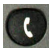

- Answers and hangs up
- Simplified single call: press the handset key twice (ISDN only)

#### G.fast, xDSL (access mode xTU-R, xTU-R Router) and Ethernet

- Starts VoIP telephony

#### Level key

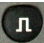

- Opens the graphic status screen
- BRI, PRI, U-interface access: starts single-layer measurement (level/ voltage)
- G.fast and xDSL access: displays results
- Ethernet: opens results
- Start/stop function for realtime analyses (Line Scope / TDR)

#### Number block

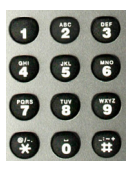

- Entry of numerals 0 through 9, letters and special characters
- Direct function call, depending on the selected access (hot key), e.g. page 315 et seq.

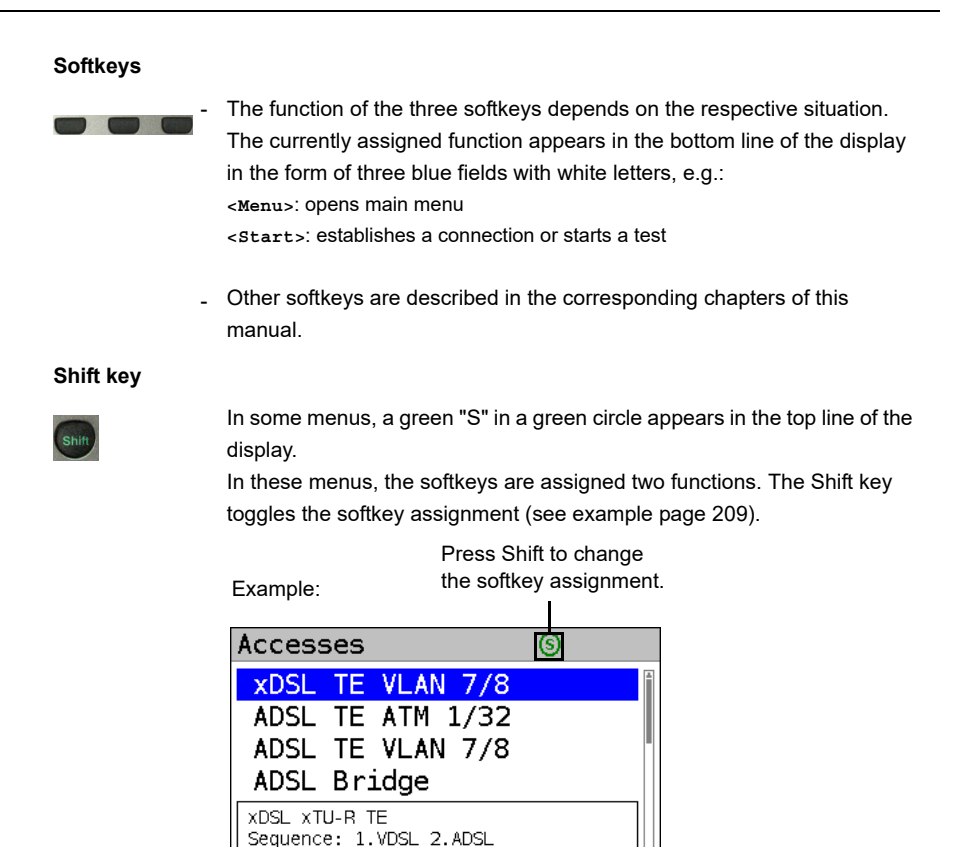

and the three softkeys. The bottom line of the display shows the current softkey assignments.

Profile: PPP VLAN 7/8

5.10.17 08:49:00 V1.01.00

Notice:

п

Filter

In the following pages of this manual, only the respective currently valid softkey function is

displayed in angle brackets < >, e.g. <Menu>. The softkey <  $\checkmark$  > performs the same

New

ARGUS is mainly controlled using the four cursor keys, the Enter key

Edit

function as the Enter key

the Level key

## **Top connections**

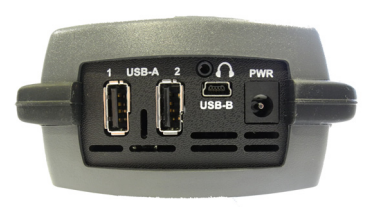

#### PWR

For external power adapter. When the external power adapter is connected, ARGUS switches off the battery power supply.

## USB-A or USB-A 1/2

USB-host interface (Active Probe II, Copper Box, WLAN, LTE)

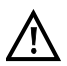

ARGUS checks regularly if there are any USB devices connected.

USB-B (mini-USB)

USB-client interface (PC connection)

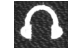

Headset socket

#### Using the ARGUS socket cover with the rubber protective sleeve

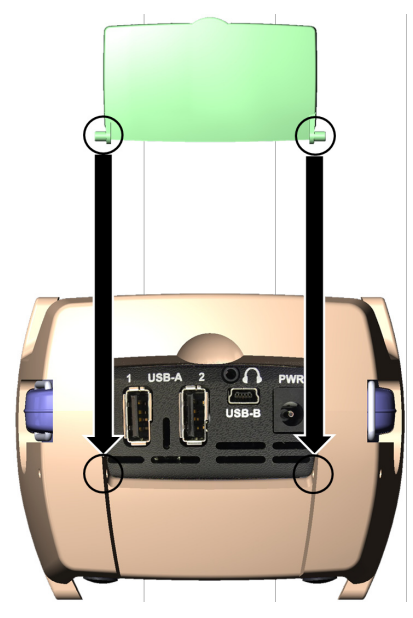

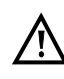

First fit the rubber protective sleeve, then insert the socket cover in the two recesses in the sleeve provided for that purpose.

The socket cover does not completely protect ARGUS against water or dirt penetration.

Open or remove the cover when using the device continuously over longer periods to prevent internal heat build-up.

Disconnect all connected devices before using the socket cover.

# Bottom connections

Yellow Link/Data LED: signals physical connection with another Ethernet port

- LED steadily illuminated:
- Flashing LED: transmitting/ receiving

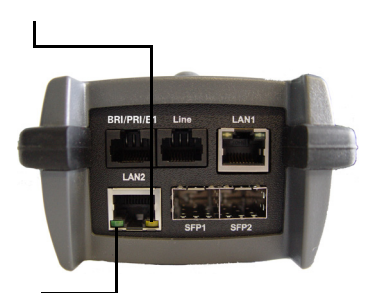

The green Speed LED and yellow Link/ Data LED indicate transmission speed - LED on: 10/100 Base-T

Green Speed LED indicates transmission

- LED on: 10/100/1000 Base-T

## BRI/PRI/E1

| Access BRI | Pin assignment: 3/6, 4 | 1/5 |
|------------|------------------------|-----|
| Access PRI | Pin assignment: 1/8, 2 | 2/7 |

#### Line

| Access POTS        | Pin assignment: 4/5       |
|--------------------|---------------------------|
| Access U-interface | Pin assignment: 4/5       |
| Access G.fast      | Pin assignment: 4/5       |
| Access xDSL        | Pin assignment: 4/5       |
| SHDSL n-wire       | Pin assignment: fixed 4/5 |
|                    | variable 3/6, 1/2, 7/8    |
| Access Copper      | Pin assignment: 4/5       |

## LAN1 and LAN2

Connection to a PC network card. Connection to the Ethernet interface of an xDSL modem, router (IAD) or hub/switch or another Ethernet interface (access: Ethernet).

## SFP1 and SFP2

Connection of selected SFP modules from various manufacturers, for accessing fiber-based interfaces (Ethernet, FTTx/GPON).

SFP2 is optional and must be enabled separately. Therefore, always use SFP1 for single-port applications.

## Charging the battery in initial operation

The battery pack compartment is on the rear of the device. Attach the battery back by placing it against the retaining points at the top end and then screwing down the knurled screw. Use only the battery pack supplied with the device. Observe the safety information given on page 13. Now connect your (switched-off) ARGUS to the external power supply supplied with the device.

Switch on ARGUS using the one key. The following display appears (you may first need to acknowledge warnings or messages with <continue>):

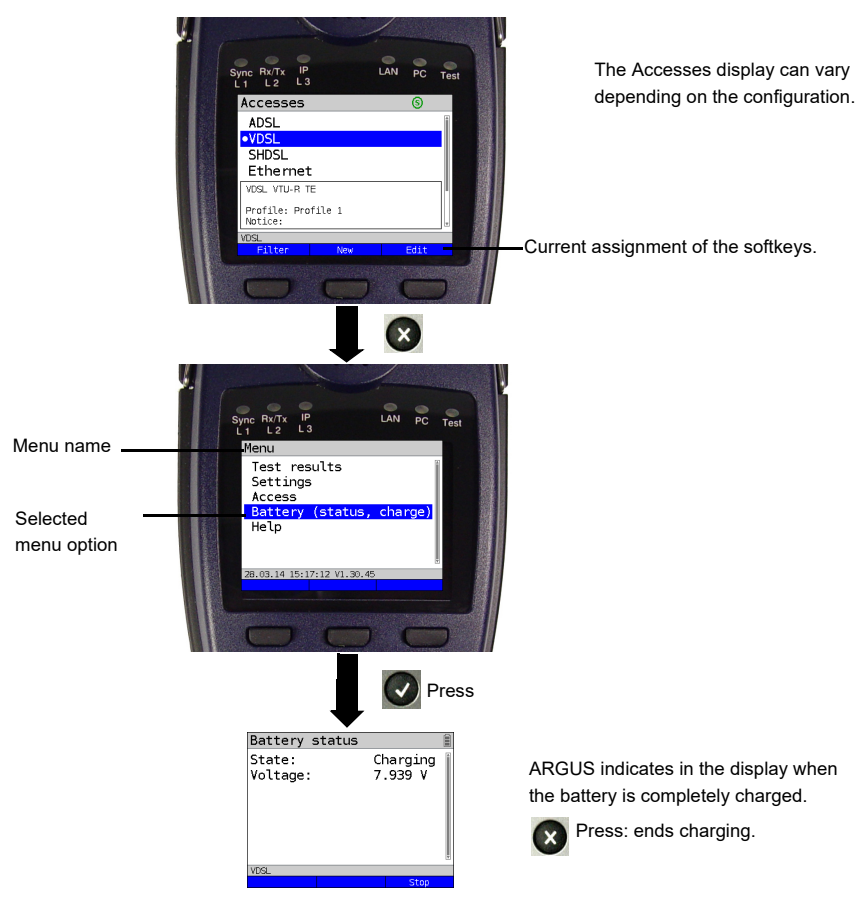

You must first change the battery pack supplied with the device completely (see page 313 Status) before full capacity is reached.

## Power-saving mode

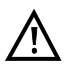

In battery mode, ARGUS automatically switches off after five minutes of no activity (interval adjustable, see page 306). ARGUS does not switch off during a test e.g. (Loopbox) or in trace mode.

The device can alternatively be operated using the supplied external adapter. When the adapter is connected, power supply via the battery is automatically switched off. ARGUS must always be operated with the battery, regardless of the power supply type. This ensures e.g. uninterrupted operation of the real-time clock.

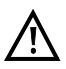

Unplug the adapter from the mains as soon as ARGUS is switched off and no longer in use (battery charging).

## 5 Configuring accesses

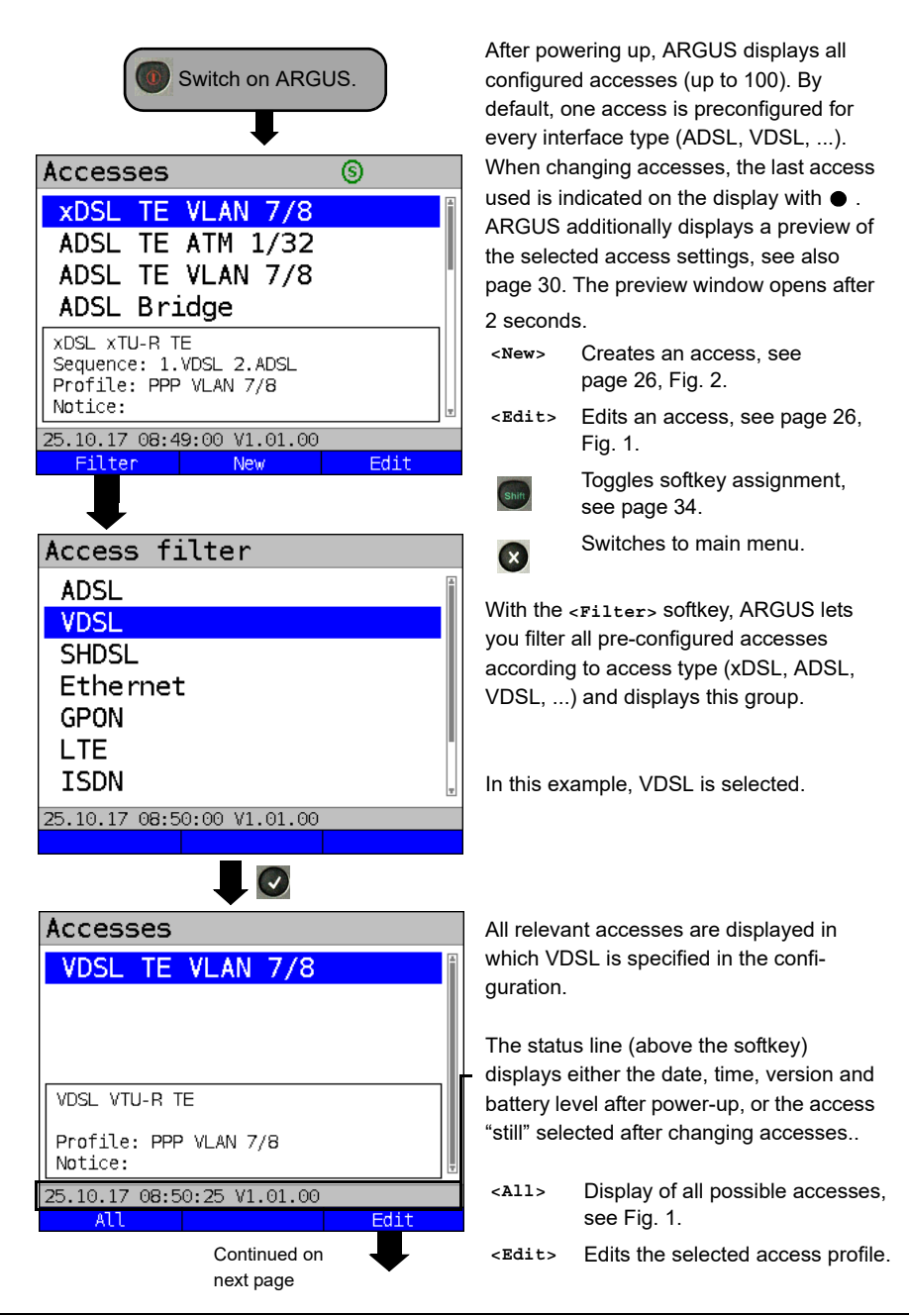

## 5.1 Access wizard

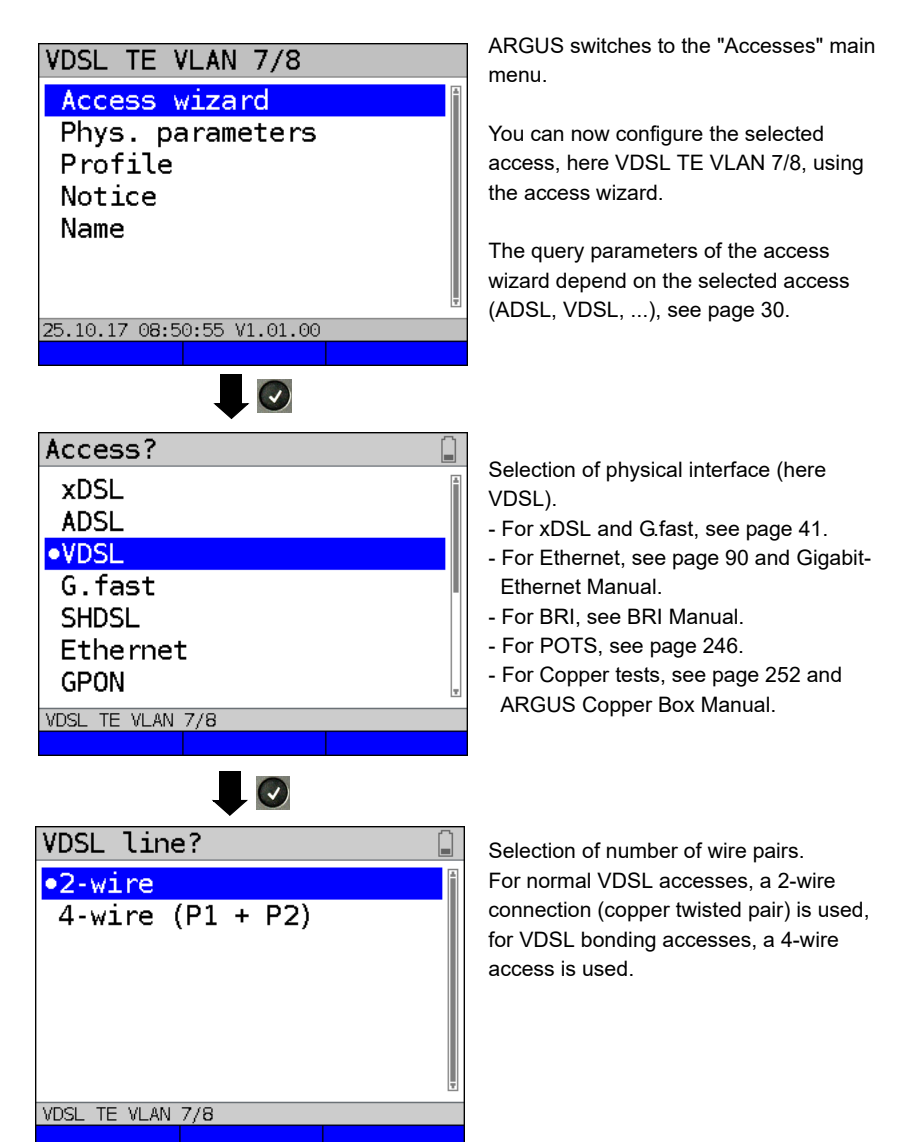

Continued on next page

ARGUS 166

| Access mode?<br>•VTU-R TE<br>VTU-R bridge<br>VTU-R router<br>2 port access | ARGUS switches directly to the access<br>mode settings.<br>Selection of access mode (here VDSL<br>VTU-R terminal) device).<br>- For xTU-R TE, see page 56.<br>- For xTU-R bridge, see page 85.<br>- For xTU-R router, see page 87.<br>- For 2 port access, see GigE Manual.<br>- For STU-C, see page 89. |  |
|----------------------------------------------------------------------------|----------------------------------------------------------------------------------------------------|--|
|                                                                            |                                                                                                    |  |
| Profile?                                                                   | You can now link your configured                                                                                                    |  |
| •Profile 1<br>Profile 2<br>Profile 3                                       | access settings with one of 20 profiles.<br>These profiles link the access settings<br>with the access and test parameters. You<br>can define service, virtual line and other                                                                                                    |  |

parameters.

The selected profile is highlighted in the

display in blue. The default profile is

indicated with a ullet in the display.

Profile 4

Profile 5

Profile 6

Profile 7

VDSL TE VLAN 7/8

Edit

Continued on next page

| Access name?                              |                                                         |
|-------------------------------------------|---------------------------------------------------------|
| VDSL TE VLAN 7/8                          | on the s<br>VDSL T<br>to 24 ch<br>charact               |
|                                           | <delet< th=""></delet<>                                 |
| VDSL TE VLAN 7/8       Delete             |                                                         |
|                                           | -3                                                      |
|                                           | <ab>AB</ab>                                             |
|                                           |                                                         |
|                                           | <ab>12</ab>                                             |
|                                           | <12>ab                                                  |
|                                           | <ab>AB</ab>                                             |
|                                           |                                                         |
|                                           | Ŧ                                                       |
| Summary                                   | ARGUS                                                   |
| VDSL 2-wire VTU-R TE                      | configu                                                 |
| Profile: PPP VLAN 7/8<br>Notice:          | Dhare                                                   |
| √: Save and quit wizard.<br>X: Step back. | <pnys.<br>param.<br/><notic< td=""></notic<></pnys.<br> |
| VDSL TE VLAN 7/8                          |                                                         |
| Priys. paralli. Notice                    |                                                         |

next page

ou have selected the profile, S suggests an access name, based settings you made previously (here E VLAN 7/8). You can enter up naracters (in this example 16/24 ers).

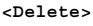

Deletes access name

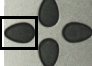

Clears mark and returns cursor keys to the start.

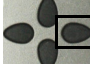

Clears mark and returns cursor keys to the end.

Entry begins with upper-case > letters and continues in lowercase.

- Entry of upper-case letters. >
- Entry of numbers. >

Entry of lower-case letters. >

> Entry of special characters, e.g. @, /, -, ., \*, ?, %, =, &, ! etc.

Entry of special characters e.g. \_, :, +, # etc.

S displays a summary of the ration.

Edits the physical > parameters, see page 43. Entry of notices, see e>

page 37.

Save and exit the wizard.

Go back one level.

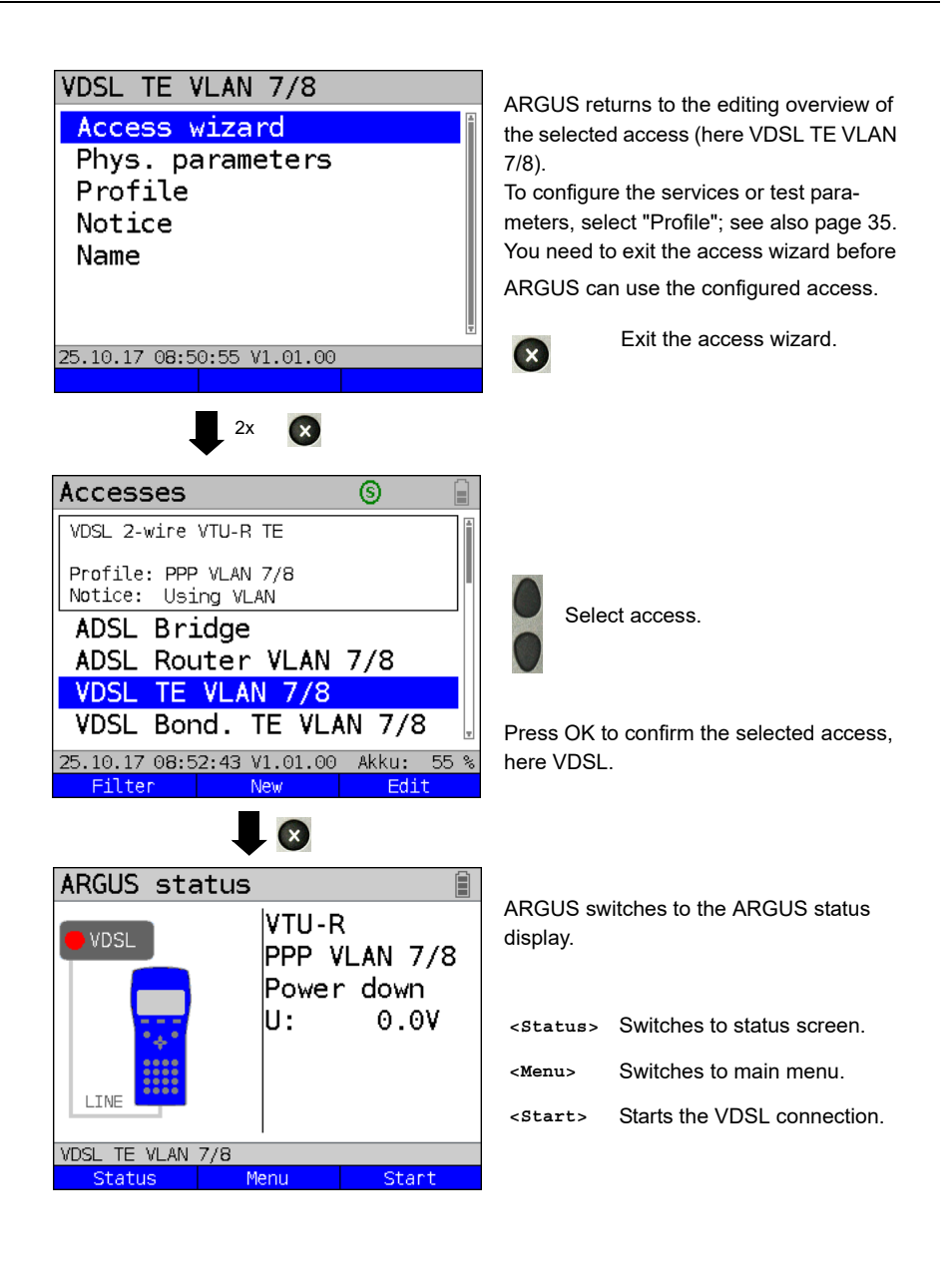

## ARGUS access wizard

The access wizard prompts for different information depending on the access/interface. Each parameter queried depends on the respective previous parameters (from left to right).

| Access/<br>interface                                         | Sync<br>sequence  | Line<br>(PIN,                 | Mode                                                   | Access mode                                                                       | L2<br>mode                            | Ether-<br>net    | Pro-<br>file |
|--------------------------------------------------------------|-------------------|-------------------------------|--------------------------------------------------------|-----------------------------------------------------------------------------------|---------------------------------------|------------------|--------------|
|                                                              |                   | only LIE)                     |                                                        |                                                                                   |                                       | Interface        |              |
| xDSL                                                         | 1. VDSL<br>2.ADSL | -                             | Annex A<br>Annex B                                     | xTU-R TE<br>xTU-R bridge<br>xTU-R router<br>2 port access                         | -                                     | LAN 1,2<br>SFP 1 | Profile      |
| ADSL                                                         | -                 | -                             | Annex A<br>Annex B<br>                                 | ATU-R TE,<br>ATU-R bridge,<br>ATU-R router,<br>2 port access                      | -                                     | LAN 1,2<br>SFP 1 | Profile      |
| VDSL                                                         | -                 | 2-wire<br>4-wire<br>(P1 + P2) | -                                                      | VTU-R TE,<br>VTU-R bridge,<br>VTU-R router,<br>2 port access                      | -                                     | LAN 1,2<br>SFP 1 | Profile      |
| SHDSL                                                        | -                 | 2-, 4-,<br>6-, 8-wire         | ATM,EFM,<br>TDM, ITC,<br>HDLC,<br>ATM/EFM<br>automatic | STU-R, STU-C,<br>STU-R bridge,<br>STU-R router,<br>STU-C bridge,<br>2 port access | -                                     | LAN 1,2<br>SFP 1 | Profile      |
| G.fast                                                       | -                 | -                             | -                                                      | FTU-R TE<br>FTU-R bridge<br>FTU-R router                                          | -                                     | -                | Profile      |
| Ethernet                                                     | -                 | LAN 1, 2<br>SFP 1             | -                                                      | IP based,<br>Cable test <sup>*2</sup> ,<br>2 port access <sup>*2</sup>            | -                                     | -                | Profile      |
| LTE                                                          | -                 | PIN                           | -                                                      | -                                                                                 | -                                     | -                | Profile      |
| BRI                                                          | -                 | -                             | -                                                      | TE, NT,<br>Leased line,<br>Monitor                                                | Auto.* <sup>1</sup> ,<br>P-P,<br>P-MP | -                | -            |
| U-interface                                                  | -                 | -                             | -                                                      | TE,<br>Leased line                                                                | Auto.* <sup>1</sup> ,<br>P-P,<br>P-MP | -                | -            |
| PRI                                                          | -                 | -                             | -                                                      | TE, NT,<br>Leased line,<br>Monitor                                                | -                                     | -                | -            |
| POTS                                                         | -                 | -                             | -                                                      | Terminal,<br>Monitor                                                              | -                                     | -                | -            |
| Copper<br>tests                                              | -                 | -                             | -                                                      | -                                                                                 | -                                     | -                | -            |
| $*^1$ =only for BRI-TE, U-interface-TE $*^2$ = only for LAN1 |                   |                               |                                                        |                                                                                   |                                       |                  |              |

## xDSL automatic detection

For xDSL access, you are prompted for sync sequence.

| Description                                                                        |                                                                                                    |
|------------------------------------------------------------------------------------|----------------------------------------------------------------------------------------------------|
| Creating a new xDSL access enables to adjust<br>ADSL for xDSL automatic detection. | t the sync sequence of VDSL and                                                                                                    |
| Sync sequence                                                                      |                                                                                                    |
| 1: VDSL<br>2: ADSL                                                                 | <ul> <li><l><li><li><li><li>The selected access is<br/>moved down one place in the<br/>list.</li> <li><li><li><li><li><li><li><li><li><li></li></li></li></li></li></li></li></li></li></li></li></li></li></l></li></ul> |
| VDSL TE VLAN 7/8                                                                   |                                                                                                    |
| Default:<br>1. VDSL<br>2. ADSL                                                     |                                                                                                    |

For ADSL access, you are prompted for ADSL mode:

|           | Description                                                       |
|-----------|-------------------------------------------------------------------|
| ADSL mode | Different ASDL modes can be set depending on the variant. The set |
|           | ADSL mode must be compatible with the ATU-C (network side). When  |
|           | ADSL auto-modes "Annex A/M auto, Annex B/J auto, Annex A auto,    |
|           | Annex B auto and Annex M auto" are selected, ARGUS automatically  |
|           | detects and matches the configuration on DSLAM.                   |
|           | Default: Annex A/M auto                                           |

## TC sublayer for SHDSL

A TC sublayer is queried for the SHDSL access. ARGUS supports the following TC (transmission convergence) sublayers:

|     | Description                                                                                                    |
|-----|----------------------------------------------------------------------------------------------------|
| ATM | Like ADSL, asynchronous transfer mode (ATM) is based on asynchronous time multiplexing. The sender and receiver can run at different clock rates so as to serve both packet-switched (IP) and circuit-switched data traffic with a single transmission technology. ATM enables this by means of an intermediate layer with cells of a fixed size (precisely 53 bytes) between the network and data link layers. These ATM cells are filled with the incoming data and prioritised with the help of the ATM adaptation layer (AAL). Data are transported in AAL5 and speech in AAL1 or 2. This ensures that speech is not delayed. Type, duration and other transmission information are stored in a 5-byte header, which reduces the payload of a cell to 48 bytes. This technology offers a range of advantages thanks to its various OAM management functions and AAL adaptation capabilities. However, this consumes an overhead. Still, this technology, which enables a bandwidth of up to 2.304 Mbit/s via a twisted pair, remains in wide use, though no longer rolled out as frequently. It is mainly used for speech and data transmission. Default: <i>ATM</i> |
| EFM | Ethernet first mile (EFM) helps to reduce the ATM overhead and results in a higher net data rate. EFM allows Ethernet frames to be transmitted directly without being bundled in ATM cells, and is specified in IEEE 802.3ah. This process exploits the fact that the IP packets received from the network are simply passed through along the last mile and distributed to the terminal devices at the local loop. EFM forwards the Ethernet frames directly from DSLAM, without packing them in smaller ATM cells. This reduces the overhead entailed in additionally transmitting headers and in packing and unpacking the frames in ATM cells for every data exchange. As the packet-switched data portion is becoming ever greater and IP-based speech transmission (VoIP) has reached a high quality level, EFM is being increasingly expanded. The main area of application is thus in transmission of IP packages and therefore primarily data.                                                                                                    |
| TDM | Time division multiplex (TDM)<br>If only a single digital permanent circuit, such as an E1 access, must be replaced,<br>TDM technology is a natural choice. This time division multiplex process enables<br>the available bandwidth to be divided into 64 kbit timeslots, thus providing up to<br>36 B-channels simultaneously for telephony. This results from the maximum<br>bandwidth of 2.304 Mbit/s that SHDSL can provide. It thus offers four B-channels<br>more than a conventional E1 access, without the need for a complete twisted pair.<br>The telephony quality via the B-channels is equivalent to that of ISDN. Its main<br>area of application is thus speech transmission. TDM is still widely used.                                                                                                    |

| ITC   | Independent transmission convergence (ITC) is the name of a special ARGUS        |
|-------|----------------------------------------------------------------------------------|
|       | mode. In this mode, ARGUS attempts to establish a synchronisation – if only      |
|       | briefly – independently of the TC sublayer used (ATM, EFM or TDM) by means of    |
|       | special commands. Its main purpose is to test whether a specific access is an    |
|       | SHDSL access. This mode is not intended for permanent connections or data        |
|       | transmission.                                                                    |
| HDLC  | High-level data link control (HDLC) is a unique ARGUS mode that enables          |
|       | synchronisation with remote stations (e.g. net-to-net type) of specific          |
|       | manufacturers. This mode is not intended for permanent connections or data       |
|       | transmission.                                                                    |
| ATM/  | When ATM/EFM automatic is selected, ARGUS first establishes a 2-wire             |
| EFM   | connection and then determines the TC sublayer used with the aid of the received |
| auto- | signals. Once the TC sublayer is identified, the remaining configured wire pairs |
| matic | are connected.                                                                   |

#### Sorting the accesses in the access overview

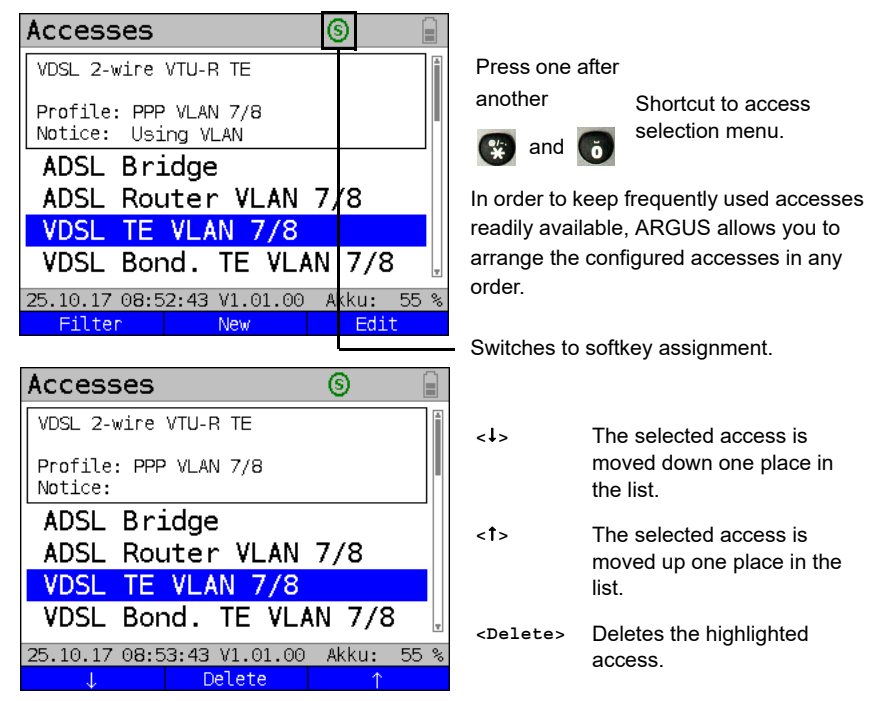

## 5.2 Phys. parameters

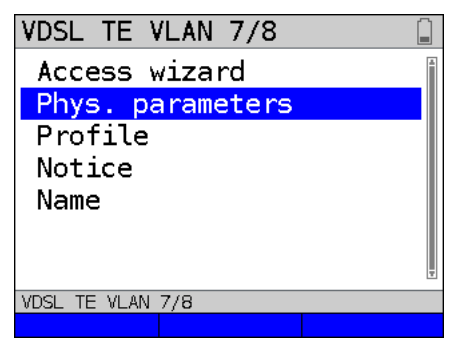

Edits the physical parameters of the selected access (here VDSL TE VLAN 7/8, see page 43).

The physical parameters can also be opened and edited directly when the access wizard is finished (see page 30 Fig. 1).

## 5.3 Profile

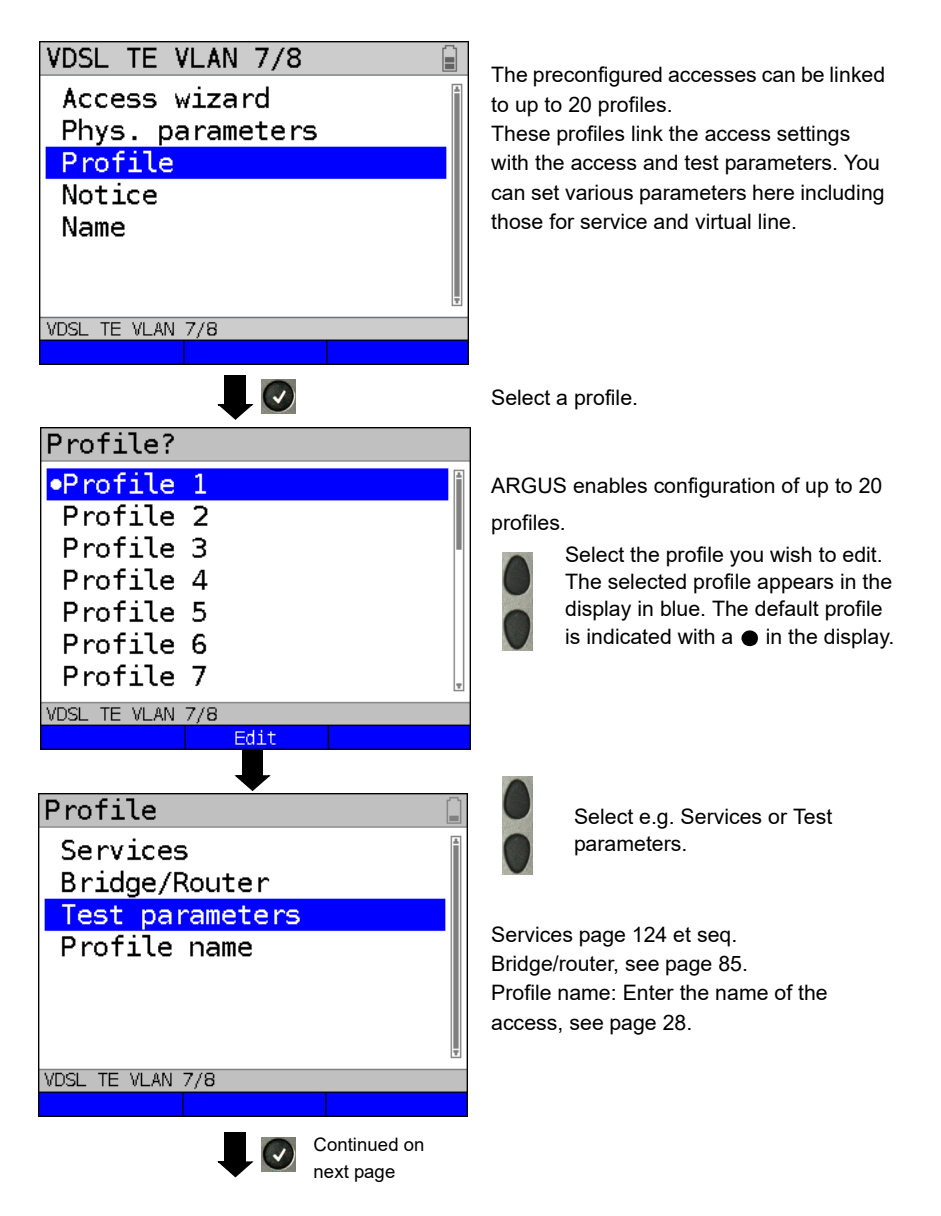

| Test parameters     |   |  |  |  |
|---------------------|---|--|--|--|
| Auto test           | Î |  |  |  |
| IP ping             |   |  |  |  |
| Trace route         |   |  |  |  |
| HTTP download       |   |  |  |  |
| HTTP upload (BRITT) |   |  |  |  |
| FTP download        |   |  |  |  |
| FTP upload          |   |  |  |  |
| VDSL TE VLAN 7/8    |   |  |  |  |
|                     |   |  |  |  |

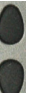

Test parameter settings are described starting on page 134.
## 5.4 Notices

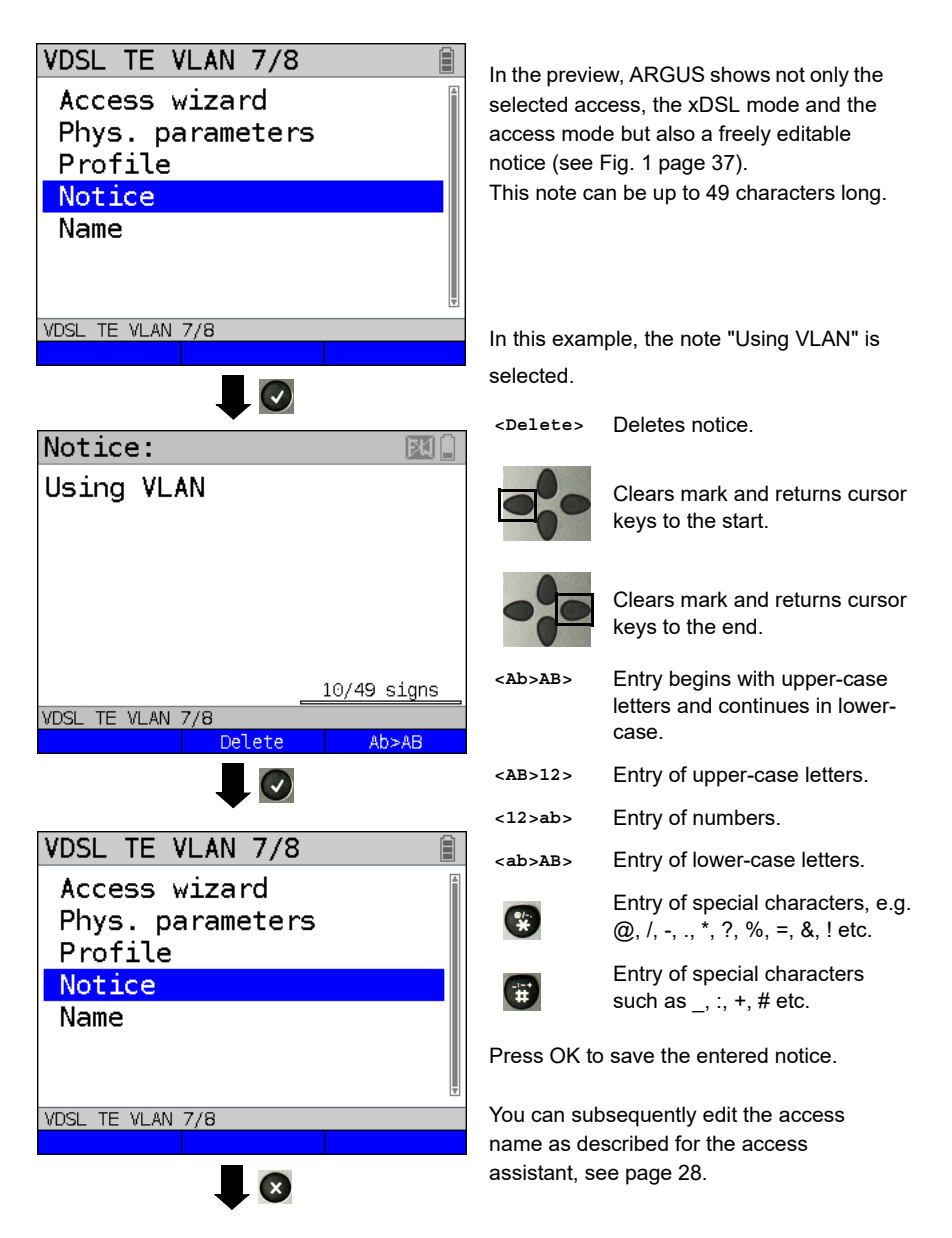

| Accesses      |                 | 6       |    |
|---------------|-----------------|---------|----|
| VDSL 2-wire   | VTU-R TE        |         | Å  |
| Profile: PPP  | VLAN 7/8        |         |    |
| Notice: Usi   | ng VLAN         |         |    |
| ADSL Bri      | .dge            |         |    |
| ADSL Rou      | iter VLAN       | 7/8     |    |
| VDSL TE       | <b>VLAN 7/8</b> |         |    |
| VDSL Bon      | d. TE VL        | AN 7/8  | Ŧ  |
| 25.10.17 08:5 | 2:43 V1.01.00   | Akku: 5 | 5% |
| Filter        | New             | Edit    |    |

The saved notice is linked with the access and is displayed in the preview. The preview appears approx. 2 seconds after the access is selected.

| <filter></filter> | ARGUS switches to the Filter |
|-------------------|------------------------------|
|                   | menu, see page 25.           |
| <new></new>       | Creates a new access.        |

<Edit> Edits access.

Selects access Switches to ARGUS status, see page 30.

| ARGUS status | Î                                              |
|--------------|------------------------------------------------|
| VDSL         | VTU-R<br>PPP VLAN 7/8<br>Power down<br>U: 0.0V |
| Status 🛛 🕅   | lenu Start                                     |

| <status></status> | Switches to status screen.  |
|-------------------|-----------------------------|
| <menu></menu>     | Switches to main menu.      |
| <start></start>   | Starts the VDSL connection. |

## 6 Physical layer

The physical layer (layer 1) is shown in the status screen (Fig. 2) with its own graphical element (here VDSL). The other elements in the status screen are initially only named. This is explained in more detail on page 100 (Virtual Lines) and page 124 (Services). The physical layers for the G.fast, ADSL, SHDSL and Ethernet interfaces are presented in the same way as for VDSL. The selection of the VDSL access and the access mode VTU-R are directly adopted in the status screen. If the defaults are correct, layer 1 (synchronisation on VDSL) can be established directly on <start>. The most important information such as voltage (U) and modem states (power down) are displayed in the layer-1 box (blue). To change the VDSL configuration directly, press <Edit>. To change the access type directly in the status screen (Fig. 2), press the softkey <Access> or the key combination @plus ?

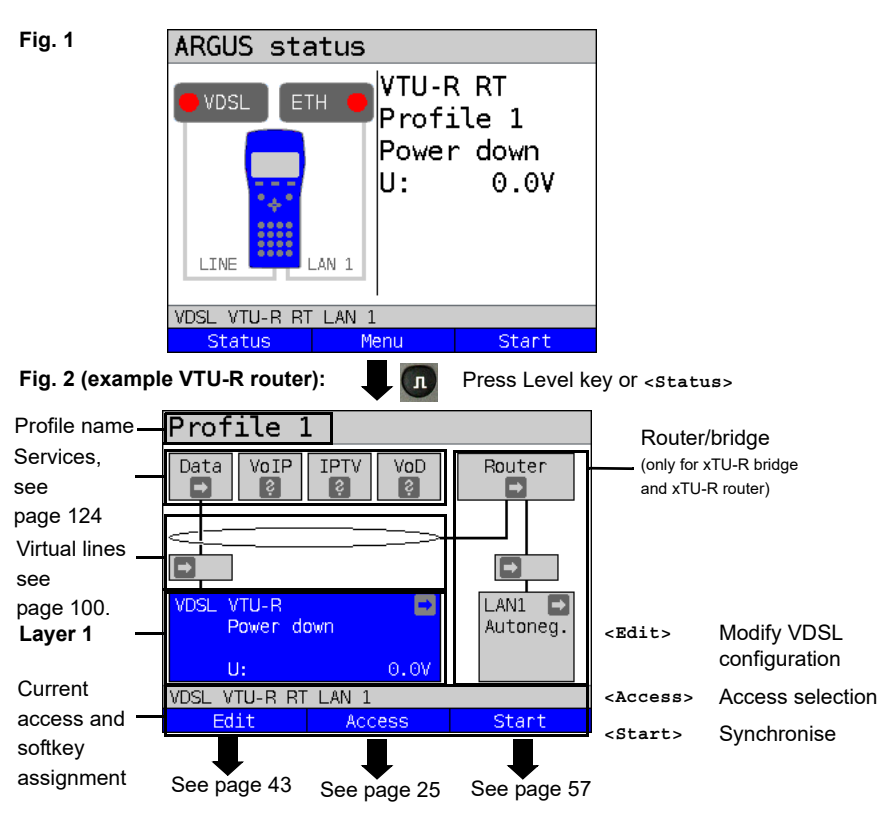

See page 126 for tests that can be run via layer 1.

#### 7 Operation on G.fast and xDSL accesses

ARGUS supports G.fast and the following DSL interfaces: ADSL, VDSL, SHDSL

ARGUS supports the following access modes:

| Terminal device mode (Fast/xDSL transceiver unit) see page 56.   |
|------------------------------------------------------------------|
| ARGUS is connected to the xDSL access (in front of or behind the |
| splitter). ARGUS replaces the modem and PC.                      |
|                                                                  |

- xTU-R bridge Bridge mode (Fast/xDSL transceiver unit bridge) see page 85. ARGUS is connected to the xDSL access and the PC. ARGUS replaces the xDSL modem (for SHDSL only ATM and EFM).
- xTU-R router
   Router mode (Fast/xDSL transceiver unit router) see page 87.

   ARGUS is connected to the xDSL access and the PC.

   ARGUS replaces the xDSL modem and router (for SHDSL only ATM and EFM).
- STU-C
   (STU-C: SHDSL Transceiver Unit-Central Office).

   ARGUS simulates the central office side (DSLAM).

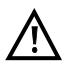

The individual DSL tests record and store data (e.g. traces of IP data). It is the user's responsibility to comply with the applicable legal requirements.

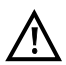

The line may not carry a DC voltage greater than 200 V DC and should be free of AC voltage components.

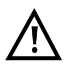

In principle, the operating temperature range set out in "Technical data" (see page 15) applies for SHDSL operation. For ambient temperatures just below +50 °C, extended operation in high-performance modes can trigger the temperature dependent ARGUS protection functions described in the safety information (see page 10).

## 7.1 Configuring the G.fast and xDSL interface

#### Status screen

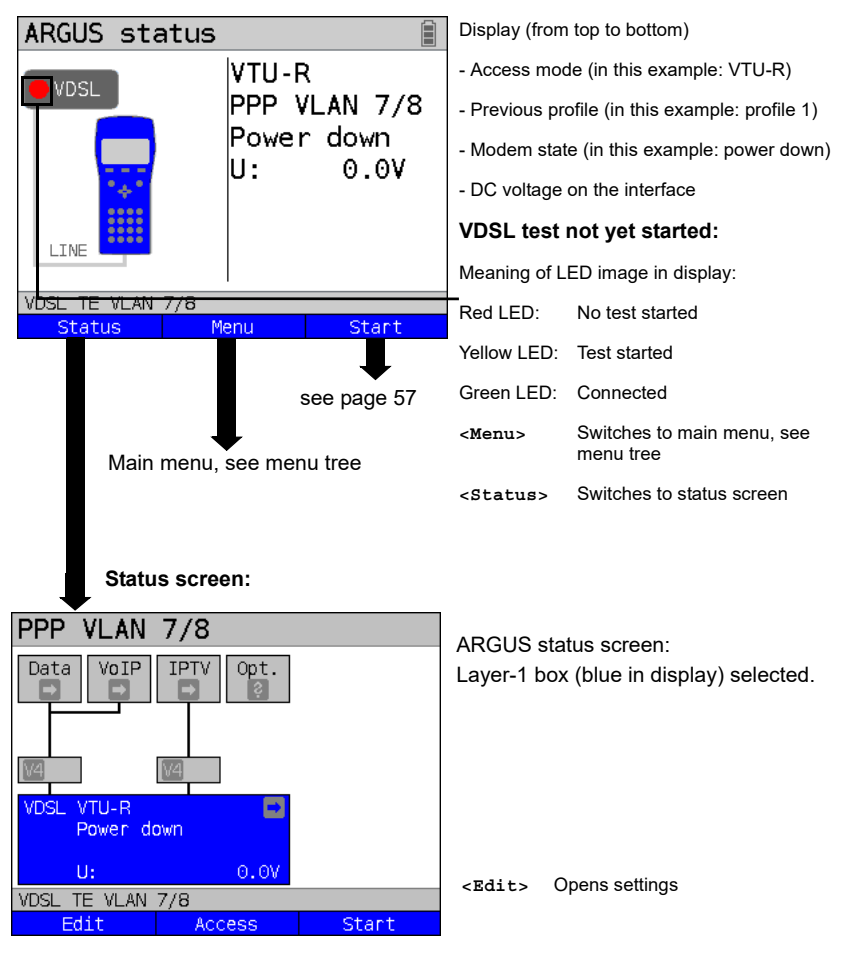

#### Note: accessing functions via number keys/key combinations

You can call important functions/tests directly using the keys of the ARGUS keypad. You can find an overview of these key combinations on page 126.

# 7.2 G.fast and xDSL settings

ARGUS stores all relevant settings (e.g. set and limit values) for a test with the accesses. Only the relevant settings are applied, depending on the test situation. You can restore the default settings at any time (see page 309):

| Setting           | Description     |                                                              |  |  |
|-------------------|-----------------|--------------------------------------------------------------|--|--|
| Phys. parameters: |                 |                                                              |  |  |
| ADSL:             |                 |                                                              |  |  |
| Rated /           | Setting         | Entry of the comparison value for the upstream and           |  |  |
| threshold         | Bitrate         | downstream ATM bitrate [kbit/s] using the number keys.       |  |  |
| value             |                 | ARGUS displays a large green "OK" in the ARGUS status        |  |  |
|                   |                 | screen if the current bitrate is above the set value for an  |  |  |
|                   |                 | active DSL connection and an "OK" for connection             |  |  |
|                   |                 | parameters below the target, otherwise "NOK".                |  |  |
|                   |                 | Default: <b><i>d</i>: 0</b> and <b><i>u</i>: 0</b>           |  |  |
|                   | CRC limit       | Sets the max. CRC (cyclic redundancy check) value.           |  |  |
|                   | value           | ARGUS displays a large green "OK" in the ARGUS status        |  |  |
|                   |                 | screen if the current value is below the set limit value for |  |  |
|                   |                 | an active DSL connection and an "OK" for connection          |  |  |
|                   |                 | parameters below the target, otherwise "NOK".                |  |  |
|                   |                 | Range: 0 to 999,999,999                                      |  |  |
|                   |                 | Default: <b>far:</b> * and <b>near:</b> * (*=off)            |  |  |
|                   | FEC limit value | Determines the maximum FEC (forward error correction)        |  |  |
|                   |                 | value.                                                       |  |  |
|                   |                 | ARGUS displays a large green "OK" in the ARGUS status        |  |  |
|                   |                 | screen if the current value is below the set limit value for |  |  |
|                   |                 | an active DSL connection and an "OK" for connection          |  |  |
|                   |                 | parameters below the target, otherwise "NOK".                |  |  |
|                   |                 | Range: 0 to 999,999,999                                      |  |  |
|                   |                 | Default: <i>far:</i> * and <i>near:</i> * (*=off)            |  |  |
|                   | HEC limit value | Determines the maximum HEC (header error correction)         |  |  |
|                   |                 | value.                                                       |  |  |
|                   |                 | ARGUS displays a large green "OK" in the ARGUS status        |  |  |
|                   |                 | screen if the current value is below the set limit value for |  |  |
|                   |                 | an active DSL connection and an "OK" for connection          |  |  |
|                   |                 | parameters below the target, otherwise "NOK".                |  |  |
|                   |                 | Range: 0 to 999,999,999                                      |  |  |
|                   |                 | Default: <b>far:</b> * and <b>near:</b> * (*=off)            |  |  |

| INP/SNRM | Determines whether preference is to be given to INP (inpulse noise          |
|----------|-----------------------------------------------------------------------------|
|          | protection) or SNRM (signal-to-noise- ratio margin) when an ADSL            |
|          | connection is established.                                                  |
|          | Default: <i>Favour DS SNRM</i>                                              |
| Retrans- | When retransmission (G.INP, G.998.4) is used, the downstream of ADSL        |
| mission  | links is protected against pulse noise on layer 1. Delays and packet losses |
| (G.INP)  | are minimised; however, this increases the interleave delay for             |
|          | downstream.                                                                 |
|          | Default: <b>Down- &amp; upstream</b>                                        |
| $\wedge$ | ADSL 11979/1021 kb/s R CRC: FEC: 5                                          |
|          | When Retransmission (G.INP) is active, ARGUS shows in the status line a     |
|          | "R" for Retransmission.                                                     |
|          | ADSL 11979/1021 kb/s 📑 CRC: 🚺 FEC:                                          |
|          | When Retransmission (G.INP) is unlocked but not active, ARGUS shows in      |
|          | the status line a "R" for Retransmission.                                   |

| MAC address                        | (line)                                                                          |                                                           |  |
|------------------------------------|---------------------------------------------------------------------------------|-----------------------------------------------------------|--|
| (not availab                       | ole using the                                                                   | access wizard)                                            |  |
|                                    | Display and sele                                                                | ection of the line MAC addresses.                         |  |
|                                    | The first two MA                                                                | C addresses cannot be manually edited.                    |  |
|                                    | 1. When the st                                                                  | tandard MAC address is selected, ARGUS uses its own       |  |
|                                    | MAC address.                                                                    |                                                           |  |
|                                    | Default: <b>Sta</b>                                                             | ndard MAC address                                         |  |
|                                    | 2. When you s                                                                   | elect the dynamic MAC address, a different MAC address    |  |
|                                    | is used eac                                                                     | h time the device synchronises.                           |  |
|                                    | 3. You can ent                                                                  | er a third MAC address:                                   |  |
|                                    | Mark the line and then press <edit>.</edit>                                     |                                                           |  |
|                                    | <edit></edit>                                                                   | Entry of new MAC address.                                 |  |
|                                    |                                                                                 | The address is entered in hexadecimal form using the      |  |
|                                    |                                                                                 | number keys and key combinations: *1=A, *2=B,*3=C,        |  |
|                                    |                                                                                 | *4=D, *5=E, *6=F and confirmed with 💽 .                   |  |
|                                    |                                                                                 | No group MAC addresses may be used.                       |  |
|                                    |                                                                                 | Default: 00:00:00:00:00:00                                |  |
|                                    |                                                                                 | Accepting the address.                                    |  |
|                                    |                                                                                 | The new address is temporarily saved, and is no longer    |  |
|                                    |                                                                                 | available after powering down.                            |  |
|                                    | Press one after                                                                 | Display of ARGUS MAC addresses:                           |  |
|                                    | another                                                                         | Line, LAN, SFP, ETH, see also page 315 and following.     |  |
|                                    | 😵 and 🚺                                                                         |                                                           |  |
|                                    | The setting "Dyr                                                                | namic MAC address" is active across all interfaces. For   |  |
| $\overline{\langle \cdot \rangle}$ | instance, if the s                                                              | setting for ADSL is changed, this also affects the MAC    |  |
|                                    | address for VDS                                                                 | SL, SHDSL or Ethernet. Dynamic MAC addresses are used     |  |
|                                    | here as well. The setting "Dynamic MAC address" is saved.                       |                                                           |  |
| $\wedge$                           | Every service (s                                                                | ee page 124) is connected to the physical layer (see      |  |
|                                    | page 40) via its                                                                | own virtual line (see page 100) uses its own MAC address. |  |
|                                    | If the setting "Standard MAC address" is used, this is made up as follows:      |                                                           |  |
|                                    | Voreinstellung:                                                                 | 00:12:A8:EX:XX:XX                                         |  |
|                                    | The first three b                                                               | locks (00:12:A8) do not change, as these stand for intec  |  |
|                                    | GmbH. The four                                                                  | th block (EX) changes depending on the selected interface |  |
|                                    | and service, provided that this uses its own virtual line. The final two blocks |                                                           |  |
|                                    |                                                                                 | n on the device type and serial number.                   |  |
|                                    | 00:12:A8:E0:XX                                                                  | .:XX Data service via Ethernet or GPON                    |  |
|                                    | 00.40.40.51.50                                                                  |                                                           |  |
|                                    | 00:12:A8:E1:XX                                                                  | .:XX Data service via G.tast or a XDSL                    |  |
|                                    |                                                                                 | Interface (ADSL, VDSL, SHDSL).                            |  |

|            | 00:12:A8:E3:XX      | :XX                      | VoIP service via Ethernet or G.fast/xDSL    |
|------------|---------------------|--------------------------|---------------------------------------------|
|            |                     |                          | interface.                                  |
|            | 00:12:A8:E4:XX      | :XX                      | IPTV service via Ethernet or G.fast/xDSL    |
|            |                     |                          | interface.                                  |
|            | 00:12:A8:E5:XX      | :XX                      | VoD service via Ethernet or G.fast/xDSL     |
|            |                     |                          | interface.                                  |
| Gratuitous | Determines whe      | ther Gratuitous A        | RP (Address Resolution Protocol) is to be   |
| ARP        | used.               |                          |                                             |
|            | When this is set    | to "on", ARGUS           | transmits one ARP message every 60          |
|            | seconds unrequ      | ested to commur          | nicate its MAC address.                     |
|            | Default: <b>Off</b> |                          |                                             |
| VDSL:      |                     |                          |                                             |
| Rated /    | Setting bitrate     | Entry of the con         | parison value for the upstream and          |
| threshold  |                     | downstream bitr          | ate [kbit/s] using the number keys.         |
| value      |                     | ARGUS display            | s a large green "OK" in the ARGUS status    |
|            |                     | screen if the cur        | rent bitrate is above the set value for an  |
|            |                     | active DSL conr          | nection and an "OK" for connection          |
|            |                     | parameters belo          | w the target, otherwise "NOK".              |
|            |                     | Default: <b>d: 0</b> and | d <i>u: 0</i>                               |
|            | CRC limit           | Sets the max. C          | RC (cyclic redundancy check) value.         |
|            | value               | ARGUS display            | s a large green "OK" in the ARGUS status    |
|            |                     | screen if the cur        | rent value is below the set limit value for |
|            |                     | an active DSL c          | onnection and an "OK" for connection        |
|            |                     | parameters belo          | w the target, otherwise "NOK".              |
|            |                     | Range: 0 to 999          | ,999,999                                    |
|            |                     | Default: <b>far:</b> * a | nd <i>near:</i> * (*=off)                   |
|            | FEC limit value     | Determines the           | maximum FEC (forward error correction)      |
|            |                     | value.                   |                                             |
|            |                     | ARGUS display            | s a large green "OK" in the ARGUS status    |
|            |                     | screen if the cur        | rent value is below the set limit value for |
|            |                     | an active DSL c          | onnection and an "OK" for connection        |
|            |                     | parameters belo          | w the target, otherwise "NOK".              |
|            |                     | Range: 0 to 999          | ,999,999                                    |
|            |                     | Default: <b>far:</b> * a | nd <i>near:</i> * (*=off)                   |
| Firmware   | Selects the firm    | ware (FW) in the         | VDSL chipset.                               |
|            | You can choose      | between version          | A, version B and version C.                 |
|            | Further informat    | ion is available o       | n request.                                  |
|            | Default: <b>B</b>   |                          |                                             |

| Carrier set                     | The carrier set determines the carrier frequencies that ARGUS uses to       |
|---------------------------------|-----------------------------------------------------------------------------|
|                                 | signal to DSLAM that it is ready to synchronise (ITU G.997.1).              |
|                                 | The carrier generally specifies which sets are to be used.                  |
|                                 | You can select the following sets with corresponding upstream tones (inter- |
|                                 | val between tones 4.3125 kHz) in ARGUS:                                     |
|                                 |                                                                             |
|                                 | - A43, tones: 9, 17, 25                                                     |
|                                 | - B43, tones: 37, 45, 53                                                    |
|                                 | - V43, tones: 944, 972, 999                                                 |
|                                 | Default: <i>A43, B43, V43</i>                                               |
|                                 |                                                                             |
|                                 | When multiple sets are selected, ARGUS cyclically transmits the tones of    |
|                                 | the selected sets in parallel.                                              |
| Vectoring                       | Vectoring mode defines how ARGUS behaves when synchronising with            |
| mode                            | DSLAM:                                                                      |
|                                 | - Non-vectoring (off)                                                       |
|                                 | This is standard VDSL2 with non-vectoring-capable DSL access                |
|                                 | multiplexers (DSLAMs) and modems. However, it can also be used for          |
|                                 | mixed operation with non-vectoring-capable modems on vectoring-capable      |
|                                 | DSLAMs. In such a case, the simulated modem is throttled to the ADSL2+      |
|                                 | bandwidth (max. 16 Mbit/s).                                                 |
|                                 | - Full vectoring                                                            |
|                                 | Full vectoring operation requires vectoring-capable DSLAMs and modems.      |
|                                 | VDSL2 vectoring is supported when this technology is present at both ends   |
|                                 | of the bundle.                                                              |
|                                 | Default: <i>Full vectoring</i>                                              |
| Retrans-                        | When retransmission (G.INP, G.998.4) is used, the downstream of VDSL2       |
| mission                         | links is protected against pulse noise on layer 1. Delays and packet losses |
| (G.INP)                         | are minimised; however, this increases the interleave delay for             |
|                                 | downstream.                                                                 |
|                                 | Default: <b>Down- &amp; upstream</b>                                        |
|                                 | VVDSL 80000/15997 kb/s R CRC: If FEC: If                                    |
| $\underline{\langle ! \rangle}$ | When VIDSL Vectoring or Petransmission (CINP) are active. APGUS             |
|                                 | chows in the status line a blue highlighted. V" for Vestering or P" for     |
|                                 | Botransmission A flashing P" signals that retransmissions are occuring      |
|                                 |                                                                             |
|                                 | ₩VDSL 45859/18754 kb/s 🖪 CRC: 🚺 FEC: 🚺                                      |
|                                 | When VDSL Vectoring or Retransmission (G.INP=) are unlocked but not         |
|                                 | active, ARGUS shows in the status line a grey highlighted "V" for Vectoring |
|                                 | and "R" for Retransmission.                                                 |

| Suppress     | Determines whe     | ther profile 30a is to be suppressed or not.                 |
|--------------|--------------------|--------------------------------------------------------------|
| profile 30a  | Default: <b>No</b> |                                                              |
| MAC address, | see page 45        | •                                                            |
| G.fast:      |                    |                                                              |
| Rated /      | Setting            | Entry of the comparison value for the upstream and           |
| threshold    | bitrate            | downstream bitrate [kbit/s] using the number keys.           |
| value        |                    | ARGUS displays a large green "OK" in the ARGUS status        |
|              |                    | screen if the current bitrate is above the set value for an  |
|              |                    | active G fast connection and an "OK" for connection          |
|              |                    | parameters below the target, otherwise "NOK".                |
|              |                    | Default: <b>d: 0</b> and <b>u: 0</b>                         |
|              | CRC limit          | Sets the max. CRC (cyclic redundancy check) value.           |
|              | value              | ARGUS displays a large green "OK" in the ARGUS status        |
|              |                    | screen if the current value is below the set limit value for |
|              |                    | an active G fast connection and an "OK" for connection       |
|              |                    | parameters below the target, otherwise "NOK".                |
|              |                    | Range: 0 to 999,999,999                                      |
|              |                    | Default: <i>far:</i> * and <i>near:</i> * (*=off)            |
|              | FEC limit value    | Determines the maximum FEC (forward error correction)        |
|              |                    | value.                                                       |
|              |                    | ARGUS displays a large green "OK" in the ARGUS status        |
|              |                    | screen if the current value is below the set limit value for |
|              |                    | an active G fast connection and an "OK" for connection       |
|              |                    | parameters below the target, otherwise "NOK".                |
|              |                    | Range: 0 to 999,999,999                                      |
|              |                    | Default: <b>far:</b> * and <b>near:</b> * (*=off)            |
| MAC-Adresse  | (see page 45       | )                                                            |

| SHDSL:     |                                                                                                    |
|------------|----------------------------------------------------------------------------------------------------|
| Spectrum   | For region 1 (e.g. North America):                                                                      |
|            | Annex A/F Auto, Annex A SHDSL, Annex F SHDSL.bis (5.7 Mbit/s)                                           |
|            | For region 2 (e.g. Europe):                                                                             |
|            | Annex B/G Auto, Annex B SHDSL, Annex G SHDSL.bis (5.7 Mbit/s)                                           |
|            | Automatic selection of modulation modes:                                                                |
|            | - TC-PAM 16 (SHDSL)                                                                                     |
|            | - TC-PAM 32 (SHDSL.bis)                                                                                 |
|            | Default: Annex B/G auto                                                                                 |
| Clock/     | The timing relates to the receiving and transmitting directions of a                                    |
| framing    | connection. The reception and transmission timing are identical for                                     |
| (not for   | synchronous timing and different for plesiochronous timing. Timing                                      |
| (not for   | differences are compensated by means of bit stuffing.                                                   |
| ATM + EFM) | - Synchronous                                                                                           |
|            | - Plesiochronous (Ior I DM only)                                                                        |
|            | - Plesiochionous (NTR) (IOLTDM Only)<br>(the SHDSL timing is derived from the network timing reference) |
|            | Default: <b>plesiochronous</b>                                                                          |
| Channel    | Selection of the B and Z channels via the number keys. You can select up                                |
| selection  | to 36 B channels and up to 7.7 channels. When you enter * (for the B and 7.                             |
| (not for   | channels) APGUS automatically detects the channel allocation                                            |
| ATM + EFM) | Maximum selection:                                                                                      |
|            | 36 B channels and 1 7 channel                                                                           |
|            | 35 B channels and 7 Z channels                                                                          |
|            |                                                                                                    |
|            | 2 Behannela                                                                                             |
|            |                                                                                                    |
|            | - 0 Z channels                                                                                          |
|            | Delault. " (automatic)                                                                                  |
|            | in an auto mode is selected under Spectrum (see page 49), channel                                       |
|            |                                                                                                    |
| Data rate  | Sets the data rate in kbit/s                                                                            |
| (Only IOT  | For SHDSL                                                                                               |
| AIM + EFM) | - Range: 192 kbit/s to 2.3 Mbit/s                                                                       |
|            | - Default: * (automatic)                                                                                |
|            | For SHDSL.bis (ESHDSL):                                                                                 |
|            | - Range: 768 kbit/s to 5.7 Mbit/s                                                                       |
|            | - Default: * (automatic)                                                                                |
|            | If an auto mode is selected under Spectrum (see page 49), data rate                                     |
|            | selection is also automatic regardless of the settings made here.                                       |

| Power       | Reduces the transmitting power of the remote station. The set value     |                                                                                      |  |
|-------------|-------------------------------------------------------------------------|--------------------------------------------------------------------------------------|--|
| back off    | corresponds to t                                                        | he maximum transmitting power.                                                       |  |
|             | Range: 0 dB to 30 dB                                                    |                                                                                      |  |
|             | Default: <i>0 dB</i>                                                    |                                                                                      |  |
| EOC usage   | The embedded                                                            | operations channel (EOC) is used to exchange connection-                             |  |
|             | related and othe                                                        | er information.                                                                      |  |
|             | off:                                                                    | No queries or responses are sent to the remote station.                              |  |
|             | on (passive):                                                           | No parameters are displayed at the remote station, as only queries are responded to. |  |
|             | on (active):                                                            | The own performance parameters and those of the                                      |  |
|             |                                                                         | remote station are displayed, provided that the remote                               |  |
|             |                                                                         | station also supports own queries.                                                   |  |
|             | Default: <b>on (passive)</b>                                            |                                                                                      |  |
| Sync word   | The sync word identifies the SHDSL frame.                               |                                                                                      |  |
|             | (cf. ITU-T G.991.2 Chapter: PMS-TC layer functional characteristics).   |                                                                                      |  |
|             | To enter the sync word, use the number keys and key combinations *1=A,  |                                                                                      |  |
|             | *2=B,*3=C, *4=D, *5=E, *6=F and then confirm with 💽 .                   |                                                                                      |  |
|             | Default: <b>3F 16 1F 03 3C 0C</b>                                       |                                                                                      |  |
| Message     | Selects the message mode. The message mode determines initiation of     |                                                                                      |  |
| mode        | the handshake on the STU-R side resp. the response on the part of the   |                                                                                      |  |
|             | STU-C (cf. ITU-T G.994.1 Chapter: Transactions, entry in the capability |                                                                                      |  |
|             | list).                                                                  |                                                                                      |  |
|             | Range: GHS Mo                                                           | ode A to GHS Mode D                                                                  |  |
|             | Default: GHS m                                                          | ode C                                                                                |  |
| Vendor info | Entry of vendor                                                         | information in the corresponding transmission field. This                            |  |
| field       | information is entered in hexadecimal form, see "Sync word".            |                                                                                      |  |
|             | Default: <b>15 35</b>                                                   |                                                                                      |  |

| Wire pairs | For 2-wire SHDS                                                                                                    | SL, ARGUS always uses the wire pair 4/5 (line 1); for                                                   |  |
|------------|----------------------------------------------------------------------------------------------------|----------------------------------------------------------------------------------------------------|--|
|            | SHDSL n-wire, ARGUS always uses the wire pair 4/5 (line 1) plus a further                                                                                                    |                                                                                                    |  |
|            | wire pair (line) fr                                                                                                    | om the list.                                                                                            |  |
|            | You can change the order of the wire pairs.                                                                                                    |                                                                                                    |  |
|            | - 2nd wire pair (I                                                                                                    | ine 2) for 4-wire                                                                                       |  |
|            | - 3rd wire pair (line 3) for 6-wire<br>- 4th wire pair (line 4) for 8-wire                                                                                                    |                                                                                                    |  |
|            |                                                                                                    |                                                                                                    |  |
|            | Wire pair 4/5 (lin                                                                                                    | e 1) is always reserved as the master.                                                                  |  |
|            | You can mark the 2nd, 3rd and 4th wire pairs (lines 2-4) and move them                                                                                                    |                                                                                                    |  |
|            | down one slot th                                                                                                    | e list using the left softkey $<1>$ or up one slot in the list                                          |  |
|            | using the right s                                                                                                    | oftkey <1>. Confirm your entry with 💽.                                                                  |  |
|            | The following de                                                                                                    | fault is common:                                                                                        |  |
|            | Line 1: wire pai                                                                                                    | r 4-5 (fixed)                                                                                           |  |
|            | Line 2: wire pai                                                                                                    | r 3-6                                                                                                   |  |
|            | Line 3: wire pair 1-2                                                                                                    |                                                                                                    |  |
|            | Line 4: wire pai                                                                                                    | r 7-8                                                                                                   |  |
| Line       | When a connection is being established, line probing (power measurement                                                                                                    |                                                                                                    |  |
| probing    | modulation session) can occur; this is standardised according to ITU-T<br>G.991.2. This function enables determination of a variety of line parameter<br>to identify the possible data rate before the actual synchronisation proces<br>with the remote station |                                                                                                    |  |
| (PMMS)     |                                                                                                    |                                                                                                    |  |
|            |                                                                                                    |                                                                                                    |  |
|            | Rate-adaptive                                                                                                    | This determines what interference is taken into account in                                              |  |
|            | mode                                                                                                    | the PMM session.                                                                                        |  |
|            |                                                                                                    | <ul> <li>Current SNR DS: current line interference in down<br/>stream is taken into account.</li> </ul> |  |
|            |                                                                                                    | - Worst case G.991.2 SNR DS: reference line interfer-                                                   |  |
|            |                                                                                                    | ence from G.991.2 in downstream is taken into account.                                                  |  |
|            |                                                                                                    | - Current SNR US: current line interference in upstream                                                 |  |
|            |                                                                                                    | is taken into account.                                                                                  |  |
|            |                                                                                                    | - Worst case G.991.2 SNR US: reference line inter-                                                      |  |
|            |                                                                                                    | ference from G.991.2in upstream is taken into account.                                                  |  |
|            |                                                                                                    | Default: <b>none</b>                                                                                    |  |
|            | <add></add>                                                                                                    | A display with the available modes opens. Any mode                                                      |  |
|            |                                                                                                    | marked with 🕢 in this window is inserted in the list                                                    |  |
|            |                                                                                                    | (above the mode marked in the list).                                                                    |  |

|         | <delete></delete> | Deletes the marked mode from the list                     |  |
|---------|-------------------|-----------------------------------------------------------|--|
|         |                   | Adopts the mode priorities.                               |  |
|         | Targets SNRm      | Destination SNR margins can be set for the above line     |  |
|         | in dB             | interference.                                             |  |
|         |                   | - Current up: 0                                           |  |
|         |                   | - Current down: 0                                         |  |
|         |                   | - Worst-case up: 0                                        |  |
|         |                   | - Worst-case down: 0                                      |  |
|         |                   | Range: -10 dB to 21 dB                                    |  |
|         |                   | Default: <b>zero for all</b>                              |  |
| Interop | Line probing      | The PMM session supports the following remote stations:   |  |
| bits    |                   | - G.991.2                                                 |  |
|         |                   | - Globespan                                               |  |
|         |                   | Default: <b>G.991.2</b>                                   |  |
|         | Multiwire         | The synchronisation behaviour is matched to the following |  |
|         | (only for ATM +   | remote stations:                                          |  |
|         | TDM)              | - Auto (automatic)                                        |  |
|         |                   | - Globespan                                               |  |
|         |                   | - G.991.2                                                 |  |
|         |                   | Default: <b>Auto</b>                                      |  |

| EFM              | A<br>L<br>a              | Aggregation<br>Discovery and<br>agg.                  | Select this setting when ARGUS in<br>STU-C mode and the modem in STU-R<br>mode do not support the discovery<br>operation of the expanded G.hs<br>according to IEEE 802.3ah section 4.<br>Select this setting when the discovery<br>operation of the expanded G.hs<br>according to IEEE 802.3ah section 4 is |
|------------------|--------------------------|-------------------------------------------------------|----------------------------------------------------------------------------------------------------|
|                  | C                        | Default: <b>Discov</b> e                              | erv and agg.                                                                                                    |
| SRU              | S                        | Supports the regeneration unit (SRU) functions of the |                                                                                                    |
| (EFM             | l and fo                 | following remote stations:                            |                                                                                                    |
| Indep            | pendent _                | - Off                                                 |                                                                                                    |
| ITC o            | only) _                  | - Elcon Coco10M (only EFM)                            |                                                                                                    |
|                  | -                        | - Elcon Internati                                     | onal (only EFM)                                                                                                    |
|                  | -                        | - Albis BSRU (o                                       | nly for 4-wire Independent TC)                                                                                                    |
|                  | C                        | Default: <b>Off</b>                                   |                                                                                                    |
| EOC              | E C                      | Depending on the setting here, errors are transmitted |                                                                                                    |
| error            | counter u                | ising the EOC, s                                      | summed by ARGUS ("absolute") and                                                                                                    |
|                  | d                        | lisplayed or dete                                     | ermined over the corresponding request                                                                                                    |
|                  | ir                       | nterval ("delta")                                     | and displayed.                                                                                                    |
|                  | Default: <b>Absolute</b> |                                                       | te                                                                                                    |
| QD2              | Lite D                   | Determines whe                                        | ter the protocol uses QD2Lite in EO                                                                                                    |
|                  | С                        | hannel or not.                                        |                                                                                                    |
|                  | D                        | Default: <b>off</b>                                   |                                                                                                    |
| MAC address, see | page 45.                 |                                                       |                                                                                                    |

| Status screen:                                                                   |                  |                                                           |                                                                       |
|----------------------------------------------------------------------------------|------------------|-----------------------------------------------------------|-----------------------------------------------------------------------|
| Profile 1 Data VoIP IPTV Opt. Router                                             |                  | Router                                                    | ARGUS in Status screen, in this example VDSL router mode is selected. |
| VDSL VTU-R<br>Power down<br>U: 0.0V<br>VDSL VTU-R RT LAN 1<br>Edit Profile Start |                  | LAN1 Autoneg.                                             | <edit> Open settings</edit>                                           |
| Profiles ( <e< th=""><th>dit&gt; edit pro</th><th>ofiles)</th><th></th></e<>     | dit> edit pro    | ofiles)                                                   |                                                                       |
| Bridge/Route                                                                     | er               |                                                           |                                                                       |
| IP version                                                                       | Determines whi   | ch IP version is                                          | to be used.                                                           |
| (Bridge +                                                                        | IPv4:            | Internet Proto                                            | col version 4 acc. to RFC 791                                         |
| Router)                                                                          | IPv6:            | Internet Protocol version 6 acc. to RFC 2460              |                                                                       |
|                                                                                  | Dual Stack       | If IPv6 is available, this protocol is preferred; if not, |                                                                       |
|                                                                                  | IPv4/IPv6:       | ARGUS switches to IPv4.                                   |                                                                       |
|                                                                                  |                  | Detault: IPv4                                             |                                                                       |
| IPv4                                                                             | Definition of IP | address assignment                                        |                                                                       |
| (Bridge +                                                                        | IP mode:         | Static IP:                                                | Fixed IP address                                                      |
| Router)                                                                          |                  | DHCP server:                                              | Assignment of IP address by ARGUS<br>Default: <b>DHCP server</b>      |
|                                                                                  | Own IP           | Range: Range                                              | e 0.0.0.0. to 255.255.255.255                                         |
|                                                                                  | Address:         | Default: <b>192.1</b>                                     | 68.10.1 (assignment see RFC 3330)                                     |
|                                                                                  | IP netmask:      | Range: Range                                              | e 0.0.0.0. to 255.255.255.255                                         |
|                                                                                  |                  | Default: 255.2                                            | <b>255.255.0</b> (assignment see RFC 3330)                            |
|                                                                                  | DHCP server:     | Settings for th                                           | e DHCP server:                                                        |
|                                                                                  | (Bridge +        | - Starting and                                            | ending IP address                                                     |
|                                                                                  | Router)          | Range: Rang                                               | ge 0.0.0.0. to 255.255.255.255                                        |
|                                                                                  |                  | Default: (ass                                             | ignment see RFC 3330)                                                 |
|                                                                                  |                  | Start: <b>192.16</b>                                      | 68.10.30                                                              |
|                                                                                  |                  | End: <b>192.16</b>                                        | 8.10.40                                                               |
|                                                                                  |                  | Domain name                                               |                                                                       |
|                                                                                  |                  | - Duration of r                                           | reservation for IP addresses                                          |
|                                                                                  |                  | Range: 1 - 9                                              | 9999 seconds                                                          |
|                                                                                  |                  | Default: 240                                              |                                                                       |

|            | NAT (only                                                                                                    | NAT (network address translation) on or off.                  |  |
|------------|----------------------------------------------------------------------------------------------------|---------------------------------------------------------------|--|
|            | Router)                                                                                                    | The NAT service automatically and transparently replaces      |  |
|            |                                                                                                    | address information (e.g. IP addresses of the LAN) with       |  |
|            |                                                                                                    | other address information (e.g. IP addresses of the WAN).     |  |
|            |                                                                                                    | Default: <b>NAT on</b>                                        |  |
|            | SIP port (only                                                                                                | Port used for incoming SIP signalling.                        |  |
|            | Router)                                                                                                    | Range: 0 to 65535                                             |  |
|            |                                                                                                    | Default: <b>5060</b>                                          |  |
| IPv6 (only | Firewall                                                                                                    | Determines whether ARGUS uses a firewall in router            |  |
| Router)    |                                                                                                    | mode.                                                         |  |
|            |                                                                                                    | Default: <b>on</b>                                            |  |
|            | Discard prefix                                                                                                | Specifies whether ARGUS rejects or uses the address           |  |
|            |                                                                                                    | prefix (first 64 bits of the IPv6 address, customer/provider- |  |
|            |                                                                                                    | specific).                                                    |  |
|            |                                                                                                    | Default: <b>on</b>                                            |  |
| VLAN (only | VLAN                                                                                                    | When VLAN tagging is used, a VLAN tag is attached to          |  |
| Bridge)    | handling                                                                                                    | every outgoing Ethernet frame (from the WAN). The tag is      |  |
|            |                                                                                                    | removed from every incoming Ethernet frame. In                |  |
|            |                                                                                                    | transparent VLAN, the Ethernet frames are passed on           |  |
|            |                                                                                                    | unchanged.                                                    |  |
|            |                                                                                                    | Default: Transparent                                          |  |
|            | VLAN ID                                                                                                    | Identifier for the VLAN to which the frame belongs. Every     |  |
|            |                                                                                                    | VLAN is assigned a unique number, the VLAN ID. A              |  |
|            |                                                                                                    | device that belongs to the VLAN with ID = 2 can               |  |
|            |                                                                                                    | communicate with every other device in the same VLAN          |  |
|            |                                                                                                    | but not with devices in other VLANs.                          |  |
|            |                                                                                                    | Range: from 0 to 4095                                         |  |
|            |                                                                                                    | Default: 2                                                    |  |
| Data log   | Data log on or o                                                                                              | ff                                                            |  |
| (Bridge +  | This function must be set to "on" so that a trace file can be sent to the PC;                                 |                                                               |  |
| Router)    | see page 82. After terminating a virtual line (VL) via the corresponding                                      |                                                               |  |
|            | service or the physical layer, ARGUS queries whether the trace file should                                    |                                                               |  |
|            | be sent to the PC. The mini-USB port must also be connected to the PC.                                        |                                                               |  |
|            | For example, when the data log is activated for VL 1, only VL 1 is recorded.                                  |                                                               |  |
|            | When one VL is configured for multiple services and the data log is active, all data of this VL are recorded. |                                                               |  |
|            |                                                                                                    |                                                               |  |
|            | Default: off                                                                                                  |                                                               |  |

See chapter "9.4 Virtual line settings" (see page 110) for further configurations.

### 7.3 ARGUS in access mode xTU-R

# Determining the G fast and xDSL connection parameters using VDSL as an example (procedures also apply for ADSL and SHDSL connections)

ARGUS is connected directly to the VDSL access via the supplied xDSL lead and the ARGUS socket line (either in front of or behind the splitter). In this case, ARGUS replaces the modem and PC. ARGUS establishes a VDSL connection and determines all relevant VDSL connection parameters. ARGUS displays the VDSL connection parameters and, if desired, saves them when the link is disconnected.

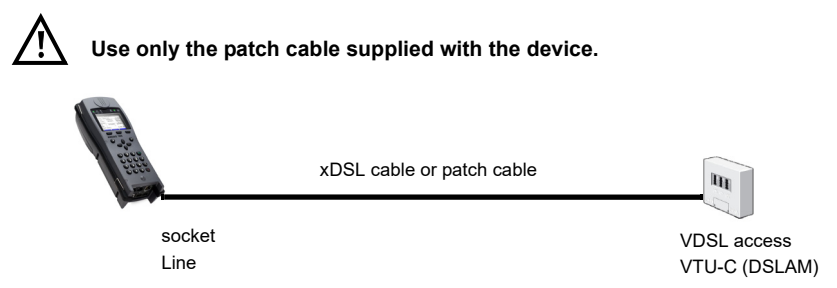

In this example, VDSL VTU-R mode is configured and selected as described in chapter "5 Configuring accesses" (see page 25).

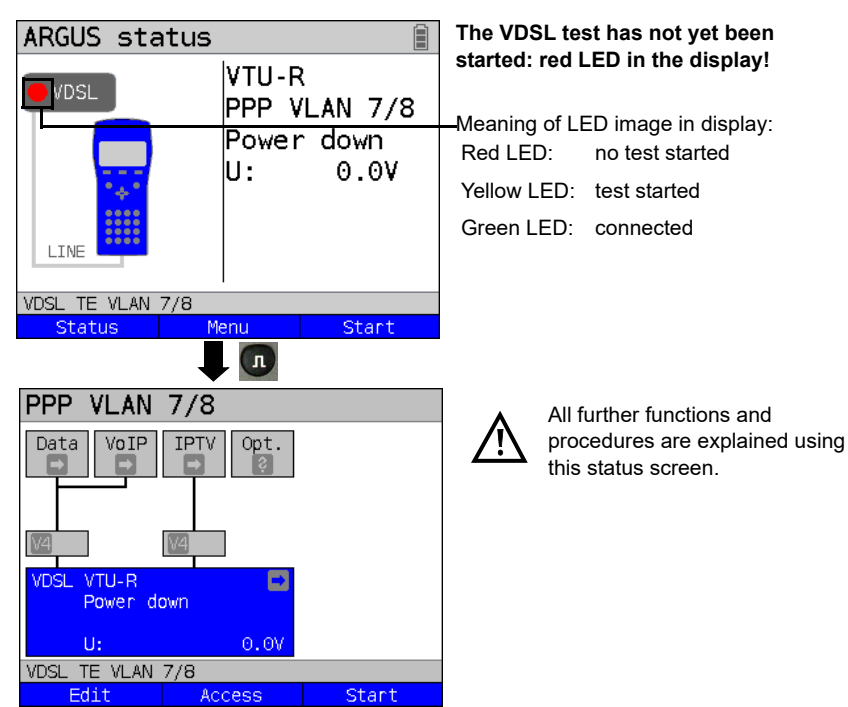

# Establishing the G.fast and xDSL connection using VDSL as an example

#### Profile configuration:

ARGUS uses the settings (see page 31) and limit values (see page 43) stored in the respective profile for establishing a VDSL connection.

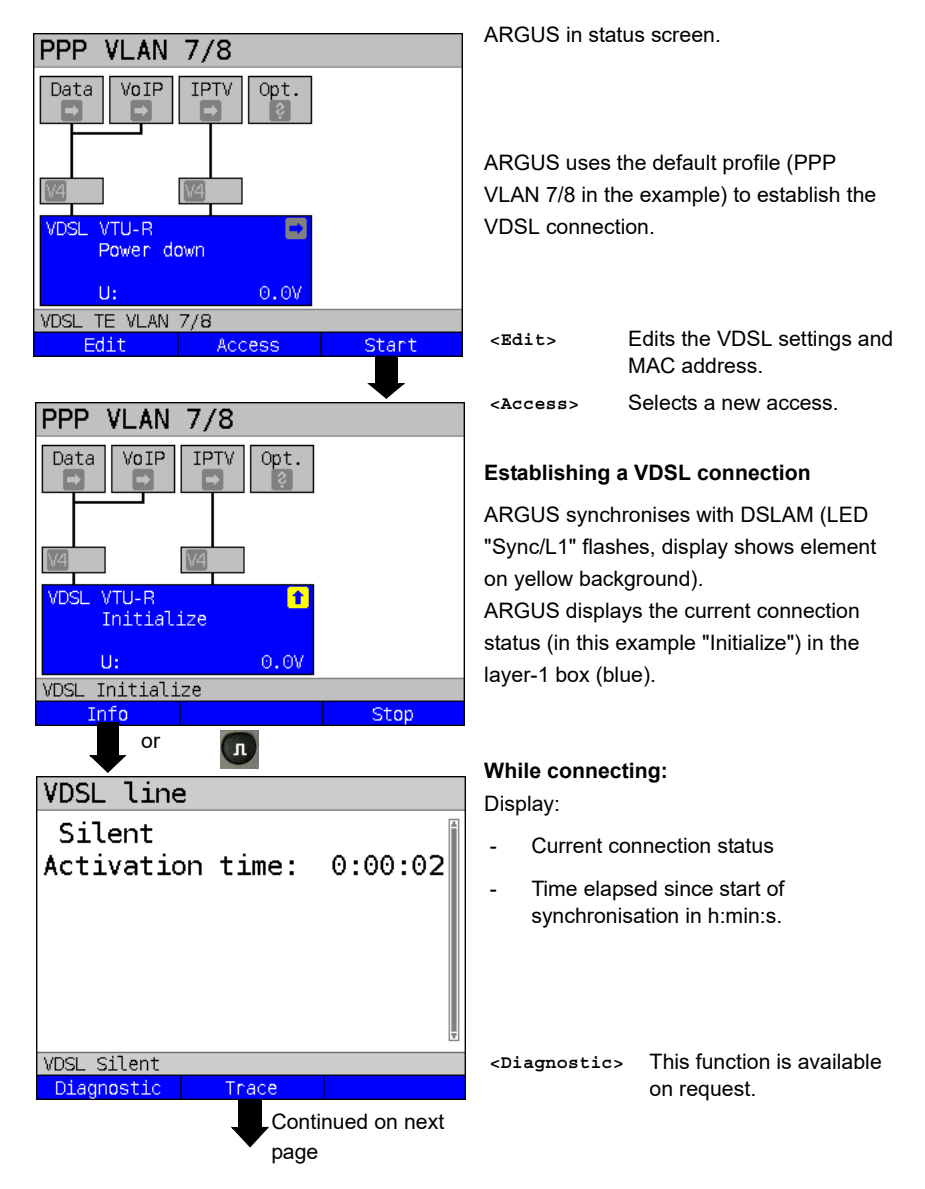

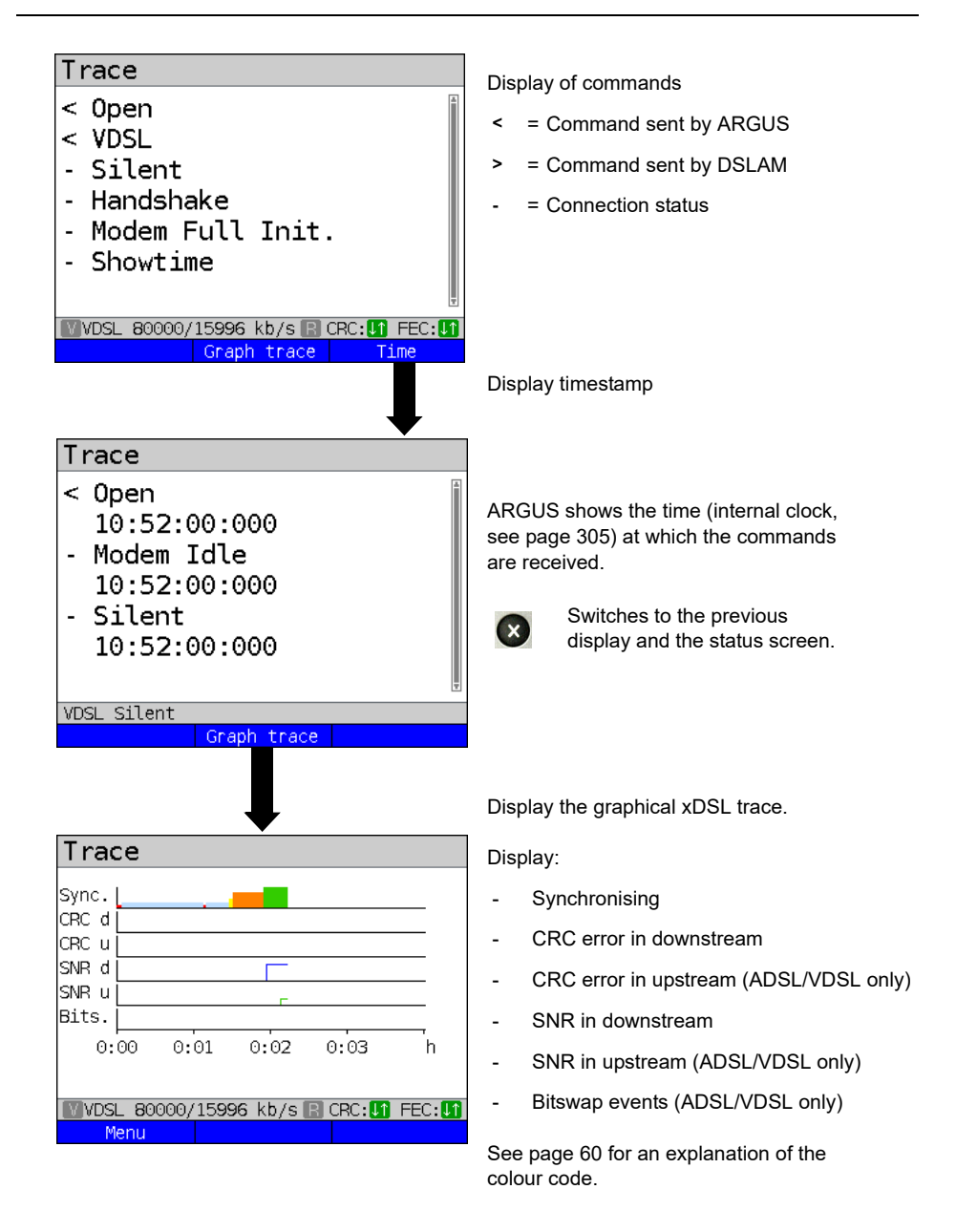

| Graphic functions                                                                                                    |                                                                                             |
|----------------------------------------------------------------------------------------------------|---------------------------------------------------------------------------------------------|
| <mark>1- Legend</mark><br>3- Cursor                                                                                          |                                                                                             |
|                                                                                                    | You can show and hide the label for<br>the xDSL trace using the number<br>key.              |
| VDSL Silent                                                                                                    | The function of the cursor is described on page 64.                                         |
| Legend                                                                                                    |                                                                                             |
| Sync values up to 16 min.<br>DSL idle<br>DSL silent<br>DSL handshake<br>DSL Full init.<br>DSL showtime / data<br>VDSL Silent | The colour code in the xDSL trace can be<br>interpreted as follows (see SHDSL,<br>page 81). |
|                                                                                                    |                                                                                             |

# Legend and explanations:

| Recording time               | Resolution                  | Leap factor |
|------------------------------|-----------------------------|-------------|
| 16 min.                      | 1 sec.                      | -           |
| 32 min.                      | 2 sec.                      | 2           |
| 64 min. (1 h 4 min.)         | 4 sec.                      | 2           |
| 128 min. (2 h 8 min.)        | 8 sec.                      | 2           |
| 256 min. (4 h 16 min.)       | 16 sec.                     | 2           |
| 512 min. (8 h 32 min.)       | 32 sec.                     | 2           |
| 1024 min. (17 h 4 min.)      | 64 sec. (1 min. 4sec.)      | 2           |
| 2048 min. (1 d 10 h 8 min.)  | 128 sec. (2 min. 8 sec.)    | 2           |
| 4096 min. (2d 20 h 16 min.)  | 256 sec. (4 min. 16 sec.)   | 2           |
| 8192 min. (5 d 16 h 32 min.) | 512 sec. ( 8 min. 32 sec. ) | 2           |

## Meaning of the modem states:

| Colour        | Short form          | Explanation                                                                      |
|---------------|---------------------|----------------------------------------------------------------------------------|
| red           | DSL Idle            | No-load                                                                          |
| light<br>blue | DSL Silent          | ARGUS transmits handshake tones (silence on the DSLAM side).                     |
| yellow        | DSL Handshake       | A handshake (G.hs) signal from the remote station was detected.                  |
| orange        | DSL Full init.      | Start of the training phase following successful handshake.                      |
| green         | DSL Showtime / Data | Showtime achieved. The TC sublayer is established. ARGUS is ready for operation. |

See page 81 for an explanation of SHDSL.

# Connected

As soon as the connection is established, (LED "Sync/L1" continuously illuminated and green tick mark in layer 1 box), ARGUS determines the VDSL connection parameters. After synchronising, ARGUS must remain connected to the VDSL access for at least 20 seconds. Only then can ARGUS save all VDSL connection parameters.

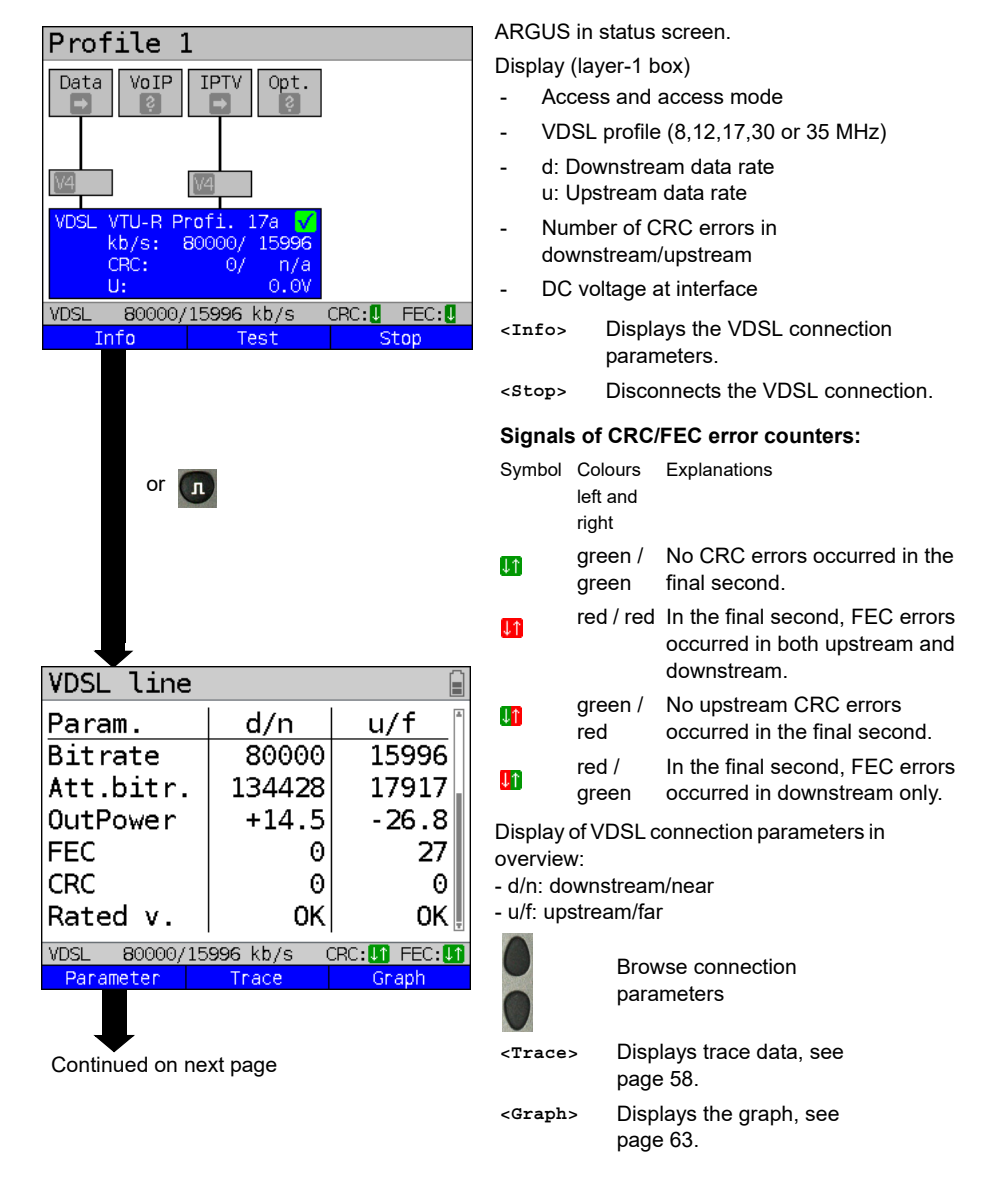

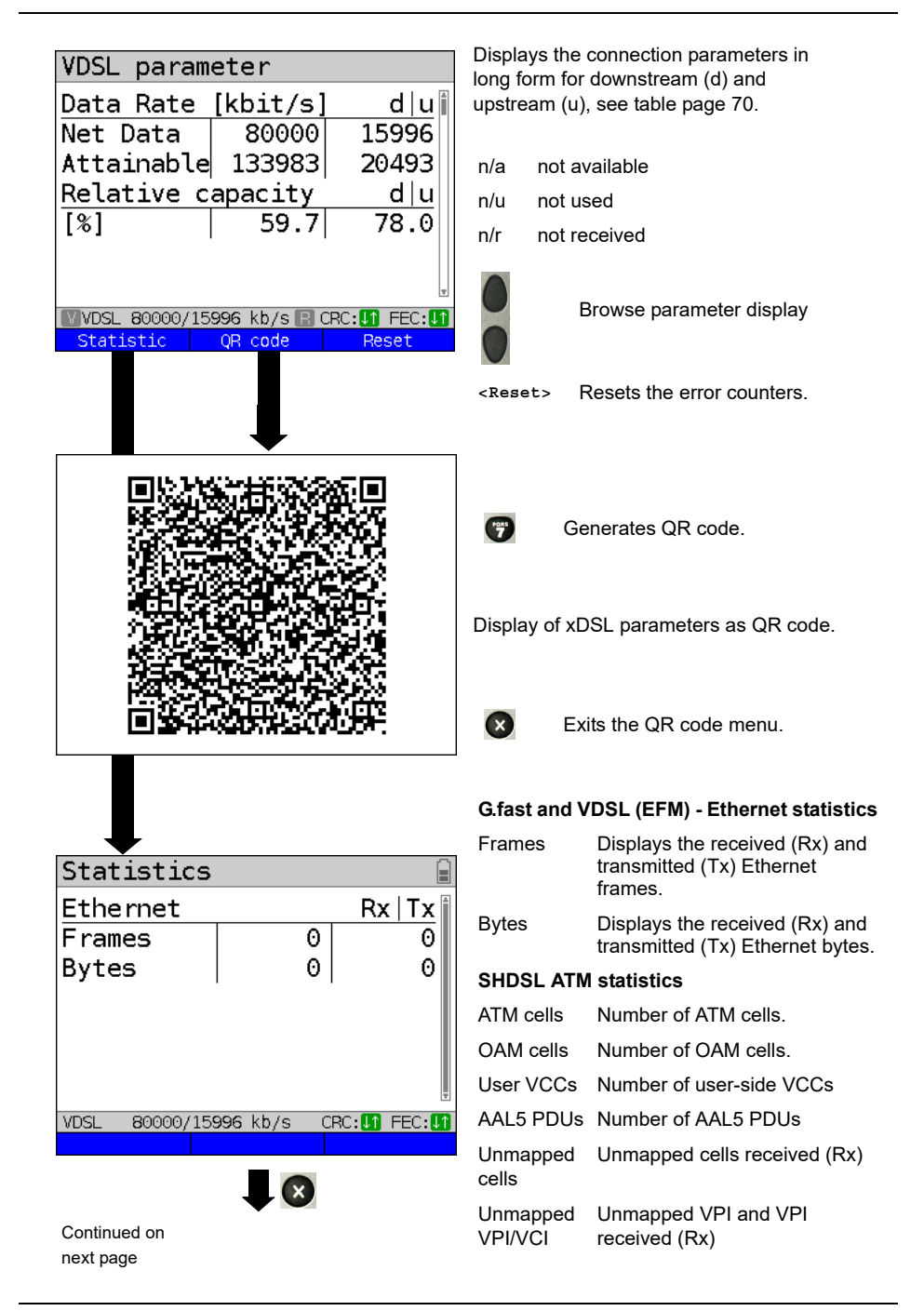

| VDSL line           |                             |                    |  |
|---------------------|-----------------------------|--------------------|--|
| Param.              | d/n                         | u/f 📋              |  |
| Bitrate             | 80000                       | 15996              |  |
| Att.bitr.           | 134428                      | 17917              |  |
| OutPower            | +14.5                       | -26.8              |  |
| FEC                 | 0                           | 27                 |  |
| CRC                 | 0                           | O                  |  |
| Rated v.            | OK                          | ОК 📗               |  |
| VDSL 80000/15       | 996 kb/s (                  | RC:11 FEC:11       |  |
| Parameter           | Trace                       | Graph              |  |
|                     |                             | <b>—</b>           |  |
| Bits/tone           |                             |                    |  |
| 15                  |                             |                    |  |
| 10-                 |                             | Ł                  |  |
|                     |                             |                    |  |
| 5-                  |                             |                    |  |
| 0-                  |                             |                    |  |
| 0 1024<br>■Upstream | 2048<br>n <mark>M</mark> a: | 3072 4096<br>kimum |  |
| Downstre            | am Mir                      | nimum              |  |
| Menu                | 990 KD/S 🖬 C                | Continue           |  |
|                     |                             |                    |  |
|                     |                             |                    |  |
| <b>-</b>            |                             | See page 68        |  |
| Graphic fu          | nctions                     |                    |  |
| 2- Zoom             |                             | *                  |  |
| 3- Curso            | r .                         |                    |  |
| 9- x-axis setting   |                             |                    |  |
| U- Min/max          |                             |                    |  |
| */- Store           |                             |                    |  |
| V- Next             |                             |                    |  |
| WVDSL 80000/15      | 996 kh/s 🖻 (                |                    |  |
|                     |                             | and. 📴 T EC. 🛄     |  |
| Continued on        |                             |                    |  |

The following graphs and graph functions are only available for ADSL and VDSL.

Displays the bit distribution

i.e. transported bits per tone (channel) Y-axis: bits

X-axis: tones (channels)

Line interference sources can be identified on the basis of the bit distribution

(e.g. due to HDSL, RF, DPBO etc.).

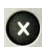

ARGUS switches to the previous display.

<Continue> Switches to next graph.

# Graph functions:

The graph functions such as zoom, cursor and setting of the x-axis enable detailed analysis of the graphs:

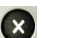

ABC 2

CHT 3

wxyz 9

ŏ

 $(\checkmark)$ 

(\*\*)

and

PORS

Exits the menu without changing.

You can also use this number key to toggle the zoom function within a graph.

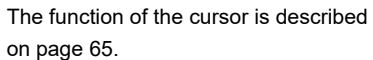

Toggles the x-axis from tone to frequency is described on page 66. Toggles the min/max is described on page 66.

Switches automatically to the next graph with the view and adopts all settings for this graph.

Saves the result without disconnecting the connection.

next page

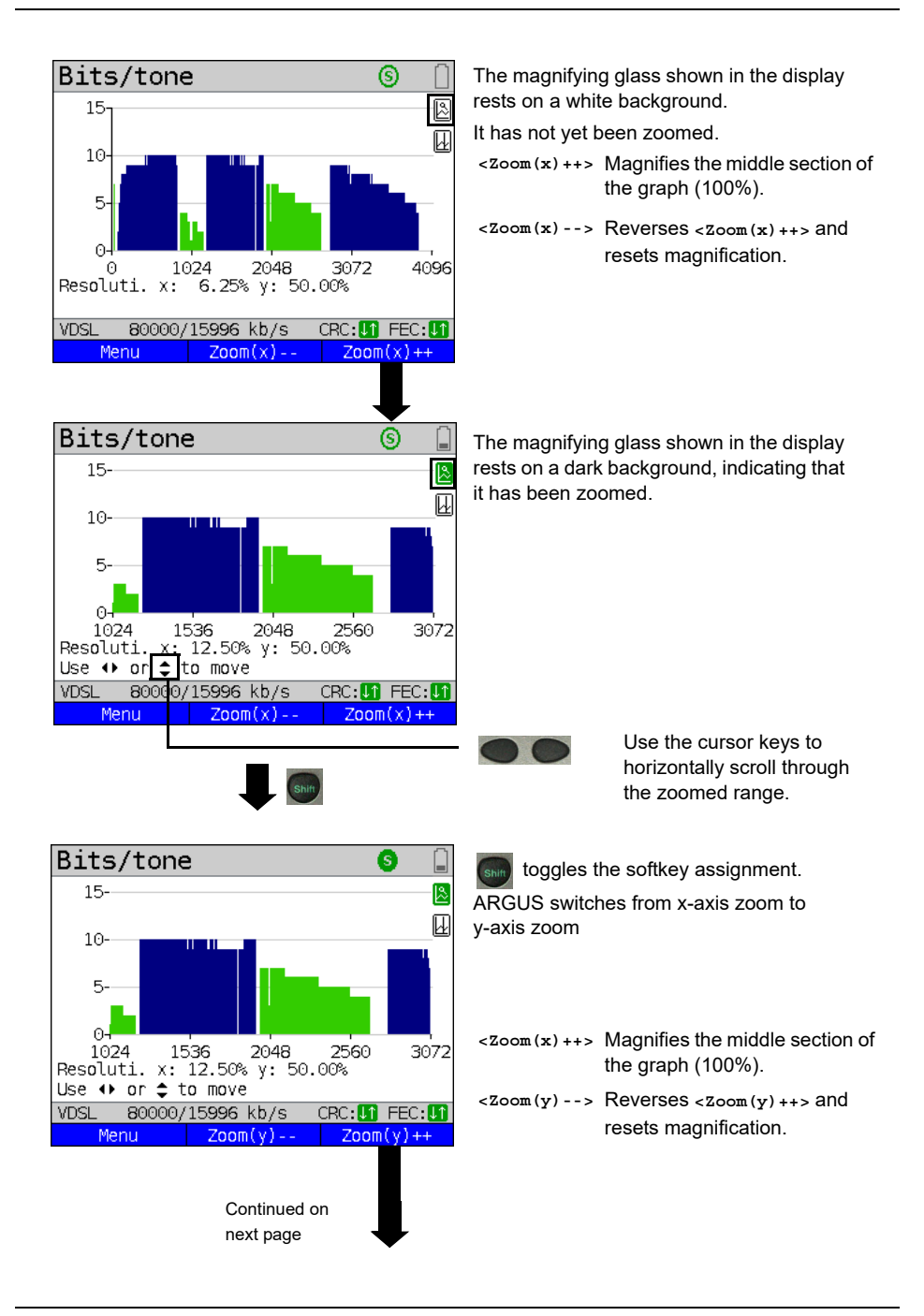

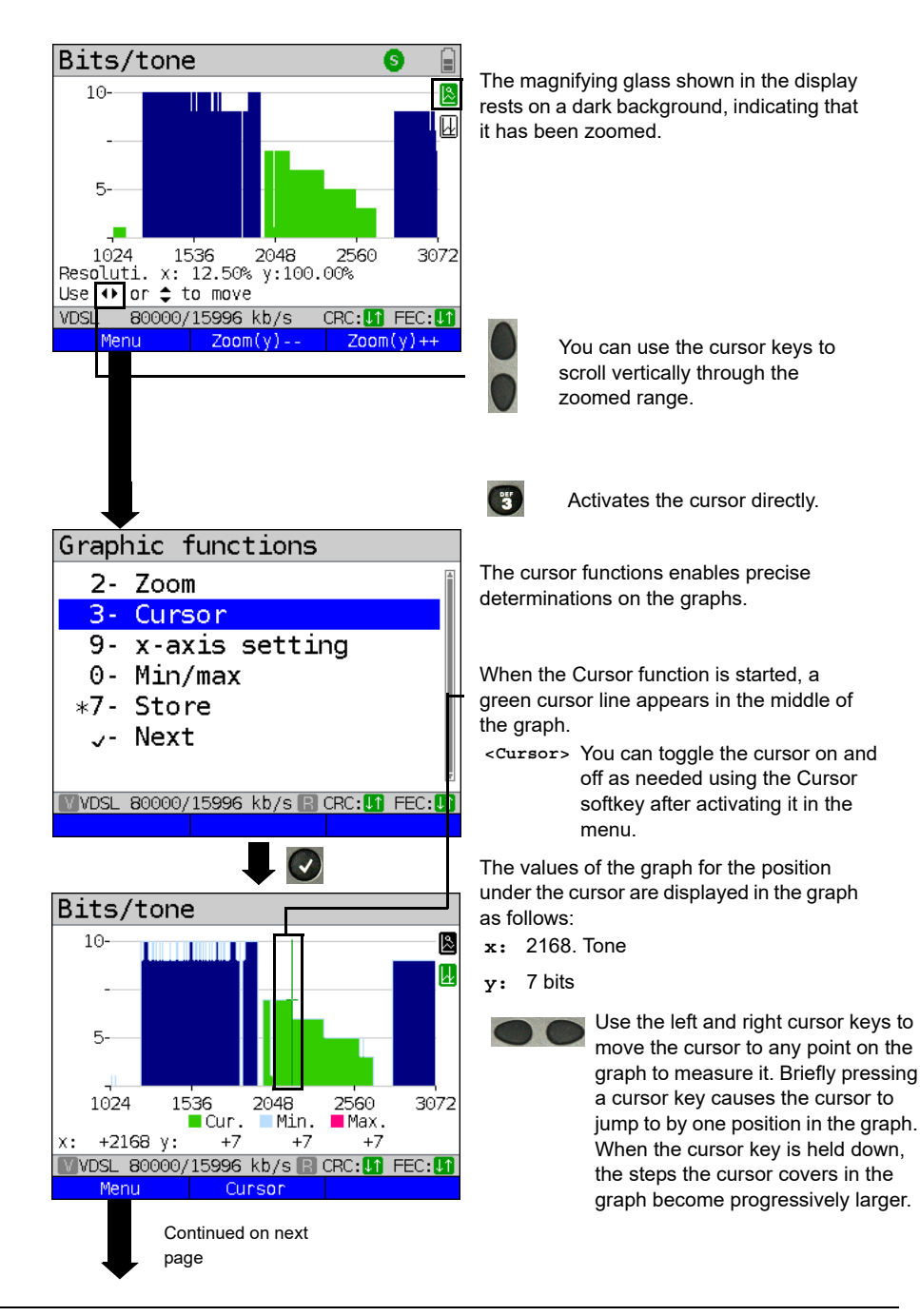

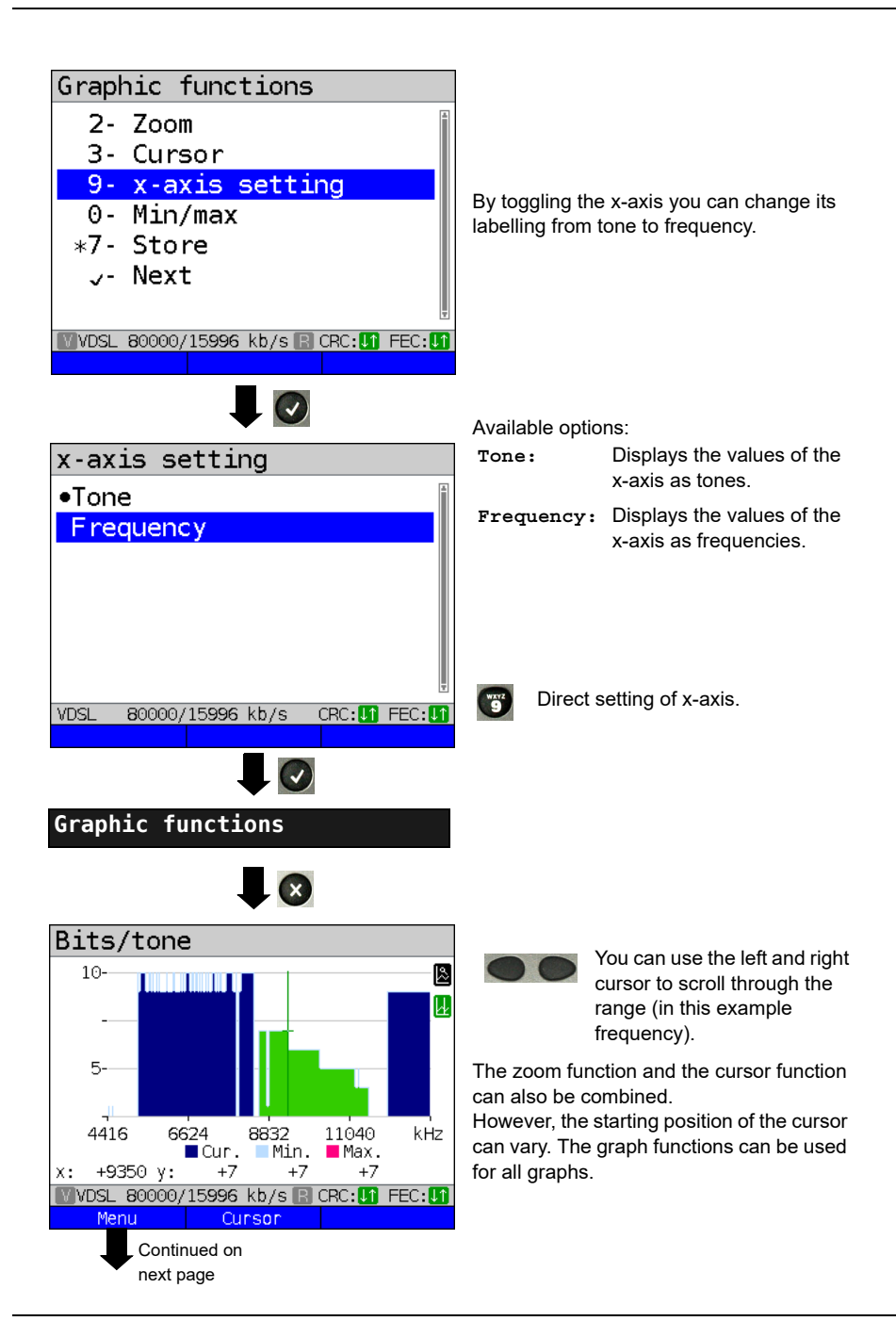

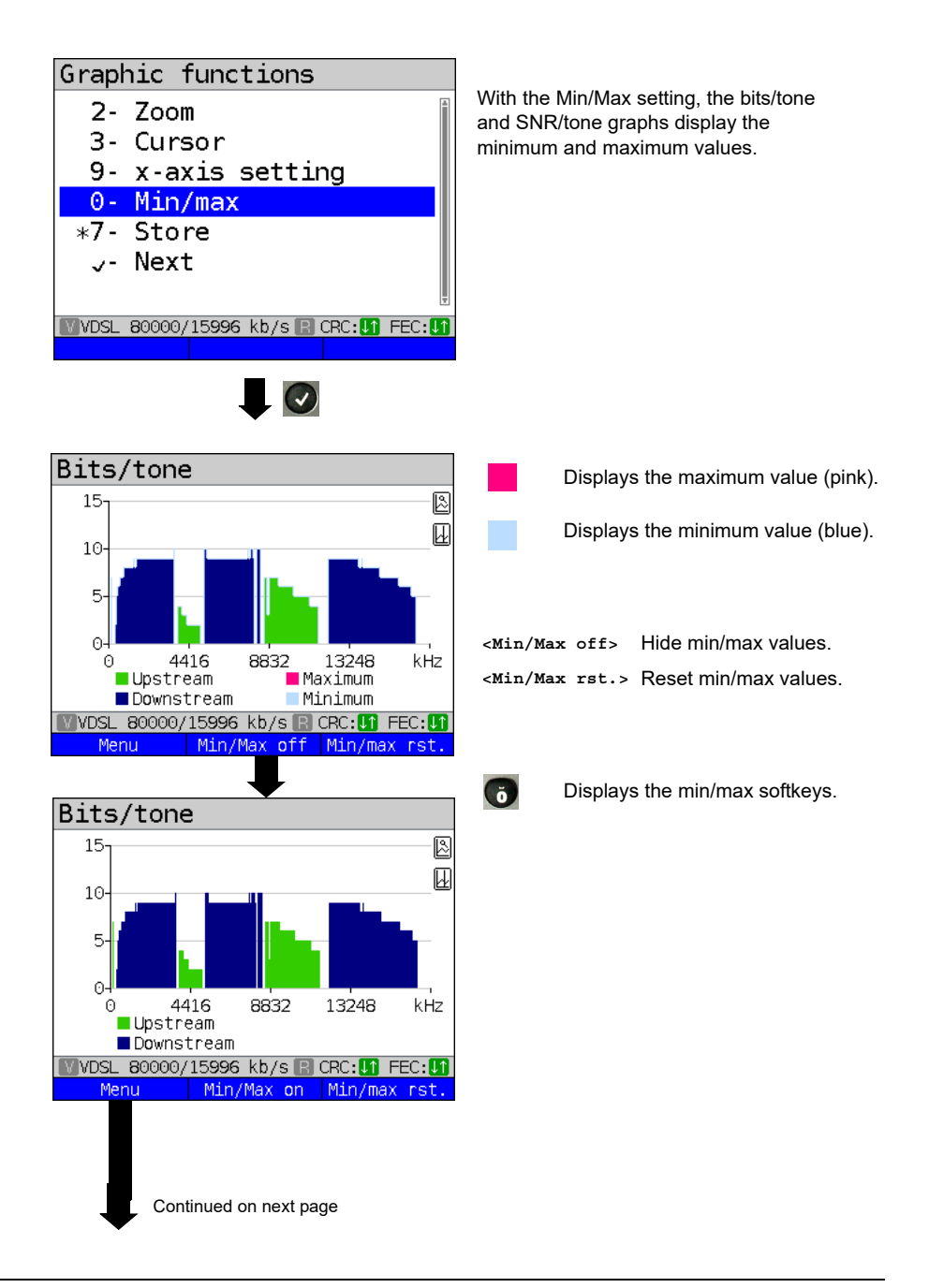

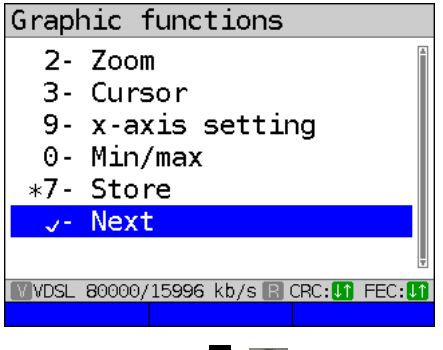

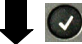

#### Additional result graphs

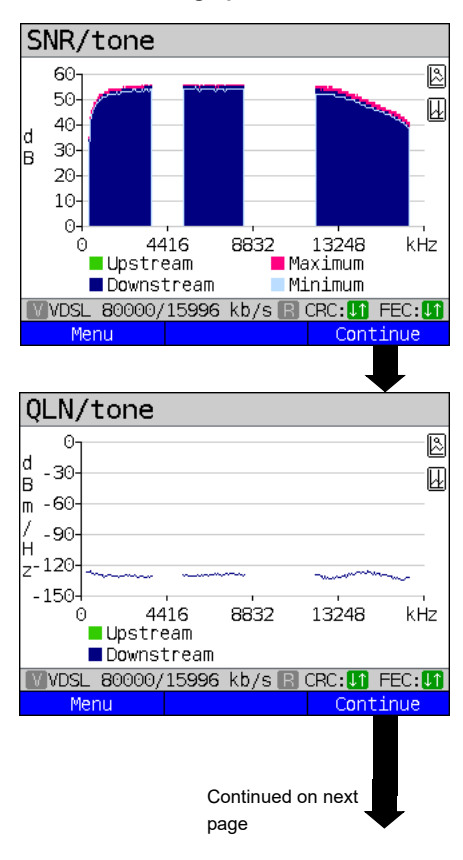

Display of signal-to-noise ratio (SNR) for each tone y-axis: SNR in dB x-axis: tones (channels)

This enables interference sources for individual tones (channels) to be detected, in this example downstream power backoff (DPBO).

# <Menu> Opens the graph functions (see page 64).

Display of quiet line noise (QLN) for each tone. The QLN represents the quiet line noise of the twisted pair as a function of the frequency.

y-axis: QLN in dBm/Hz x-axis: tones (channels)

The QLN enables detection of narrowband interference sources due to e.g. coupling of medium-wave emission sources or defective switching components. These interference sources are represented as narrow peaks. This example shows a line with interference from a power supply.

<Menu> Opens the graph functions (see page 64).

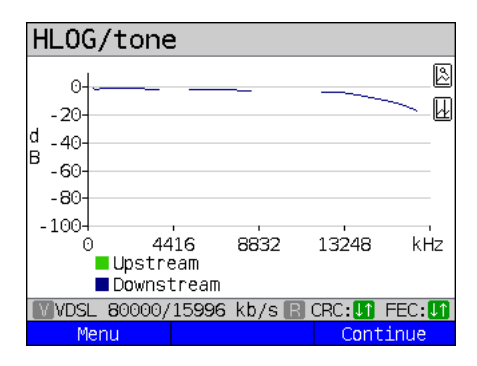

Example: Mismatch + poor contact on ADSL

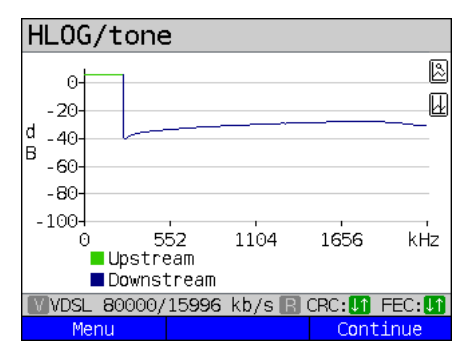

Displays the amplitude component of the transmission function (HLOG) for each tone. HLOG shows the attenuation of a connection as a function of the frequency. Y-axis: Hlog in dB X-axis: tones (channels)

On a nominally functioning line, the values drop off as the frequency increases; this function is virtually horizontal on short lines. This example shows a short line.

In the HLOG graphs, a shift can occur in calculating the upstream and downstream values from DSLAM compared to the downstream values from ARGUS. It can also happen that DSLAMs do not transmit the HLOG upstream values or send falsified values.

DSL connections are often possible even though one of the two cores is high-ohm or even interrupted (only capacitive coupling). This results in dropped connections and data losses. Such problems can be due to oxidized lines, poor contacts in the telephone sockets. loose terminals or improperly insulated lines. In connections like this, lower frequencies are attenuated much more than higher frequencies. This is recognisable as an atypical relationship between upstream and downstream attenuation, as well as in the HLOG curve. In the event of a problem on one of the wires, the values for the low frequencies are often less than for the higher frequencies.

<Menu> Opens the graph functions, see page 64. <Continue> ARGUS returns to the bits/tone

graph.

Example: Bridge tap on ADSL

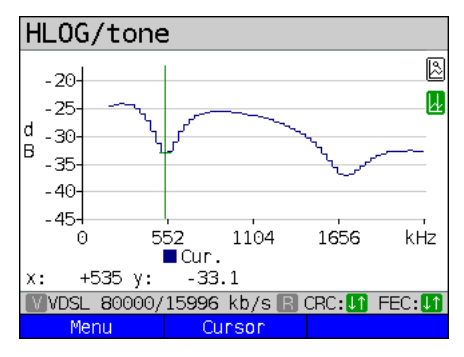

Example: Bridge tap on VDSL

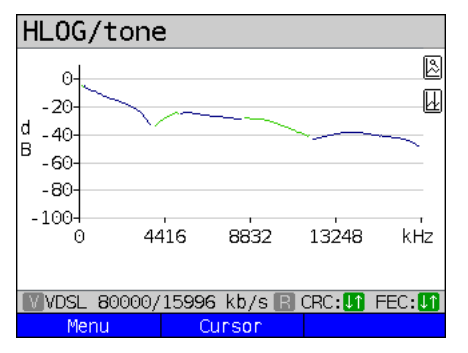

The example at left shows a sink. It can indicate a stub line (bridge tap). With the rule of thumb:

L[m] = 50 / f [MHz],

you can estimate the length of a stub line if you know the frequency in MHz (in this example 0.535 MHz):

L [m] = 50 / 0,535 MHz = 93 m

There is a stub line approx. 93 m long.

In this example, given a frequency of approx. 3.85 MHz, the stub line is approx. 13 m long.

ARGUS determines the following ADSL connection parameters:

| ADSL connection parameters: |                                                                 |  |
|-----------------------------|-----------------------------------------------------------------|--|
| Net data rate               | Actually usable ATM bitrate in kbit/s.                          |  |
| Attainable data rate        | Theoretically attainable ATM bitrate in kbit/s.                 |  |
| Relative capacity           | Line capacity utilisation in percent.                           |  |
| Latency mode                | ARGUS shows "interleaved" or "fast", depending on the           |  |
|                             | DSLAM configuration.                                            |  |
| Attenuation                 | Attenuation on a line over the entire length and bandwidth in   |  |
|                             | dB. From a specific attenuation on, certain access types are no |  |
|                             | longer recommended. However, it is better to compare            |  |
|                             | individually calculated attenuation values that are             |  |
|                             | recommended for specific access types with the dB value in the  |  |
|                             | HLOG graph, at 300 kHz (cursor).                                |  |
| Output power                | Output power in dBm with reference to 1 mW.                     |  |

| SNR margin          | Signal-to-noise ratio margin in dB. The SNR margin is a                          |                                                         |  |
|---------------------|----------------------------------------------------------------------------------|---------------------------------------------------------|--|
|                     | measure of how much additional noise the transmission can                        |                                                         |  |
|                     | stand and still maintain a bit error rate (BER) of 10 <sup>-7</sup> . This value |                                                         |  |
|                     | is considered a reserve against interference signals.                            |                                                         |  |
|                     | Rule of thumb: The SNR margin in downstream should -                             |                                                         |  |
|                     | doubled -                                                                        | be at least equal to or greater than the SNR margin in  |  |
|                     | upstream.                                                                        |                                                         |  |
| Inpulse noise prot. | INP descri                                                                       | ibes the quality of the protection against pulse        |  |
|                     | interferend                                                                      | ce. The number of consecutive DMT symbols that can      |  |
|                     | be comple                                                                        | tely distorted without causing errors in higher layers. |  |
| Interleave delay    | The delay                                                                        | (in ms) due to interleaving of data blocks.             |  |
| FEC                 | Forward e                                                                        | rror correction                                         |  |
|                     | Number of                                                                        | f transmission errors corrected using the checkbytes    |  |
|                     | of a codev                                                                       | vord.                                                   |  |
|                     | f (far):                                                                         | Errors that the DSLAM detects and passes to             |  |
|                     |                                                                                  | ARGUS.                                                  |  |
|                     | n (near):                                                                        | Errors that ARGUS detects in the transmitted            |  |
|                     |                                                                                  | blocks.                                                 |  |
| CRC                 | Cyclic redundancy check                                                          |                                                         |  |
|                     | The check                                                                        | sum of the superframes transmitted by the remote        |  |
|                     | station does not agree with the locally calculated figure.                       |                                                         |  |
|                     | Possible c                                                                       | ause: line interference.                                |  |
|                     | f (far):                                                                         | Errors that the DSLAM detects and passes to             |  |
|                     |                                                                                  | ARGUS.                                                  |  |
|                     | n (near):                                                                        | Errors that ARGUS detects in the transmitted            |  |
|                     |                                                                                  | blocks.                                                 |  |
| HEC                 | Header error checksum                                                            |                                                         |  |
|                     | Number of                                                                        | f ATM cells with incorrect header checksums.            |  |
|                     | f (far):                                                                         | Errors that DSLAM detects and passes to ARGUS.          |  |
|                     | n (near):                                                                        | Errors that ARGUS detects in the transmitted            |  |
|                     |                                                                                  | blocks.                                                 |  |
| ES                  | Errored se                                                                       | econds                                                  |  |
|                     | Number of                                                                        | f seconds containing one or more erroneous sync         |  |
|                     | words and/or one or more CRC anomalies.                                          |                                                         |  |
| SES                 | Severely e                                                                       | errored seconds                                         |  |
|                     | Number of seconds containing one or more erroneous sync                          |                                                         |  |
|                     | words or at least 50 CRC anomalies.                                              |                                                         |  |
| LOSS                | Loss of sig                                                                      | gnal seconds                                            |  |
|                     | Shows the number of LOS errors in one second.                                    |                                                         |  |

| UAS            | Unavailable seconds                                              |
|----------------|------------------------------------------------------------------|
|                | Number of seconds in which the ADSL link was unavailable.        |
|                | The connection is considered unavailable at 10 consecutive       |
|                | SESs at the latest. The 10 SESs are added to the time that the   |
|                | connection is unavailable. Once the connection is unavailable,   |
|                | it only becomes available when no SESs occur in 10               |
|                | consecutive seconds. The 10 SES-free seconds are added to        |
|                | the time that the connection is unavailable.                     |
| Reset          | Indicates how often the user resets the error counters using the |
|                | <reset> SOftkey.</reset>                                         |
| Resync         | Number of resyncs by ARGUS.                                      |
| Bitswap events | Shows how much data is diverted from a faulty transmission       |
|                | channel (up- and downstream) to other channels.                  |
| Retranmission  | This parameter shows whether retransmission is activated for     |
| (G.INP)        | down- and/or upstream in DSLAM. When retransmission is           |
|                | activated, faulty data transmission units (DTUs) caused by       |
|                | transmission problems are requested and transmitted again.       |
|                | The following additional parameters are shown when               |
|                | retransmission is activated:                                     |
|                | The blue R in the ARGUS status line signals that                 |
|                | retransmission is activated in DSLAM.                            |
|                | P = Potronsmission configured or not active (grov)               |
|                |                                                                  |
|                | R = Retransmission active (blue)                                 |
|                | <b>Retransmission working (red)</b>                              |
| Vendor far     | ATU-C vendor.                                                    |
| Version        | Vendor-specific information, contains the software version of    |
|                | the ATU-C side (DSLAM).                                          |
| Vendor near    | Manufacturer of the ARGUS chipset (ATU-R).                       |
| Version        | Vendor-specific information, contains the software version of    |
|                | ARGUS.                                                           |

# ARGUS determines the following VDSL connection parameters

| VDSL connection parameters: |                                                 |
|-----------------------------|-------------------------------------------------|
| Net data rate               | Actually usable ATM bitrate in kbit/s.          |
| Attainable data rate        | Theoretically attainable ATM bitrate in kbit/s. |
| Relative capacity           | Line capacity utilisation in percent.           |
| SNR margin          | Signal-to-nois                                                    | e ratio in the bands used in dB.                       |  |
|---------------------|-------------------------------------------------------------------|--------------------------------------------------------|--|
| -                   | The SNR mar                                                       | gin is a measure of how much additional noise the      |  |
|                     | transmission of                                                   | can stand and still maintain a bit error rate (BER)    |  |
|                     | of 10 <sup>-7</sup> . The va                                      | alue is considered a reserve against interference      |  |
|                     | signals.                                                          |                                                        |  |
|                     | Bands not used are indicated with n/u.                            |                                                        |  |
| Loop attenuation    | Attenuation on a line over the entire length and bandwidth in dB. |                                                        |  |
|                     | From a specif                                                     | ic attenuation on, certain access types are no longer  |  |
|                     | recommended                                                       | d. However, it is better to compare individually       |  |
|                     | calculated attenuation values that are recommended for specific   |                                                        |  |
|                     | access types with the dB value in the HLOG graph, at 1 MHz        |                                                        |  |
|                     | (cursor). Banc                                                    | Is not used are indicated with n/u.                    |  |
| Signal attenuation  | Attenuation of                                                    | the signal in dB in the corresponding bands.           |  |
|                     | Bands not use                                                     | ed are indicated with n/u.                             |  |
| Output power        | Output power                                                      | in dBm with reference to 1 mW.                         |  |
| Interleave delay    | The delay (in                                                     | ms) due to interleaving of data blocks.                |  |
| Inpulse noise prot. | INP describes                                                     | the quality of the protection against pulse            |  |
|                     | interference.                                                     | The number of consecutive DMT symbols that can be      |  |
|                     | completely dis                                                    | storted without causing errors in higher layers.       |  |
| FEC                 | Forward error correction                                          |                                                        |  |
|                     | Number of transmission errors corrected using the checkbytes of a |                                                        |  |
|                     | codeword.                                                         |                                                        |  |
|                     | f (far):                                                          | Errors that the DSLAM detects and passes to            |  |
|                     | n (noar):                                                         | Errors that ABCUS detects in the transmitted           |  |
|                     | n (near).                                                         | blocks                                                 |  |
| CRC                 | Cyclic Redund                                                     | dancy Check                                            |  |
|                     | The checksun                                                      | n of the superframes transmitted by the remote station |  |
|                     | does not agre                                                     | e with the locally calculated figure. Possible causes: |  |
|                     | line interferen                                                   | ce.                                                    |  |
|                     | f (far):                                                          | Errors that DSLAM detects and passes to ARGUS.         |  |
|                     | n (near):                                                         | Errors that ARGUS detects in the transmitted           |  |
|                     |                                                                   | blocks.                                                |  |
| ES                  | Errored secon                                                     | nds                                                    |  |
|                     | Number of see                                                     | conds containing one or more erroneous sync words      |  |
|                     | and/or one or                                                     | more CRC anomalies.                                    |  |
| SES                 | Severely error                                                    | red seconds                                            |  |
|                     | Number of sec                                                     | conds containing one or more erroneous sync words or   |  |
|                     | at least 50 CR                                                    | C anomalies.                                           |  |
| LOSS                | Loss of signal                                                    | seconds                                                |  |
|                     | Shows the nu                                                      | mber of LOS errors in one second.                      |  |

| UAS                          | Unavailable seconds<br>Number of seconds in which the VDSL link was unavailable. The<br>connection is considered unavailable at 10 consecutive SESs at the<br>latest. The 10 SESs are added to the time that the connection is<br>unavailable. Once the connection is unavailable, it only becomes<br>available when no SESs occur in 10 consecutive seconds. The 10<br>SES-free seconds are added to the time that the connection is<br>unavailable. |
|------------------------------|----------------------------------------------------------------------------------------------------|
| Reset                        | Indicates how often the user resets the error counters using the <reset> softkey.</reset>                                                                                                    |
| Resync                       | Number of resyncs by ARGUS.                                                                                                    |
| Showtime no sync             | Shows how often the connection status "showtime" was achieved without a long-term stable connection.                                                                                                    |
| Bitswap events               | Shows how much data is diverted from a faulty transmission channel (up- and downstream) to other channels.                                                                                                    |
| Vectoring                    | The vectoring mode shows whether this remote station supports<br>VDSL2 vectoring (ITU-T G.993.5).<br>- Display shows "off" for non-vectoring.<br>- ARGUS displays "Vectoring friendly" or "Full Vectoring" when<br>vectoring is supported.<br>See page 47 for more information.                                                                                                    |
| SRA (Seamless rate adaption) | This parameter shows whether SRA is activated for down- and/or<br>upstream in DSLAM. Seamless rate adaption (SRA) is a seamless<br>adaption of the data rate during a DSL connection. In SRA, the data<br>rate is adapted depending on the SNR margin during a connection.                                                                                                    |
| Retranmission<br>(G.INP)     | This parameter shows whether retransmission is activated for down-<br>and/or upstream in DSLAM. When retransmission is activated, faulty<br>data transmission units (DTUs) caused by transmission problems<br>are requested and transmitted again.<br>The following additional parameters are shown when retransmission<br>is activated:                                                                                                    |
|                              | The blue <b>R</b> in the ARGUS status line signals that retransmission is activated in DSLAM.                                                                                                    |
|                              | Retransmission configured or not active (grey)                                                                                                    |
|                              | R = Retransmission active (blue)                                                                                                    |
|                              | <b>Retransmission working (red)</b>                                                                                                    |

|                  | Data                | Retransmission is performed before the CRC                                                     |
|------------------|---------------------|------------------------------------------------------------------------------------------------|
|                  | transmission        | mechanism. As long as the retransmission                                                       |
|                  | units (DTU)         | mechanism requests and and transmits the                                                       |
|                  |                     | erroneous DTUs in corrected form, no CRC errors                                                |
|                  |                     | (data losses) occur. If the retransmission                                                     |
|                  |                     | mechanism cannot correct faulty transmissions,                                                 |
|                  |                     | e.g. due to sustained interference, CRC errors                                                 |
|                  |                     | (data losses) occur.                                                                           |
|                  |                     | - Retransmi. Multiple retransmitted DTUs due to a                                              |
|                  |                     | transmission problem. Is also displayed in the                                                 |
|                  |                     | overview page 61 as "Retransmi".                                                               |
|                  |                     | - Correct: Successful retransmission of a DTU                                                  |
|                  |                     | - Uncorrect: Unsuccessful retransmission of a DTU                                              |
|                  | INP REIN            | In ARGUS, interference immunity (DSLAM setting)<br>is displayed with respect to REIN INP. This |
|                  |                     | describes the quality of the protection against                                                |
|                  |                     | pulse interference. REIN (Repetitive electrical                                                |
|                  |                     | impulse noise) describes periodic interference                                                 |
|                  |                     | pulses, usually caused by 230 V AC voltage from                                                |
|                  |                     | the supply mains. The value indicates the number                                               |
|                  |                     | of consecutive DMT symbols that can be                                                         |
|                  |                     | completely distorted without causing errors in                                                 |
|                  |                     | higher layers (1 DMT symbol = ~250 μs).                                                        |
|                  | INP SHINE           | In ARGUS, interference immunity (DSLAM setting)                                                |
|                  |                     | is displayed with respect to SHINE INP. This                                                   |
|                  |                     | describes the quality of the protection against                                                |
|                  |                     | pulse interference.SHINE (single high impulse                                                  |
|                  |                     | noise event) describes random, unpredictable,                                                  |
|                  |                     | non-periodic interference pulses. The value                                                    |
|                  |                     | Indicates the number of consecutive DIVIT symbols                                              |
|                  |                     | that can be completely distorted without causing                                               |
|                  | FTD                 | errors in higher layers (T Divit symbol – $\sim$ 250 µs).                                      |
|                  | EIR                 | I ne expected throughput rate (E I R) in KBit/s is the                                         |
|                  |                     | complete error correction through retransmission                                               |
|                  | lucionatione of the | complete entri correction unough retransmission.                                               |
| Elec.lengtn@1MHZ |                     | electrical length for a frequency of T MHZ IN dB.                                              |
|                  | R: VIU-R side       |                                                                                                |
|                  |                     |                                                                                                |
| Vendor far       | VTU-C vendor.       |                                                                                                |
| Version          | Vendor-specific     | information, contains the software version of the                                              |
|                  | VTU-C side (DS      | LAM).                                                                                          |
| Vendor near      | Manufacturer of     | the ARGUS chipset (VTU-R).                                                                     |
| Version          | Vendor-specific     | information, contains the software version of                                                  |
|                  | ARGUS.              |                                                                                                |

| G.fast connection pa | rameters:                                                    |                                                       |  |
|----------------------|--------------------------------------------------------------|-------------------------------------------------------|--|
| Net data rate        | Actually usab                                                | le bitrate in kbit/s.                                 |  |
| Attainable data rate | Theoretically attainable bitrate in kbit/s.                  |                                                       |  |
| Relative capacity    | Line capacity utilisation in percent.                        |                                                       |  |
| SNR margin           | Signal-to-nois                                               | e ratio in the bands used in dB.                      |  |
|                      | The SNR mar                                                  | gin is a measure of how much additional noise the     |  |
|                      | transmission                                                 | can stand and still maintain a bit error rate (BER)   |  |
|                      | of 10 <sup>-7</sup> . The v                                  | alue is considered a reserve against interference     |  |
|                      | signals.                                                     |                                                       |  |
|                      | Bands not use                                                | ed are indicated with n/u.                            |  |
| Signal attenuation   | Attenuation of                                               | f the signal in dB in the corresponding bands.        |  |
|                      | Bands not use                                                | ed are indicated with n/u.                            |  |
| Output power         | Output power                                                 | in dBm with reference to 1 mW.                        |  |
| Interleave delay     | The delay (in                                                | ms) due to interleaving of data blocks.               |  |
| Impulse noise prot.  | INP describes                                                | the quality of the protection against pulse           |  |
|                      | interference.                                                | The number of consecutive DMT symbols that can        |  |
|                      | be completely                                                | distorted without causing errors in higher layers.    |  |
| FEC                  | Forward error correction                                     |                                                       |  |
|                      | Number of transmission errors corrected using the checkbytes |                                                       |  |
|                      | of a codeword.                                               |                                                       |  |
|                      | f (far):                                                     | Errors that the DSLAM detects and passes to<br>ARGUS. |  |
|                      | n (near):                                                    | Errors that ARGUS detects in the transmitted blocks.  |  |
| CRC                  | Cyclic Redun                                                 | dancy Check                                           |  |
|                      | The checksum of the superframes transmitted by the remote    |                                                       |  |
|                      | station does not agree with the locally calculated figure.   |                                                       |  |
|                      | Possible causes: line interference.                          |                                                       |  |
|                      | f (far):                                                     | Errors that the DSLAM detects and passes to<br>ARGUS. |  |
|                      | n (near):                                                    | Errors that ARGUS detects in the transmitted          |  |
|                      |                                                              | blocks.                                               |  |
| ES                   | Errored secor                                                | nds                                                   |  |
|                      | Number of se                                                 | conds containing one or more erroneous sync           |  |
|                      | words and/or                                                 | one or more CRC anomalies.                            |  |
| SES                  | Severely erro                                                | red seconds                                           |  |
|                      | Number of seconds containing one or more erroneous sync      |                                                       |  |
|                      | words or at le                                               | ast 50 CRC anomalies.                                 |  |

# ARGUS determines the following G.fast connection parameters:

| LOSS             | Loss of signal seconds                                            |
|------------------|-------------------------------------------------------------------|
|                  | Shows the number of LOS errors in one second.                     |
| UAS              | Unavailable seconds                                               |
|                  | Number of seconds in which the VDSL link was unavailable.         |
|                  | The connection is considered unavailable at 10 consecutive        |
|                  | SESs at the latest. The 10 SESs are added to the time that the    |
|                  | connection is unavailable. Once the connection is unavailable, it |
|                  | only becomes available when no SESs occur in 10 consecutive       |
|                  | seconds. The 10 SES-free seconds are added to the time that       |
|                  | the connection is unavailable.                                    |
| Reset            | Indicates how often the user resets the error counters using the  |
|                  | <reset> Softkey.</reset>                                          |
| Resync           | Number of resyncs by ARGUS.                                       |
| Showtime no sync | Shows how often the connection status "showtime" was              |
|                  | achieved without a long-term stable connection.                   |
| Bitswap Events   | Shows how much data is diverted from a faulty transmission        |
|                  | channel (up- and downstream) to other channels.                   |
| SRA (Seamless    | This parameter shows whether SRA is activated for down- and/      |
| Rate Adaption)   | or upstream in DSLAM. Seamless rate adaption (SRA) is a           |
|                  | seamless adaption of the data rate during a DSL connection. In    |
|                  | SRA, the data rate is adapted depending on the SNR margin         |
|                  | during a connection.                                              |
| Retranmission    | This parameter shows whether retransmission is activated for      |
| (G.INP)          | down- and/or upstream in DSLAM. When retransmission is            |
|                  | activated, faulty data transmission units (DTUs) caused by        |
|                  | transmission problems are requested and transmitted again.        |
|                  | The following additional parameters are shown when                |
|                  | retransmission is activated:                                      |
|                  | The blue <mark>R</mark> in the ARGUS status line signals that     |
|                  | retransmission is activated in DSLAM.                             |
|                  | Retransmission configured or not active (grey)                    |
|                  | R = Retransmission active (blue)                                  |
|                  | <b>R</b> = Retransmission working (red)                           |
|                  |                                                                   |

|                  | Data                                                              | Retransmission is performed before the CRC        |
|------------------|-------------------------------------------------------------------|---------------------------------------------------|
|                  | transmission                                                      | mechanism. As long as the retransmission          |
|                  |                                                                   | mechanism requests and and transmits the          |
|                  | units (DTO)                                                       | erroneous DTUs in corrected form, no CRC          |
|                  |                                                                   | errors (data losses) occur. If the                |
|                  |                                                                   | retransmission mechanism cannot correct           |
|                  |                                                                   | faulty transmissions, e.g. due to sustained       |
|                  |                                                                   | interference, CRC errors (data losses) occur.     |
|                  |                                                                   | - Retransmi. Multiple retransmitted DTUs due      |
|                  |                                                                   | to a transmission problem. Is also displayed      |
|                  |                                                                   | in the overview page 61 as "Retransmi".           |
|                  |                                                                   | - Correct: Successful retransmission of a DTU     |
|                  |                                                                   |                                                   |
|                  |                                                                   |                                                   |
|                  | INP REIN                                                          | In ARGUS, interference immunity (DSLAM            |
|                  |                                                                   | This describes the quality of the protection      |
|                  |                                                                   | against pulse interference REIN (Repetitive       |
|                  |                                                                   | electrical impulse noise) describes periodic      |
|                  |                                                                   | interference pulses, usually caused by 230 V      |
|                  |                                                                   | AC voltage from the supply mains. The value       |
|                  |                                                                   | indicates the number of consecutive DMT           |
|                  |                                                                   | symbols that can be completely distorted          |
|                  |                                                                   | without causing errors in higher layers (1        |
|                  |                                                                   | DMT symbol = ~250 μs).                            |
|                  | INP SHINE                                                         | In ARGUS, interference immunity (DSLAM            |
|                  |                                                                   | setting) is displayed with respect to SHINE       |
|                  |                                                                   | INP. This describes the quality of the            |
|                  |                                                                   | protection against pulse interference. SHINE      |
|                  |                                                                   | (single high impulse holse event) describes       |
|                  |                                                                   | non-periodic interference pulses. The value       |
|                  |                                                                   | indicates the number of consecutive DMT           |
|                  |                                                                   | symbols that can be completely distorted          |
|                  |                                                                   | without causing errors in higher layers (1        |
|                  |                                                                   | DMT symbol = ~250 μs).                            |
|                  | ETR                                                               | The expected throughput rate (ETR) in kBit/s      |
|                  |                                                                   | is the minimum data rate that can be provided     |
|                  |                                                                   | through complete error correction through         |
|                  |                                                                   | retransmission.                                   |
| Elec.length@1MHz | Indication of the                                                 | electrical length for a frequency of 1 MHz in dB. |
|                  | R: FTU-R side                                                     |                                                   |
|                  | C: FTU-C side                                                     |                                                   |
| Vendor far       | Manufacturer of                                                   | the ARGUS chipset (FTU-R).                        |
| Version          | Vendor-specific information, contains the software version of the |                                                   |
|                  | FTU-C side (DSLAM).                                               |                                                   |

| Vendor near | Manufacturer of the ARGUS chipset (FTU-R)                     |
|-------------|---------------------------------------------------------------|
| Version     | Vendor-specific information, contains the software version of |
|             | ARGUS.                                                        |

### System information for transmission to the ADSL/VDSL remote station

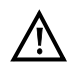

When a modem is synchronised with a DSLAM, the vendor and device type of the modem is generally displayed in the control system of the DSLAM. For ADSL and VDSL, this occurs according to ITU-T G.997.1. When an ARGUS device synchronises with a DSLAM, the latter reports to the control system the following information, depending on the DSLAM.

| Information      | Display in DSLAM                        | Meaning                                                  |
|------------------|-----------------------------------------|----------------------------------------------------------|
| System vendor ID | 0x04, 0x00 (hex)                        | Country code: Germany                                    |
|                  | INGE or<br>0x49, 0x4E, 0x47, 0x45 (hex) | Provider code:<br>intec Germany                          |
|                  | 0x20, 1x01(hex)                         | System FW version: 1.01.0                                |
| Version number   | R1.01 U_                                | Device FW version: 1.01.0                                |
| Serial number    | ARGUS166-9999-R1.01.0U_                 | Device type:<br>ARGUS 166 / device serial<br>number 9999 |

| SHDSL connection | parameters:                                                                                                    |
|------------------|----------------------------------------------------------------------------------------------------|
| SNR margin       | Signal-to-noise ratio margin in dB. The SNR margin is a measure of how much additional noise the transmission can stand and still maintain a bit error rate (BER) of 10 <sup>-7</sup> . This value is considered a reserve against interference signals.                                                                                                    |
| SNR              | Signal-to-noise ratio in dB.                                                                                                    |
| Attenuation (dB) | Attenuation on a line over the entire length in dB.                                                                                                    |
| Output Power     | Output power in dBm with reference to 1 mW.                                                                                                    |
| CRC              | Cyclic Redundancy Check<br>Number of CRC anomalies (CRC6 checksum errors), also known as<br>code violations (CV). The sums of the one-second periods are<br>totalled by ARGUS.                                                                                                    |
| LOSWS            | Loss of sync word seconds<br>Number of seconds containing one or more erroneous sync words.                                                                                                    |
| ES               | Errored seconds<br>Number of seconds containing one or more erroneous sync words<br>and/or one or more CRC anomalies.                                                                                                    |
| SES              | Severely errored seconds<br>Number of seconds containing one or more erroneous sync words<br>or at least 50 CRC anomalies.                                                                                                    |
| US               | Unavailable seconds<br>Number of seconds in which the SHDSL link was unavailable. The<br>connection is considered unavailable at 10 consecutive SESs at the<br>latest. The 10 SESs are added to the time that the connection is<br>unavailable. If the connection is unavailable, it only becomes<br>available when no SESs occur in 10 consecutive seconds. The 10<br>SES-free seconds are added to the time that the connection is<br>unavailable. |

# ARGUS determines the following SHDSL connection parameters:

| Meaning of the running EFM states (from the STU-R perspective) |               |                      |                                                           |
|----------------------------------------------------------------|---------------|----------------------|-----------------------------------------------------------|
| Power down                                                     |               |                      | STU-R / STU-C in idle state.                              |
| Initialization                                                 | red           | SHDSL Initialization | Initialisation - "power on".                              |
| GHS startup                                                    | light<br>blue | SHDSL GHS startup    | Handshake according to ITU-T<br>G.994.1, G.hs is started. |
| GHS transfer                                                   | yellow        | SHDSL GHS transfer   | Replacement of the capability list completed.             |
| Discovery                                                      |               |                      | Start of the discovery phase.                             |
| Discovery<br>accepted                                          |               |                      | Discovery probe accepted.                                 |
| Discovery<br>finished                                          |               |                      | Discovery phase finished.                                 |
| Aggregation accepted                                           |               |                      | Aggregation probe accepted.                               |
| Aggregation finished                                           |               |                      | Aggregation phase finished.                               |
| GHS finished                                                   | orange        | SHDSL GHS finished   | Handshake (G.hs) successfully completed.                  |
| Data                                                           | green         | SHDSL Data           | Data mode achieved, showtime.                             |
| Data Error                                                     |               |                      | An error, e.g. loss of sync. has occurred.                |

## System information for transmission to the SHDSL remote station

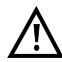

When a modem synchronises with DSLAM, the vendor and device type of this modem are generally displayed in the DSLAM's control system. In SHDSL, this is carried out according to "ITU-T G.991.2 table 9-10". When an ARGUS device synchronises with a DSLAM, the latter reports to the control system the following:

| Info:                    | Entry:        | Example ARGUS: |
|--------------------------|---------------|----------------|
| Vendor ID                | intec-Name    | "intec"        |
| Version model            | Device type   | "Argus166"     |
| Vendor serial            | Serial number | "9999"         |
| Other vendor information | Device SW     | "R1.01.0 U_"   |

### Disconnecting the G.fast and xDSL connection and saving the results

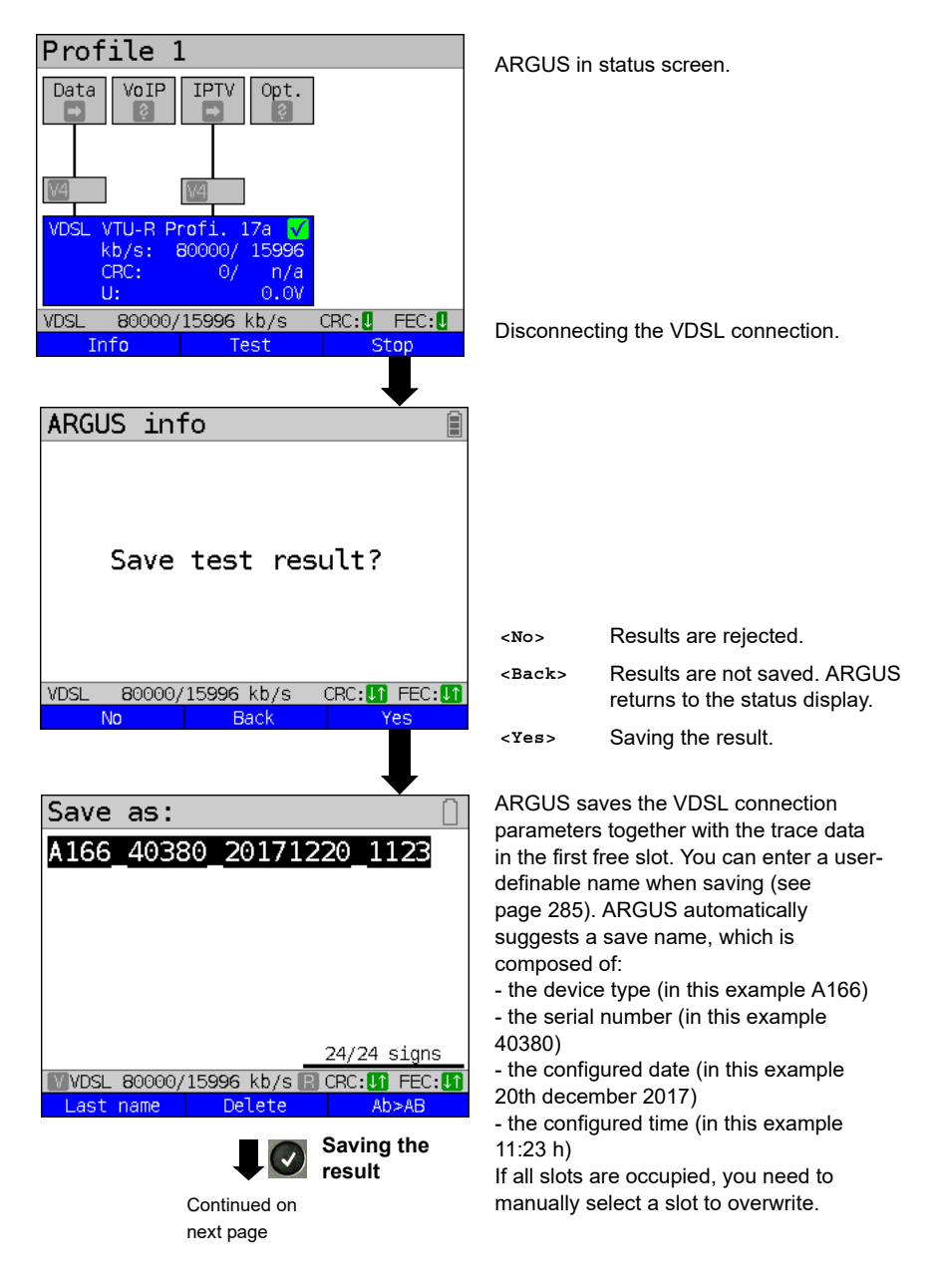

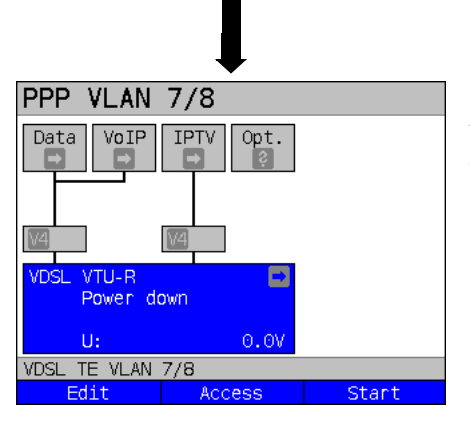

After saving, ARGUS returns to the status display or ARGUS status. You can initialise a new sync attempt directly using <start>.

## Saving the results without disconnecting the G.fast and xDSL connection

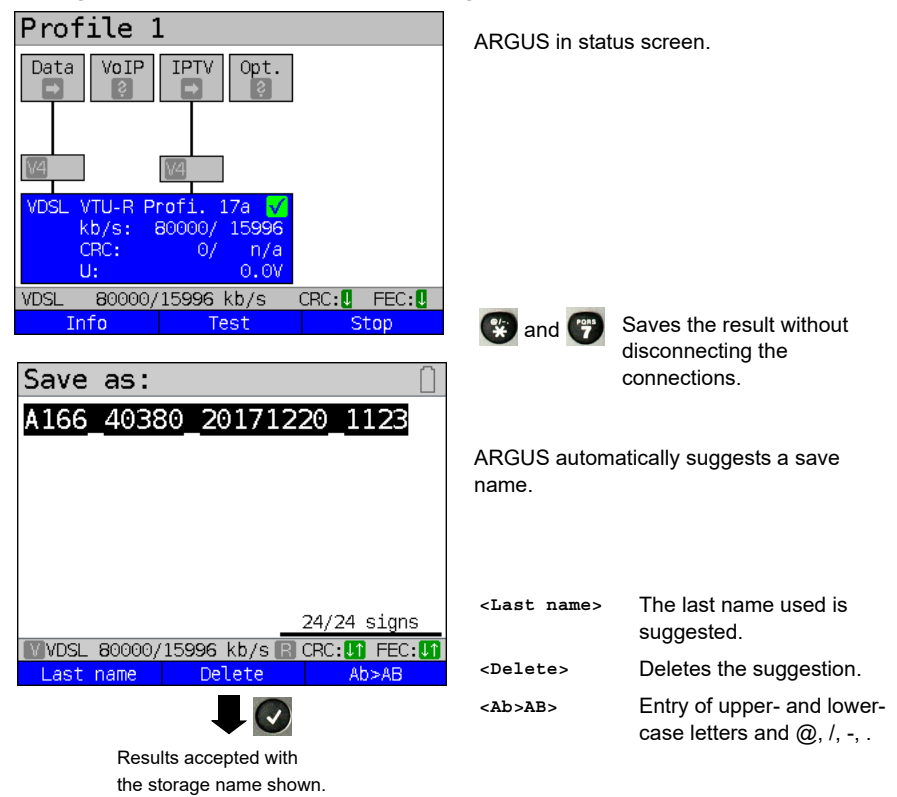

## **Displaying stored test results**

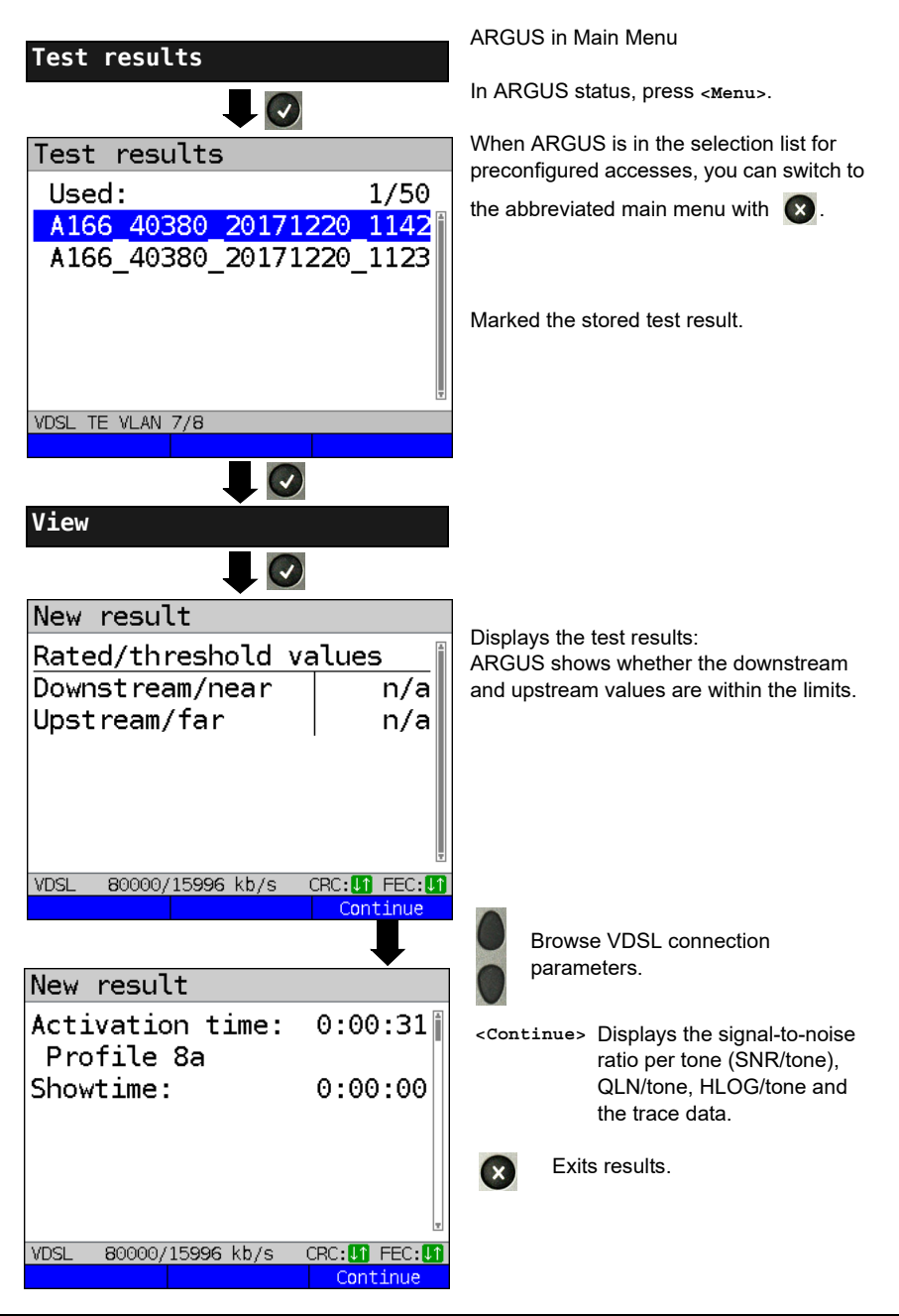

# 7.4 ARGUS in access mode xTU-R bridge

Connect ARGUS to the PC using the patch cable and to the VDSL access using the xDSL cable. In bridge mode, ARGUS acts as a VDSL modem, i.e. ARGUS passively hands on all packets from the Ethernet to VDSL (and vice versa). In this case, the PC is responsible for establishing the connection.

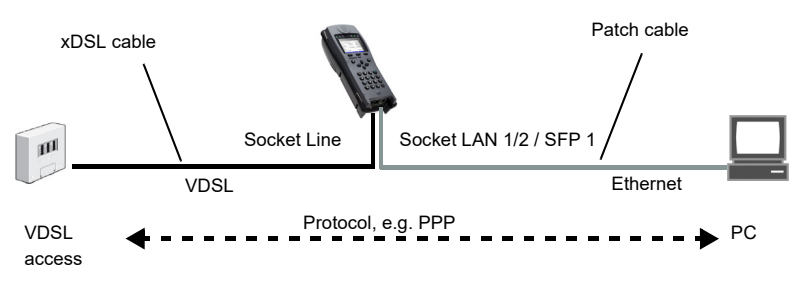

## ARGUS in access mode xTU-R bridge

In this example, VDSL VTU-R bridge mode is configured and selected as described in chapter "5 Configuring accesses" (see page 25).

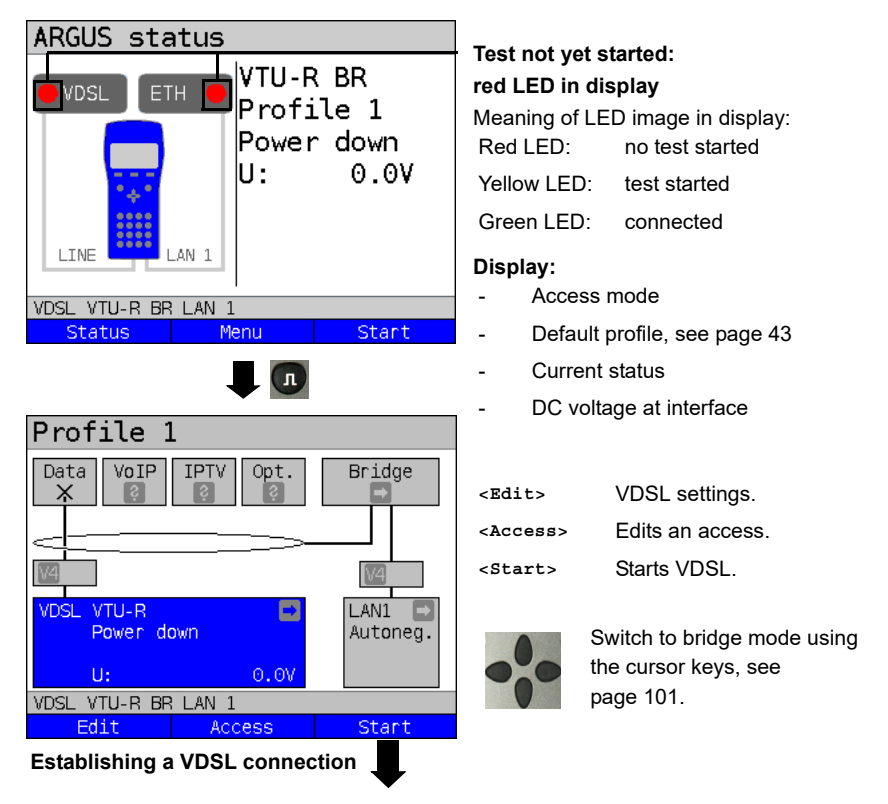

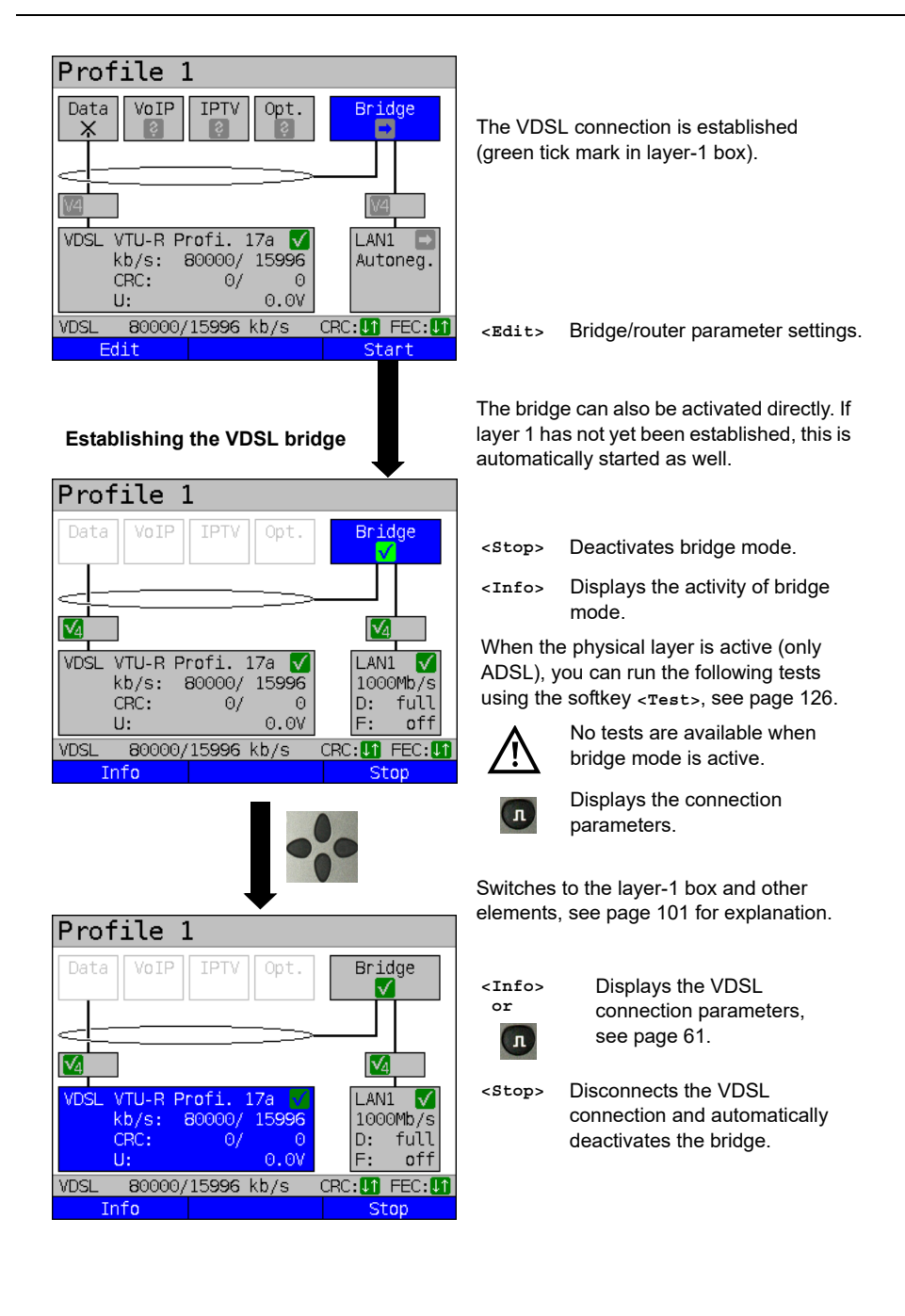

## 7.5 ARGUS in access mode xTU-R router

Connect ARGUS to the PC using the patch cable and to the VDSL access using the xDSL cable.

In router mode, ARGUS replaces both the modem and the router, so that multiple PCs can access a network connection (via a hub/switch). The IP addresses of the network are either issued statically or ARGUS is designated the DHCP server and assigns IP addresses to the connected PCs.

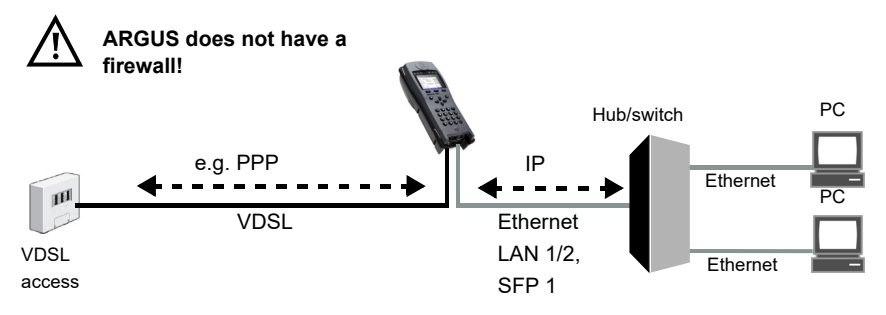

Bridge/router settings, see page 54.

xDSL settings, see page 43 and following.

## Settings in access mode xTU-R bridge

In this example, VDSL VTU-R router mode is configured and selected as described in chapter "5 Configuring accesses" (see page 25).

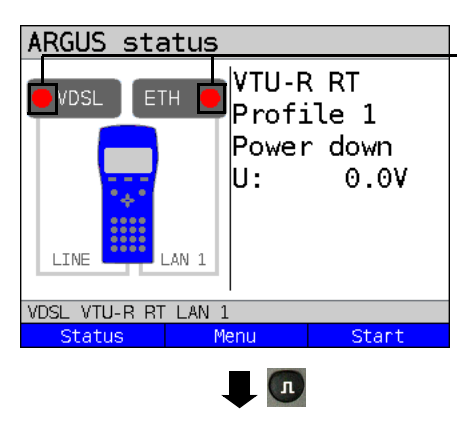

# Test not yet started: red LED in display Meaning of LED image in display: Red LED: no test started Yellow LED: test started Green LED: connected Display: - Access mode - Default profile (profile 1) - Current status

- DC voltage at interface

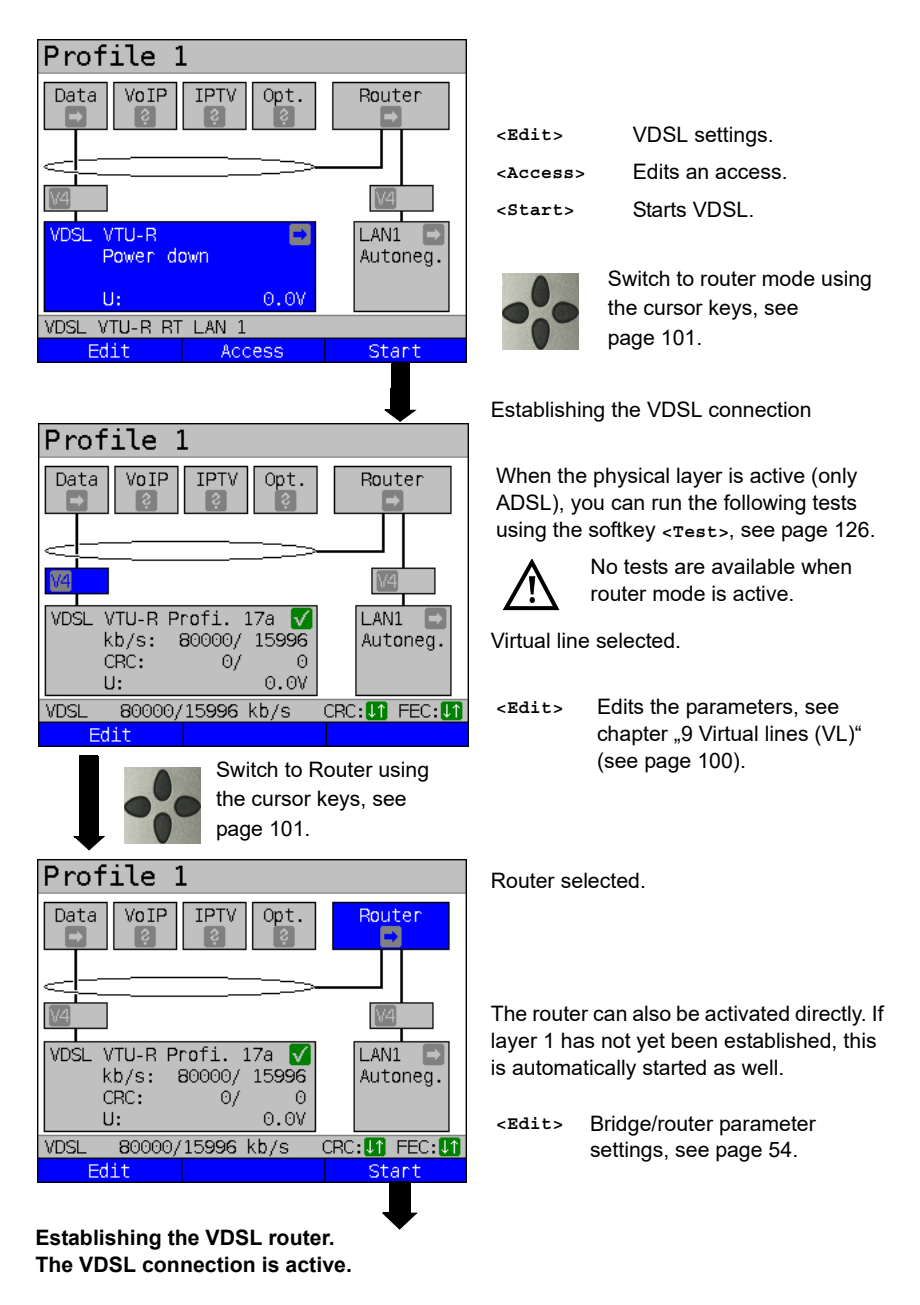

# 7.6 ARGUS in access mode STU-C

### **Determining the SHDSL connection parameters**

ARGUS is connected to the SHDSL modem directly using the supplied xDSL, patch, SHDSL 4-wire or SHDSL 8-wire banana cable. In this case, ARGUS replaces the DSLAM (STU-C). ARGUS establishes an SHDSL connection and determines all relevant SHDSL connection parameters. ARGUS displays the SHDSL connection parameters and, if desired, saves them when the link is disconnected.

The procedure is the same for SHDSL 2-wire ATM, SHDSL 4, 6 and 8-wire connections and for EFM.

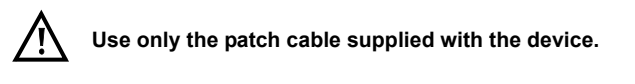

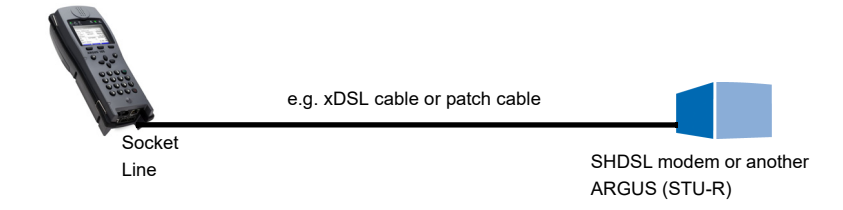

#### Configuring access mode STU-C:

SHDSL STU-C mode is explained in chapter "5 Configuring accesses" (see page 25), including configuration and selection.

### Connecting SHDSL on the STU-C side:

Connect STU-C and display the connection parameters (see page 80) via <Info> as for VTU-R, see page 57.

When the SHDSL physical layer is active, you can run the following tests using the softkey <Test>, see page 126.

### 8 Operation with Ethernet accesses

ARGUS supports the following access modes in Ethernet operation:

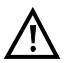

The individual tests acquire and store data. It is the user's responsibility to comply with the applicable legal requirements.

#### Connecting to a modem:

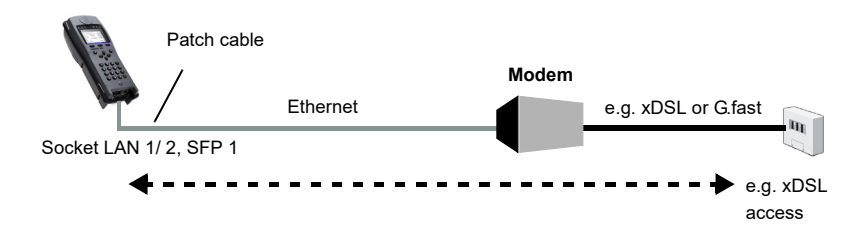

#### Connecting to a router modem:

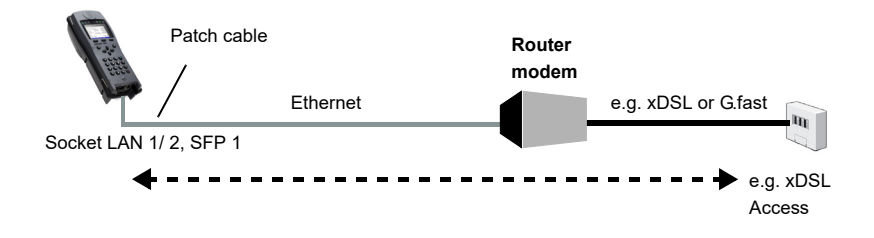

#### Connecting to a PPTP router modem:

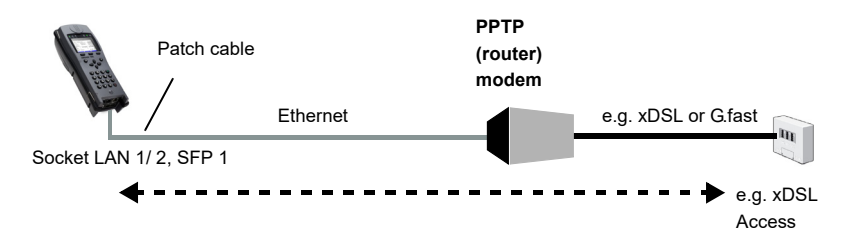

#### Connecting to a PC via IP

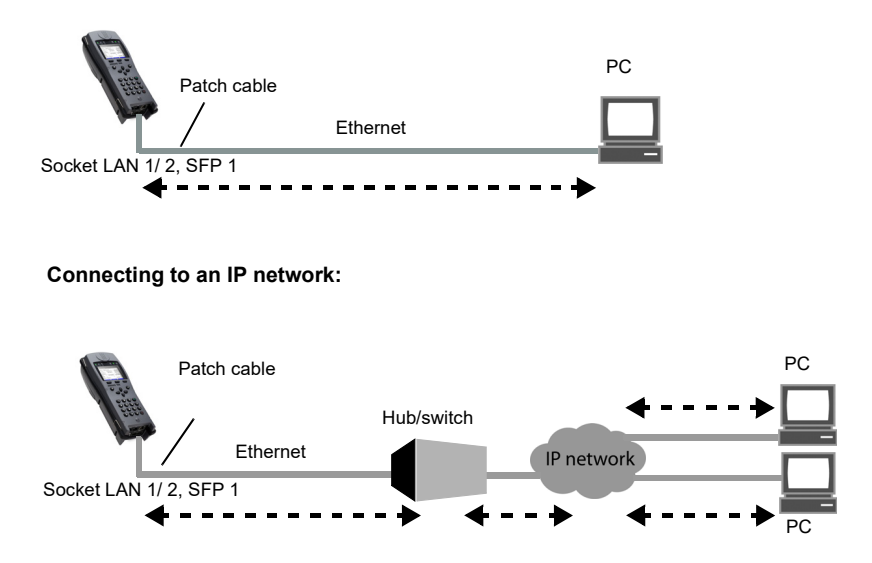

# 8.1 Configuring the Ethernet interface

Please refer to chapter "5 Configuring accesses" (see page 25) for instructions on configuring the Ethernet interface.

#### Note: accessing functions via number keys/key combinations

You can call important functions/tests directly using the keys of the ARGUS keypad. You can find an overview of these key combinations on page 126.

# 8.2 Ethernet settings

You can modify the Ethernet settings as described for VDSL, see page 43.

| Setting                | Description                                                               |  |
|------------------------|---------------------------------------------------------------------------|--|
| Preconfigured accesses |                                                                           |  |
| Phys. parame           | eters:                                                                    |  |
| Ethernet:              |                                                                           |  |
| Autonego-              | Switches on or off                                                        |  |
| tiation                | When autonegotiation is switched on, network cards can automatically      |  |
|                        | detect the correct transmission speed and duplex method of the Ethernet   |  |
|                        | port to which they are connected and configure themselves accordingly. In |  |
|                        | Ethernet, autonegotiation is based on layer 1 of the OSI model (according |  |
|                        | to IEEE standard 802.3u).                                                 |  |
|                        | Default: <b>on</b>                                                        |  |
|                        | To set this to <b>off</b> , see the following section below.              |  |
| MAC address            | , see page 45.                                                            |  |
| Gratu-                 | Determines whether Gratuitous ARP (Address Resolution Protocol) is to     |  |
| itous ARP              | be used.                                                                  |  |
|                        | When this is set to "on", ARGUS transmits one ARP message every 60        |  |
|                        | seconds unrequested to communicate its MAC address.                       |  |
|                        | Default: <b>Off</b>                                                       |  |
| LACP                   | Determines whether the LACP (Link Aggregation Control Protocol)           |  |
|                        | information is to be displayed.                                           |  |
|                        | Default: <b>off</b>                                                       |  |

See chapter "9.4 Virtual line settings" (see page 110) for further configurations.

## Autonegotiation/Ethernet link parameters

### Ethernet link autonegotiation is supported by default!

### Setting: autonegotiation "on"

When negotiating the link parameters, ARGUS informs the remote station that the following is supported (these settings are fixed and cannot be configured):

- 10, 100 or 1000 Mbit/s
- Half or full duplex
- Flow control on/off (for on: symmetric and asymmetric pause)

### Manually configuring the Ethernet link parameters

### Setting: autonegotiation "off"

When autonegotiation is deactivated, the speed, duplex and flow control ("pause" method) can be configured in the profile (see above).

- 10, 100 or 1000 Mbit/s, default: 100 Mbit/s
- Half or full duplex, default: full
- Flow control on/off ("Flow control off" is only useful in full duplex mode)
   Default: on

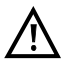

### Unilateral autonegotiation

When a terminal device with autonegotiation "on" encounters a device without autonegotiation, no information is transmitted by the remote station. Even without

autonegotiation, the speed is determined using the pulse method/idle pattern (parallel detection). In this case, the terminal device with autodetection generally drops back to half duplex (duplex mismatch possible), which can result in a duplex mode conflict with "poor throughput".

### 8.3 Establishing an Ethernet connection

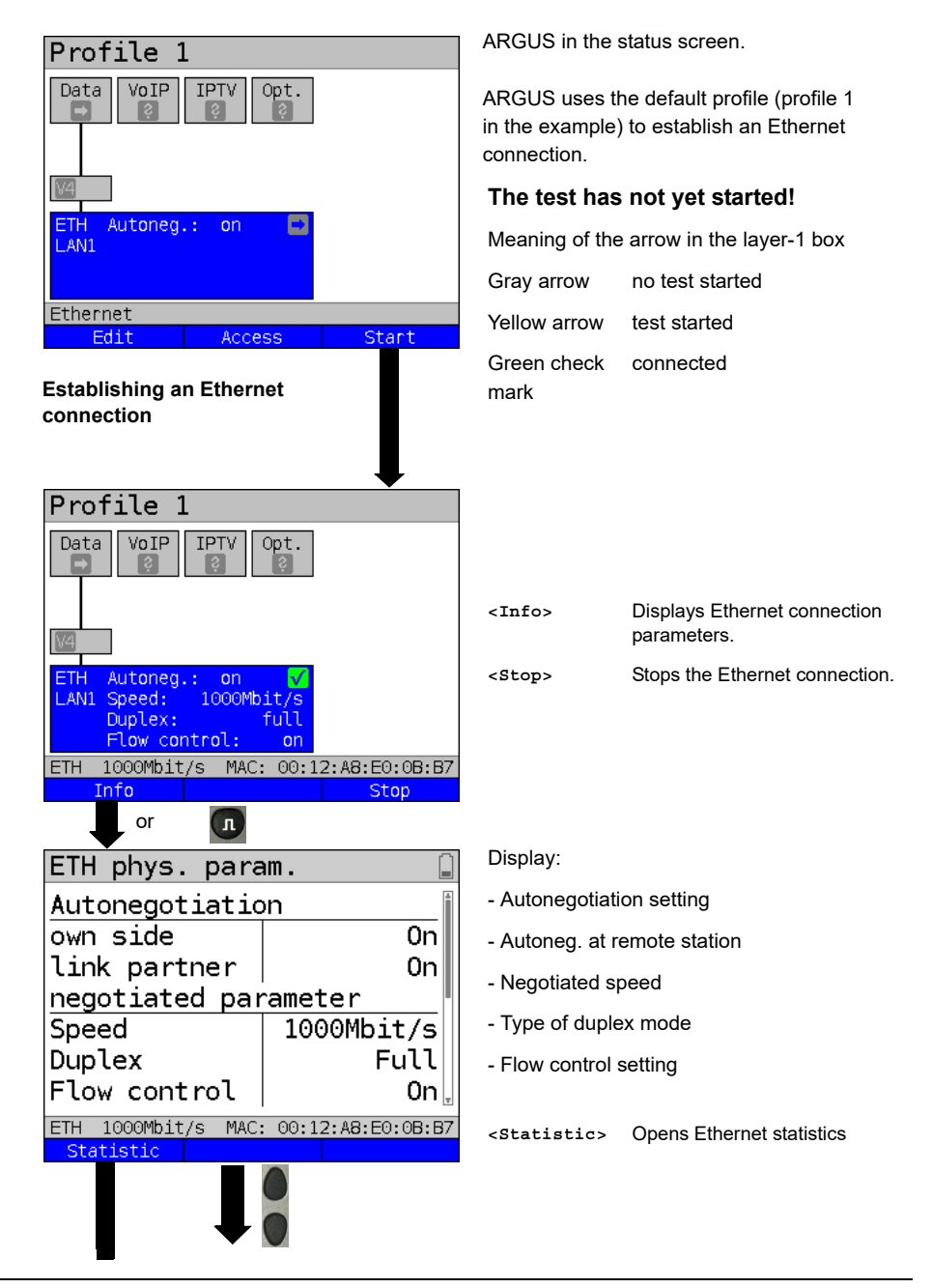

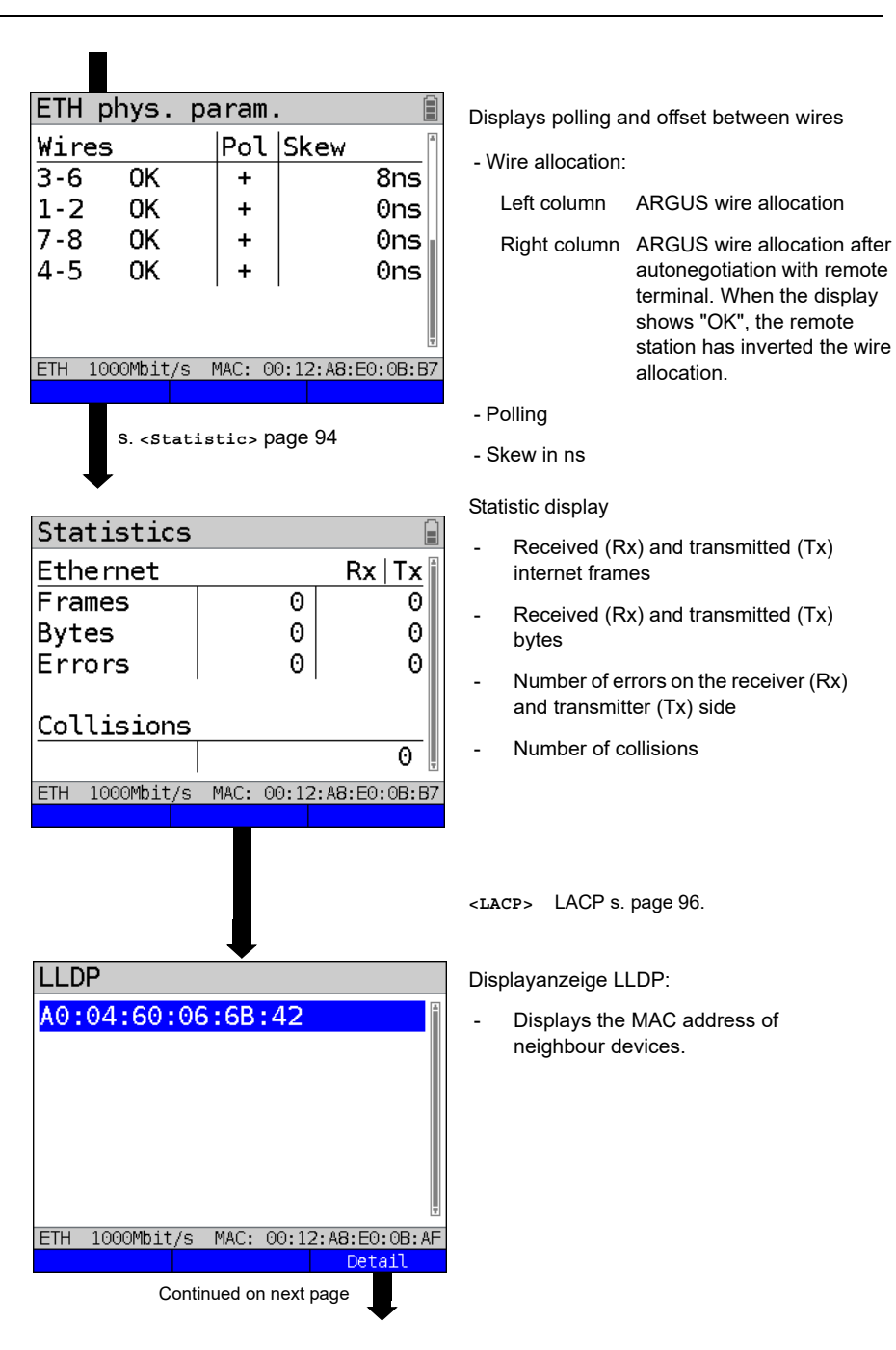

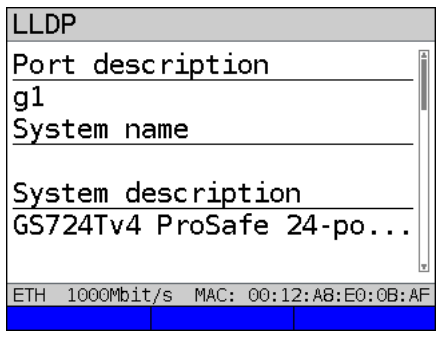

Display of LACP information

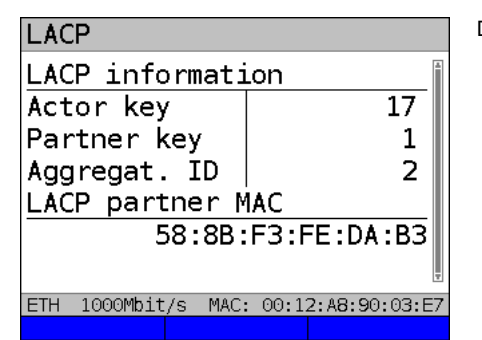

Display LLDP:

- Port description
- System name
- System description
- Chassis ID
- Port ID
- Management address
- Features

Display LACP:

- Actor key
- Partner key
- Aggregation ID
- LACP partner MAC address

# Disconnecting from the Ethernet connection and saving the results

You can disconnect and save the results from an Ethernet connection as described for VDSL, see page 82.

# Saving the results without disconnecting from the Ethernet connection

You can save your results for an Ethernet connection without disconnecting in the same way as for VDSL, see page 83.

## 8.4 DDM test (SFF 8472)

With the Digital Diagnostic Mode (DDM) test according to SFF 8472, ARGUS detects various optical and electrical line parameters, such as link speed, transmission level or the remote station currently in use.

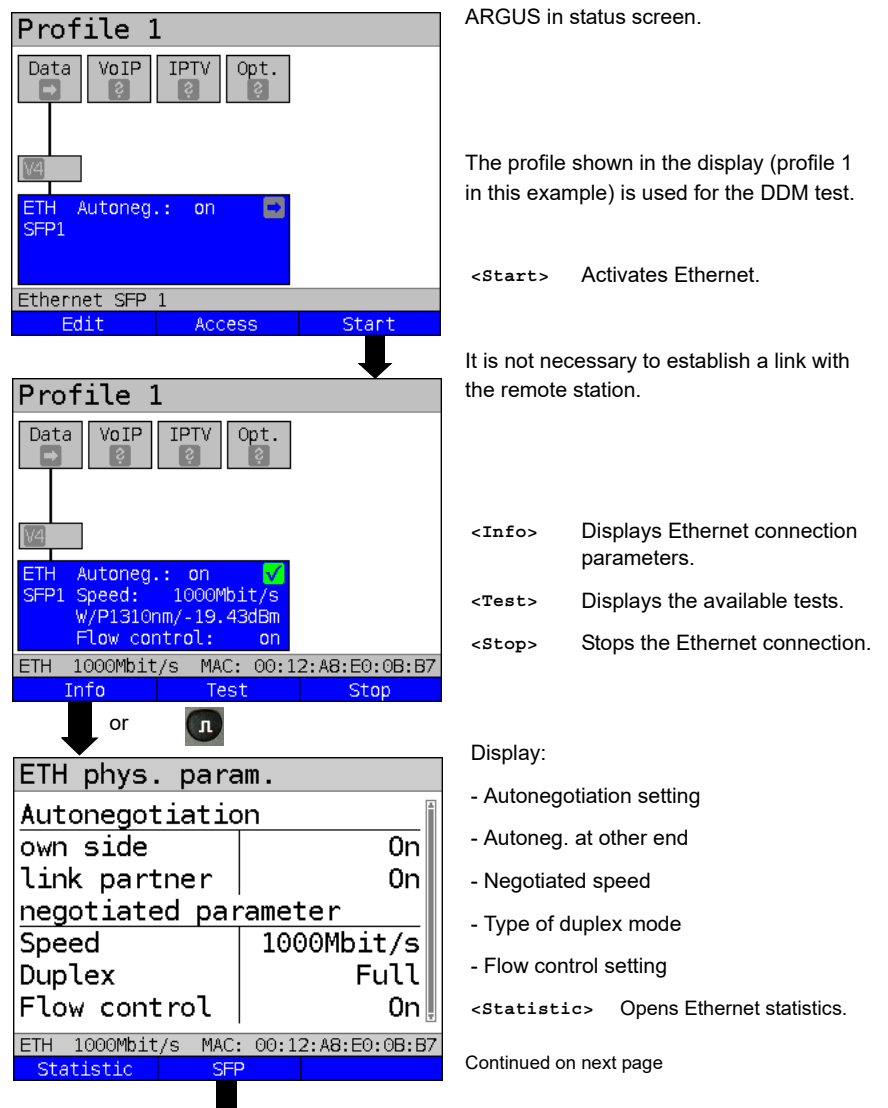

#### Starting the DDM test (access mode: Ethernet SFP1)

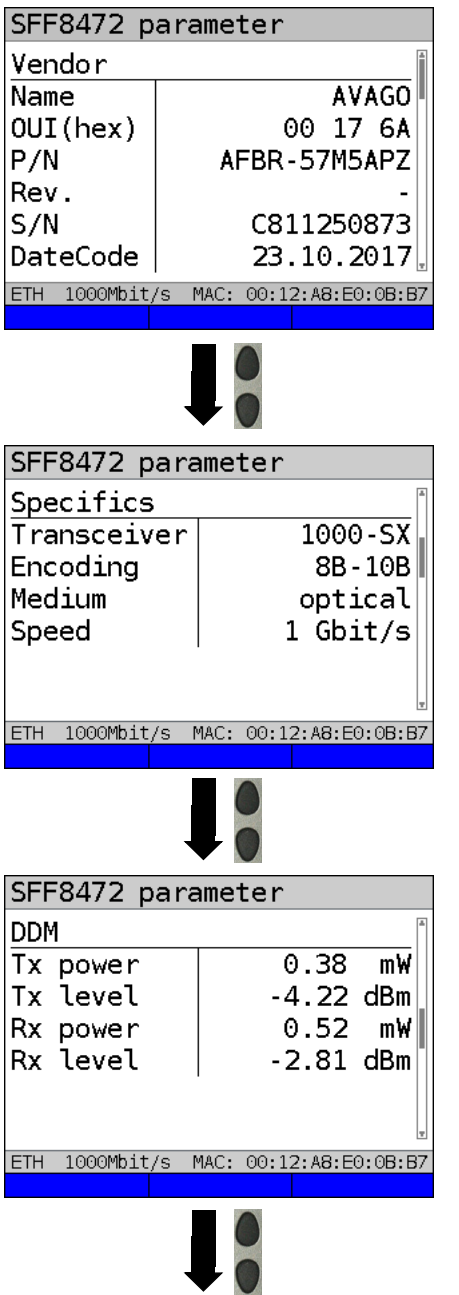

Display:

Displays system information on the SFP mode used

- Name of manufacturer
- Manufacturer number (OUI)
- Part number
- Revision
- Serial number (S/N)
- Date of manufacture

#### Display:

Display of access-specific information such as

- Wavelength (where appropriate)
- SFP type (transmitter) used
- Coding used
- Transmission type used (optical or electrical)
- Link speed

#### Display:

Display of diagnostic parameters (power meter)

- Received (Rx) and transmitted (Tx) power in mW
- Received (Rx) and transmitted (Tx) level in dBm

| SFF8472 parameter                                            |                                             |                  | Display                                                                                                    |  |
|--------------------------------------------------------------|---------------------------------------------|------------------|----------------------------------------------------------------------------------------------------|--|
| DDM<br>Temperature<br>VCC<br>Tx bias                         | 28.9<br>3309.8<br>4.26<br>MAC: 00:12:A8:E0: | °C<br>mV<br>mA   | <ul> <li>Display:</li> <li>Display of measured connection parameters</li> <li>Temperature in °C</li> <li>Supply voltage in mV</li> <li>Transmit quiescent current in mA in operation</li> </ul> |  |
| SFF8472 parameter                                            |                                             |                  | Display:<br>Displays the maximum possible line                                                                                                    |  |
| Multimode ON<br>Multimode ON<br>Multimode ON<br>Multimode ON | 15<br>30<br>0<br>0                          | m<br>m<br>m<br>m | <ul> <li>lengths in m</li> <li>Copper or single-mode glass fibers or for</li> <li>Multimode glass fibers in omni-modes</li> <li>1 through 4</li> </ul>                                          |  |
| ETH IOUMDIL/S I                                              | MAC: 00:12:A6:E0:                           | 00:5/            |                                                                                                    |  |

# Disconnecting the Ethernet connection and saving the results

You can disconnect and save the results from an Ethernet connection as described for VDSL, see page 82.

# Saving the results without disconnecting the Ethernet connection

You can save your results for an Ethernet connection without disconnecting in the same way as for VDSL, see page 83.

# 9 Virtual lines (VL)

Virtual lines (VL) compile the configurations of layer 2 and layer 3 into profiles, called the VL profiles. These profiles contain e.g. information on protocols, VPI/VCIs, VLANs and PPP data (stored in their own subordinate PPP profiles). Virtual lines can be used to conduct tests across multiple VPI/VCIs or VLANs and across different protocols. ARGUS allows you to define up to 20 such VL profiles. In a VL profile, you can edit e.g. the protocol configuration. The VL profiles can be assigned to one or more services independently of the state of the physical layer (layer 1).

Thus, a data test (e.g. IP ping and a VoIP test (e.g. VoIP call) can be performed on a single active access without having to re-establish layer 1 (G.fast, DSL, Ethernet) in spite of differing protocols.

### 9.1 Virtual lines in the status screen

The virtual lines in the status screen are explained using the access VDSL VTU-R router:

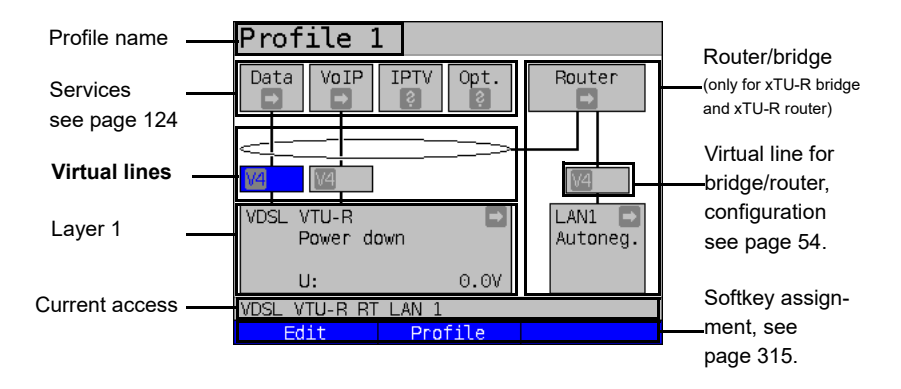

The status screen is divided into three levels that can be individually selected using the cursor keys of the ARGUS keypad.

The status screen is described in greater detail using three display examples.

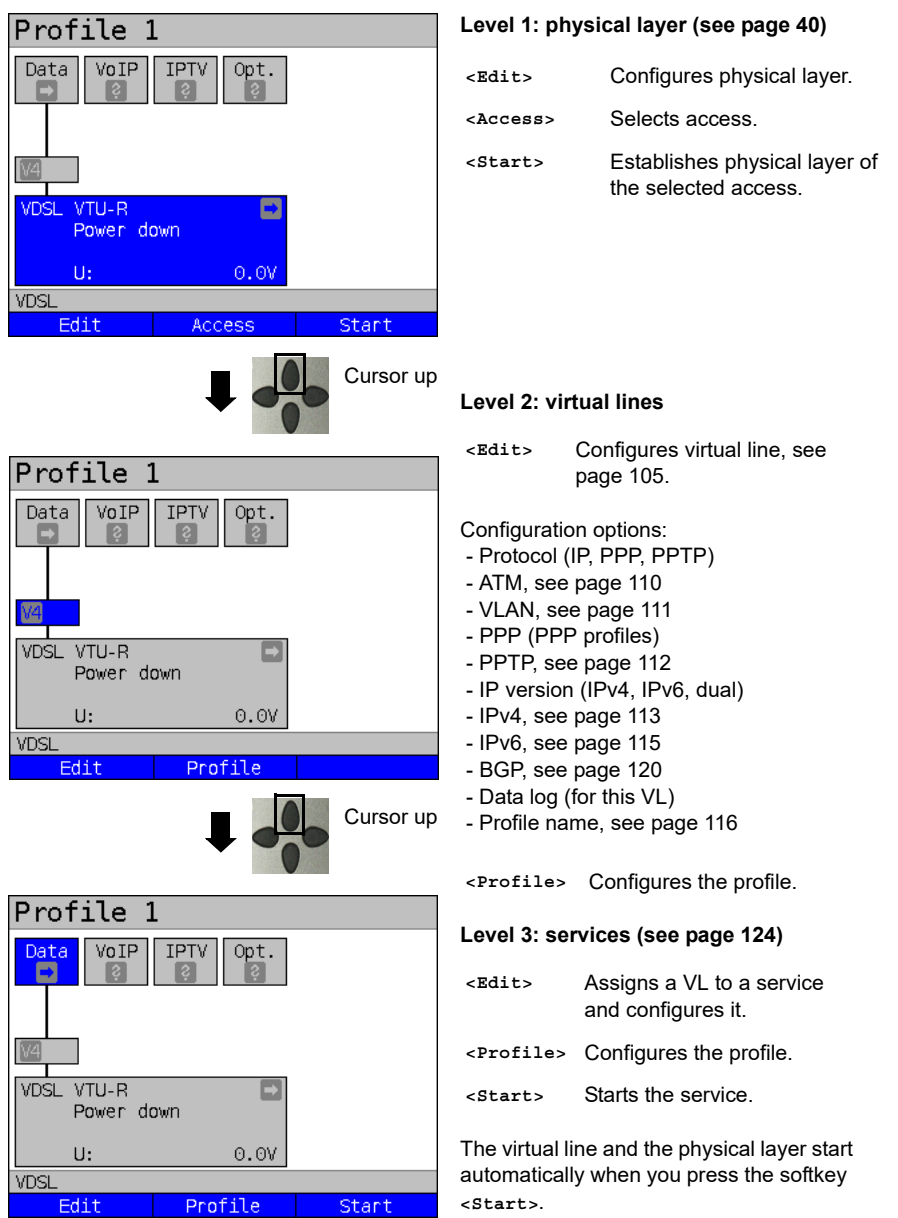

Depending on the state of the physical layer, the virtual lines or the services, ARGUS displays a variety of symbols in the status screen.

- This service has not yet been assigned to a virtual line.

This service, VL or physical layer is idle.

- This service is not available (bridge mode only).
- Preparing activation of physical layer, VL or service.
- Activating the physical layer, VL or service.
- Physical layer, VL or service deactivated due to an unexpected occurrence.
- Deactivating.
- $\checkmark$

Synchronisation achieved (physical layer) or a VL or service was activated successfully without errors.

æ

A test is currently running in this service.

An error occurred here. Reset with <Reset> to continue with the VL/service.

## 9.2 Virtual line profiles (VL profiles)

The various profile types are explained below:

#### Profiles (1 - 20), see page 35:

- These contain the assignments of the services (Data, VoIP, IPTV, VoD) to one or more virtual lines.
- In addition to the services, the settings for the bridge/router and the test parameters can be found here as well.
- Every profile can be assigned an individual profile name.

#### VL profiles (virtual lines 1 - 20)

- These contain the layer 2/3 settings.
- VL profiles are assigned to services.
- One VL can be assigned to multiple services.
- The VL profiles can be assigned to PPP profiles.

#### PPP profiles (1 - 20)

- These contain all relevant data for dialling.
- PPP profiles are assigned to VL profiles.
- One PPP profile can be assigned to multiple VL profiles.

#### Relationships between profile types

When all configurations are reset (see page 309), a VL profile (1-20) is only assigned to the service data in each profile (1-20). One PPP profile is assigned to each VL profile (1-20). All other services (such as VoIP, IPTV and Opt.) are initially not assigned a VL profile or a PPP profile.

The assignment further VL and PPP profiles to services is described starting on page 105.

### Default configuration:

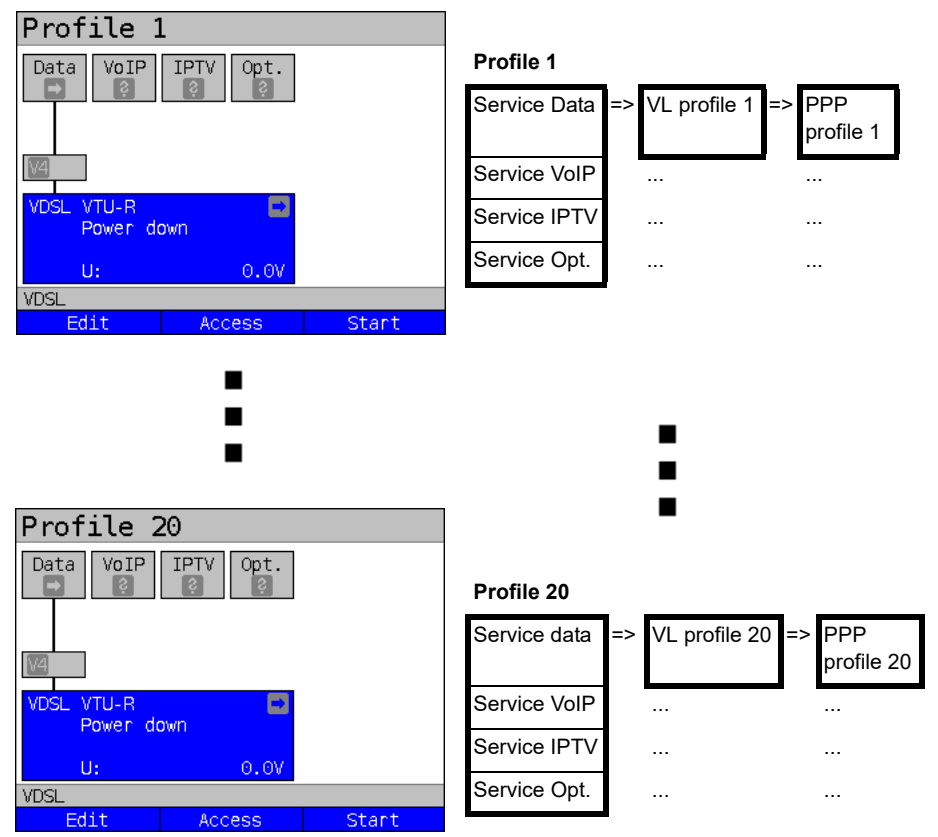

### 9.3 Activating a virtual line

A service or test must be started in order to activate a virtual line. To enable a test to be started, a service must be configured, and a virtual line assigned to it. In this example, the service Data is configured and assigned ot a virtual line.

#### 9.3.1 Starting a service

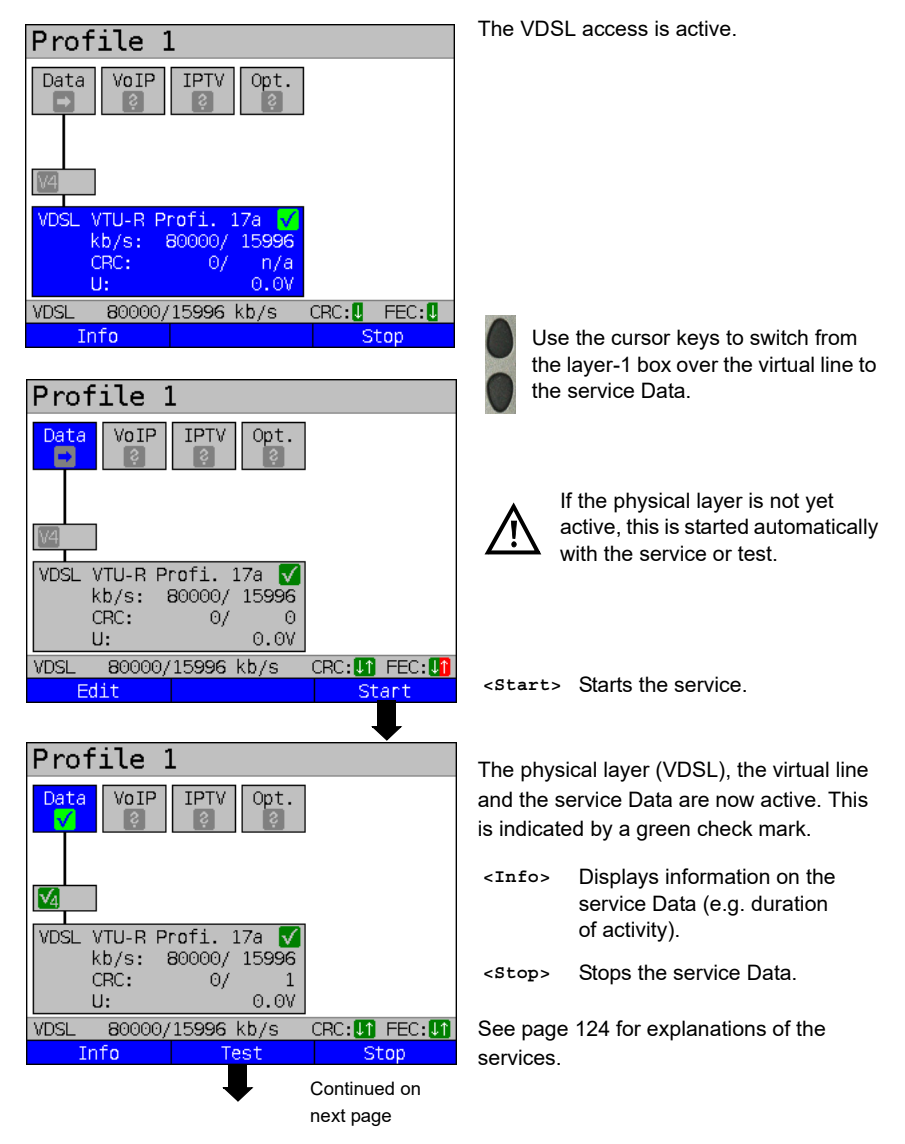

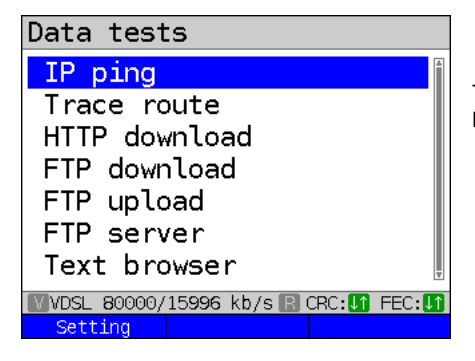

The tests that can be run using the service Data are displayed.

<setting> Configures the respective test (in this example IP ping). A detailed description is provided in the chapter Test, see page 141.

### 9.3.2 Assigning additional virtual lines

ARGUS can use multiple services concurrently (e.g. Data and VoIP) via a single virtual line. In this example, VDSL is active. The service Data is selected. The following explains how multiple services can be connected via a single virtual line.

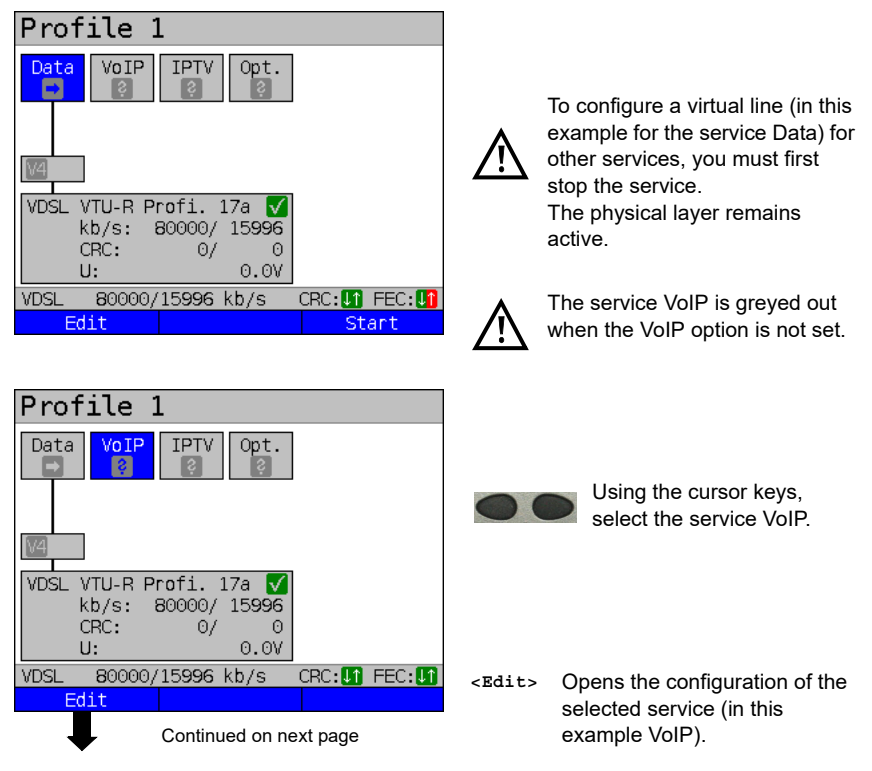

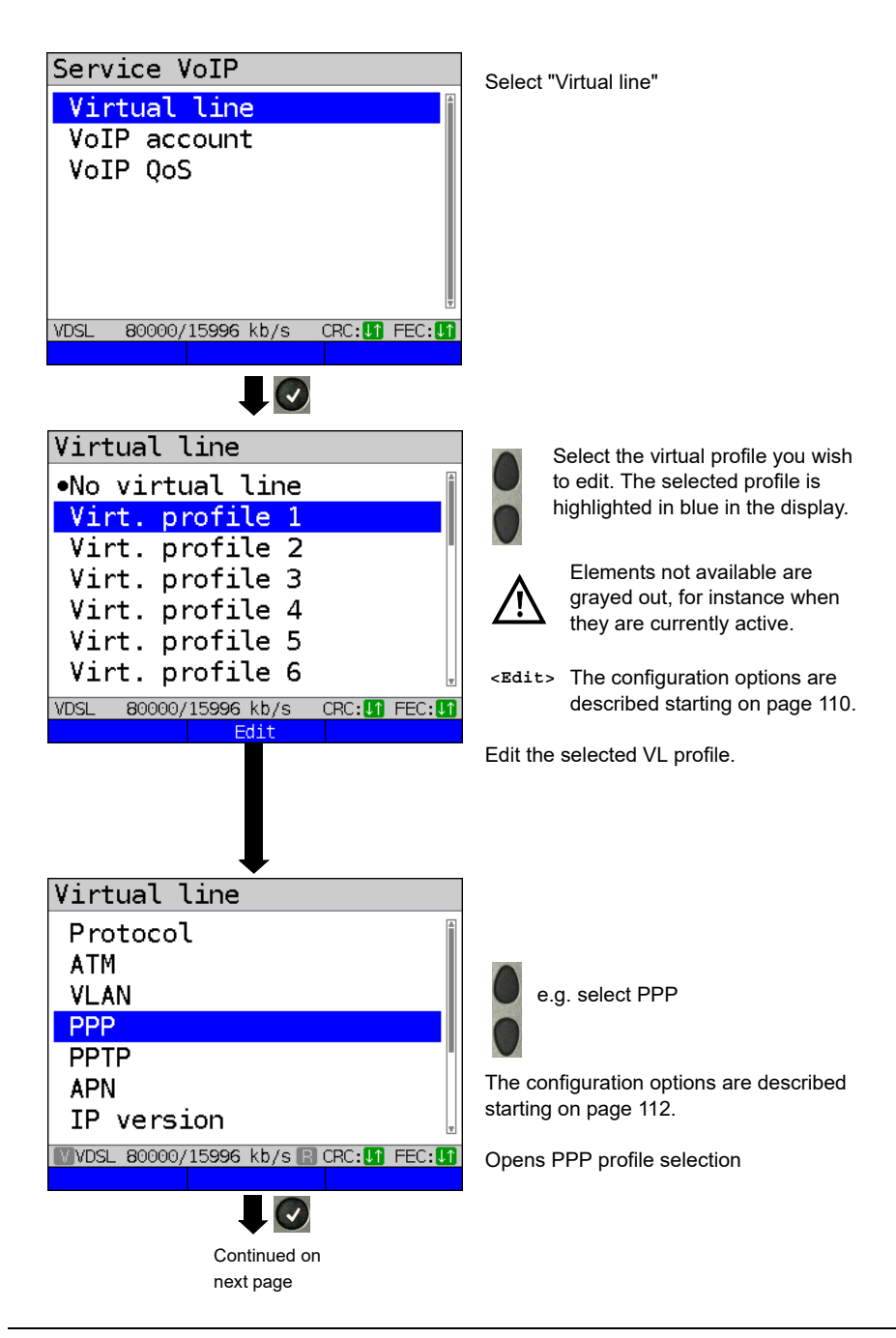

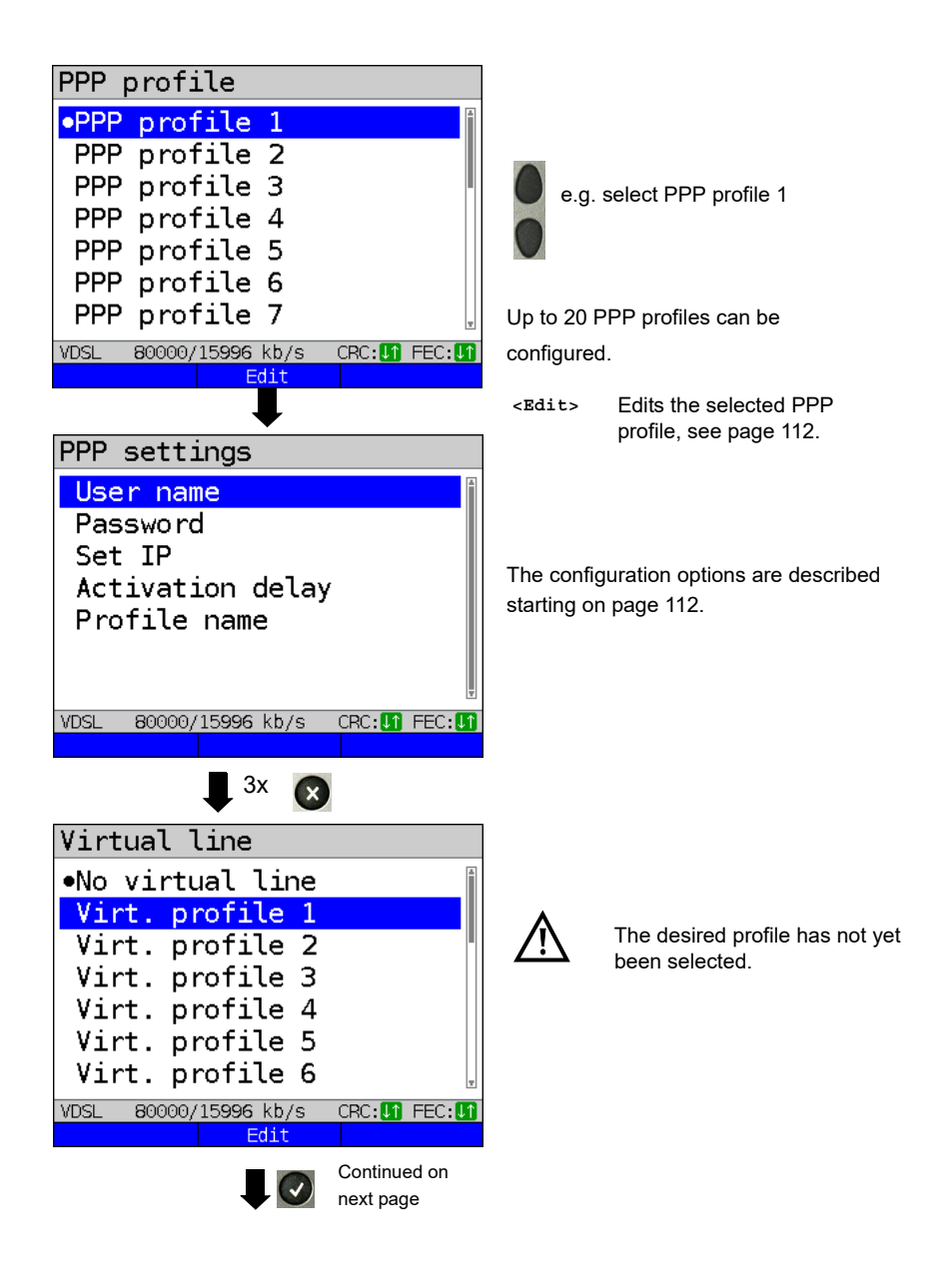

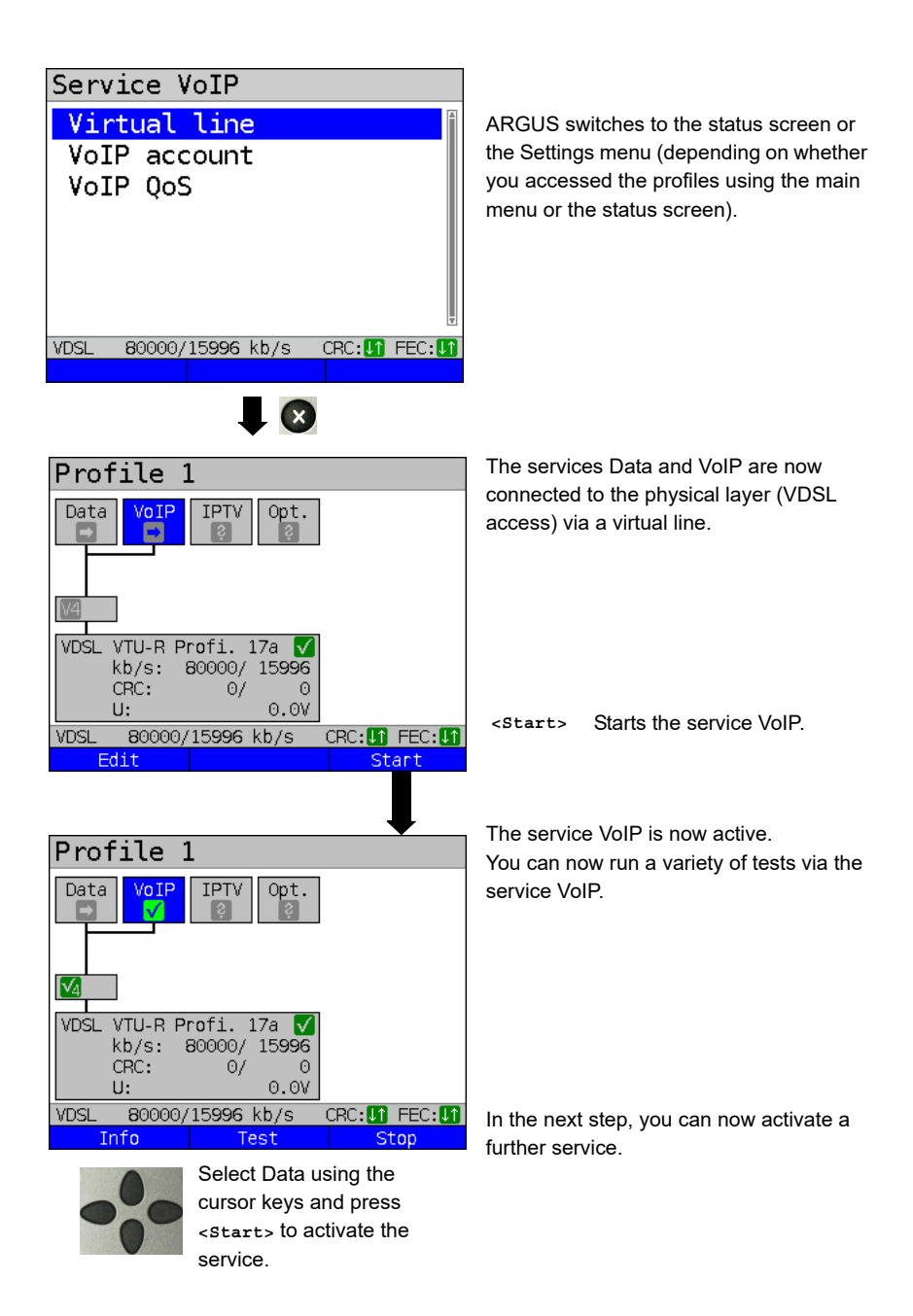
| Profile 1                           |            |  |  |  |  |
|-------------------------------------|------------|--|--|--|--|
| Data VoIP IPTV Opt.<br>♥            |            |  |  |  |  |
| ▲                                   |            |  |  |  |  |
| VDSL VTU-R P                        | rofi.17a 🔽 |  |  |  |  |
| kb/s: 80000/ 15996                  |            |  |  |  |  |
| CRC:                                | 0/ 0       |  |  |  |  |
| U: 0.0V                             |            |  |  |  |  |
| VDSL 80000/15996 kb/s CRC:11 FEC:11 |            |  |  |  |  |
| Info Test Stop                      |            |  |  |  |  |

The services Data and VoIP are active. You can now run a variety of tests via the services Data and VoIP.

The display and operation for IPTV and VoD (video on demand) are the same as for VoIP.

Further examples of different virtual line assignments:

Example 1:

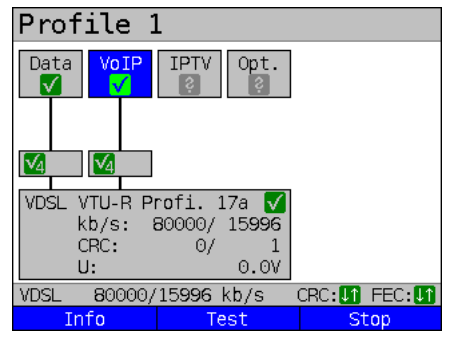

One virtual line is connected with the service Data and another with the service VoIP.

The virtual line for VoIP can thus be used for different protocol data than the virtual line for Data.

Example 2:

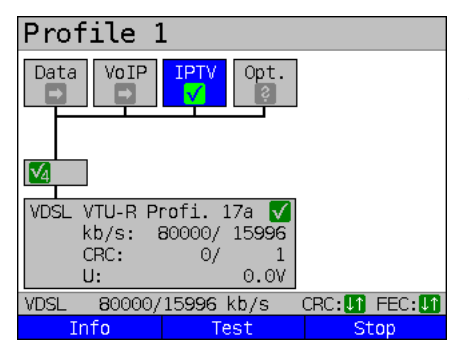

One virtual line was configured for the services Data, VoIP, IPTV und VoD. In this example, the services IPTV and VoD are active.

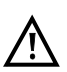

Up to four virtual lines can be established for the service IPTV. However, ARGUS only displays these as a single composite virtual line.

A detailed description is provided in the chapter IPTV, see page 203.

## Example 3:

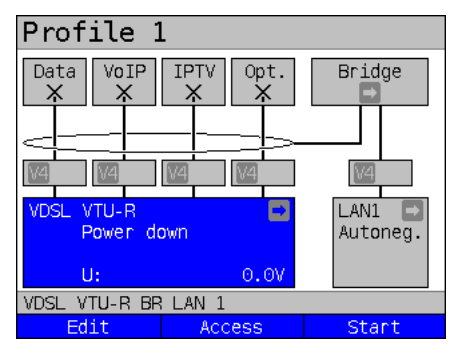

In this example, each service was assigned a virtual line. As ARGUS is in bridge mode, these services cannot be executed.

## 9.4 Virtual line settings

| Setting                                                                                                    |                 | Description                                                                                                    |       |        |              |              |      |
|----------------------------------------------------------------------------------------------------|-----------------|----------------------------------------------------------------------------------------------------|-------|--------|--------------|--------------|------|
| Virt. prof                                                                                                   | ile 1 to        | 20                                                                                                    |       |        |              |              |      |
| Protocol                                                                                                    |                 | Selection of transmission profile that ARGUS uses for the tes<br>(e.g. for the IP tests).<br>Default: <i>PPP</i>                                                                                   |       |        | or the test  |              |      |
| Protocol                                                                                                    | ATM:            | Interfaces:                                                                                                    |       |        |              |              |      |
|                                                                                                    | ATM with<br>ETH | ADSL                                                                                                    | VDSL  | G.fast | SHDSL<br>ATM | SHDSL<br>EFM | ETH  |
| IP                                                                                                    | no              | EoA                                                                                                    | IP Eo |        | EoA          | IP           |      |
| IP                                                                                                    | no              | IPoA                                                                                                    |       |        | -            |              |      |
| PPP                                                                                                    | yes             | PPPoE                                                                                                    | PPPoE |        | PPPoE        | PPPoE        |      |
| PPP                                                                                                    | no              | PPPoA                                                                                                    |       |        | -            |              |      |
| PPTP                                                                                                    | -               | -                                                                                                    | -     |        | -            | -            | PPTP |
| You can choose between the protocol "ATM with Ethernet" or "ATM without Ethernet" using the ATM menu option. |                 |                                                                                                    |       |        |              |              |      |
| ATM:                                                                                                    |                 | Settings for asynchronous transfer mode                                                                                                    |       |        |              |              |      |
| VPI/VCI                                                                                                    |                 | <ul> <li>VPI: Enter the virtual path identifier</li> <li>VCI: Enter the virtual channel identifier</li> <li>Ranges VPI: 0 to 255, VCI: 32 to 65535</li> <li>Default: VPI: 1 and VCI: 32</li> </ul> |       |        |              |              |      |
| Encapsulat                                                                                                   | ion             | Encapsulation of the transmitted packets: LLC or VC-MUX<br>Default: <i>LLC</i>                                                                                                    |       |        |              |              |      |

| ATM with<br>Ethernet | Determines whether Ethernet is used via ATM or not, see table<br>above.<br>Options:<br>- No (PPPoA, IPoA)<br>- Yes (PPPoE, EoA)<br>Default: <b>yes (PPPoE, EoA)</b> |                                                                                                    |  |
|----------------------|----------------------------------------------------------------------------------------------------|----------------------------------------------------------------------------------------------------|--|
| VLAN:                | VLAN (Virtual Local Area Network)                                                                                                    |                                                                                                    |  |
| VLAN                 | VLAN<br>mode                                                                                                    | Determines whether VLAN may be used. Up to two<br>VLANs can be used concurrently (2 VLAN tags (Q in<br>Q)).<br>Default: <i>no VLAN</i>                                                                                                    |  |
|                      | 1. VLAN ta                                                                                                    | ag (C-VLAN), 2. VLAN tag (S-VLAN) (Q in Q)                                                                                                    |  |
|                      | ID:                                                                                                    | Identifier for the VLAN to which the frame belongs.<br>Every VLAN is assigned a unique number, the VLAN<br>ID. A device that belongs to the VLAN with ID = 2 can<br>communicate with every other device in the same<br>VLAN but not with devices in other VLANs.<br>Range: from 0 to 4095<br>Default:<br>1. VLAN: <b>7</b><br>2. VLAN: <b>2</b> |  |
|                      |                                                                                                    | The IDs 0, 1 and 4095 are reserved for management purposes and should preferably not be used.                                                                                                    |  |
|                      | Priority:                                                                                                    | User priority information:<br>One of eight (3-bit) priorities can be specified for each<br>frame. This makes it possible e.g. to give priority to<br>transmitting speech data while treating HTTP data<br>with lower priority.<br>Range: 0 to 7<br>Default (1. and 2. VLAN): <b>0</b>                                                           |  |

|               | <ul> <li>TPID: Tag Protocol Identifier</li> <li>The TPID is a 16-bit sub-field within the 4-byte VLAN data field. This field contains the tag information defined by IEEE 802.1q.</li> <li>Default:</li> <li>VLAN 1: 8100 hexadecimal</li> <li>VLAN 2: 88A8 hexadecimal</li> </ul> |  |  |
|---------------|----------------------------------------------------------------------------------------------------|--|--|
|               | Note: When using two VLANS with layer 3 (IP) or layer 4, both are to be set to 8100.                                                                                                    |  |  |
| PPP profile:  |                                                                                                    |  |  |
| User name     | Entry of the user name (max. 100 characters) assigned by the carrier. The user name is entered using the number keys. Pressing the right softkey changes the meaning and thus influences the input via the number keys (letters (upper and lower case) and numbers).               |  |  |
| Password      | Entry of a password (max. 55 characters) assigned by the carrier;<br>see "User name" for an explanation.<br>During entry, the characters of the password are visible until<br>Enter is pressed once. The characters are subsequently only<br>displayed encrypted with "*".         |  |  |
| Set IP        | When "yes" is set, the IP address defined under IP/own IP<br>address (see below) is used for connecting.<br>Default: <i>no</i>                                                                                                    |  |  |
| Current delay | Once a PPP connection has been established, the test is only<br>started after the preset delay time has elapsed.<br>Range: 2 - 10 seconds<br>Default: <b>2</b>                                                                                                    |  |  |
| Profile name  | Enter the name of the PPP profile.                                                                                                    |  |  |
| PPTP          | PPP settings (Point-to-Point Tunnelling Protocol)                                                                                                    |  |  |
|               | Own server IP address<br>Range 0.0.0.0. to 255.255.255.255<br>Default: <b>0.0.0.0</b>                                                                                                    |  |  |

| APN            | APN settings (Access Point Name)                                                                                                    |                                                |  |
|----------------|----------------------------------------------------------------------------------------------------|------------------------------------------------|--|
|                | <edit> Edit the APN</edit>                                                                                                    | l profile                                      |  |
| Access point   | Access point name (APN), gateway between mobile telephony                                                                                                    |                                                |  |
|                | network and data network.                                                                                                    |                                                |  |
|                | Default: */*                                                                                                    |                                                |  |
| Dial-up name   | Dial-up name: enter t                                                                                                    | he dial-up number of the access point here.    |  |
|                | Default: * <b>99#</b>                                                                                                    |                                                |  |
| Profile name   | Enter the name of the                                                                                                    | e APN profile.                                 |  |
| IP version:    | Internet Protocol version                                                                                                    |                                                |  |
|                | Determines which IP                                                                                                    | version is to be used.                         |  |
|                | only IPv4:                                                                                                    | Internet Protocol version 4 acc. to<br>RFC 791 |  |
|                | only IPv6:                                                                                                    | Internet Protocol version 6 acc. to            |  |
|                | Bill of the second second s |                                                |  |
|                |                                                                                                    |                                                |  |
|                |                                                                                                    |                                                |  |
|                |                                                                                                    |                                                |  |
|                |                                                                                                    |                                                |  |
|                | Dual Stack Lite: address.                                                                                                    |                                                |  |
|                |                                                                                                    | Default: <i>IPv4</i>                           |  |
| IPv4:          | Internet Protocol version 4 configuration                                                                                                    |                                                |  |
| IP mode        | Definition of IP address assignment                                                                                                    |                                                |  |
|                | Static IP:                                                                                                    | Fixed IP address                               |  |
|                | DHCP client:                                                                                                    | Assignment of IP address by server             |  |
|                |                                                                                                    | (remote side)                                  |  |
|                | DHCP server:                                                                                                    | Assignment of IP address by ARGUS              |  |
|                |                                                                                                    | ARGUS checks for the presence of a             |  |
|                | DHCP auto:                                                                                                    | DHCP server in the network. If a server is     |  |
|                |                                                                                                    | present, it assigns the IP address; if not,    |  |
|                |                                                                                                    |                                                |  |
|                | Detault: DHCP client                                                                                                    |                                                |  |
| Own IP address | Own ARGUS IP address                                                                                                    |                                                |  |
|                | Range: Range 0.0.0.0. to 255.255.255.255                                                                                                    |                                                |  |
|                | Default: 0.0.0.0 (assignment see RFC 3330)                                                                                                    |                                                |  |

| IP netmask  | IP netmask<br>Range: Range 0.0.0.0. to 255.255.255.255<br>Default: <b>255.255.255.0</b> (assignment see RFC 3330)                                                                                                    |
|-------------|----------------------------------------------------------------------------------------------------|
| Gateway IP  | Gateway IP address<br>Range: Range 0.0.0.0. to 255.255.255.255<br>Default: <b>0.0.0.0</b> (assignment see RFC 3330)                                                                                                    |
| DNS Server  | DNS server 1<br>DNS server 2<br>Entry of DNS server IP address<br>(DNS = Domain Name System)<br>Range: Range 0.0.0.0. to 255.255.255.255<br>Default: <b>0.0.0.0</b> (assignment see RFC 3330)                                                                                                    |
| DHCP client | DHCP timeout:<br>Range: 1 - 9999 seconds<br>Default: <i>20</i>                                                                                                    |
|             | <ul> <li>DHCP Vendor ID:</li> <li>Format: choose format: ASCII or hexadecimal</li> <li>ASCII data: Entry of DHCP vendor ID in ASCII format</li> <li>Default: <i>ARGUS</i>, for details see "User name", page 112</li> <li>HEX data: entry of DHCP vendor ID in hexadecimal format, see</li> <li>MAC address page 92</li> </ul>                      |
|             | <ul> <li>DHCP vendor info:</li> <li>Format: choose format: ASCII or hexadecimal</li> <li>ASCII data: Entry of DHCP vendor information in ASCII format, default: <i>ARGUS</i>, for details see "User name", page 112</li> <li>HEX data: entry of DHCP vendor information in hexadecimal format, see MAC address page 92</li> </ul>                   |
|             | <ul> <li>DHCP user class information</li> <li>Format: choose format: ASCII or hexadecimal</li> <li>ASCII data: entry of DHCP user class info in ASCII format<br/>Default: <i>ARGUS</i>, for details see "User name", page 112</li> <li>HEX data: entry of DHCP user class information in hexadecimal<br/>format, see MAC address page 92</li> </ul> |

|                              | <ul> <li>DHCP user-defined option (generate a custom DHCP option)</li> <li>Option number</li> <li>Range: 0 to 255</li> <li>Default: 255 = off</li> <li>Format: choose format: ASCII or hexadecimal</li> <li>ASCII data: entry of DHCP user-defined option in ASCII format</li> <li>Default: ARGUS, for details see "User name", page 112</li> <li>HEX data Entry of DHCP user-defined option in hexadecimal</li> <li>format, see MAC address page 92</li> </ul> |                                                                                                    |  |
|------------------------------|----------------------------------------------------------------------------------------------------|----------------------------------------------------------------------------------------------------|--|
| DHCP server                  | Settings for the DHCP server:<br>- Starting and ending IP address<br>Range: Range 0.0.0.0 to 255.255.255.255<br>Default: (assignment see RFC 3330)<br>Start: <b>192.168.10.30</b><br>End: <b>192.168.10.40</b><br>- Domain name, see "User name" page 112 for details<br>- Duration of reservation for IP addresses<br>Range: 1 - 99999 seconds<br>Default: <b>240</b>                                                                                          |                                                                                                    |  |
|                              | Internet Protocol Version 6 settings                                                                                                    |                                                                                                    |  |
| IPv6:                        | Internet Protocol Vers                                                                                                    | sion 6 settings                                                                                                    |  |
| IPv6:<br>Aftr                | Internet Protocol Vers                                                                                                    | tion 6 settings<br>Determines whether Address Family<br>Transition Router (AFTR) mode is set<br>automatically or statically.<br>Default: <i>Automatic</i>                                                                                                    |  |
| IPv6:<br>AFTR                | Internet Protocol Vers<br>AFTR mode<br>AFTR address                                                                                                    | tion 6 settings<br>Determines whether Address Family<br>Transition Router (AFTR) mode is set<br>automatically or statically.<br>Default: <i>Automatic</i><br>Entry of the AFTR address.                                                                                                    |  |
| IPv6:<br>AFTR<br>DHCP client | Internet Protocol Vers<br>AFTR mode<br>AFTR address<br>DHCP mode                                                                                                    | bion 6 settings<br>Determines whether Address Family<br>Transition Router (AFTR) mode is set<br>automatically or statically.<br>Default: <i>Automatic</i><br>Entry of the AFTR address.<br>Determines whether DHCPv6 is selected<br>automatically or whether the Router<br>Advertisement (RA) server is ignored.<br>Default: <i>Automatic</i>                                                                                                    |  |
| IPv6:<br>AFTR<br>DHCP client | Internet Protocol Vers<br>AFTR mode<br>AFTR address<br>DHCP mode<br>DHCP options                                                                                                    | bion 6 settings<br>Determines whether Address Family<br>Transition Router (AFTR) mode is set<br>automatically or statically.<br>Default: <i>Automatic</i><br>Entry of the AFTR address.<br>Determines whether DHCPv6 is selected<br>automatically or whether the Router<br>Advertisement (RA) server is ignored.<br>Default: <i>Automatic</i><br>Determines whether the DHCPv6 options<br>are automatically selected or all options<br>requested.<br>Default: <i>Automatic</i> |  |

| BGP:                          | Border Gateway Protocol                                                                                                    |
|-------------------------------|----------------------------------------------------------------------------------------------------|
| Modus                         | Determines whether BGP is to be used.<br>Default: <b>off</b>                                                                                                    |
| AS number                     | Defines the AS number (Autonomes System).<br>Range: 1 to 65534<br>Default: <b>1</b>                                                                                                    |
| IP address<br>adjacent router | Determines whether the router's IPv4 or IPv6 address is to be<br>used.<br>Default: <b>IPv4 (0.0.0.0)</b>                                                                                                    |
| AS number<br>neighbour router | Determines the AS (autonomous system) number from the<br>neighbour router.<br>Range: 1 to 65534<br>Default: <b>1</b>                                                                                                    |
| TTL                           | Maximum number of hops over which the path to the destination<br>address node is tracked.<br>Range: 1 to 255<br>Default: <i>1</i>                                                                                                    |
| Connect Timeout               | Maximum wait time for the response of a network node.<br>Range: 1 to 300 seconds<br>Default: <b>10 seconds</b>                                                                                                    |
| Data log                      | Data log on or off<br>This function must be set to "on" so that a trace file can be sent to<br>the PC; see page 82.<br>After terminating a VL via the corresponding service or the<br>physical layer, ARGUS queries whether the trace file should be<br>sent to the PC.<br>For example, when the data log is activated for VL 1, only VL 1 is<br>recorded. When one VL is configured for multiple services and<br>the data log is active, all data of this VL are recorded.<br>Default: <b>off</b> |
| Profile name                  | Enter the name of the VL profile. Enter the name as for the access name, see page 28.                                                                                                    |

## 9.5 Displaying protocol statistics

Depending on the access mode and the protocol, ARGUS displays BRAS, IP, PPP or Ethernet statistics.

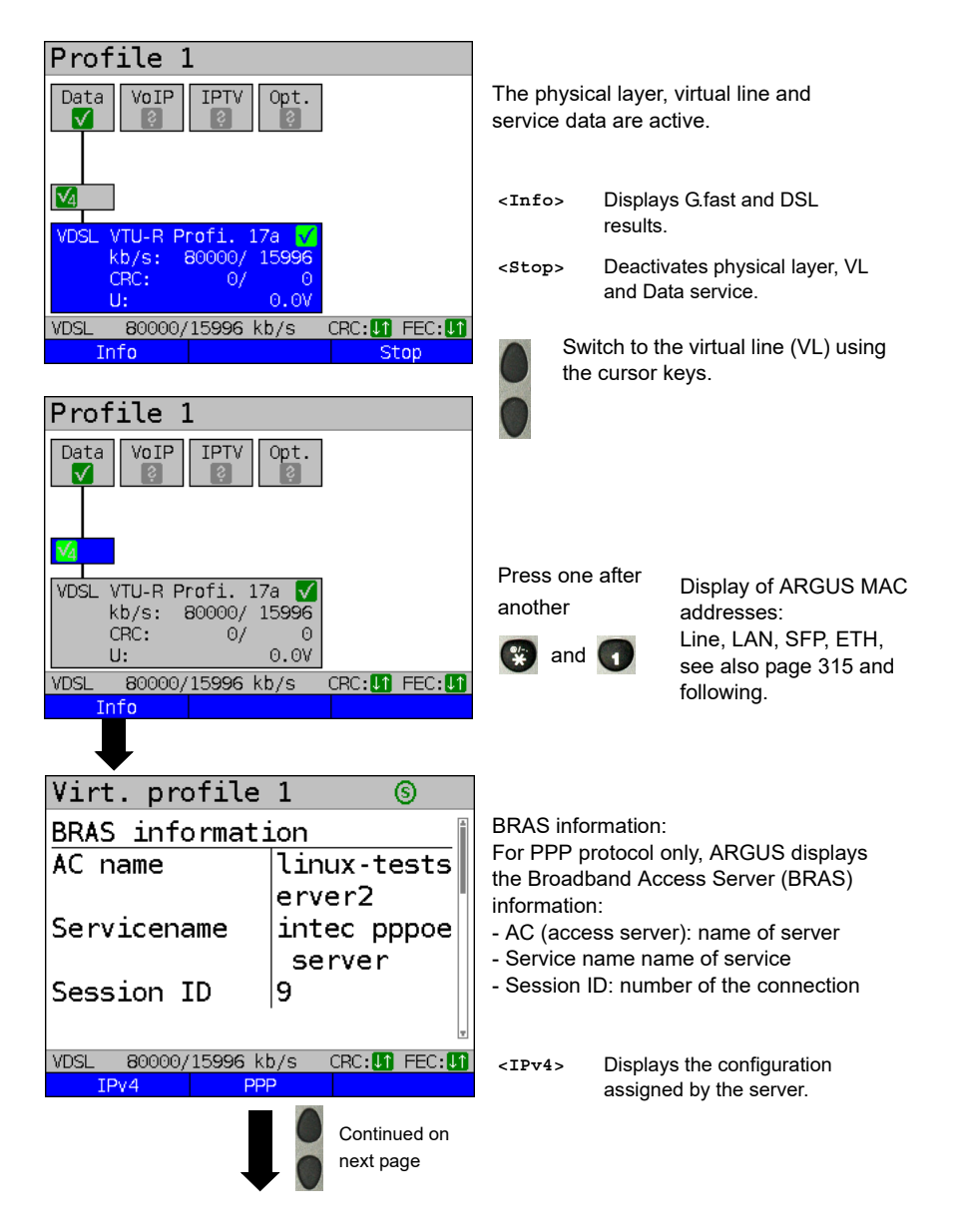

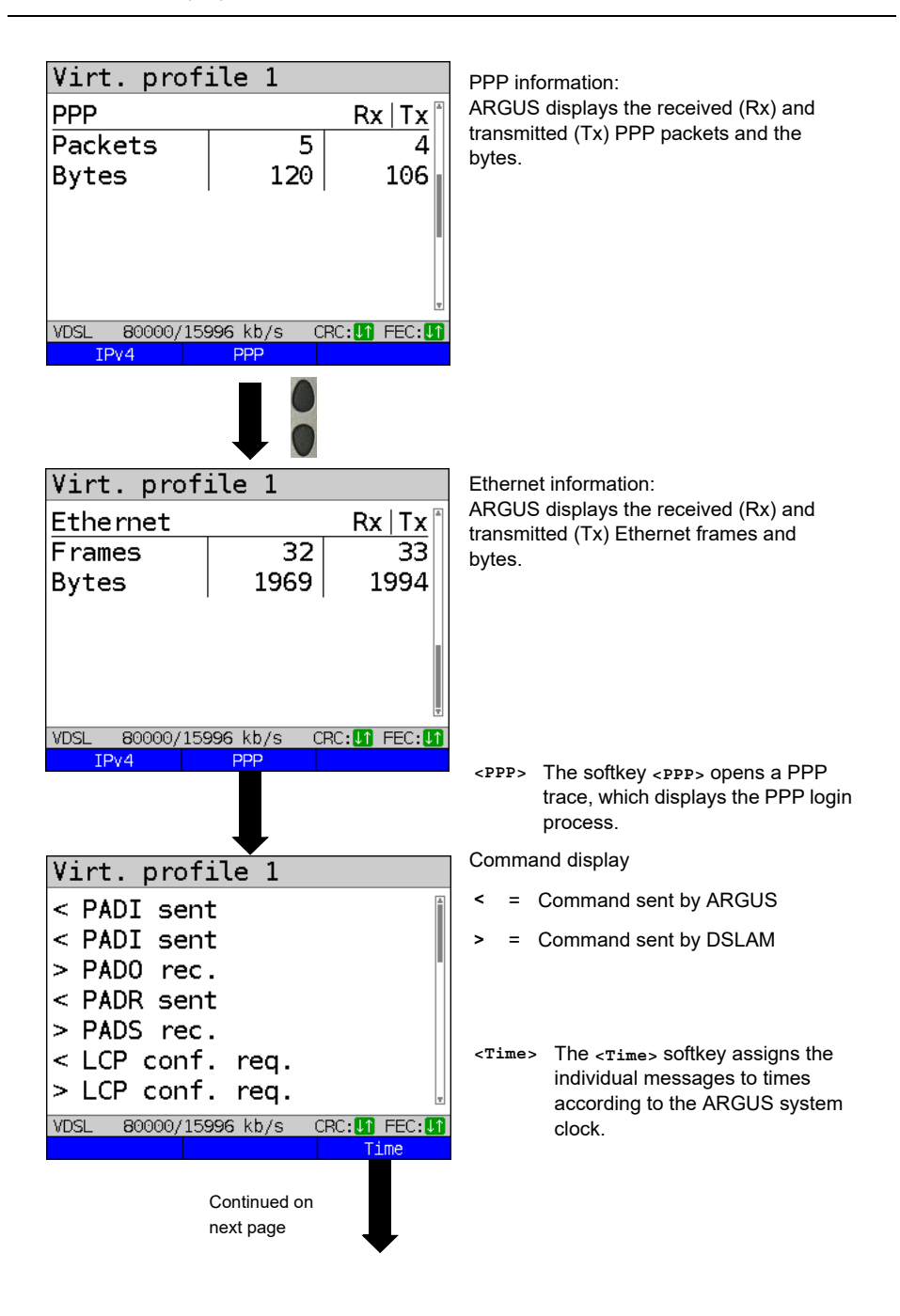

| Virt. profile 1                     |
|-------------------------------------|
| < PADI sent                         |
| 16:10:00:000                        |
| < PADI sent                         |
| 16:10:02:930                        |
| > PADO rec.                         |
| 16:10:02:950                        |
| < PADR sent                         |
| VDSL 80000/15996 kb/s CRC:11 FEC:11 |
|                                     |

PADI: PPPoE Active Discovery Initiation

\_

- PADO: PPPoE Active Discovery Offer
- PADR: PPPoE Active Discovery Request
- PADS: PPPoE Active Discovery Session Confirmation
- PADT: PPPoE Active Discovery Termination
- IPv6 CP: IPv6 Control Protocol
- LCP: Link Control Protocol
- IPCP: Internet Protocol Control Protocol
- PAP: Password Authentication Protocol

| Abbreviation | Meaning         |
|--------------|-----------------|
| ack.         | acknowledge     |
| auth.        | authentication  |
| conf.        | configuration   |
| nak.         | not acknowledge |
| prot.        | protocol        |
| rec.         | received        |
| rep.         | reply           |
| req.         | request         |
| rej.         | rejected        |

### Abbreviation meaning:

### **BGP** information

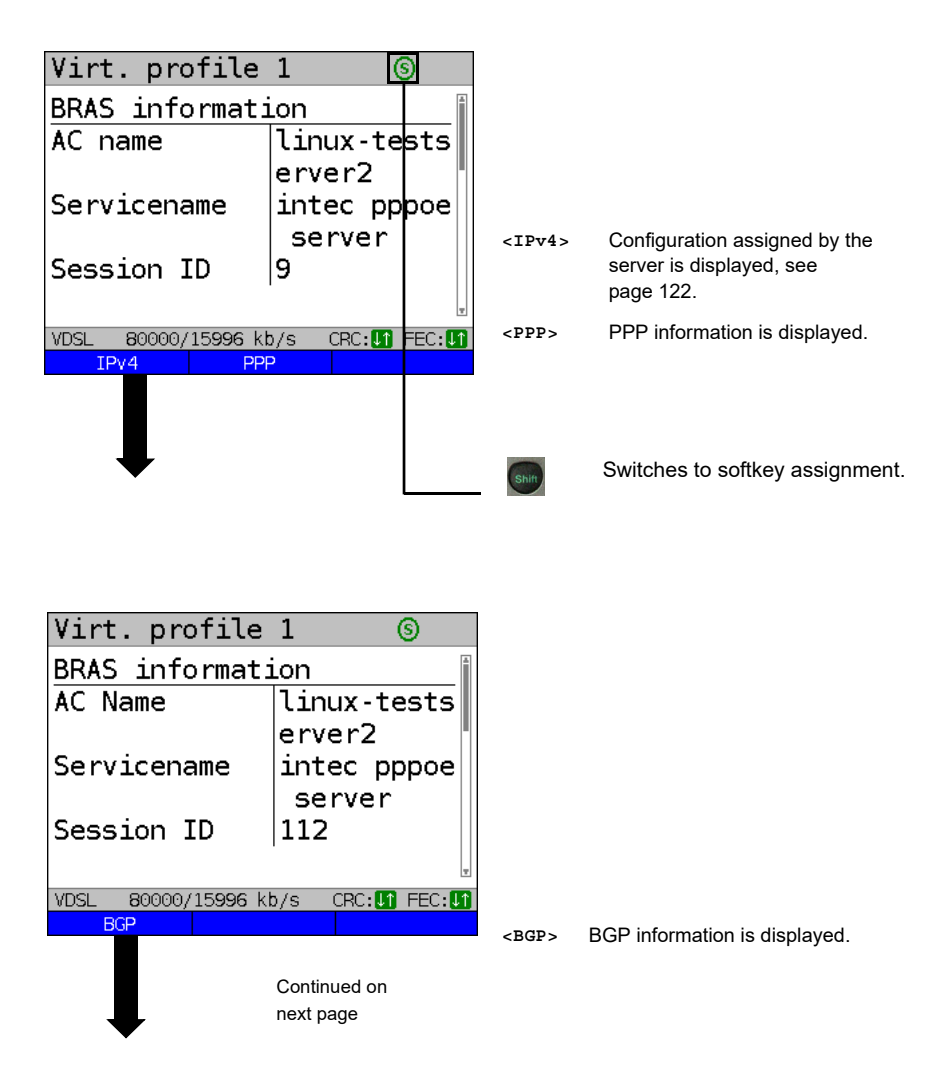

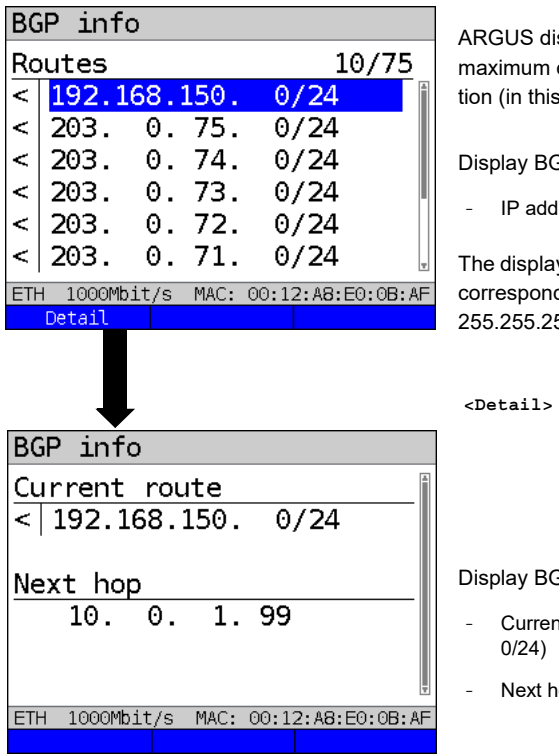

ARGUS displays the first 10 out of a maximum of 4000 routes for the connection (in this example 10 through 75).

Display BGP info:

IP addresses of the routes

The display /24 refers to the netmask. This corresponds to the netmask 255.255.255.0.

<Detail> Displays the BGP information of the selected route.

Display BGP info:

- Current route (in this example 192.168.150.
- Next hop (in this example 10.0.1.99)

### IP information

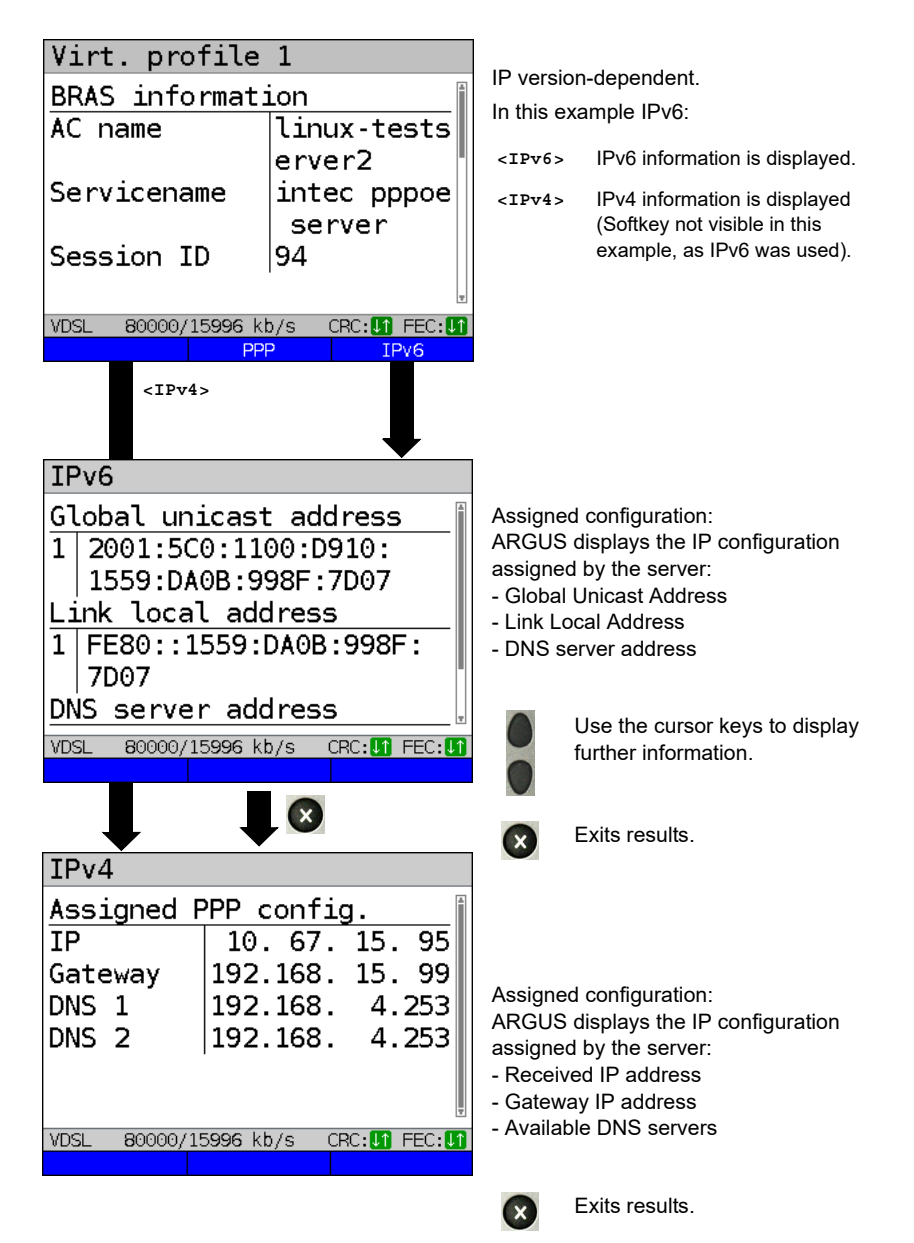

### 10 Services + Tests

The status screen (see explanation page 100) shows four services.

Each service can be used to conduct an entire suite of IP tests (see list below). It is also possible to start and stop each service independently of the others.

Example screen with the possible services

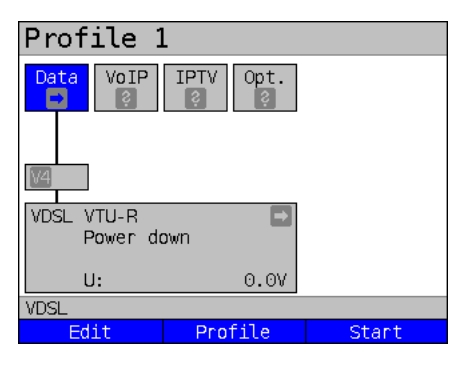

| <edit></edit>       | Assigns the service a VL<br>profile and configures the<br>service.                                                                      |
|---------------------|----------------------------------------------------------------------------------------------------|
| <profile></profile> | Configures the profile.                                                                                                    |
| <start></start>     | Activates the service. If<br>virtual lines and the physical<br>layer are not active, they are<br>also automatically started as<br>well. |

The meaning of the symbols, s. page 102.

Once a service is activated, a variety of tests can be started using <Test>.

| Services:                    |                       |                |                              |  |
|------------------------------|-----------------------|----------------|------------------------------|--|
| Data<br>V                    | VoIP                  |                | Opt.                         |  |
| - IP ping                    | - IP ping             | - IP ping      | - IP ping                    |  |
| - Traceroute                 | - Traceroute          | - Traceroute   | - Traceroute                 |  |
| - HTTP download              | - VoIP call           | - IPTV         | - HTTP download              |  |
| - FTP download               | - VoIP wait           | - IPTV scan    | - FTP download               |  |
| - FTP upload                 | - VoIP call generator | - IPTV passive | - FTP upload                 |  |
| - FTP server                 |                       |                | - FTP server                 |  |
| - Textbrowser                |                       |                | - Textbrowser                |  |
| - Network scan* <sup>1</sup> |                       |                | - Network scan* <sup>1</sup> |  |
|                              |                       |                | - Video on demand            |  |
| * <sup>1</sup> only Ethernet | •                     |                |                              |  |

Possible tests that can be executed using the various services.

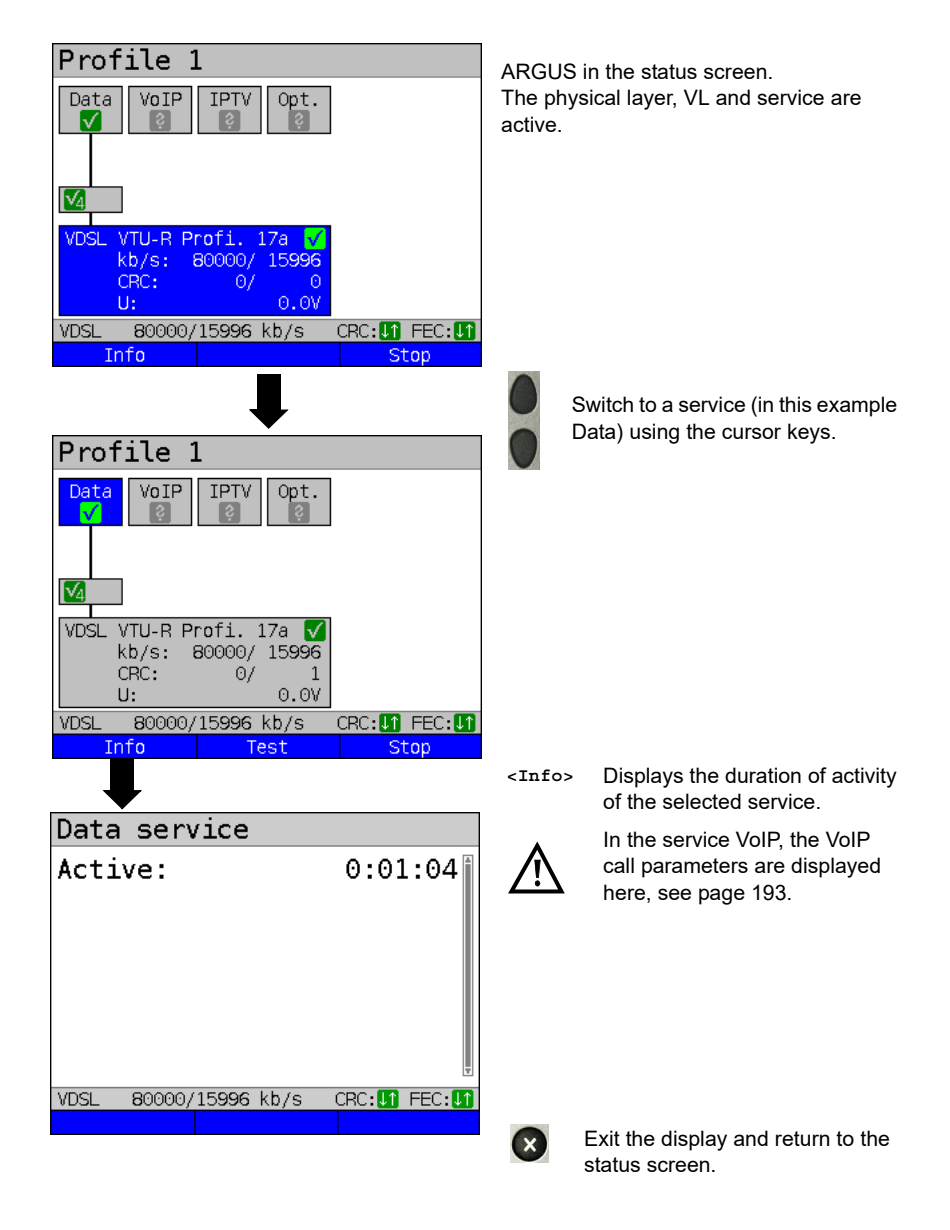

### 10.1 Displaying service statistics

# 11 Overview of tests andhotkey assignment

## Overview of tests

Display of possible tests at the G.fast, xDSL and Ethernet interface:

| Interface<br>Test              | ATU-R<br>VTU-R<br>FTU-R | STU-R<br>(only<br>ATM +<br>EMF) | STU-C<br>(only<br>ATM +<br>EMF) | ATU-R BR<br>VTU-R BR<br>STU-R BR<br>FTU-R BR | ATU-R RT<br>VTU-R RT<br>STU-R RT<br>FTU-R RT | ЕТН                     | xDSL<br>and<br>Ether-<br>net 2<br>port<br>access | LTE |
|--------------------------------|-------------------------|---------------------------------|---------------------------------|----------------------------------------------|----------------------------------------------|-------------------------|--------------------------------------------------|-----|
| Copper Box                     | <b>x</b> * <sup>6</sup> | -                               | -                               | <b>x</b> * <sup>6</sup>                      | <b>x</b> * <sup>6</sup>                      | -                       | -                                                | -   |
| Loop s. page 134               | <b>x</b> * <sup>5</sup> | x                               | x                               | -                                            | <b>x</b> * <sup>3</sup>                      | x                       | -                                                | -   |
| GigE loop                      | -                       | -                               | -                               | -                                            | -                                            | <b>x</b> * <sup>4</sup> | -                                                | -   |
| GigE traffic<br>generator      | <b>x</b> * <sup>5</sup> | -                               | -                               | -                                            | -                                            | <b>x</b> * <sup>4</sup> | -                                                | -   |
| RFC2544 test                   | <b>x</b> * <sup>5</sup> | -                               | -                               | -                                            | -                                            | <b>x</b> * <sup>4</sup> | -                                                | -   |
| RFC2544<br>2 port test         | -                       | -                               | -                               | -                                            | -                                            | -                       | x                                                | -   |
| LTE scan                       | -                       | -                               | -                               | -                                            | -                                            | -                       | -                                                | x   |
| IP ping<br>see page 141        | x                       | x                               | x                               | -                                            | x                                            | x                       | -                                                | x   |
| Traceroute<br>see page 147     | x                       | x                               | -                               | -                                            | x                                            | x                       | -                                                | x   |
| HTTP download<br>see page 151  | x                       | x                               | -                               | -                                            | x                                            | x                       | -                                                | x   |
| FTP download<br>see page 156   | x                       | x                               | -                               | -                                            | x                                            | x                       | -                                                | x   |
| FTP upload<br>see page 160     | x                       | x                               | -                               | -                                            | x                                            | x                       | -                                                | x   |
| FTP server<br>see page 164     | x                       | x                               | <b>x</b> * <sup>1</sup>         | -                                            | x                                            | x                       | -                                                | -   |
| Text browser                   | x                       | x                               | <b>x</b> * <sup>1</sup>         | -                                            | x                                            | x                       | -                                                | x   |
| Network scan                   | -                       | -                               | -                               | -                                            | -                                            | x                       | x                                                | -   |
| VoIP call/wait<br>see page 180 | x                       | x                               | -                               | -                                            | x                                            | x                       | -                                                | -   |

| Interface<br>Test         | ATU-R<br>VTU-R | STU-R | STU-C | ATU-R BR<br>VTU-R BR<br>STU-R BR<br>STU-C BR | ATU-R RT<br>VTU-R RT<br>STU-R RT | ETH | xDSL-<br>and<br>Ether-<br>net 2<br>port<br>access | LTE |
|---------------------------|----------------|-------|-------|----------------------------------------------|----------------------------------|-----|---------------------------------------------------|-----|
| IPTV s. page 203          | x              | x     | -     | -                                            | x                                | x   | -                                                 | -   |
| IPTV scan<br>see page 217 | x              | x     | -     | -                                            | x                                | x   | -                                                 | -   |
| IPTV passive see page 224 | -              | -     | -     | <b>x</b> * <sup>1</sup>                      | x                                | x   | -                                                 | -   |
| VoD s. page 228           | x              | x     | -     | x                                            | <b>x</b> * <sup>2</sup>          | x   | -                                                 | -   |

\*1 = EFM only \*2 = not for VDSL/G.fast \*3 = only for SHDSL

\*<sup>4</sup> = via LAN2, SFP1, SFP2 only \*<sup>5</sup> = only for VDSL/G.fast

\*<sup>6</sup> = only for ADSL, VDSL and G.fast

A virtual line must be configured first before ARGUS can execute these texts (exceptions: loop, traffic generator, RFC2544 2 port test). Configuration is described in the chapter "Virtual line", see page 100.

# 12 LTE

With the LTE function and an approved USB stick (including SIM card), ARGUS can scan all available networks (LTE scan) and determine their connection parameters. This also permits data tests to be carried out.

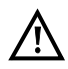

With the LTE function and an approved USB stick (including SIM card), ARGUS can scan all available networks (LTE scan) and determine their connection parameters. This also permits data tests to be carried out.

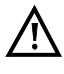

Insert a valid SIM card before using (not included in scope of supply). Attention: Be aware of any restriction on your data volume (particularly in download tests, data cut-offs can be reached quickly).

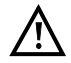

Do not use any other LTE stick with your ARGUS instrument other than the listed LTE sticks with the corresponding firmware version. Observe the manufacturer's operating and safety instructions.

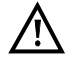

Only operate your LTE stick within the specified parameters. Never store or transport your ARGUS instrument with the LTE stick plugged in (risk of destruction).

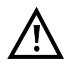

Do not use continuously on your ARGUS instrument. Use only antennas approved by the manufacturer.

# 12.1 LTE Settings

Please refer to page 43 for instructions on configuring the LTE interface.

| Settings          | Description                                                                                                    |  |  |  |  |  |  |  |
|-------------------|----------------------------------------------------------------------------------------------------|--|--|--|--|--|--|--|
| Preconfigure      | Preconfigured accesses                                                                                                    |  |  |  |  |  |  |  |
| Phys. parame      | eters:                                                                                                    |  |  |  |  |  |  |  |
| LTE (USB):        |                                                                                                    |  |  |  |  |  |  |  |
| Frequency<br>band | Sets the frequency band to be used for the LTE connection (800 MHz,<br>1600 MHz, 2600 MHz).<br>Default: <i>Automatic</i>          |  |  |  |  |  |  |  |
| PIN               | Entry of PIN (personal identification number) for the inserted SIM card. Up<br>to eight characters are possible.<br>Default: **** |  |  |  |  |  |  |  |

See chapter 9 Virtual lines (VL) page 100 for further configurations. See page 113 for APN configurations.

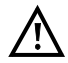

The PPP protocol must be selected in order to establish a virtual line.

## 12.2 Establishing LTE connection

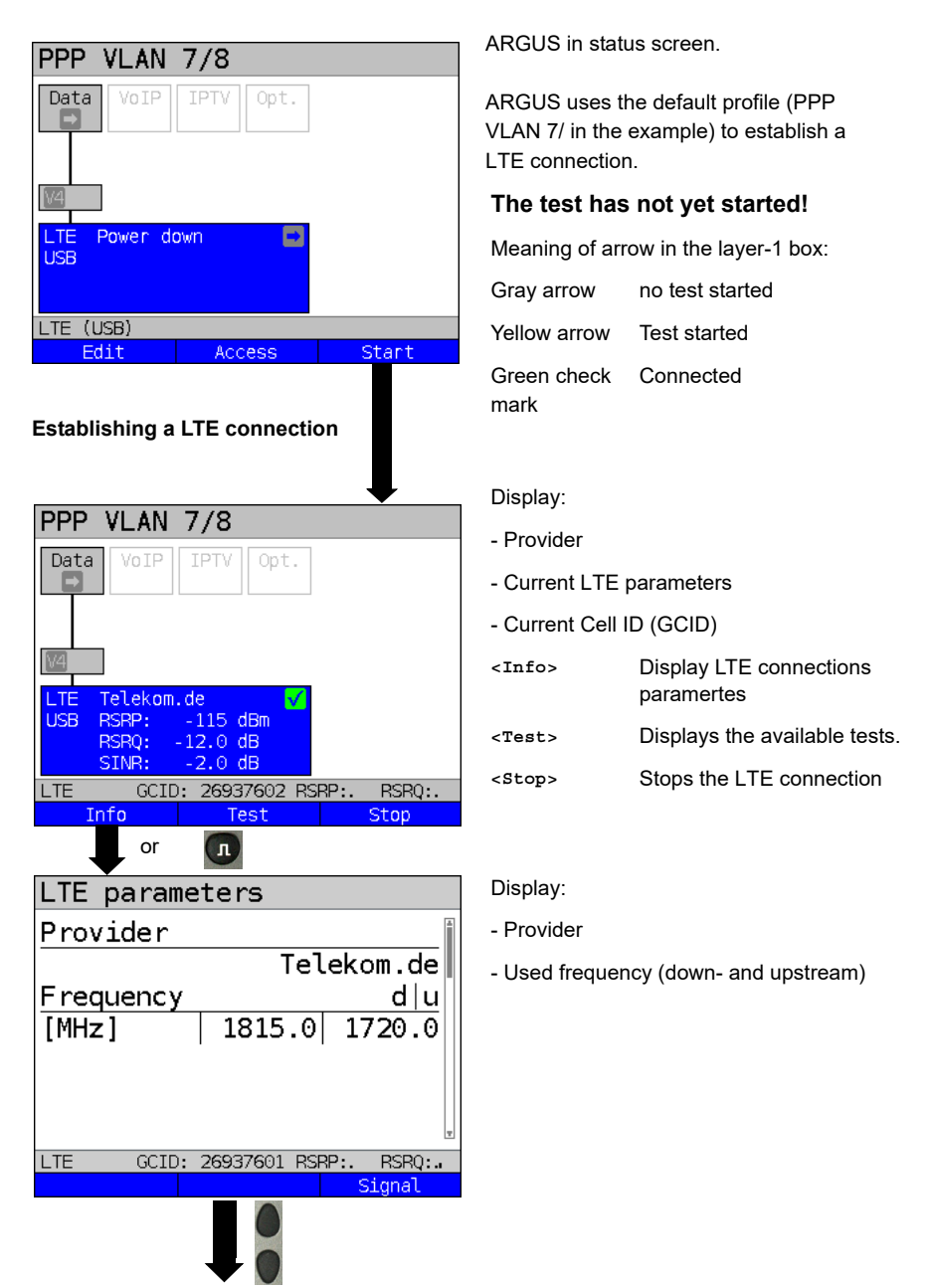

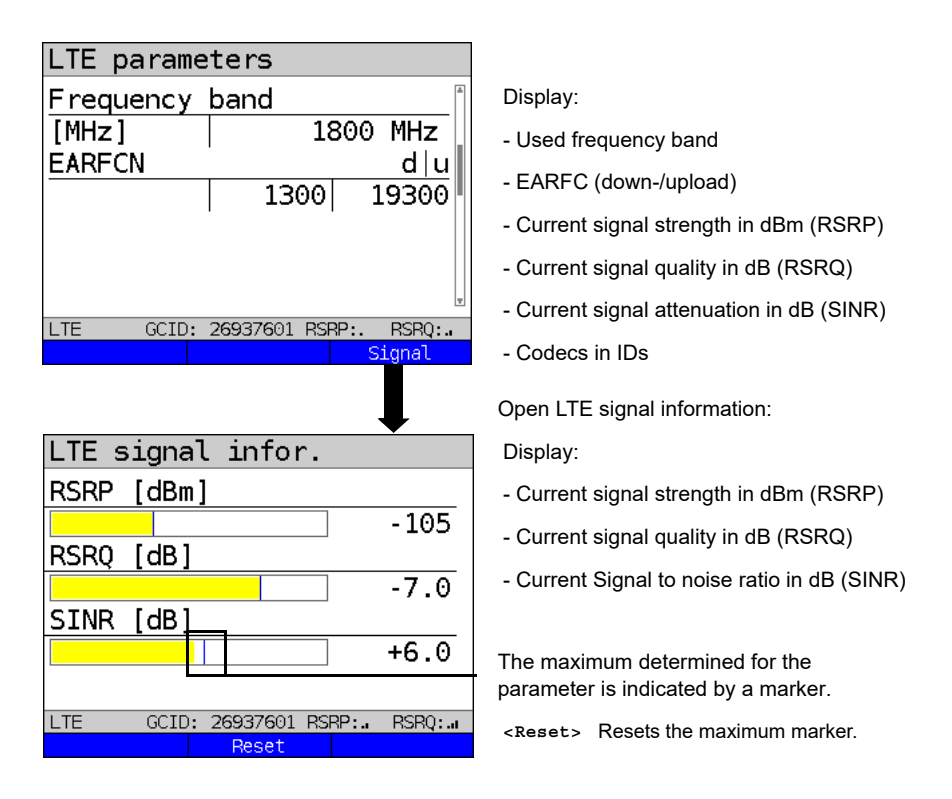

For establishing virtual lines and displaying and controlling data tests, e.g. IP ping on page 100 und page 141.

### Disconnect from the LTE connection and saving test restults

You can disconnect and save the results from an LTE connection as described for VDSL, see page 82

### Saving test results without terminating the LTE connection

You can save your results of the LTE connection without disconnecting in the same way as for VDSL, see page 83

| Meaning of the displayed colours of the LTE parameters: |                         |               |  |  |  |  |  |
|---------------------------------------------------------|-------------------------|---------------|--|--|--|--|--|
| RSRP                                                    | Signal strength         | Colour scheme |  |  |  |  |  |
| 0 bars                                                  | < -125 dBm              | red           |  |  |  |  |  |
| 1 bars                                                  | -125 dBm up to -105 dBm | red           |  |  |  |  |  |
| 2 bars                                                  | -105 dBm up to -95 dBm  | yellow        |  |  |  |  |  |
| 3 bars                                                  | -95 dBm up to -80 dBm   | yellow        |  |  |  |  |  |
| 4 bars                                                  | -80 dBm up to -65 dBm   | green         |  |  |  |  |  |
| 5 bars                                                  | >-65 dBm                | green         |  |  |  |  |  |

| RSRQ   | Signal quality      | Colour scheme |
|--------|---------------------|---------------|
| 0 bars | < -15 dB            | red           |
| 1 bars | -15 dB up to -11 dB | red           |
| 2 bars | -11 dB up to -8 dB  | yellow        |
| 3 bars | -8 dB up to -5 dB   | yellow        |
| 4 bars | -5 dB up to -3 dB   | green         |
| 5 bars | >-3 dB              | green         |

| SINR | Signal to noise ratio | Colour scheme |
|------|-----------------------|---------------|
|      | -12 dB up to -5 dB    | red           |
|      | -5 dB up to -1 dB     | red           |
|      | -1 dB up to 4 dB      | yellow        |
|      | 4 dB up to 9 dB       | yellow        |
|      | 9 dB up to 19 dB      | green         |
|      | 19 dB up to 40 dB     | green         |

## 12.3 LTE Scan

The LTE scan scans all available carriers and frequency bands.

### 12.3.1 LTE-Scan starten

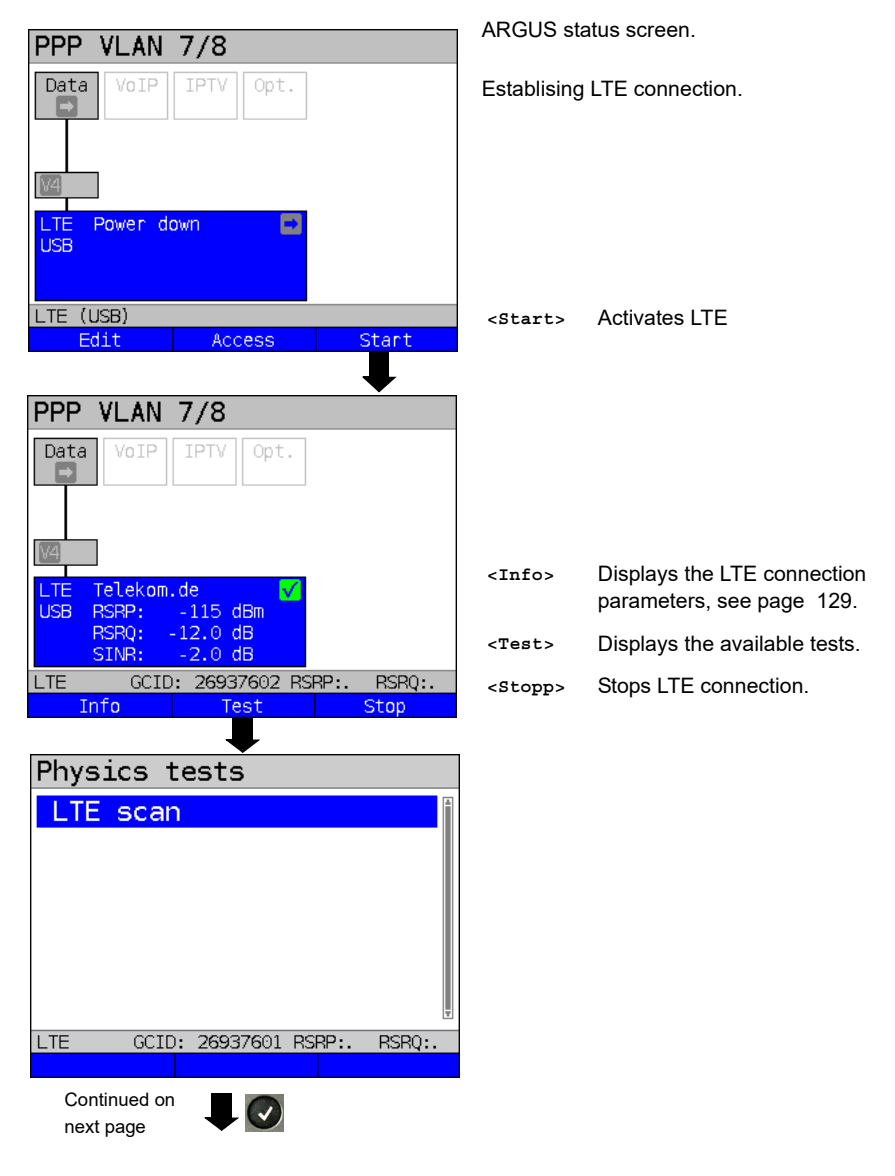

| LTE scan 🎽 🔒                    | The LTE scan executes.                                                          |
|---------------------------------|---------------------------------------------------------------------------------|
|                                 | This can take a few seconds. The scan is<br>completed when the hourglass disap- |
|                                 | pears nom the status display.                                                   |
|                                 |                                                                                 |
|                                 |                                                                                 |
| LTE scan is running             |                                                                                 |
|                                 |                                                                                 |
|                                 |                                                                                 |
| LTE scan                        |                                                                                 |
| Vodafone.de 800 MHz -           |                                                                                 |
| Telekom.de 1800 MHz -           | ARGUS displays all available carriers and                                       |
| F Plue 1800 MHZ -               | frequency bands.                                                                |
| E-F tus 1800 MHZ -              |                                                                                 |
|                                 |                                                                                 |
| Į.                              | The detail information such as signal                                           |
| LTE GCID: 26937601 RSRP: RSRQ:  | strength, signal quality and signal-to-noise                                    |
| Detail Status Restart           | ratio can only be displayed for the carriers                                    |
|                                 | enabled for that SIM card.                                                      |
|                                 |                                                                                 |
|                                 |                                                                                 |
|                                 | For details and evaluation of the connec-                                       |
| Signal informations             | following.                                                                      |
| RSRP - dBm                      |                                                                                 |
| RSRQ - dB                       |                                                                                 |
| SINR - dB                       |                                                                                 |
| LTE GCID: 26937601 RSRP:. RSRQ: |                                                                                 |
|                                 | Exits results.                                                                  |
| Save results?                   |                                                                                 |

Saves the LTE scan results (see also IP ping on page 146).

# 13 Loop

A loop can be created on an SHDSL line (in EFM or ATM mode), VDSL or G.fast line and on Ethernet. See the separate GigE manual for high-performance GigE loop. In a loop, all incoming Ethernet frames on layer 1 (L1) are returned to the sender unchanged.

In a loop on layer 2 (L2) of the OSI model, ARGUS swaps the source MAC address for the destination MAC address and then returns all Ethernet frames.

The loop requires the following parameters:

### **Protocol-independent parameters**

The opening of test parameters is described in the chapter "Configuring accesses", see page 35.

| Setting   | Description                                                                                                    |  |  |  |  |  |  |  |
|-----------|----------------------------------------------------------------------------------------------------|--|--|--|--|--|--|--|
| Test para | Test parameter:                                                                                                    |  |  |  |  |  |  |  |
| Loop      |                                                                                                    |  |  |  |  |  |  |  |
| Layer     | <ul> <li>This setting determines what layer of the OSI model the loop runs on.</li> <li>L1: all incoming Ethernet frames on a loop on layer 1 (L1) are returned to the sender unaltered.</li> <li>L2: on a loop on layer 2 of the OSI model, ARGUS exchanges the source MAC address with the destination MAC address and returns all incoming Ethernet frames.</li> <li>L3: on a loop on layer 3 (L3) of the OSI model, ARGUS exchanges the destination and own IP address as well as the MAC addresses and then returns all incoming Ethernet frames.</li> <li>Default: <i>L2</i></li> </ul> |  |  |  |  |  |  |  |

| Layer 2 | MAC mode | You can use the loop MAC mode to determine what gets looped.<br>- For own MAC only (promiscuous mode off)<br>L1: only packets for the own MAC address and broadcast<br>packets are looped.<br>L2: only packets for the own MAC address are looped.<br>Broadcasts are rejected.<br>L3: only packets for the own MAC address and own IP address<br>are looped. Broadcasts are rejected.<br>- Loop everything (promiscuous mode on)<br>L1: all packets (including broadcast) are looped.<br>L2: all packets - except broadcasts - are looped. Broadcasts<br>are rejected.<br>L3: all packets for which the IP address has been recognised are<br>looped.<br>Default: <i>for own MAC only</i><br>Determines whether the loop (SHDSL-ATM only) is to be executed<br>using a separate VPI/VCI pair |    |                                                                                                    |  |  |
|---------|----------|----------------------------------------------------------------------------------------------------|----|----------------------------------------------------------------------------------------------------|--|--|
|         | own VLAN | Determines whether the loop is to be executed using a separate         VLAN.         VLAN         Determines whether VLAN may be used. Up to two         mode       VLANs can be used concurrently.         Default:       no VLAN                                                                                                    |    |                                                                                                    |  |  |
|         |          | 1. VLAN<br>(C-VLAN)                                                                                                    | ID | Identifier for the VLAN to which the frame<br>belongs. Every VLAN is assigned a unique<br>number, the VLAN ID. A device that belongs<br>to the VLAN with ID = 2 can communicate<br>with every other device in the same VLAN<br>but not with devices in other VLANs.<br>Range: from 0 to 4095<br>Default: <b>2</b> |  |  |
|         |          |                                                                                                    |    | The IDs 0, 1 and 4095 are reserved for management purposes and should preferably not be used.                                                                                                    |  |  |

|                     | Priority | User priority information:<br>One of eight (3-bit) priorities can be specified<br>for each frame. This makes it possible e.g. to<br>give priority to transmitting speech data while<br>treating HTTP data with lower priority.<br>Range: 0 to 7<br>Default: <b>0</b>                                              |                                                                                                    |  |  |  |
|---------------------|----------|----------------------------------------------------------------------------------------------------|----------------------------------------------------------------------------------------------------|--|--|--|
|                     | TPID     | 8100<br>Hex                                                                                                    | The VLAN TPID 8100 hex is a 16-bit<br>field that identifies frames according<br>to IEEE 802.1Q (VLAN-tagged<br>frame). It also makes it possible to<br>use all network paths actively accord-<br>ing to IEEE 802.aq (shortest path<br>bridging, SPB). |  |  |  |
|                     |          | 88A8<br>Hex                                                                                                    | VLAN TPID 88A8 supports provider<br>bridging according to IEEE 802.ad. It<br>also makes it possible to use all<br>network paths actively according to<br>IEEE 802.aq (shortest path bridging,<br>SPB).                                                |  |  |  |
|                     |          | Default: 8100 Hex                                                                                                    |                                                                                                    |  |  |  |
| 2. VLAN<br>(S-VLAN) | ID       | Identifier for the VLAN to which the frame<br>belongs. Every VLAN is assigned a unique<br>number, the VLAN ID. A device that belongs<br>to the VLAN with ID = 2 can communicate<br>with every other device in the same VLAN<br>but not with devices in other VLANs.<br>Range: from 0 to 4095<br>Default: <b>2</b> |                                                                                                    |  |  |  |
|                     |          | The IDs 0, 1 and 4095 are reserved for management purposes and should preferably not be used.                                                                                                    |                                                                                                    |  |  |  |

| 1       | 1                 | 1 1                                                                                                    |                                              |                                                                      |                                                                                                    |
|---------|-------------------|----------------------------------------------------------------------------------------------------|----------------------------------------------|----------------------------------------------------------------------|----------------------------------------------------------------------------------------------------|
|         |                   |                                                                                                    | Priority                                     | User p<br>One of<br>for eac<br>give pr<br>treatin<br>Range<br>Defaul | riority information:<br>f eight (3-bit) priorities can be specified<br>ch frame. This makes it possible e.g. to<br>riority to transmitting speech data while<br>g HTTP data with lower priority.<br>c: 0 to 7<br>t: <b>0</b>                          |
|         |                   |                                                                                                    | TPID                                         | 8100<br>Hex                                                          | The VLAN TPID 8100 hex is a 16-bit<br>field that identifies frames according<br>to IEEE 802.1Q (VLAN-tagged<br>frame). It also makes it possible to<br>use all network paths actively accord-<br>ing to IEEE 802.aq (shortest path<br>bridging, SPB). |
|         |                   |                                                                                                    |                                              | 88A8<br>Hex                                                          | VLAN TPID 88A8 supports provider<br>bridging according to IEEE 802.ad. It<br>also makes it possible to use all net-<br>work paths actively according to IEEE<br>802.aq (shortest path bridging, SPB).                                                 |
|         |                   |                                                                                                    |                                              | Defaul                                                               | t: <b>88A8 Hex</b>                                                                                                    |
| Layer 3 | IP version        | Determines which IP version is to be used.<br>IPv4: Internet Protocol version 4 acc. to RFC 791<br>IPv6: Internet Protocol version 6 acc. to RFC 2460<br>Default: <b>IPv4</b>            |                                              |                                                                      |                                                                                                    |
|         | Own IP<br>mode    | For IP address assignment, this determines whether a static IP address is to be used or whether a server (remote station) issues the IP address (DHCP client). Default: <i>Static IP</i> |                                              |                                                                      |                                                                                                    |
|         | Own IP<br>address | Own ARGL<br>Range: Rai<br>Default: <b>0.0</b>                                                                                                    | JS IP add<br>nge 0.0.0<br><b>).0.0</b> (assi | ress<br>.0. to 25<br>ignmen                                          | 55.255.255.255<br>t see RFC 3330)                                                                                                    |
|         | $\land$           | The layer-2 settings are also relevant when conducting a layer-3 loop. Even if only layer 3 is selected, you may need to configure layer-2 settings.                                     |                                              |                                                                      |                                                                                                    |

## Notes for the use of VLANs

|                                                                                                    | Contains received Ethernet packets: |                                                                                                    |                                                                                                    |  |  |  |  |  |
|----------------------------------------------------------------------------------------------------|-------------------------------------|----------------------------------------------------------------------------------------------------|----------------------------------------------------------------------------------------------------|--|--|--|--|--|
| VLAN mode                                                                                                    | no VLAN                             | one VLAN                                                                                                    | two VLANs                                                                                                    |  |  |  |  |  |
| No VLAN                                                                                                    | x                                   | x                                                                                                    | x                                                                                                    |  |  |  |  |  |
| 1. VLAN tag<br>(C-VLAN)                                                                                        | -                                   | ARGUS loops when the<br>VLAN IDs and TPIDs<br>contained in Ethernet<br>packets agree with the<br>VLAN 1 settings. | ARGUS loops when the first VLAN ID<br>(also called outer or service ID) and<br>TPID contained in Ethernet packets<br>agree with the VLAN 1 settings.                                                                                                    |  |  |  |  |  |
| 1. VLAN tag<br>(C-VLAN)<br>and 2. VLAN<br>tag<br>(S-VLAN)                                                      | -                                   | -                                                                                                    | ARGUS loops when the first VLAN ID<br>(also called outer or service ID) and<br>TPID contained in Ethernet packets<br>agree with the VLAN 2 settings and<br>the second VLAN ID (also called the<br>inner or customer ID) and TPID agree<br>with the VLAN 1 settings. |  |  |  |  |  |
| - = ARGUS does not loop.<br>x = ARGUS loops regardless of whether the received Ethernet packets contain VLANs. |                                     |                                                                                                    |                                                                                                    |  |  |  |  |  |

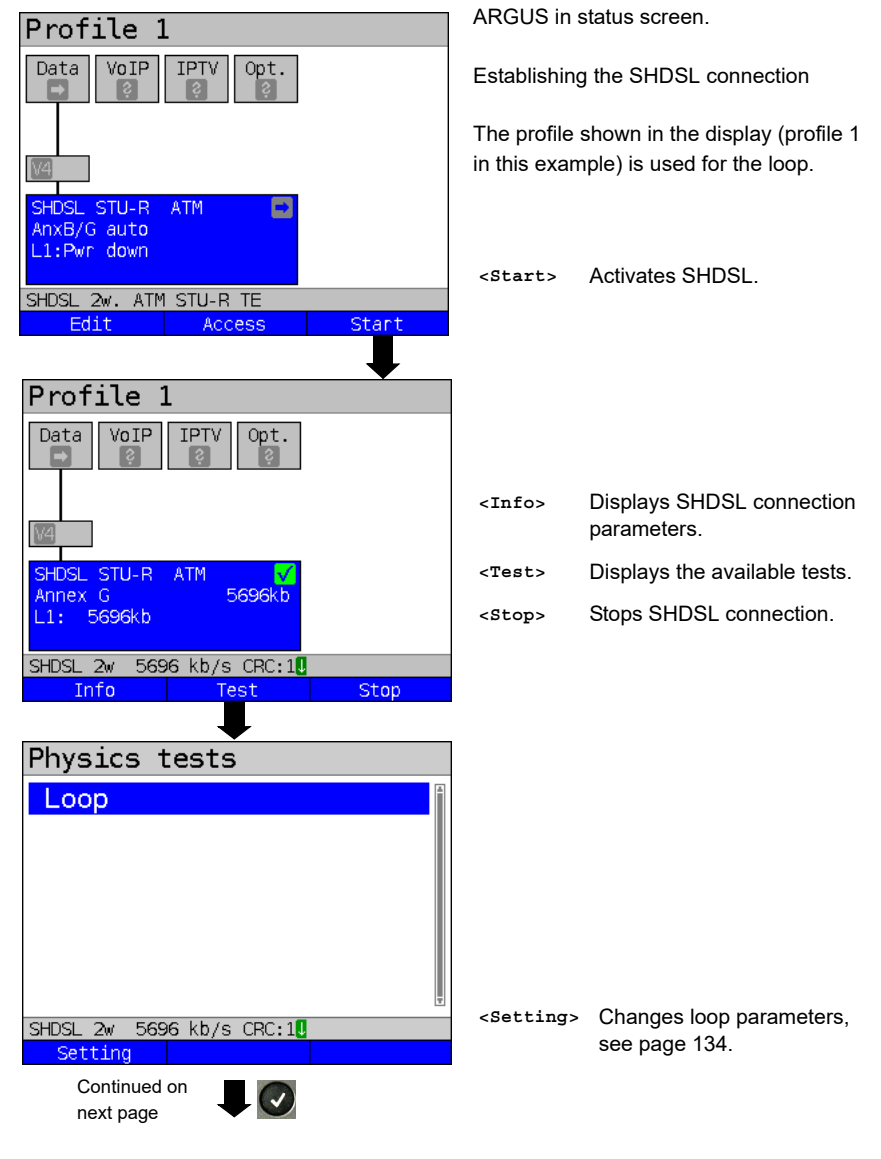

#### Starting the loop (access mode: SHDSL STU-R ATM)

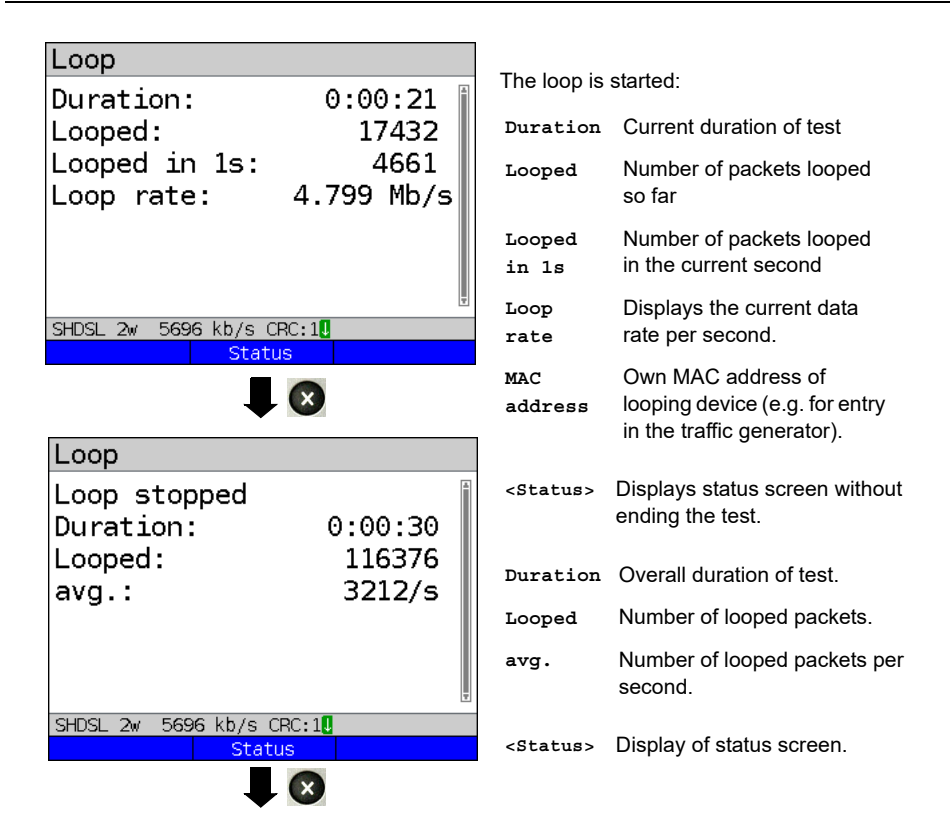

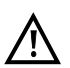

Connection statistics are not recorded during the loop tests (in SHDSL access). ARGUS resumes saving of these statistics when the test is ended.

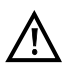

Connection statistics are not recorded during the loop tests (in SHDSL access). ARGUS resumes saving of these statistics when the test is ended.

#### Saving the results

You can save the results for the loop test in the same way as for VDSL, see page 82.

### 14 IP tests

### 14.1 IP ping

In IP ping, ARGUS tests whether a connection exists via Ethernet, G.fast or xDSL using a DSLAM and whether the ATM/IP network to the internet service provider (ISP) or another computer or server address is possible. ARGUS sends a test packet to a specified IP address (remote station) and waits for a response packet. On the basis of the received response packet, is it possible to draw conclusions as to the availability and delay of the ATM/IP network. It is also possible to measure the maximum data packet size of the path.

The IP ping the following parameters:

#### Protocol-independent parameters

The opening of test parameters is described in the chapter "Configuring accesses", see page 35.

| Setting                                                                                          | Description                                         |                                                                                                    |  |
|--------------------------------------------------------------------------------------------------|-----------------------------------------------------|----------------------------------------------------------------------------------------------------|--|
| Test parameters:                                                                                 |                                                     |                                                                                                    |  |
| IP ping:                                                                                         |                                                     |                                                                                                    |  |
| IP address                                                                                       | Address of remote station<br>The stored IP addresse | on. ARGUS can store up to 10 IP addresses.<br>s are available in all profiles.                                                                                                    |  |
| IP address<br>•www.argus.i<br>ipv6.argus.<br>0. 0. 0<br>0. 0. 0<br>0. 0. 0<br>0. 0. 0<br>0. 0. 0 | 1/10<br>nfo<br>. 0<br>. 0<br>. 0<br>. 0<br>. 0      | ARGUS displays the ten available slots for<br>IP addresses. Mark the line with the IP<br>address you wish to edit using the cursor<br>keys (in this example the first slot is marked<br>(1/10)).<br><edit> Edits the selected IP<br/>address.</edit> |  |
| VDSL 80000/15996<br>■ as name, IP<br>number<br>Continued on next<br>page                         | kb/s CRC: 1 FEC: 1                                  | The address can be saved in the form of<br>an IPv4 number, IPv6 number or a<br>name.<br>Default: <b>www.argus.info</b>                                                                                                    |  |

| IP address as IPv4 number                     | Enter the IPv4 or IPv6 address as a<br>number. The editable area is highlighted in<br>blue. Enter the address using the number |  |
|-----------------------------------------------|----------------------------------------------------------------------------------------------------|--|
| IPv4 address:                                 | keys.                                                                                                    |  |
| <b>192</b> .168.0.1                           | <pre><delete> Deletes the place in front of<br/>the cursor.</delete></pre>                                                     |  |
| (min=0, max=255)                              | When entering an IPv6<br>address, the letters A-F are<br>available using these key<br>combinations.                            |  |
| VDSL 80000/15996 kb/s CRC:[] FEC:[]<br>Delete | Adopts the marked IP address as the default.                                                                                   |  |
| IP address as IPv6 number                     | Toggle entry using the softkey (right<br>softkey changes the meaning when<br>pressed). Enters the address as name,             |  |
| IPv6 address:                                 |                                                                                                    |  |
|                                               | see user name page 112.                                                                                                    |  |
| 0000:0000:0000:0000<br>0000:0000:0000:000     | <ab>AB&gt; Entry begins with upper-<br/>case letters and continues<br/>in lower-case.</ab>                                     |  |
| (+1-4 +6-F)                                   | <ab>12&gt; Entry of upper-case letters.</ab>                                                                                   |  |
| (*1- <del>x</del> ,,*0-i )                    | <12>ab> Numerical entry.                                                                                                    |  |
|                                               | <ab>AB&gt; Entry of lower-case letters.</ab>                                                                                   |  |
| VDSL 80000/15996 kb/s CRC: 1 FEC: 1<br>Delete | Entry of special characters,<br>or e.g. @, /, -, . or                                                                          |  |
| include port information with IPv6            | · _, ., ~, +,                                                                                                    |  |
| addresses in "IP address as name".            | Moves the cursor in the display line                                                                                           |  |
| Number of pings Enter the number of pin       | igs that ARGUS sends to the IP address.                                                                                        |  |
| When 0 is set ARGUS                           | sends continuously until the test is cancelled                                                                                 |  |
| Default: <b>10</b>                            | 39999                                                                                                    |  |
| Pause Defines a nause betwee                  | en two test nackets                                                                                                    |  |
| Range: 0.1 - 9.9 second                       | Range: 0.1 - 9.9 seconds                                                                                                    |  |
| Default: <b>1 second</b>                      |                                                                                                    |  |
| Packet size Sets the size of the test         | t packet.                                                                                                    |  |
| You can determine the                         | maximum packet size and the response time                                                                                      |  |
| as as function of size b                      | y varying the packet size.                                                                                                    |  |
| Range: 36 to 55,555 by                        | rtes                                                                                                    |  |
| Derault: <b>84 Dytes</b>                      |                                                                                                    |  |

| Fragmentation | Sets the fragn<br>Default: <b>on</b> | nentation                                                                                                    |
|---------------|--------------------------------------|----------------------------------------------------------------------------------------------------|
|               | on                                   | Test packets may be fragmented into multiple packets depending on the network (or router).                                                                                                    |
|               | off                                  | Fragmentation prohibited, i.e. the test packets may be<br>rejected by the network (or routers) (ARGUS does not<br>receive a response packet).                                                                                                    |
|               | auto                                 | ARGUS determines the maximum packet size of the<br>path to the destination address (path MTU) and<br>fragments the test packets so that the packets are<br>transmitted with minimum delay (no fragmentation by<br>the network/router necessary). |

#### Starting IP ping (example access mode VTU-R, already active):

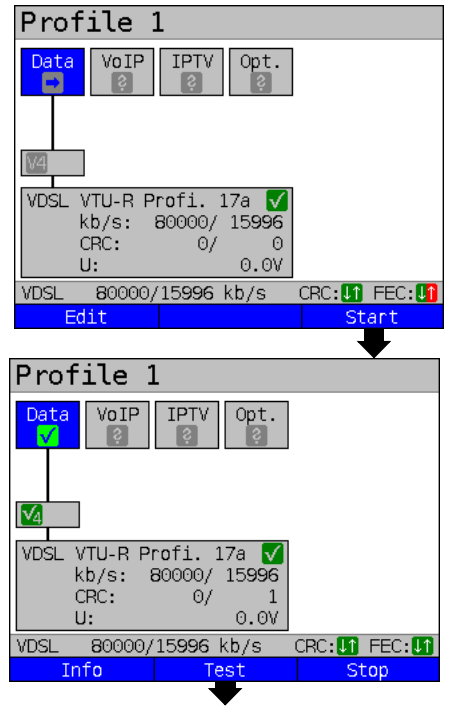

Establishing the service

The profile shown in the display (profile 1 in this example) is used for the IP ping.

<Edit> A virtual line is allocated to the service Data.

If no xDSL or Ethernet connection is established, ARGUS automatically connects at this point using the default profile (see page 57).

The service Data and the VDSL connection are active.

- <Info> Duration of activation.
- <Test> Opens test selection.
- <stop> Deactivates the service.

Continued on next page

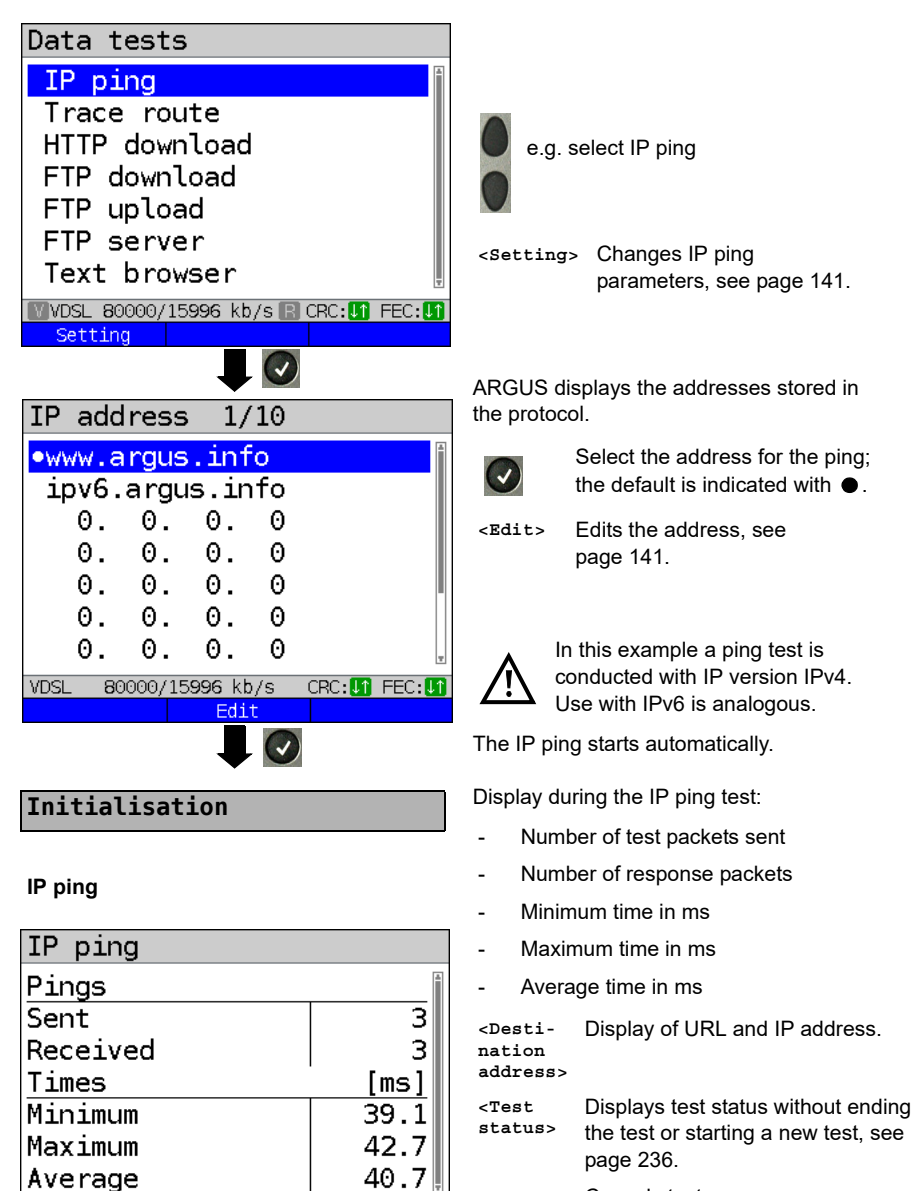

(x)

CRC: 1 FEC: 1

Cancels test ARGUS displays the test results acquired up to this point and offers you the option of saving them (automatic prompt); see page 146.

VDSL 80000/15996 kb/s

Destinat. Test status
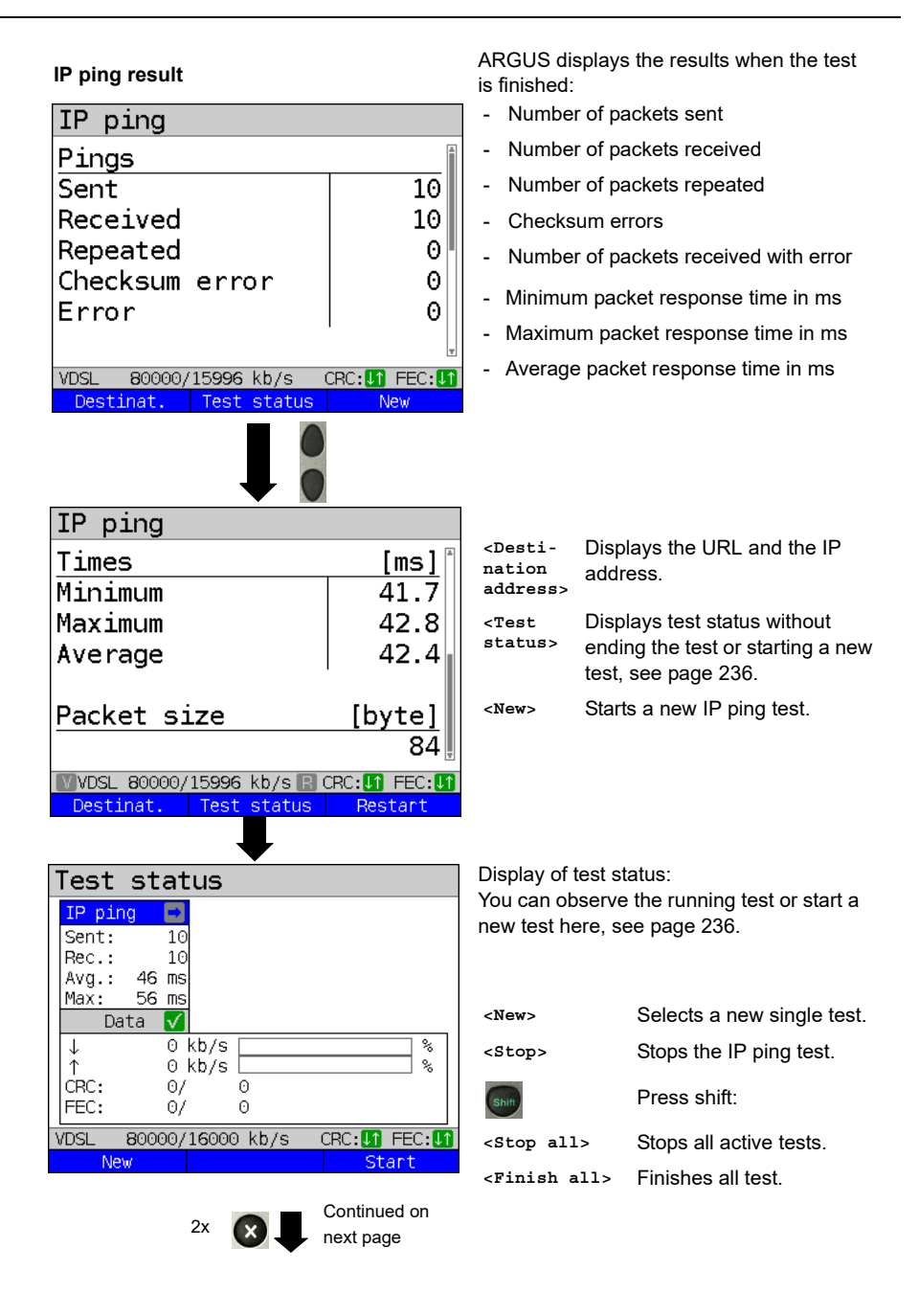

| ARGUS info                                                                               |                                                                                                    |                                                                                                    |
|------------------------------------------------------------------------------------------|----------------------------------------------------------------------------------------------------|----------------------------------------------------------------------------------------------------|
| Save test result?                                                                        | <yes></yes>                                                                                                    | ARGUS saves the result of the<br>IP ping test to the first free<br>storage slot in internal memory<br>(see page 285). |
| VDSL 80000/15996 kb/s CRC: 1 FEC: 1                                                      | <back></back>                                                                                                    | ARGUS returns to the test result<br>without saving results.                                                           |
| No Back Yes                                                                              | <no></no>                                                                                                    | ARGUS returns to the last<br>selection menu without saving<br>results.                                                |
|                                                                                          | Sends tra                                                                                                    | ice file to PC, see page 116                                                                                          |
|                                                                                          |                                                                                                    |                                                                                                    |
| Trace route<br>HTTP download<br>FTP download<br>FTP upload<br>FTP server<br>Text browser | A new test can be started as needed. The xDSL link and the service are still connected (the connection can be disconnected in the status screen with <stop>).</stop> |                                                                                                    |
| ₩VDSL 80000/15996 kb/s 💽 CRC: 🚺 FEC: 🚺<br>Setting                                        |                                                                                                    |                                                                                                    |

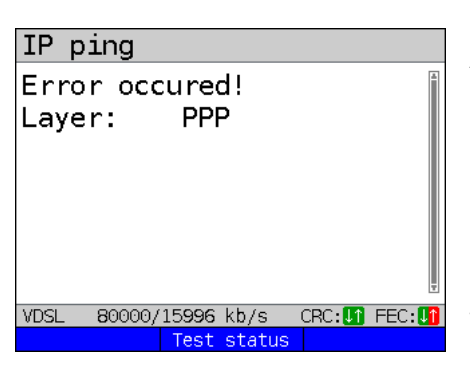

# **Error messages in IP ping** ARGUS displays an error message as soon as an error occurs.

<Test status> Display of status screen.

For a description of error messages, see the Appendix, page 322 ff.

# 14.2 Traceroute

In IP traceroute, ARGUS sends test packets and displays all hops and their response times on the way to the destination address. This data enables precise localisation of possible delays in the network.

The following parameters must be saved in the profile for the IP traceroute:

## Protocol-independent parameters:

The opening of test parameters is described in the chapter "Configuring accesses", see page 35.

| Setting       | Description                                                                                                    |  |  |  |  |
|---------------|----------------------------------------------------------------------------------------------------|--|--|--|--|
| Test paramete | Test parameters:                                                                                                    |  |  |  |  |
| Traceroute:   |                                                                                                    |  |  |  |  |
| IP address    | The IP address of a destination node can be entered as either an IP<br>number or a name (URL), see IP ping/IP address for instructions,<br>page 142.<br>Default: <i>www.argus.info</i> |  |  |  |  |
| Maximum hops  | Maximum number of hops over which the path to the destination<br>address node is tracked.<br>Range: 1 to 25<br>Default: <b>25</b>                                                      |  |  |  |  |
| Probes        | Number of attempts to address a network node.<br>Range: 1 to 10<br>Default: <b>3</b>                                                                                                   |  |  |  |  |
| Timeout       | Maximum wait time for the response of a network node.<br>Range: 0.05 - 9.9 seconds<br>Default: <b>3 seconds</b>                                                                        |  |  |  |  |

#### Starting traceroute

#### (Example: access mode VTU-R, already active)

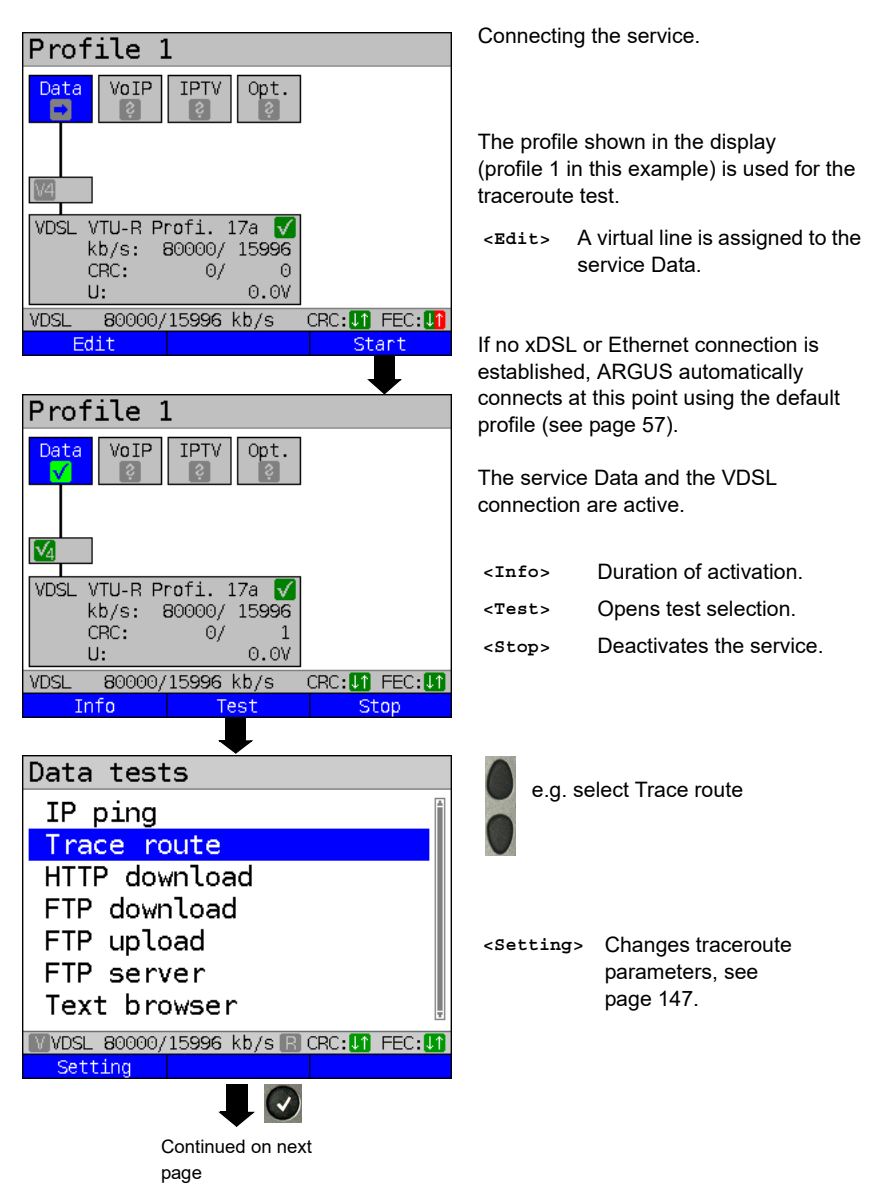

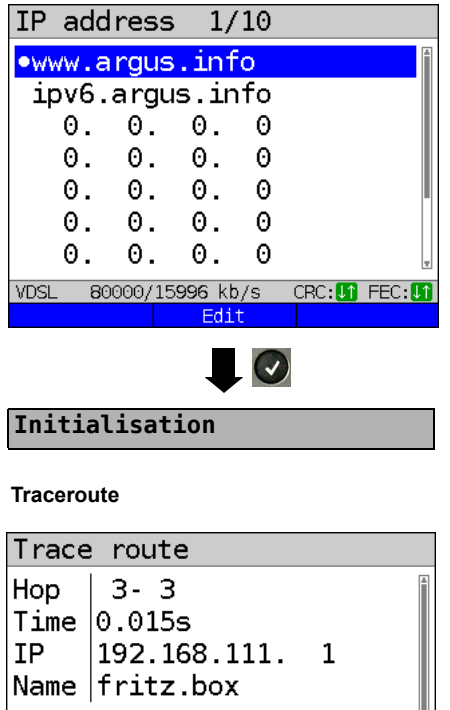

| Hop<br>Time<br>IP<br>Name                            | 3-<br>0.03<br>1923<br>frit                                    | 3<br>15s<br>.168<br>tz.b         | .111.<br>ox                                                                                 | 1       | 4                         |
|------------------------------------------------------|---------------------------------------------------------------|----------------------------------|---------------------------------------------------------------------------------------------|---------|---------------------------|
| VDSL                                                 | 80000/                                                        | 15996                            | kb/s                                                                                        | CRC: 11 | FEC:                      |
| Destir                                               | nat.                                                          | Test                             | status                                                                                      |         |                           |
| Test                                                 | stat                                                          |                                  |                                                                                             | ଭ       |                           |
| TCSU                                                 | Stat                                                          | .43                              |                                                                                             |         |                           |
| Hop:<br>Time:0                                       | 9-1<br>.043 s                                                 |                                  |                                                                                             |         |                           |
| core23<br>hetzne<br>Da                               | .fsn1.<br>r.com<br>ta <mark>√</mark>                          |                                  |                                                                                             |         |                           |
| core23<br>hetzne<br>Da<br>↓                          | .fsn1.<br>r.com<br>ta <mark>√</mark><br>28<br>15              | kb/s į                           |                                                                                             |         | %                         |
| core23<br>hetzne<br>Da<br>↓<br>↑<br>CRC:             | .fsn1.<br><u>r.com</u><br>ta <mark>√</mark><br>28<br>15<br>0/ | kb/s (<br>kb/s (                 | <u>і                                    </u>                                                |         |                           |
| core23<br>hetzne<br>Da<br>↓<br>↑<br>CRC:<br>FEC:     | ta <b>√</b><br>r.com<br>ta <b>√</b><br>28<br>15<br>0/<br>0/   | kb/s [<br>kb/s [<br>(<br>189     | )<br>)<br>)<br>9                                                                            |         | %<br>%                    |
| core23<br>hetzne<br>Da<br>↓<br>↑<br>CRC:<br>FEC:     | ta v<br>r.com<br>ta v<br>28<br>15<br>0/<br>0/<br>80000/       | kb/s [<br>kb/s [<br>189<br>15996 | D<br>D<br>D<br>D<br>D<br>D<br>D<br>D<br>D<br>D<br>D<br>D<br>D<br>D<br>D<br>D<br>D<br>D<br>D | CRC: I1 | %<br>%<br>FEC: <b>I</b> î |
| core23<br>hetzne<br>Da<br>↓<br>CRC:<br>FEC:<br>VVDSL | ta √<br>15<br>28<br>15<br>0/<br>0/<br>80000/<br>√             | kb/s [<br>kb/s [<br>189<br>15996 | )<br>D<br>D<br>kb/s R                                                                       | CRC:    | FEC:                      |

ARGUS displays the IP addresses or URLs saved in the protocol.

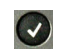

Select the address for the traceroute test: the default is indicated with 
.

<Edit>

Edits the address see page 141 for instructions.

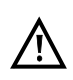

In this example a traceroute test is conducted with IP version IPv4. Use with IPv6 is analogous.

The traceroute test starts automatically.

Display during the traceroute test:

- Current hop and attempt ("probe"), in this example: 3 - 3: i.e. 3 hops and 3rd attempt.
- Response time of hop for current attempt (0.015 seconds).
- IP address of current hop, in this example 192.168.111.1 with name where applicable.

| <desti-< th=""><th>Display of URL and IP address.</th></desti-<> | Display of URL and IP address. |
|------------------------------------------------------------------|--------------------------------|
| nat.>                                                            |                                |

<Test

status>

Displays test status without ending the test or starting a new test, see page 236.

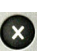

Cancels test Displays the test results up to this point, with possibility of saving (automatic prompt).

Display of test status:

You can observe the running test or start a new test here, see page 236.

| <new></new>              | Selects a new single test. |
|--------------------------|----------------------------|
| <stop></stop>            | Stops the traceroute test. |
| <stop all=""></stop>     | Stops all active tests.    |
| <finish all=""></finish> | Finishes all test.         |

Traceroute result

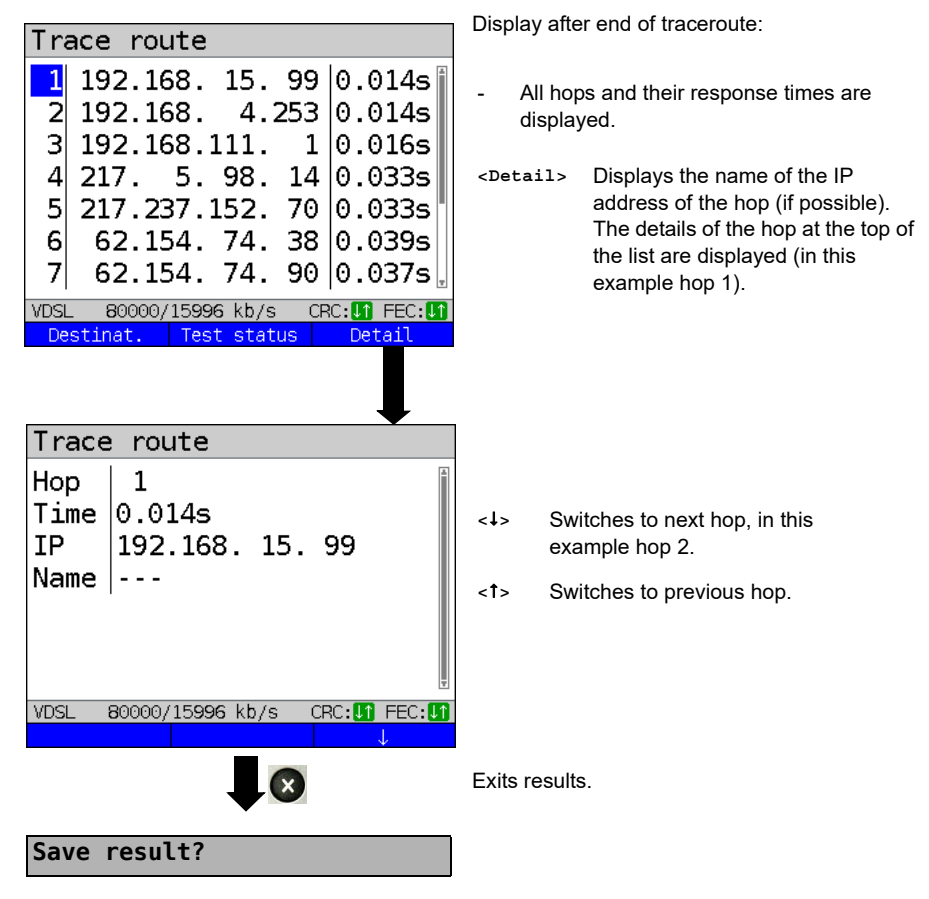

Saves the traceroute results (see also IP ping, page 146). Sends trace file to PC, see page 116.

# 14.3 HTTP download

In HTTP download, ARGUS downloads the data of a website or file. ARGUS displays the current "net download rate", the usable data of the IP packets, and following conclusion of HTTP download the average speed (for multiple download attempts).

The following parameters must be saved in the profile for the HTTP download:

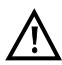

It is not possible to obtain meaningful speed values for download tests with a duration of less than 10 seconds; therefore you should download as large a file as you can (depending on the access speed). If the duration of the test is less than 10 seconds, ARGUS does not display any data rate or time.

#### Protocol-independent parameters:

The opening of test parameters is described in the chapter "Configuring accesses", see page 35.

| Setting               | Description                                                                                                    |  |  |  |
|-----------------------|----------------------------------------------------------------------------------------------------|--|--|--|
| Test parameters:      |                                                                                                    |  |  |  |
| HTTP download         | 1:                                                                                                    |  |  |  |
| Server<br>profile:    | You can create up to 15 user-defined server profiles that can be used for<br>HTTP and FTP download and FTP upload. The profiles contain all<br>parameters for HTTP and FTP download and FTP upload.                                                                                                |  |  |  |
| Server<br>address     | Entry of server address or URL of the server from which ARGUS<br>downloads the file. For upload test: entry of upload destination address<br>(server address) to which ARGUS sends the file.<br>See page 141 for information on using the softkeys.                                                |  |  |  |
| Download<br>file name | Name of the file with the data that ARGUS downloads for tests (HTTP<br>download and FTP download).<br>Observe the notes for www alias addresses! (see page 152).<br>If a specific port is required please enter it into the server address.<br>See page 141 for information on using the softkeys. |  |  |  |
| Upload<br>file name   | Entry of the file name under which the file sent to the server in the FTP upload test is stored.<br>Default: <i>file</i>                                                                                                    |  |  |  |
| Upload<br>file size   | Sets the size of the file that ARGUS sends in FTP upload.<br>Range: 0 to 1000 Mbyte<br>Default: <b>100 MByte</b>                                                                                                    |  |  |  |

| User<br>name<br>Password | Name of the user for the (FTTP, HTTP) file server.<br>See page 141 for instructions<br>Password entry for the (FTTP, HTTP) file server (max. 40 characters).<br>See page 141 for instructions                                                                                   |
|--------------------------|----------------------------------------------------------------------------------------------------|
| Number                   | Number of times ARGUS downloads the file in the download test. For<br>upload test: number of times ARGUS uploads the file in the upload test.<br>"Zero" means infinite: the test continues until stopped manually.<br>Range: 0 to 9,999 bytes (0=infinite)<br>Default: <b>3</b> |
| No. parall.<br>down.     | Number of packets into which the requested download is fragmented<br>and simultaneously downloaded (see below).<br>Range: 1 to 10<br>Default: <i>3</i>                                                                                                    |
| Profile name             | Enters a name for the profile.                                                                                                    |

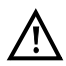

If a www alias address is entered as the "Source/destination address", ARGUS downloads "only" the HTML page in HTML download. ARGUS does not evaluate the HTML code, so that any link to a "real" www address is not considered. In this case, ARGUS does not indicate an error, as the HTML page of the specified "Source/destination address" was loaded without error.

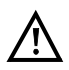

When entering the "Source" address (server address and download file name), be sure to observe the correct capitalisation; otherwise ARGUS will return error 301 (Moved Permanently) or 404 (Not Found).

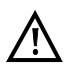

When requesting multiple download components, ARGUS may reduce the number of downloads depending on the server support, which can cause deviations from the set parameters. This can occur e.g. as soon as the size of the requested file is unknown.

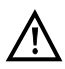

If the download file name exceeds the maximum permissible length, you can work around this limit by fragmenting the address and additionally using the "Server" field.

The server name may be up to 80 characters long, the file name 60 characters long.

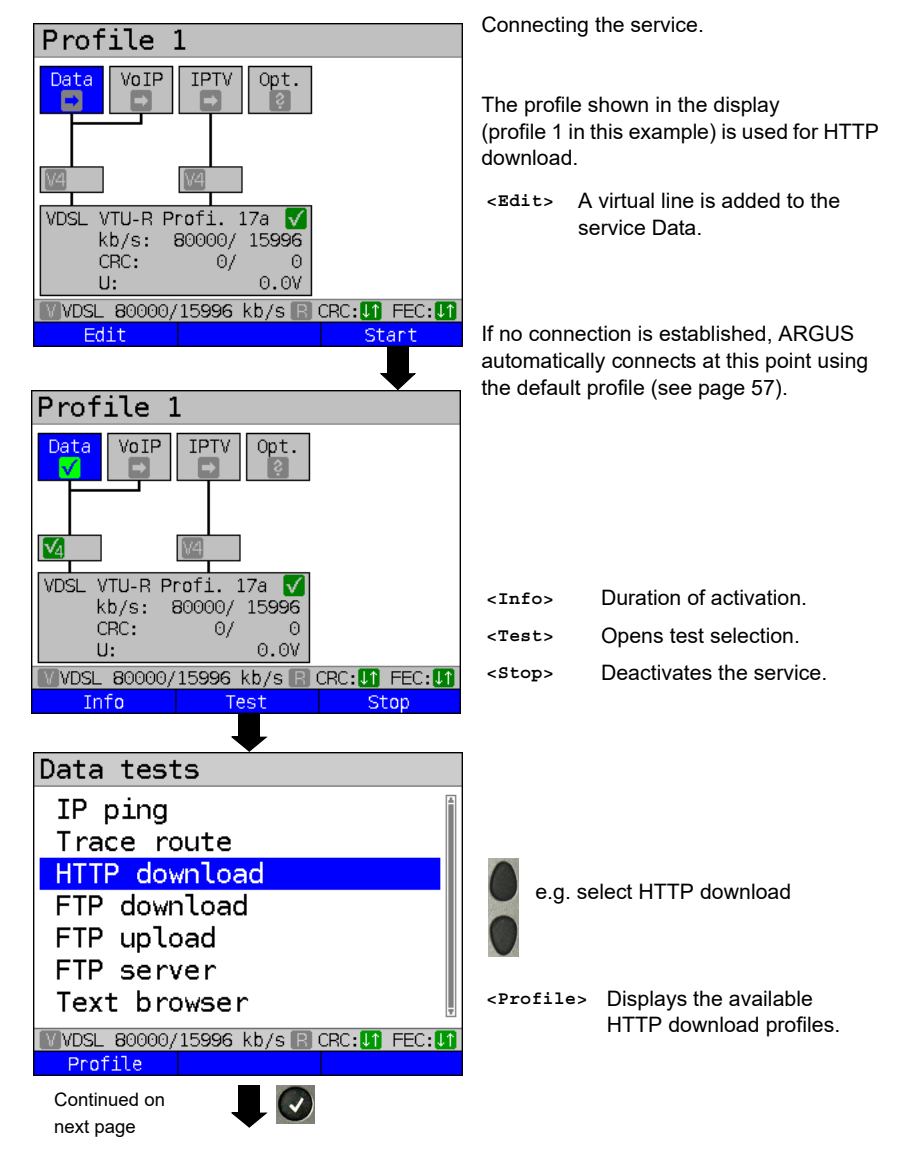

Starting HTTP download (example: access mode VTU-R, already active)

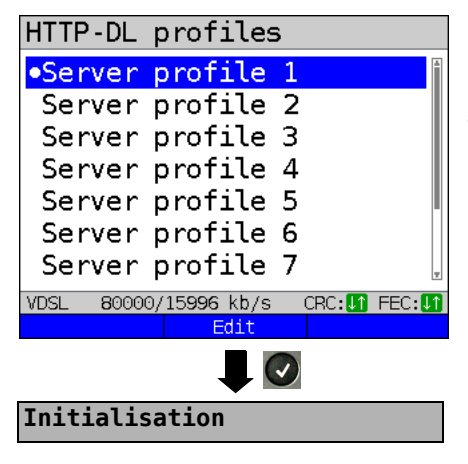

# HTTP download

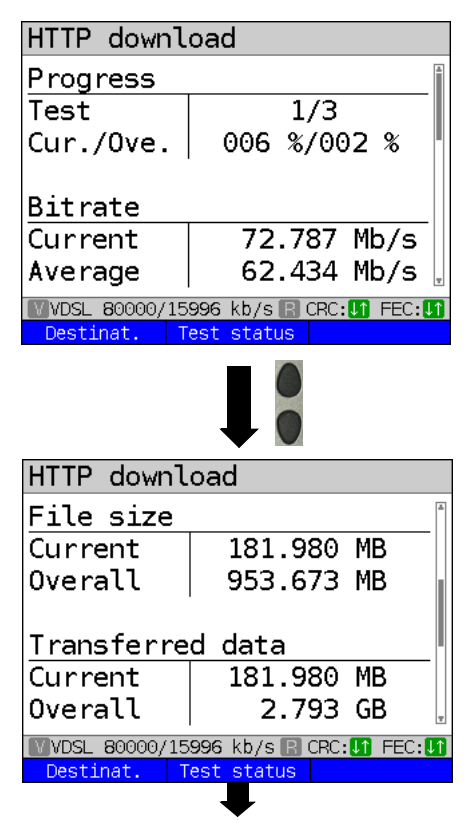

Mark the server profile: (default is indicated with  $\bullet$ ).

The server profiles are also used for FTP download and FTP upload.

<Edit> Edits the marked profile, see page 151 for changes to the individual settings.

HTTP download starts automatically.

Display during HTTP download:

- Current download/total number of downloads, in this example the first download attempt out of three (1/3) is displayed.
- Data already transferred (current / overall) (in this example 6 % / 2 %).
- Current net download rate (in this example 72,787 Mbit/s).
- Current net average download rate (in this example 62,434 Mbit/s).
- Bytes transferred so far (in this example 181,980 MB).
- Size of file to be downloaded (in this example 953,673 MB).
- Current and overall transferred data
- Transfer time so far in h:min:s.
- Remaining transfer time in h:min:s.
- Number of parallel downloads.

<Test Displays test status without status> Displays test status without ending the test or starting a new test, see page 236.

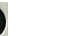

Cancels test

| Test<br>http://<br>58.24<br>Progr.<br>Files<br>953.<br>Da<br>↓<br>↑<br>CRC:<br>FEC: | <b>status</b><br>9 Mb/s<br>: 4 %<br>ize:<br>673 MB<br>ita<br>75863 kb/s<br>1571 kb/s<br>0/<br>0/<br>18 | ©<br>0<br>39                  | )<br>    | Display of<br>You can ob<br>new test he<br><new><br/><stop></stop></new>  | test st<br>oserve<br>ere, se         | atus:<br>the running test or start a<br>ee page 236.<br>Selects a new single test.<br>Stops HTTP download test.<br>Press shift: |
|-------------------------------------------------------------------------------------|----------------------------------------------------------------------------------------------------|-------------------------------|----------|---------------------------------------------------------------------------|--------------------------------------|----------------------------------------------------------------------------------------------------|
| VDSL<br>Ne                                                                          | 80000/15996<br>w                                                                                       | 6 kb/s 🖪 CRC:                 | Stop     | <stop all<="" th=""><th>L&gt;</th><th>Stops all active tests.</th></stop> | L>                                   | Stops all active tests.                                                                                                    |
|                                                                                     |                                                                                                    |                               |          | <finish a<="" th=""><th>all&gt;</th><th>Finishes all test.</th></finish>  | all>                                 | Finishes all test.                                                                                                    |
| HTTP d                                                                              | ownload res                                                                                            | sult                          |          |                                                                           |                                      |                                                                                                    |
| HTTP                                                                                | downloa                                                                                                | ad                            |          |                                                                           |                                      |                                                                                                    |
| Bitra<br>Avera                                                                      | ate<br>age                                                                                             | 70.706                        | Mb/s     |                                                                           |                                      |                                                                                                    |
| <u>Time</u><br>Avera                                                                | age                                                                                                    | 0:00:37                       |          | <test<br>status&gt;</test<br>                                             | Disp<br>endii<br>new                 | lays test status without<br>ng the test or starting a<br>test, see page 236.                                                    |
|                                                                                     |                                                                                                    |                               | Ŧ        | <new></new>                                                               | Start                                | s a new HTTP download.                                                                                                    |
| VDSL<br>Desti                                                                       | 80000/1599<br>nat. Tes                                                                                 | 6 kb/s R CRC:                 | EStart   | Display of<br>- Calcula<br>(in this<br>- Averag                           | results<br>ated a<br>exam<br>ge time | s:<br>verage speed of all downloads<br>ple 70,706 Mbit/s).<br>e required for a download in                                      |
| HTTP                                                                                | downloa                                                                                                | ad                            |          | h:min:s                                                                   | S.<br>orrod f                        |                                                                                                    |
| File                                                                                | size                                                                                                   |                               | <u> </u> | - Transie<br>(in this                                                     | exam                                 | ple 953,673 MB).                                                                                                    |
| Overa                                                                               | all                                                                                                    | 953.673                       | MB       | - Maxim                                                                   | um pa                                | rallel downloads.                                                                                                    |
| <u>Tran</u> s<br>Overa                                                              | sferred<br>all                                                                                         | data<br>320.668               | MB       | - Config                                                                  | ured p                               | arallel downloads.                                                                                                    |
| VVDSL<br>Desti                                                                      | 80000/1599<br>nat. Tes                                                                                 | 6 kb/s 🖪 CRC:<br>t status 👘 I | Restart  | Exits result                                                              | ts.                                  |                                                                                                    |
| -                                                                                   |                                                                                                    |                               |          | Saves HTT<br>page 145.                                                    | ſP dov                               | vnload result, see                                                                                                    |
| Save                                                                                | result?                                                                                                |                               |          | Sends trac                                                                | e file t                             | o PC, see page 116                                                                                                    |

# 14.4 FTP download

In FTP download, ARGUS downloads data in the form of a file. ARGUS displays the current net download rate, the usable data of the IP packets, and following conclusion of test the average speed (for multiple download attempts).

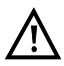

No meaningful evaluations are possible for download tests with a duration of less than 10 seconds. Therefore, the download file should be as large as possible (depending on the access speed). If the duration of the test is less than 10 seconds, ARGUS does not display any data rate or time.

#### Protocol-independent parameters:

The opening of test parameters is described in the chapter "Configuring accesses", see page 35. See page 151 HTTP download for an explanation of the test parameters.

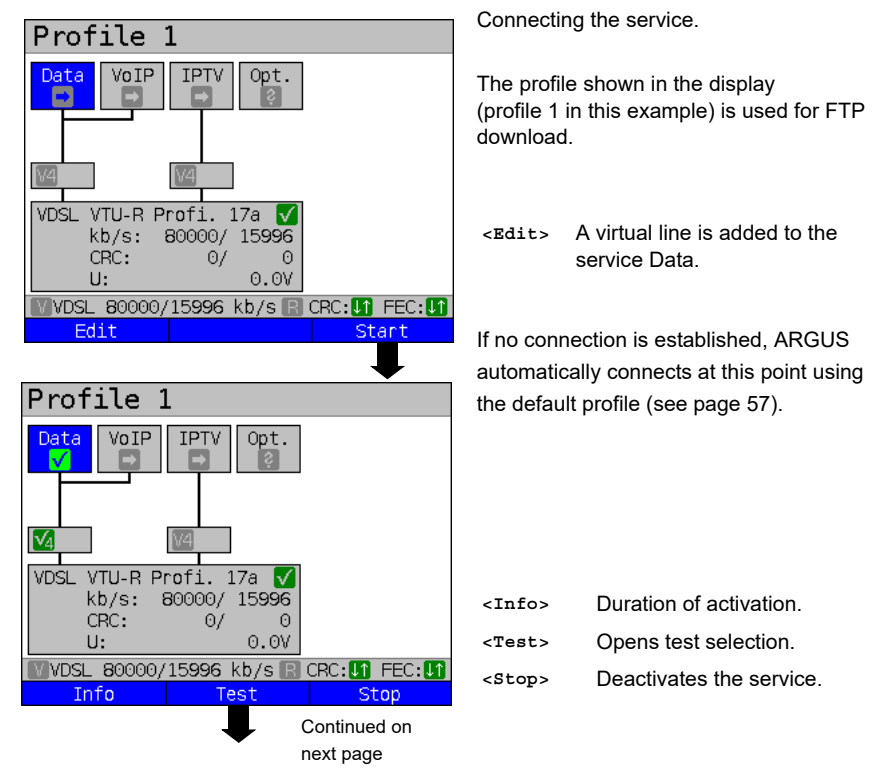

#### Starting FTP download (example: access mode VTU-R, already active)

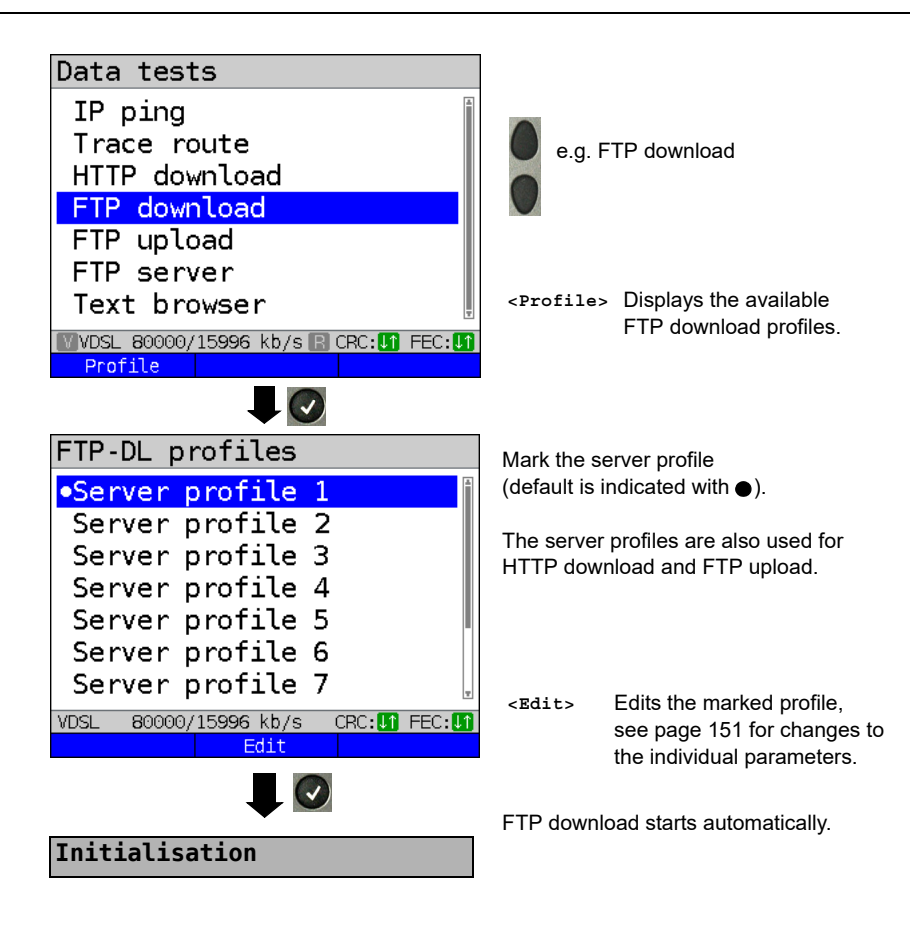

## FTP download

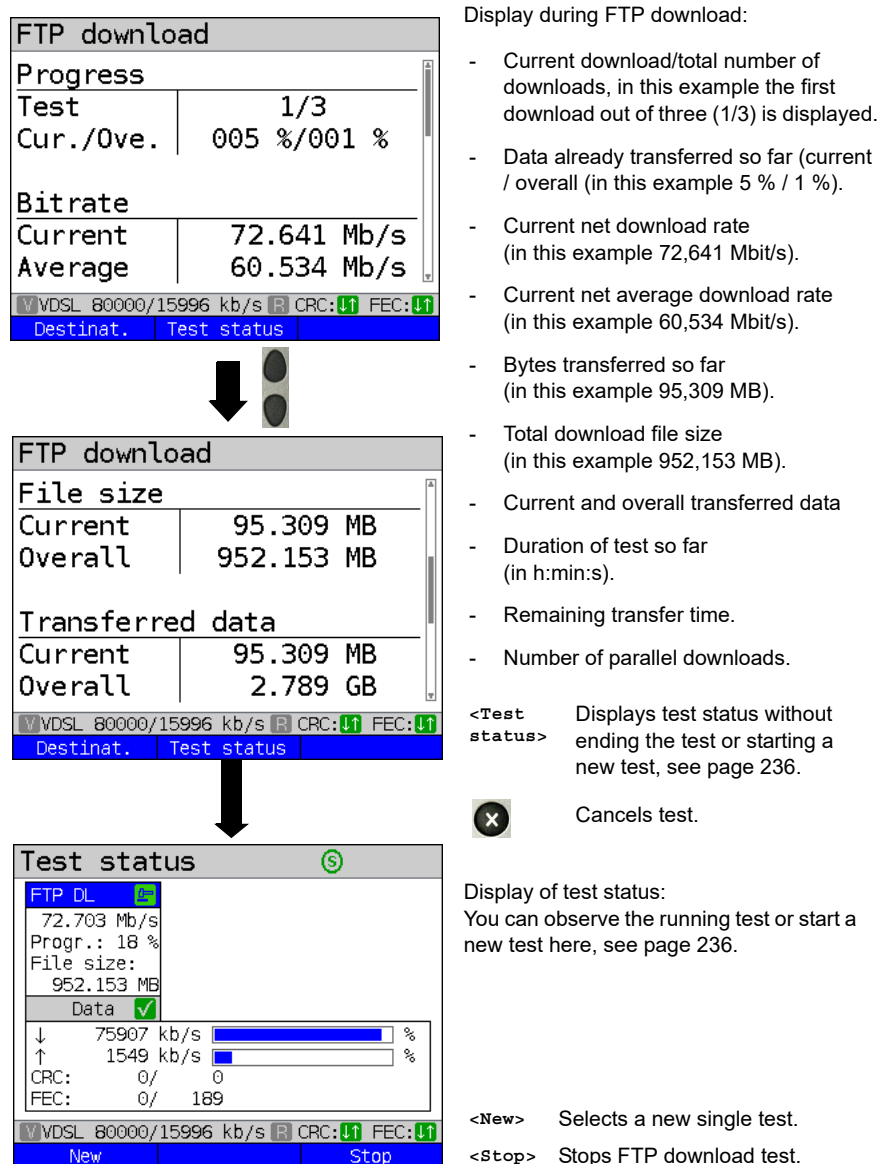

## FTP download result

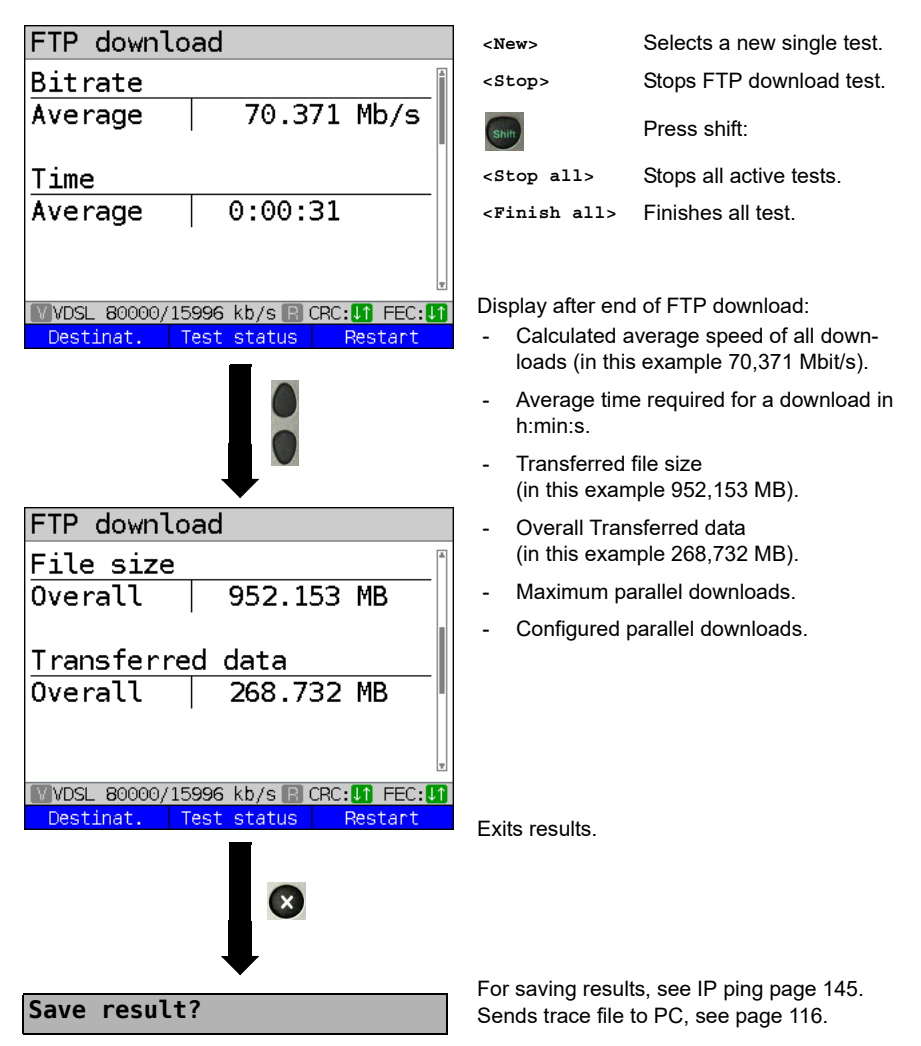

# 14.5 FTP upload

In FTP upload, ARGUS sends the data of a file to a server. Among other information, ARGUS displays the current net upload rate, the usable data of the IP packets, and following conclusion of test the average net speed (for multiple download attempts).

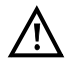

No meaningful evaluations are possible for upload tests with a duration of less than 10 seconds. Therefore, the upload file should be as large as possible (depending on the access speed). If the duration of the test is less than 10 seconds, ARGUS does not display any data rate or time.

#### Protocol-independent parameters:

The opening of test parameters is described in the chapter "Configuring accesses", see page 35. See page 151 HTTP download for an explanation of the test parameters.

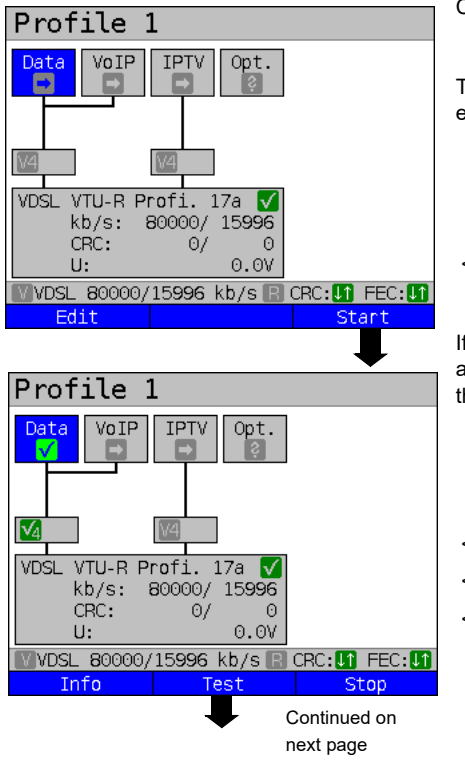

Starting FTP upload (example: access mode VTU-R, already active)

Connecting the service.

The profile shown in the display (in this example profile 1) is used for FTP upload.

<Edit> A virtual line is assigned to the service Data.

If no connection is established, ARGUS automatically connects at this point using the default profile (see page 57).

| <info></info> | Duration of activation.  |
|---------------|--------------------------|
| <test></test> | Opens test selection.    |
| <stop></stop> | Deactivates the service. |

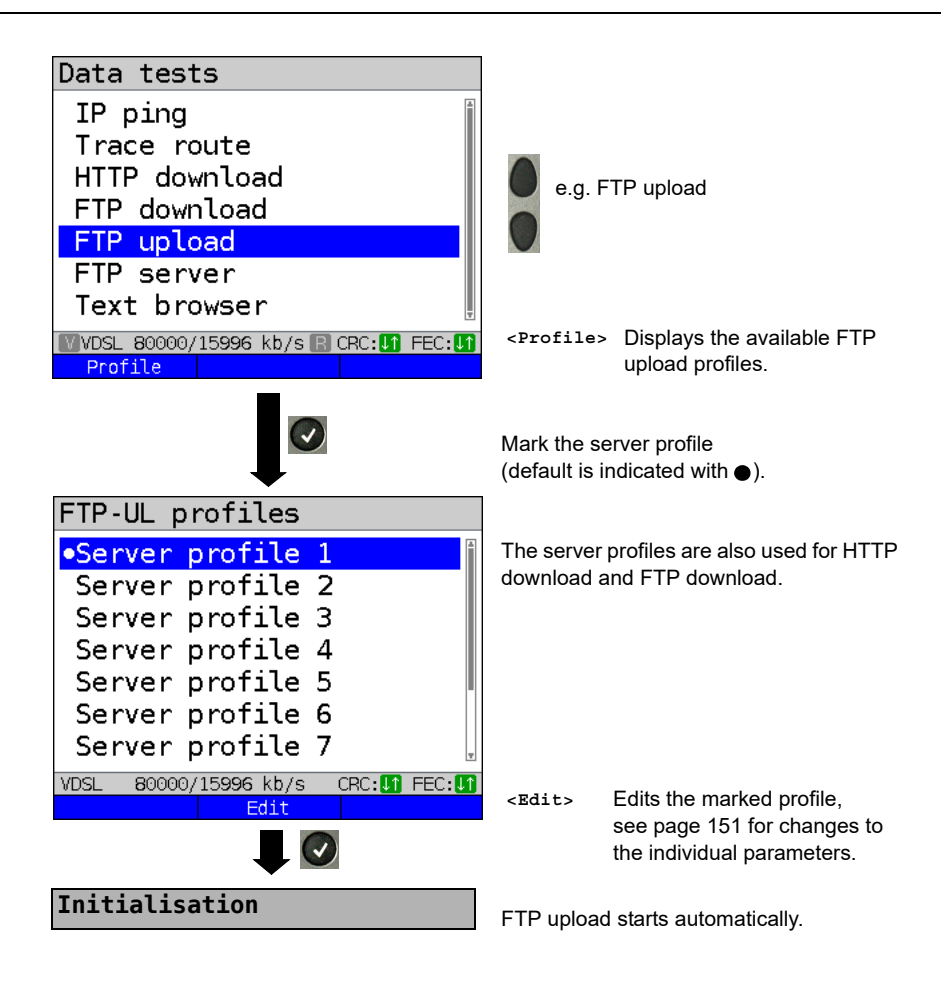

## FTP upload

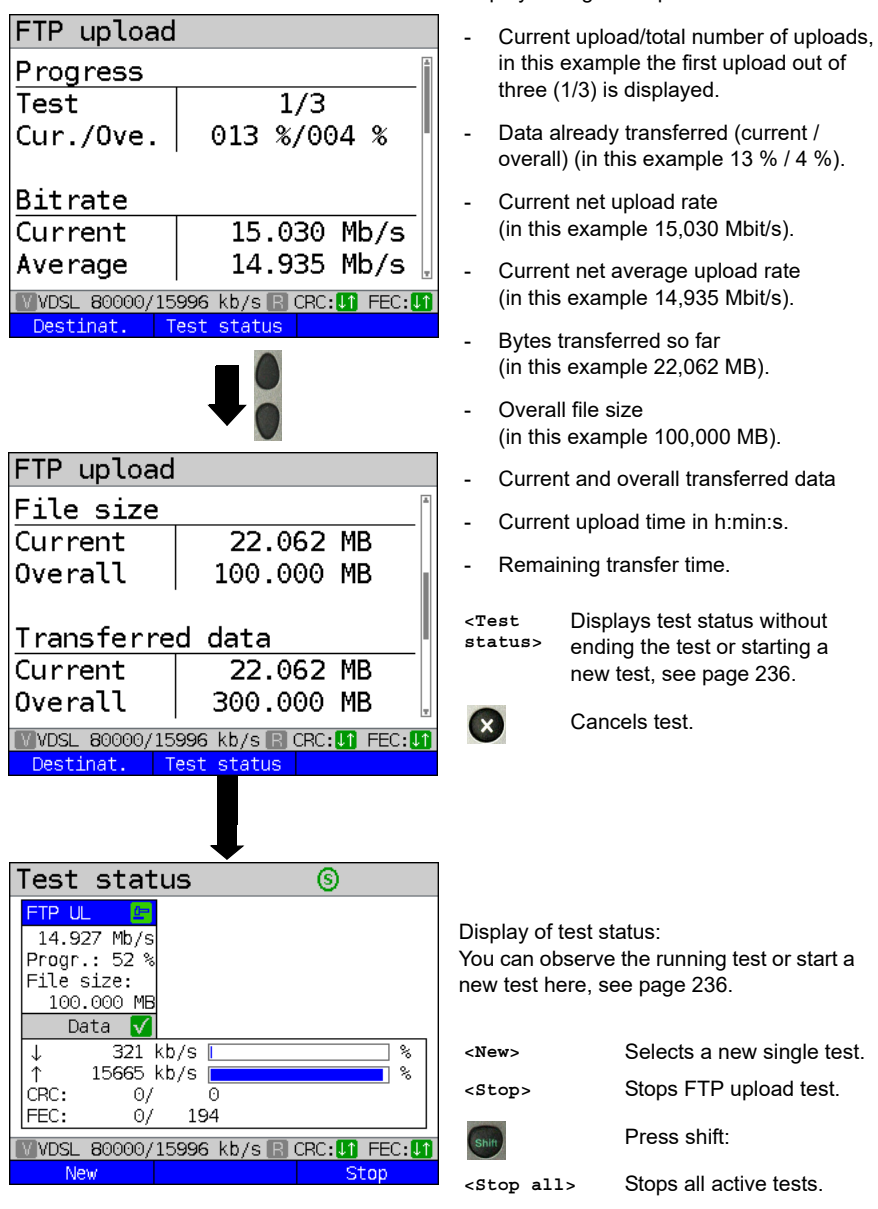

Display during FTP upload:

<Finish all> Finishes all test.

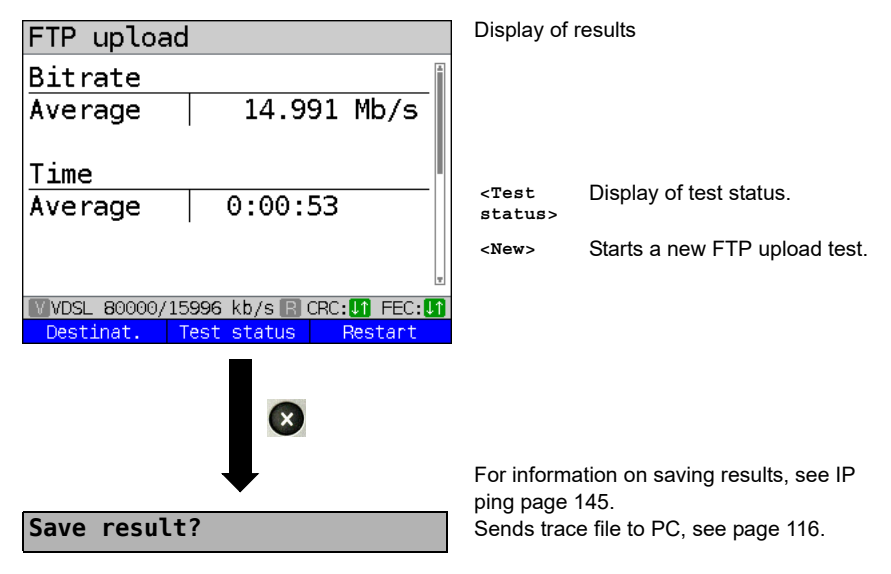

# FTP upload result

# 14.6 FTP server

In FTP server mode, ARGUS behaves like a server for FTP requests. In this mode, ARGUS serves FTP download and FTP upload requests.

These requests can be sent from a second terminal device (e.g. another ARGUS unit) via an xDSL or Ethernet access.

This makes it possible to test end-to-end throughput and determine the maximum possible data rate for this access.

In the following, the throughput test is explained using the Ethernet interface as an example. This example uses two ARGUS units. One serves as the FTP server while another requests the FTP download.

## ARGUS 1 - FTP server

No settings need to be configured on the ARGUS used as the FTP server. The FTP server test just needs to be started on the selected interface.

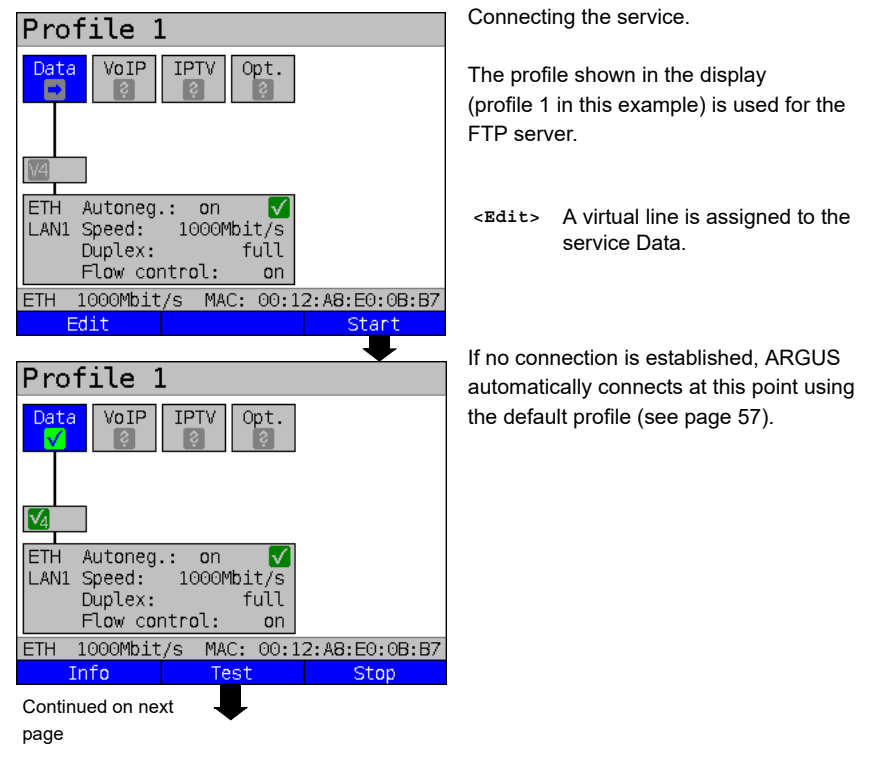

#### Starting FTP server (example: Ethernet, already active)

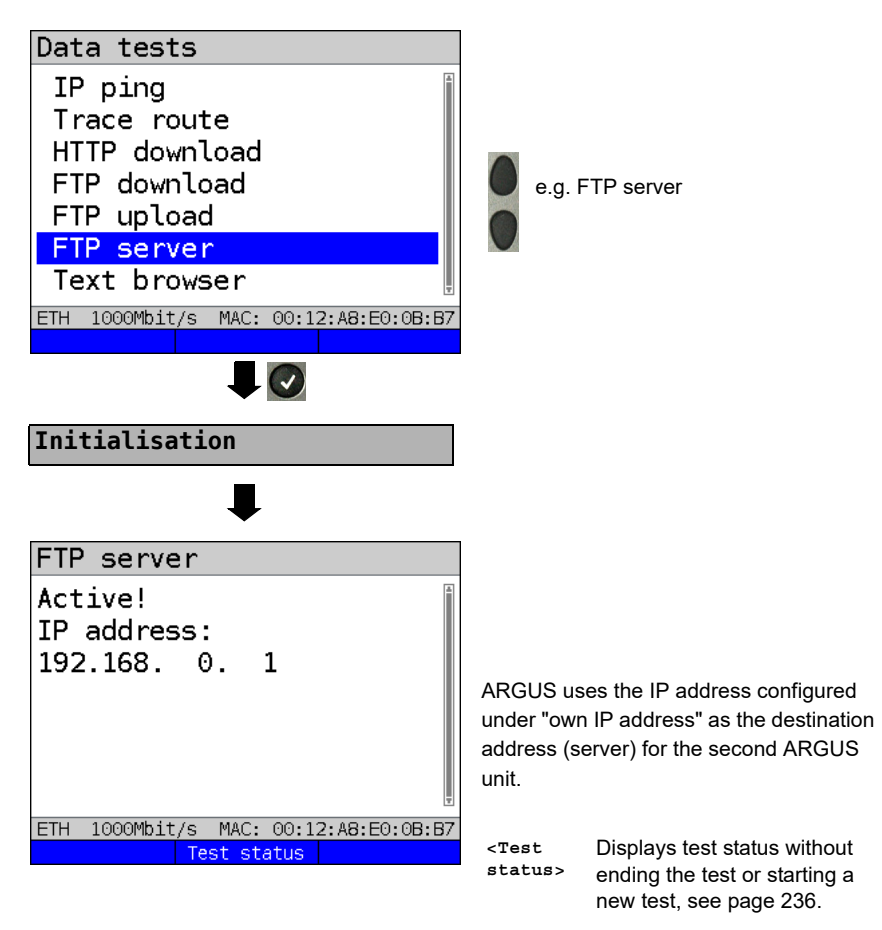

ARGUS 1 now waits for an FTP request from a second terminal device (in this example the second) ARGUS).

The IP mode in this example is "static", the default IP netmask configuration is used.

## ARGUS 2 - FTP down/upload

In principle, you can adopt the same configuration for the ARGUS unit sending the FTP request (FTP download in this example) as in an FTP download test.

The netmask and IP address (IP mode: static) should match the settings on ARGUS 1.

## Starting FTP download:

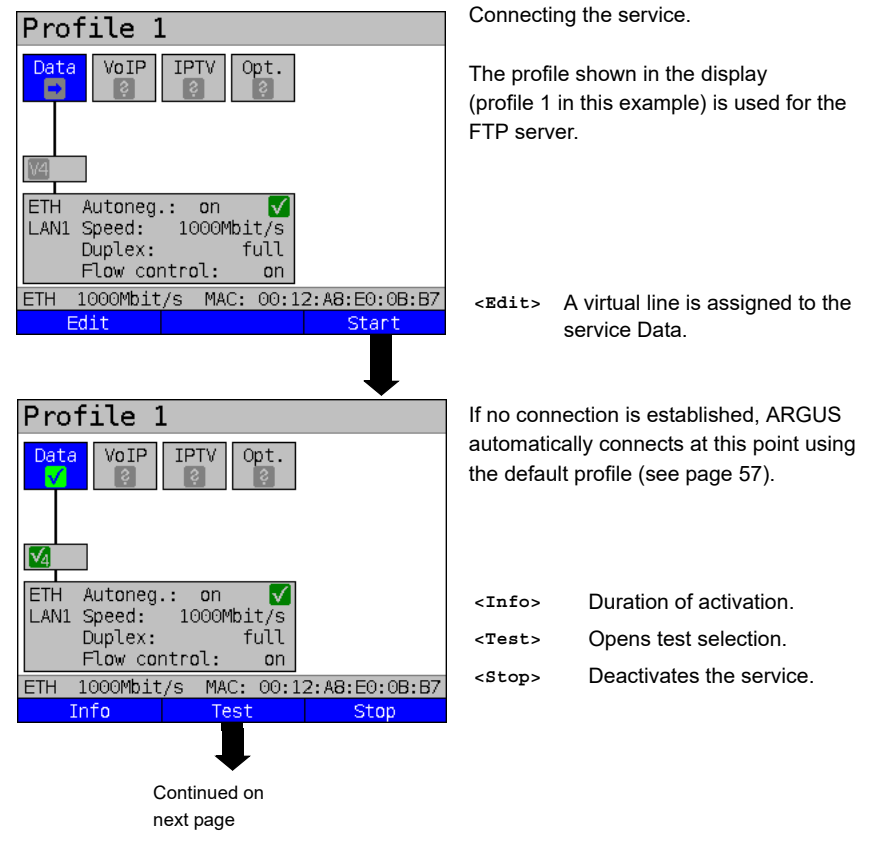

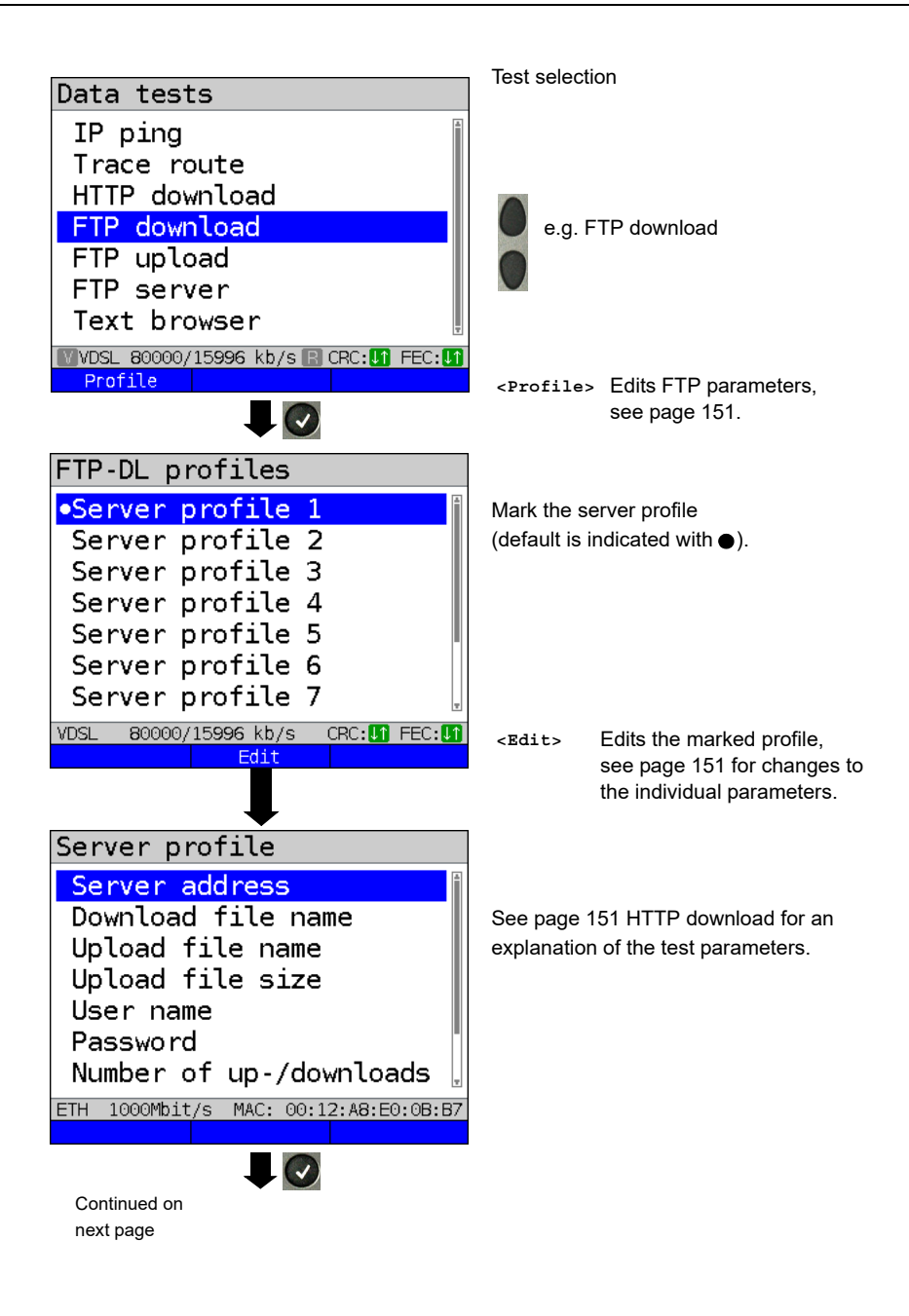

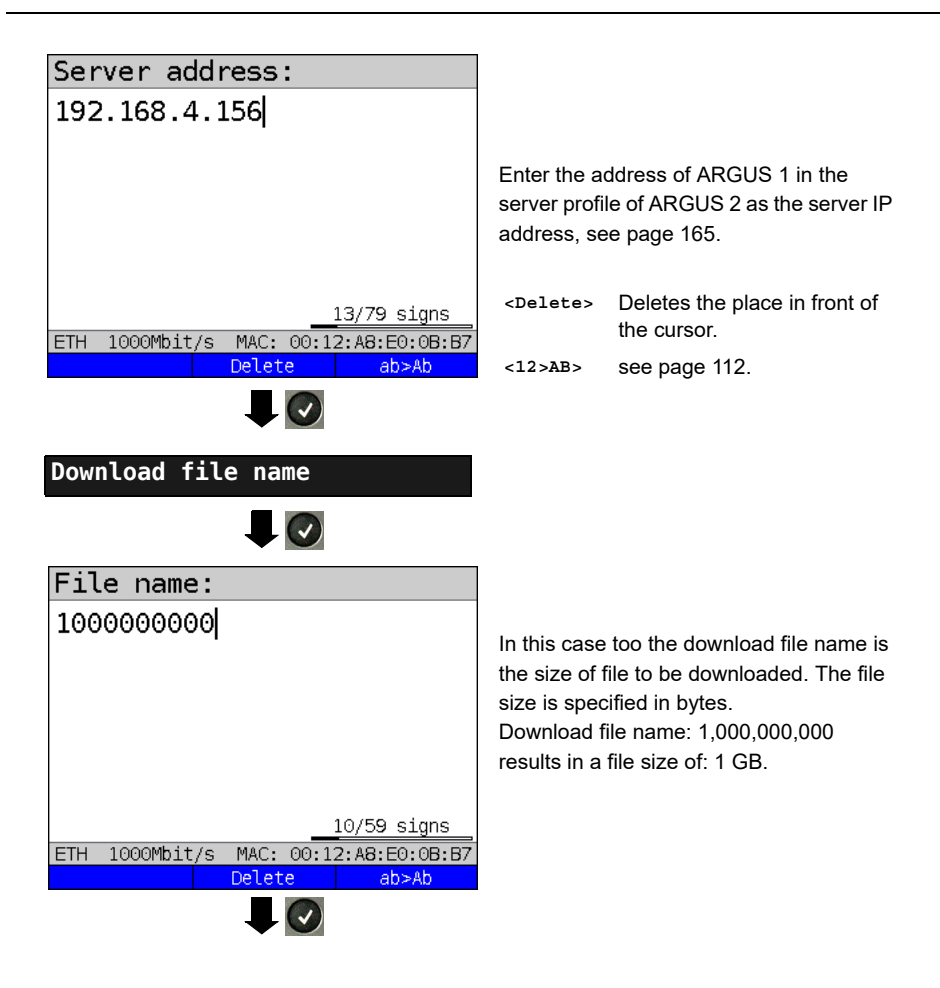

No meaningful evaluations are possible for download tests with a duration of less than 10 seconds. Therefore, the upload file should be as large as possible (depending on the access speed). If the duration of the test is less than 10 seconds, ARGUS does not display any data rate or time.

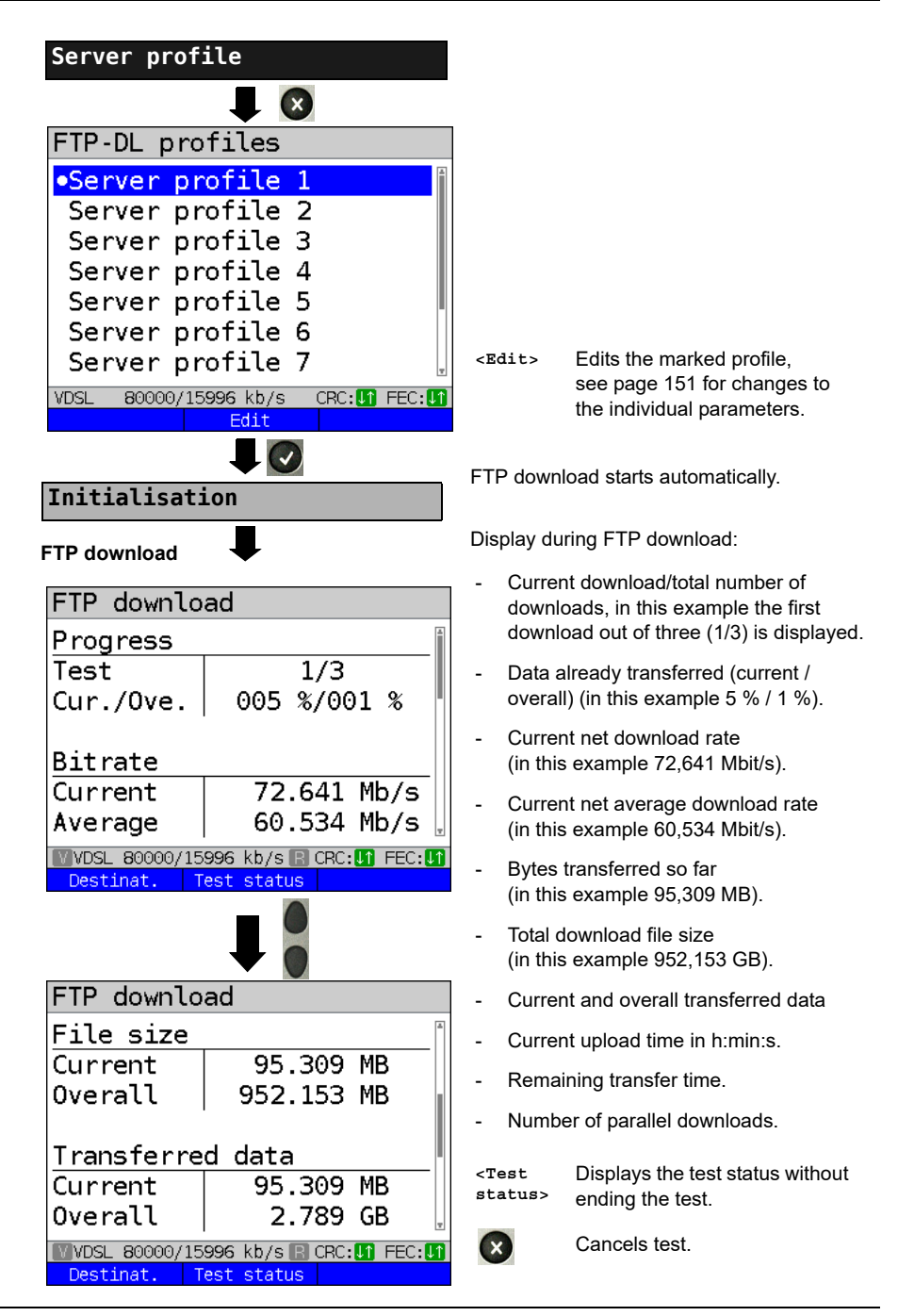

## FTP download result

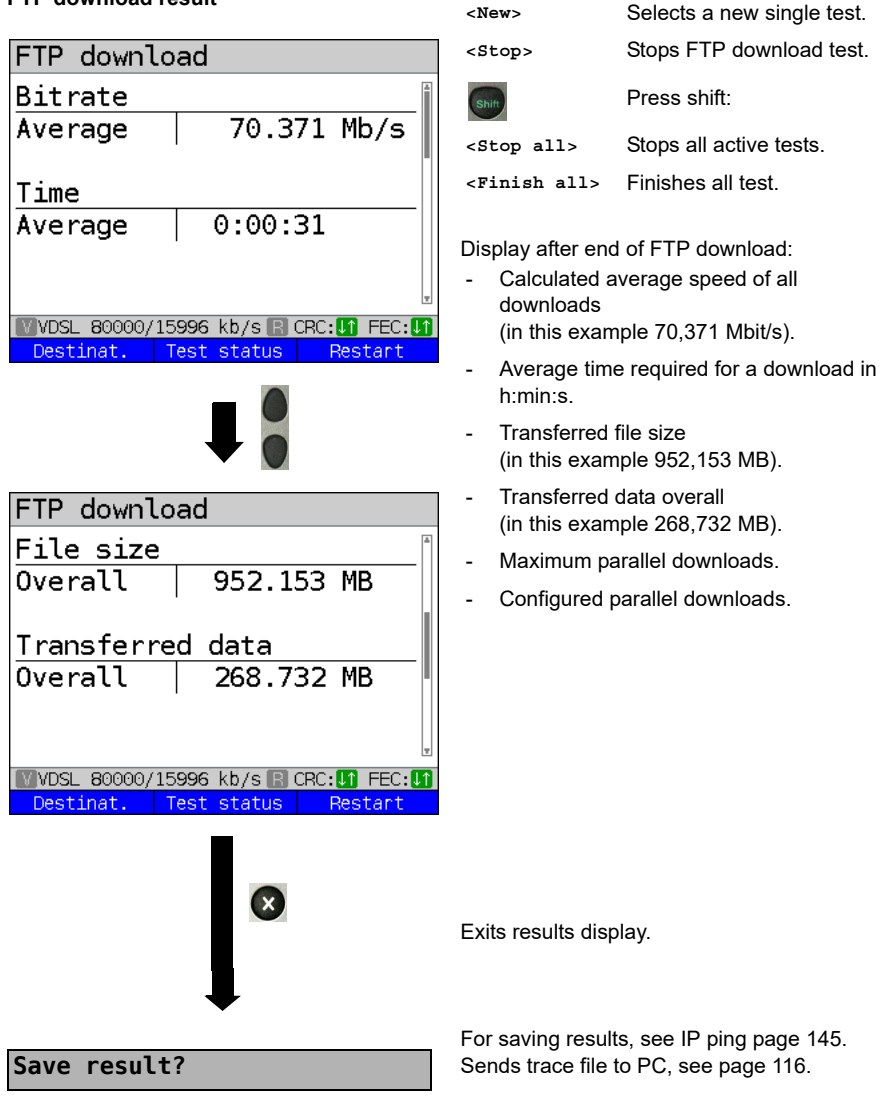

# 14.7 Textbrowser

The text browser can display the first 50 lines of text of an HTML web page.

## Protocol-independent parameters:

The opening of test parameters is described in the chapter "Configuring accesses", see page 35

| Setting         | Description                                                                                                    |
|-----------------|----------------------------------------------------------------------------------------------------|
| Test parameter: |                                                                                                    |
| Textbrowser:    |                                                                                                    |
| Settings        | The IP address of a destination node can be entered as either an IP number or a name (URL), see IP ping/IP address, see page 142 for instructions.<br>Default: <b>www.argus.info/textbrowser</b> / |

## Starting Textbrowser:

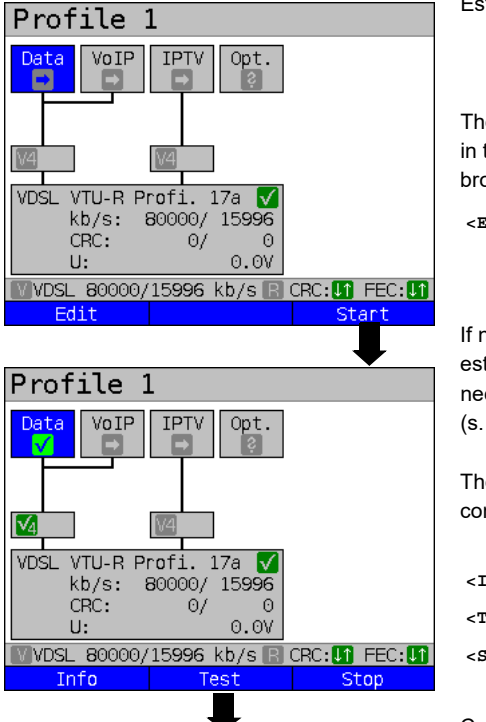

Establishing the service

The profile shown in the display (profile 1 in this example) is used for the text browser.

<Edit> A virtual line is allocated to the service Data.

If no xDSL or Ethernet connection is established, ARGUS automatically connects at this point using the default profile (s. page 57).

The service Data and the VDSL connection are active..

| <info></info> | Duration of activation. |
|---------------|-------------------------|
| <test></test> | Opens test selection.   |
| <stop></stop> | Deactivates the service |

Continued on next page.

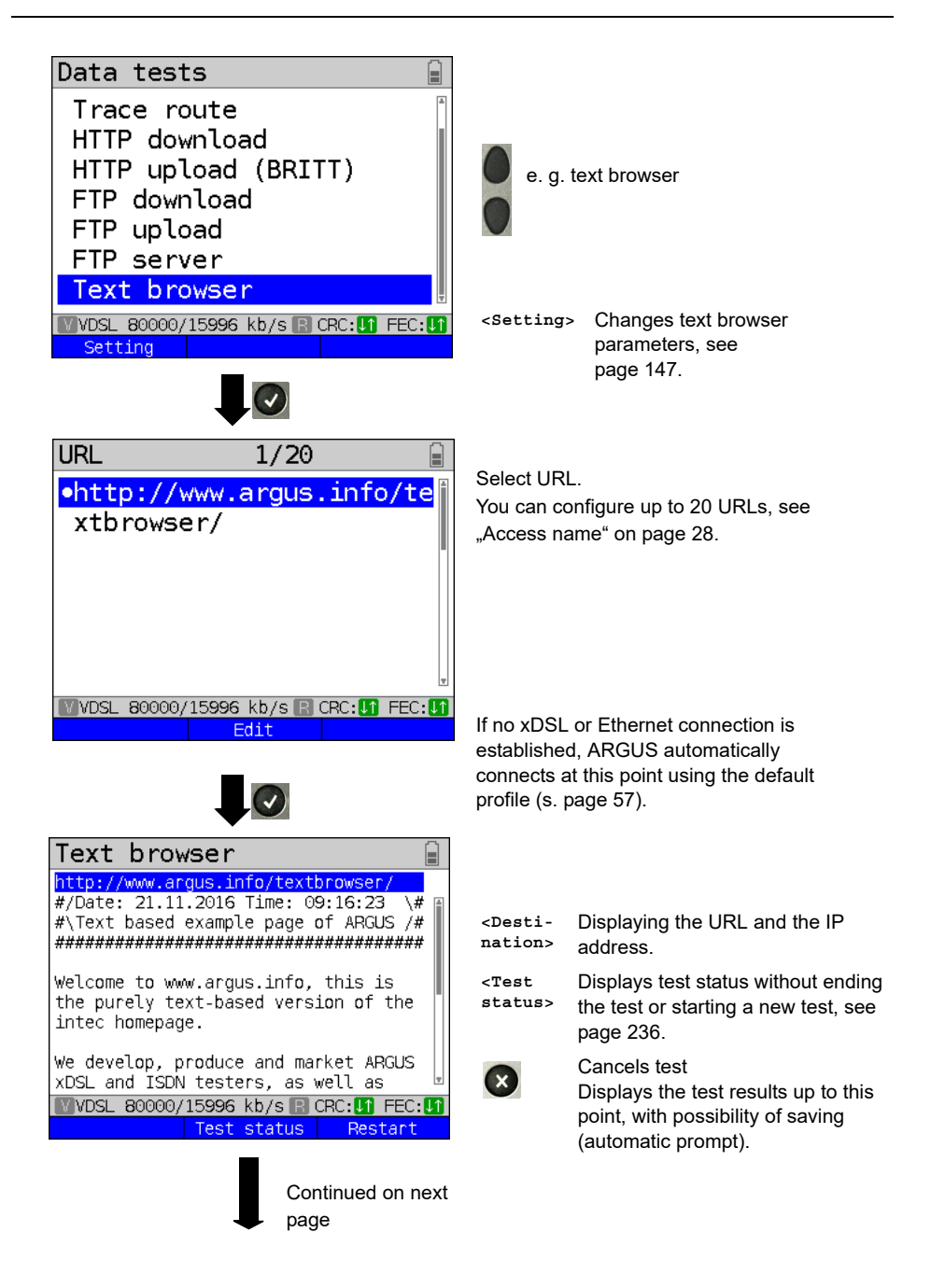

| Test status 💿 🔒                         |                                          |                            |  |
|-----------------------------------------|------------------------------------------|----------------------------|--|
| Browsen                                 | Display of t                             | test status:               |  |
| #/Date: 21.1<br>1.2016 Time:            | You can observe the running test or star |                            |  |
| 09:16:23 \                              |                                          | nore, 500 page 200.        |  |
| ##\Text base                            |                                          |                            |  |
| ↓ 0 kb/s %                              | <new></new>                              | Selects a new single test. |  |
| CRC: 0/ 0                               | <stop></stop>                            | Stops text browser.        |  |
| FEC: 0/ 0                               |                                          | Droop abiff:               |  |
| VDSL 80000/15996 kb/s R CRC: If FEC: If | Shift                                    | Press shint.               |  |
| New Finish Restart                      | <stop<br>all&gt;</stop<br>               | Stops all active tests.    |  |
|                                         | <finish<br>all&gt;</finish<br>           | Finishes all test.         |  |

Save result?

Finishes all test. <Finish all> For saving results, see IP ping page 145.

Sends trace file to PC, see page 116.

# 15 Network scan

In a network scan, ARGUS identifies and displays all hosts, services and servers in a preconfigured subnet. The network scan can only be executed on an Ethernet interface. Scanning via DSL or G.fast is not possible.

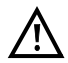

When scanning a network, please observe the applicable legal and data protection requirements.

The network scan requires the following parameters.

#### Protocol-independent parameters:

The opening of test parameters is described in the chapter "Configuring accesses", see page 35

| Setting            | Description                                                                                                    |  |
|--------------------|----------------------------------------------------------------------------------------------------|--|
| Test parameter:    |                                                                                                    |  |
| Network scan:      |                                                                                                    |  |
| Mode               | In "Manual" mode, the network scan uses the stored network address and<br>netmask. In "Automatic" mode, the instrument reads the parameters from<br>the connected DHCP server.<br>Default: <i>Manual</i> |  |
| Network<br>address | The network address specifies the subnet to be searched for hosts and services.<br>Range: 0.0.0.0 to 255.255.255.255<br>Default: <b>192.168.1.0</b>                                                      |  |
| Netmask            | The netmask is a part of the network address and describes the size of the subnet.<br>Range: 0.0.0.0 to 255.255.255.255<br>Default: <b>255.255.255.0</b>                                                 |  |

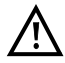

ARGUS only scans a limited number of hosts, services and servers. The subnet to be scanned should thus always be sized as small as possible; otherwise ARGUS will not show any results.

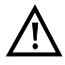

ARGUS still communicates with the DHCP computer even when Manual is selected. When the server returns an IP address that is not in the same subnet as the manually configured one, the test fails.

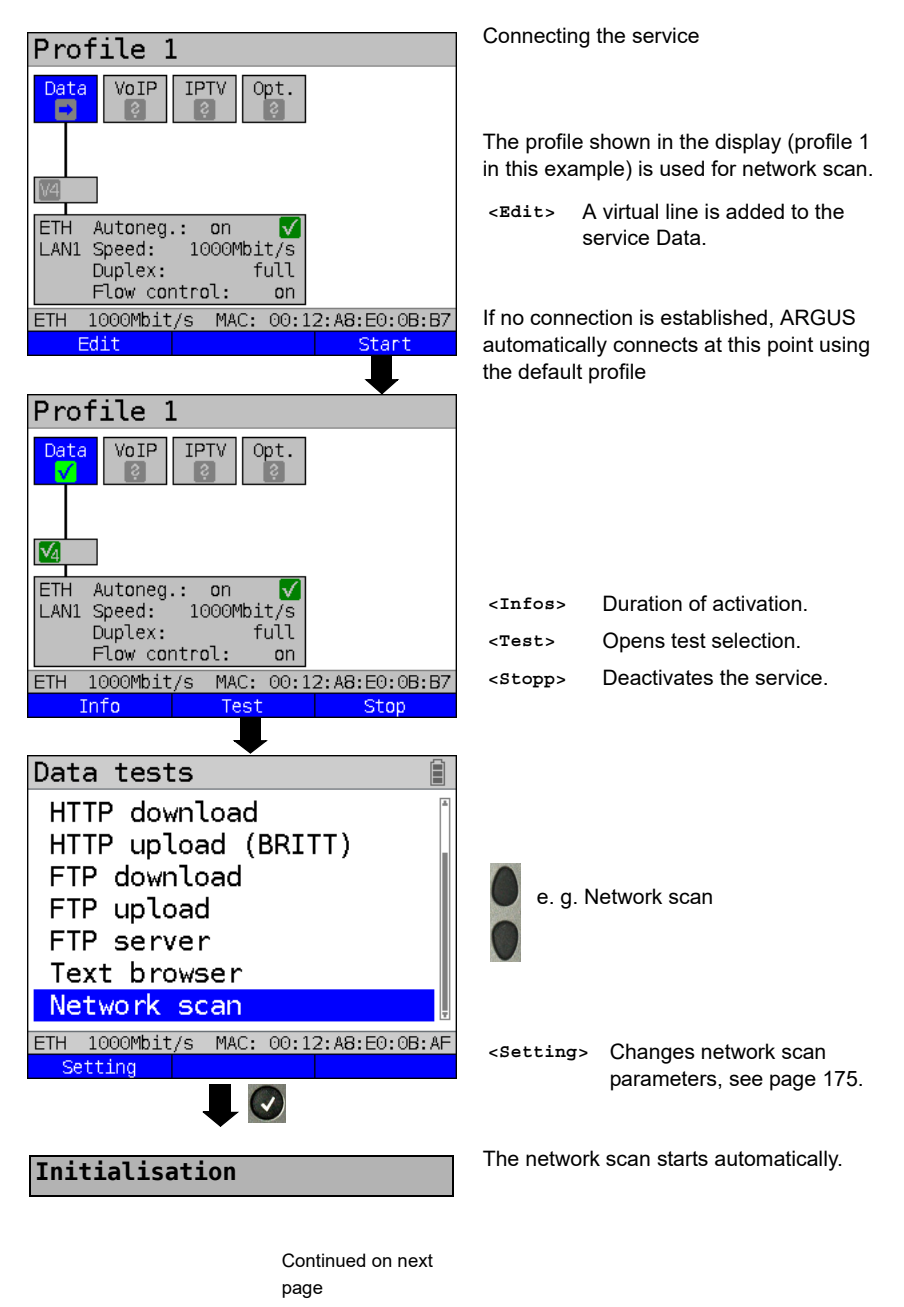

#### Starting network scan (example: access mode Ethernet, already active)

## Network scan

| X            |
|--------------|
| 0:00:01      |
| :A8:E0:0B:AF |
|              |
|              |
|              |
|              |
|              |

| Network scan                  |               |
|-------------------------------|---------------|
| DHCP discovery<br>Clients     | <b>√</b><br>⊠ |
| Services                      |               |
|                               |               |
| Running time: 0:0             | 0:24          |
| ETH 1000Mbit/s MAC: 00:12:A8: | E0:0B:AF      |
| Test status                   |               |

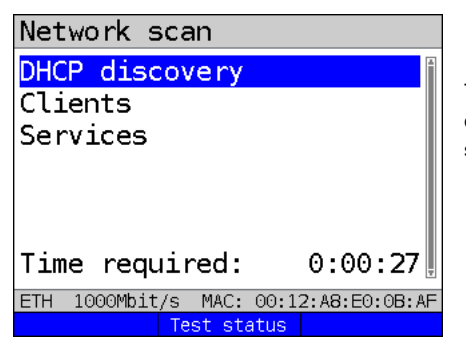

Continued on next page

Display during the network scan:

- Display the status of:
- DHCP discovery
- Clients
- Services
- Running time in h:min:s

In this example, a request to the DHCP server is running.

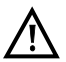

Information that is unavailable is grayed out.

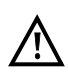

The duration of the scan depends on the size of the network (netmask) and the number of hosts found.

In this example, DHCP Discovery was terminated, and the instrument scans for all available clients.

<Test status>

Displays test status without ending
 the test or starting a new test, see page 236.

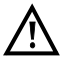

A maximum of 50 entries per test are saved.

The network scan was completed. You can now view the results using the corresponding menu options.

#### Netzwork scan result

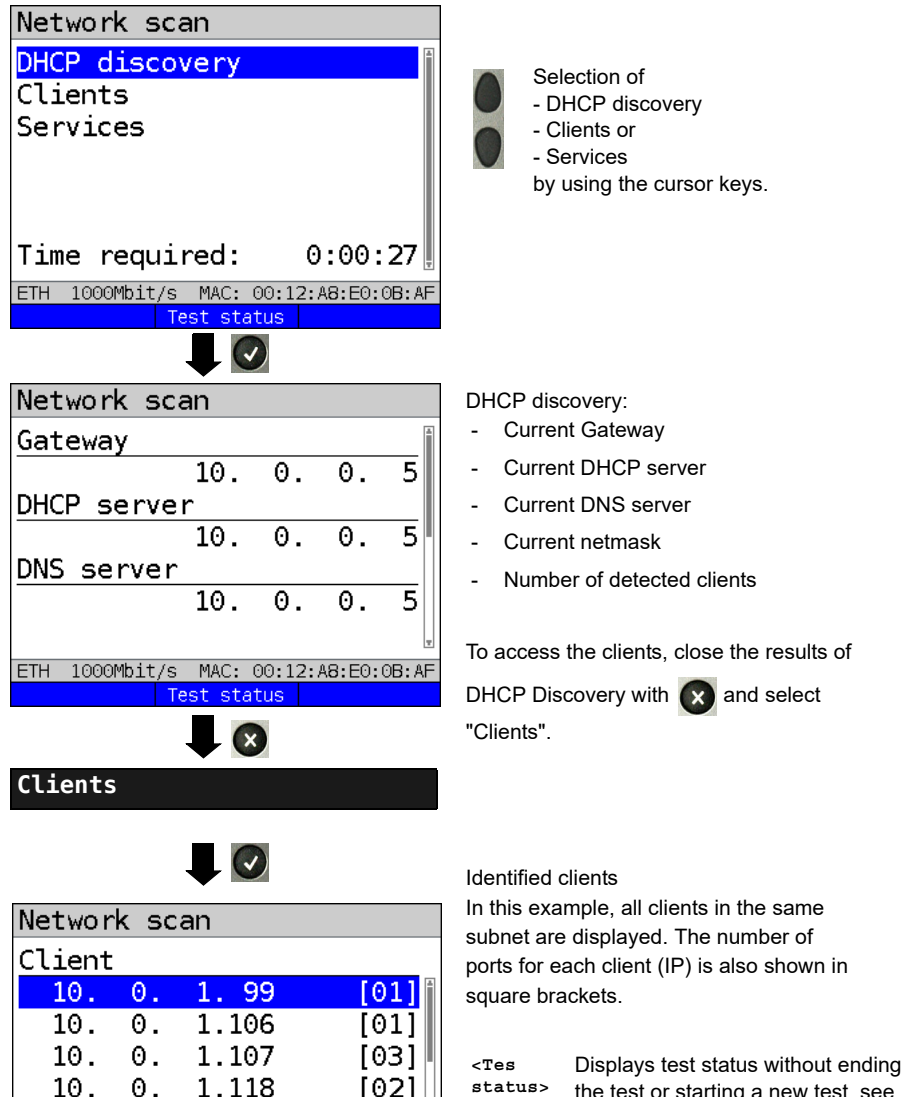

[01]

[01]

Continued on next page

the test or starting a new test, see page 236.

Select a client.

10.

10.

Θ.

0.

1.155

1.159

ETH 1000Mbit/s MAC: 00:12:A8:E0:0B:AF

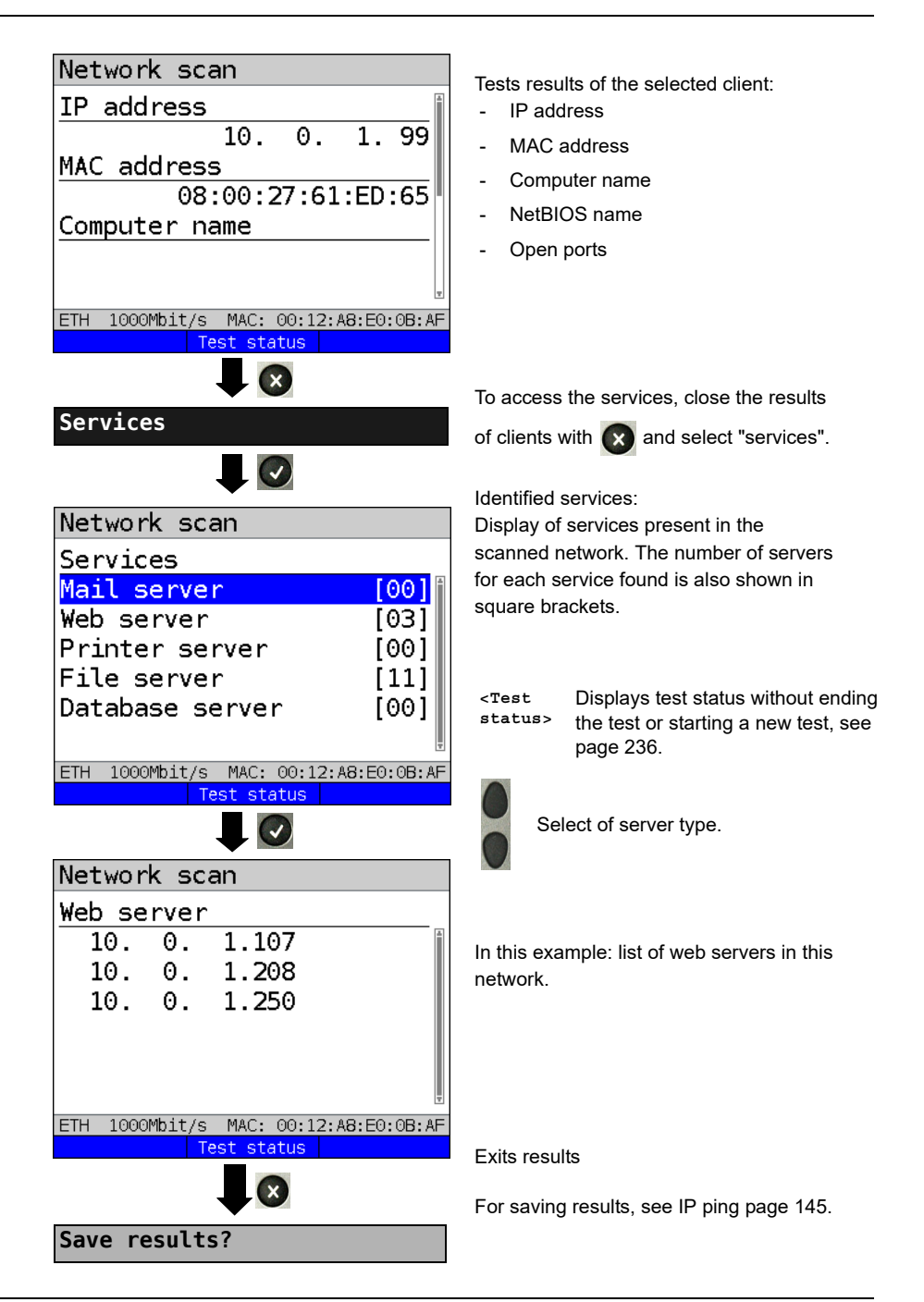

# 16 VoIP tests

ARGUS operates as a VoIP terminal device with active acoustics, enabling voice links. Session Initiation Protocol (SIP) is available as a VoIP signalling protocol. Calls can be established both with and without registrar/proxy. ARGUS can be used to establish VoIP connections (DSL telephony) via xDSL, G.fast and Ethernet. To assess voice quality, ARGUS determines and displays the MOS/R-factor and the RTP datastream. You can configure threeVoIP "accounts" (profiles):

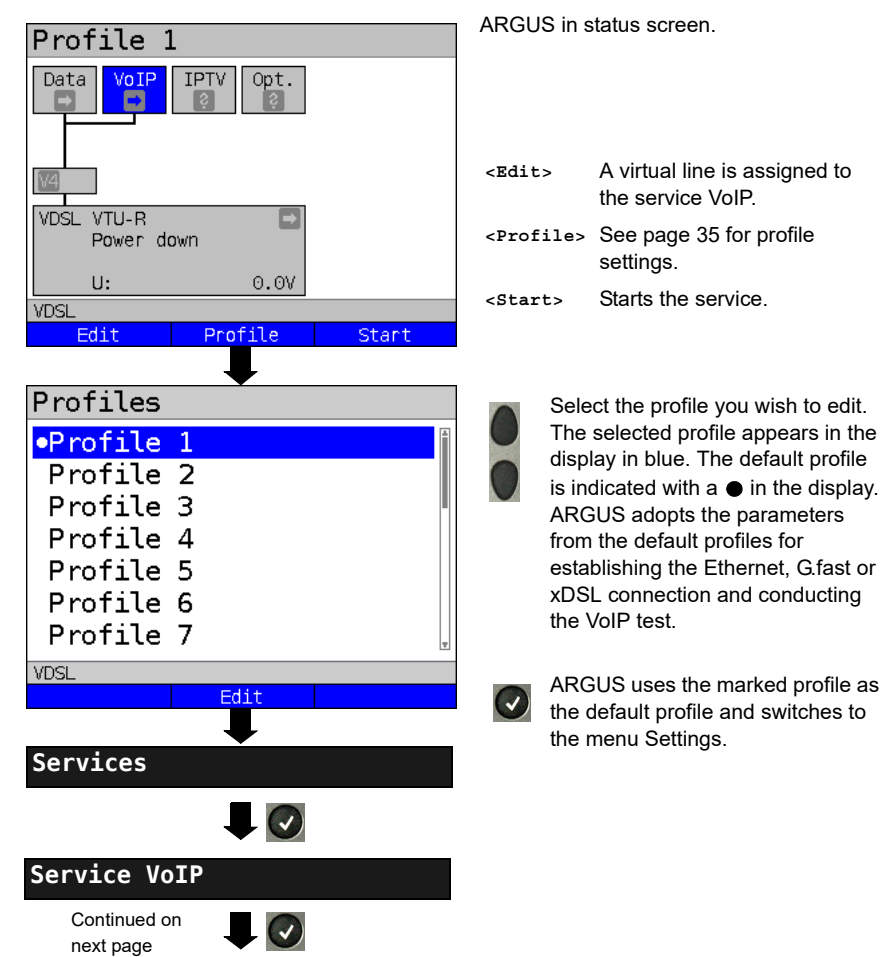

#### Protocol-independent parameters:
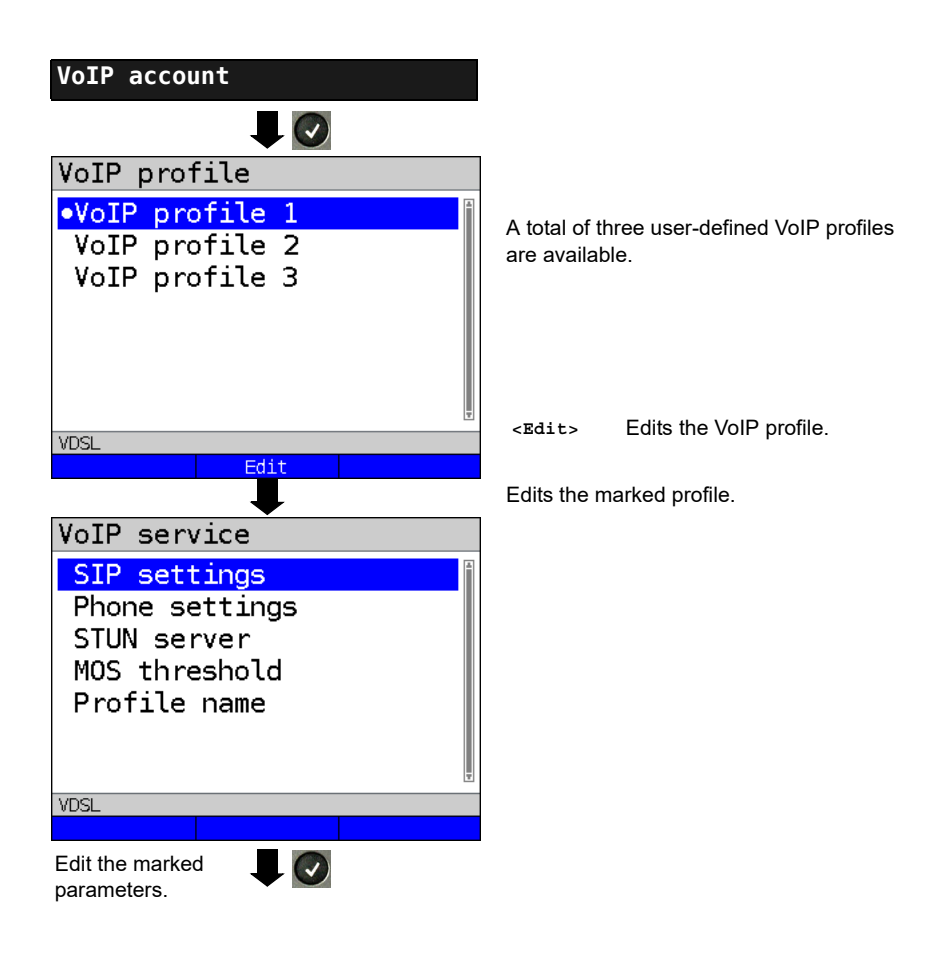

| Setting      | Description                                                                                             |                                                                                                    |  |
|--------------|----------------------------------------------------------------------------------------------------|----------------------------------------------------------------------------------------------------|--|
| VoIP account | settings:                                                                                               |                                                                                                    |  |
| VoIP:        | You can create a total of three VoIP profiles.<br><edit> Activates the profile you wish to edit.</edit> |                                                                                                    |  |
| SIP          | User name                                                                                               | User name for registrar, see page 112 for instructions.                                                                                                    |  |
|              | Password                                                                                                | Password for the registrar, see page 112 for instruc-<br>tions.                                                                                                    |  |
|              | Authentication                                                                                          | Additional xTU-R password for legitimate authentica-<br>tion.<br>See page 112 for instructions                                                                                                    |  |
|              | Caller ID                                                                                               | Optional entry of a user-definable text which then<br>appears in the display of the called party in place of the<br>caller's originating number.<br>See page 112 for information on using the softkeys.                                                                                                    |  |
|              | Registrar<br>Server                                                                                     | Use registrar: select yes or no<br>If an internet telephony service provider (ITSP) is used<br>(in this case you dial a normal telephone number), a<br>registrar must be used as well. If a VoIP telephone is<br>dialled directly, e.g. via the IP address or SIP URL, no<br>registrar is needed. You can edit and use an IPv4 or<br>IPv6 address as well as a name for the registrar server.<br>The address is edited in the same way as for the IP<br>ping test, see page 141.<br>Default: <i>no</i> |  |
|              | Outbound proxy/<br>SBC                                                                                  | Use proxy (SBC = session border controller)<br>Determines whether an outbound proxy is to be used.<br>Default: <i>no</i>                                                                                                    |  |
|              |                                                                                                    | Outbound proxy/SBC: address of proxy server. The out-<br>bound proxy/SBC is configured in the same way as for<br>the IP ping test, see page 141.                                                                                                    |  |
|              |                                                                                                    | Outbound proxy/SBC port: port of proxy server.<br>Range: 0 to 65535<br>Default: <b>5060</b>                                                                                                    |  |
|              | DNS resolution                                                                                          | You can define the type of DNS resolution here.<br>Choose SRV Record or A/AAA Record.<br>Default: <i>SRV Record</i>                                                                                                    |  |

| SIP trunking          | Use trunking                                                                                                    | SIP trunk makes it possible to manage<br>multiple different numbers, each with<br>own extensions, using a single access<br>account.<br>Default: <b>no</b>   |  |
|-----------------------|----------------------------------------------------------------------------------------------------|----------------------------------------------------------------------------------------------------|--|
|                       | CLIR                                                                                                    | The setting CLIR (calling line<br>identification restriction) can be used to<br>suppress the originating caller ID.<br>Default: <b>no</b>                   |  |
|                       | Own basic<br>number                                                                                                    | The trunk number is a telephone<br>number with no extension.<br>Default: <b>4923519070</b>                                                                  |  |
|                       | Own exten-<br>sion (DDI)                                                                                                    | DDI enables the desired access to be<br>dialled directly. You can edit the<br>extension using <edit> (up to 4<br/>characters).<br/>Default: <b>0</b></edit> |  |
| Transport<br>protocol | Determines which transport protocol is to be used.<br>Choose between UDP and TCP. For the setting "TCP<br>fallback", ARGUS attempts to use the TCP protocol<br>instead of the UDP protocol for a data stream with large<br>packets. The TLS protocol (formerly SSL) is a hybrid<br>encryption protocol for secure data transmission.<br>Default: <b>TCP fallback</b> |                                                                                                    |  |
| SIP domain            | Configuration of the domain name for the "from" field in the SIP message (when using an ITSP).                                                                                                    |                                                                                                    |  |
| Listen port           | Port used for incoming SIP signalling.<br>Range: 0 to 65535<br>Default: <b>5060</b>                                                                                                    |                                                                                                    |  |
| Remote port           | Port used at the remote station:<br>When a registrar is used (see "registrar server" setting<br>on page 182), entry of the port number of the registrar/<br>proxy server, otherwise entry of the port number at the<br>remote station. Range: 0 to 65535<br>Default: <b>5060</b>                                                                                     |                                                                                                    |  |
| User agent            | ID string/termi<br>called party.<br>Default: <b>Argu</b>                                                                                                    | inal device type is transmitted to the <b>s166</b>                                                                                                    |  |

|                   | Reg. expire                | Determines the period of validity of registration with the<br>registrar.<br>Range: 10 - 6000 seconds<br>Default: <b>3600 seconds</b>                                                                                                    |
|-------------------|----------------------------|----------------------------------------------------------------------------------------------------|
|                   | Qualify                    | Determines whether the availability of the proxy service<br>is to be continuously verified.<br>Default: <i>no</i>                                                                                                    |
|                   | Retry-after                | Following a failed registration, the standard calls for a 100 second delay before attempting to register again (standard). When "ignore" is set, registration is repeated in increasing intervals (1 second several times, then 2 s, 4s, etc.). Default: <i>standard</i>                                                                              |
|                   | Delete exist.<br>registrar | The current registration is cancelled at the registrar. If<br>this is set to "yes", exclusive registration of ARGUS at<br>the registrar server. Otherwise inclusion in the list of<br>existing registration.<br>Default: <b>yes</b>                                                                                                    |
| Phone<br>settings | RTP port range             | SIP signalling and RTP data are transmitted via differ-<br>ent ports. The port range used can be adjusted for RTP,<br>e.g. to match a router.<br>Range: 0 to 65535<br>Default:<br>Start: <b>10000</b><br>End: <b>20000</b>                                                                                                    |
|                   | Silence<br>detection       | When this setting is "on", ARGUS does not transmit<br>voice packets during pauses in speech. However, this<br>can cause problems in port assignment behind a NAT<br>router. When the setting "not used" is selected, the<br>feature "silence detection" is not communicated to the<br>remote station. However, it remains set.<br>Default: <b>off</b> |

| Jitter buffer | Determines whether the size of the jitter buffer is static<br>or adaptive. Default: <b>static</b> |                                                                                                    |  |
|---------------|---------------------------------------------------------------------------------------------------|----------------------------------------------------------------------------------------------------|--|
|               | static:                                                                                           | Entry of a static jitter buffer size.<br>Range: 20 to 200 ms<br>nominal: <b>60 ms</b>                                                                                              |  |
|               | adaptive:                                                                                         | Entry of the minimum (min) and<br>maximum (max) jitter buffer size and the<br>initial value (init).<br>Range: 20 to 600 ms<br>Default:<br>min: 60 ms<br>init: 60 ms<br>max: 120 ms |  |
| Codecs        | Prepares a list                                                                                   | t of the speech codecs to be used. For                                                                                                    |  |
|               | multiple codecs, the order determines the priority.                                               |                                                                                                    |  |
|               | Shift                                                                                             | Switches to softkey assignment.                                                                                                    |  |
|               | < <b>↓</b> >                                                                                      | The selected codec is moved down one place in the list.                                                                                                    |  |
|               | <†>                                                                                               | The selected codec is moved up one place in the list.                                                                                                    |  |
|               | <insert></insert>                                                                                 | A display with the available voice codecs opens. A voice codec marked                                                                                                    |  |
|               |                                                                                                   | with 💽 in this selection menu is                                                                                                    |  |
|               |                                                                                                   | inserted in the voice codec list (via the voice codec marked in the list).                                                                                                    |  |
|               | <delete></delete>                                                                                 | Deletes the marked codec from the list.                                                                                                    |  |
|               |                                                                                                   | Adopts the codec priorities.                                                                                                    |  |
|               | Supported                                                                                         | G.729 A/B, G.726-40, G.726-32,                                                                                                    |  |
|               | Codecs                                                                                            | G.726-24, G.726-16, G.722, G.711 A law,                                                                                                    |  |
|               |                                                                                                   | G./11 μ law, G.723.1                                                                                                    |  |

| Phone<br>settings<br>(continued) | DTMF<br>settings | Dual-tone multi-frequency (DTMF) is a multifrequency<br>dialling method.<br>Mode: Sets DTMF mode<br>You can choose between "Automatic", "SIP info", "RFC<br>2833" and "Inband".<br>Default: <i>Automatic</i><br>Duration: Sets the VoIP DTMF timer<br>Range: 40 to 1000 ms                                                                           |                                                                                                    |      | uency<br>', "RFC |          |     |
|----------------------------------|------------------|----------------------------------------------------------------------------------------------------|----------------------------------------------------------------------------------------------------|------|------------------|----------|-----|
|                                  |                  | Up to 200 ms<br>20, up to 1000<br>Default: <b>80 m</b> s                                                                                                    | Up to 200 ms in steps of 10, up to 300 ms in steps of 20, up to 1000 ms in steps of 100.<br>Default: <b>80 ms</b> |      |                  | ps of    |     |
|                                  |                  | Increases or decreases the VoIP DTMF duration.                                                                                                    |                                                                                                    |      |                  | uration. |     |
| STUN server                      | Use<br>STUN      | Use STUN: select yes or no<br>If a NAT router is located between ARGUS and the<br>nearest remote station (gateway), STUN must be used<br>so that ARGUS can determine under which IP address<br>the remote station sees ARGUS. Default: <b>no</b>                                                                                                    |                                                                                                    |      |                  |          |     |
|                                  | STUN server      | STUN server: address of a STUN server, which must be<br>in the same network (on the same level) as the remote<br>station.                                                                                                    |                                                                                                    |      |                  |          |     |
| Rated/<br>threshold<br>value     | MOS rates value  | Entry of MOS setting:<br>The mean opinion score (MOS) assesses the quality of<br>voice data. The MOS quality scale ranges from 5<br>(excellent) to 1 (bad). On the basis of the set MOS<br>value, ARGUS rates the current VoIP voice link as "OK"<br>(current MOS value achieves MOS setting) or "FAIL".<br>Range: 1.0 to 5.0<br>Default: <b>4.0</b> |                                                                                                    |      |                  |          |     |
|                                  |                  | value                                                                                                    | 5                                                                                                    | 4    | 3                | 2        | 1   |
|                                  |                  | Voice quality                                                                                                    | excellent                                                                                                    | good | fair             | poor     | bad |
|                                  |                  | The MOS value here is stated as MOS <sub>COF</sub>                                                                                                    |                                                                                                    |      |                  |          |     |
|                                  |                  | (conversational quality estimated). The use of a specific codec has a significant influence on this.                                                                                                    |                                                                                                    |      |                  |          |     |
|                                  | Jitter threshold | Determines the threshold for the jitter.<br>Range: 0 to 200 ms<br>Default: * <i>(off)</i>                                                                                                    |                                                                                                    |      |                  |          |     |

|                 | RTP loss<br>threshold                     | Determines the threshold for the RTP loss threshold.<br>Range: 0 to 100 %<br>Default: * (off) |
|-----------------|-------------------------------------------|-----------------------------------------------------------------------------------------------|
| Profile<br>name | Enter/modify name of edited VoIP profile. |                                                                                               |

| VoIP QoS (Quality of Service) |                                                                                    |                                                                                                    |  |
|-------------------------------|------------------------------------------------------------------------------------|----------------------------------------------------------------------------------------------------|--|
| Layer 3<br>DiffServ           | Differentiated services: Classification/prioritisation of IP packets (L3)          |                                                                                                    |  |
| RTP<br>(ToS/DSCP)             | ToS                                                                                | Type of service<br>Field for setting the priority in the IP header of the usa-<br>ble data (RTP), see page 142 for further details.<br>Range: 0 to 0xFF<br>Default: <b>18</b>                             |  |
|                               | DSCP                                                                               | Differentiated services codepoint<br>Field for setting the priority in the DS field (6 bits) of the<br>usable data (RTP), see page 142 for further details.<br>Range: 0 to 0x3F<br>Default: <b>00</b>     |  |
| SIP<br>(ToS/DSCP)             | ToS                                                                                | Type of service<br>Field for setting the priority in the IP header of SIP data<br>(signalling), see page 142 for further details.<br>Range: 0 to 0xFF<br>Default: <b>18</b>                               |  |
|                               | DCSP                                                                               | Differentiated services codepoint<br>Field for setting the priority in the DS field (6 bits) of the<br>SIP data (signalling), see page 142 for further details.<br>Range: 0 to 0x3F<br>Default: <b>00</b> |  |
| Layer 2<br>VLAN Prio          | The VLAN priorit                                                                   | isation on layer 2 is an extension of the Ethernet header.                                                                                                    |  |
| RTP VLAN<br>Prio              | VLAN prioritisation of usable data (RTP)<br>Range: 0 to 7<br>Default: <i>0</i>     |                                                                                                    |  |
| SIP VLAN<br>Prio              | VLAN prioritisation of SIP data (signalling)<br>Range: 0 to 7<br>Default: <b>0</b> |                                                                                                    |  |

### 16.1 Starting VoIP telephony

(Example: VDSL access, already active)

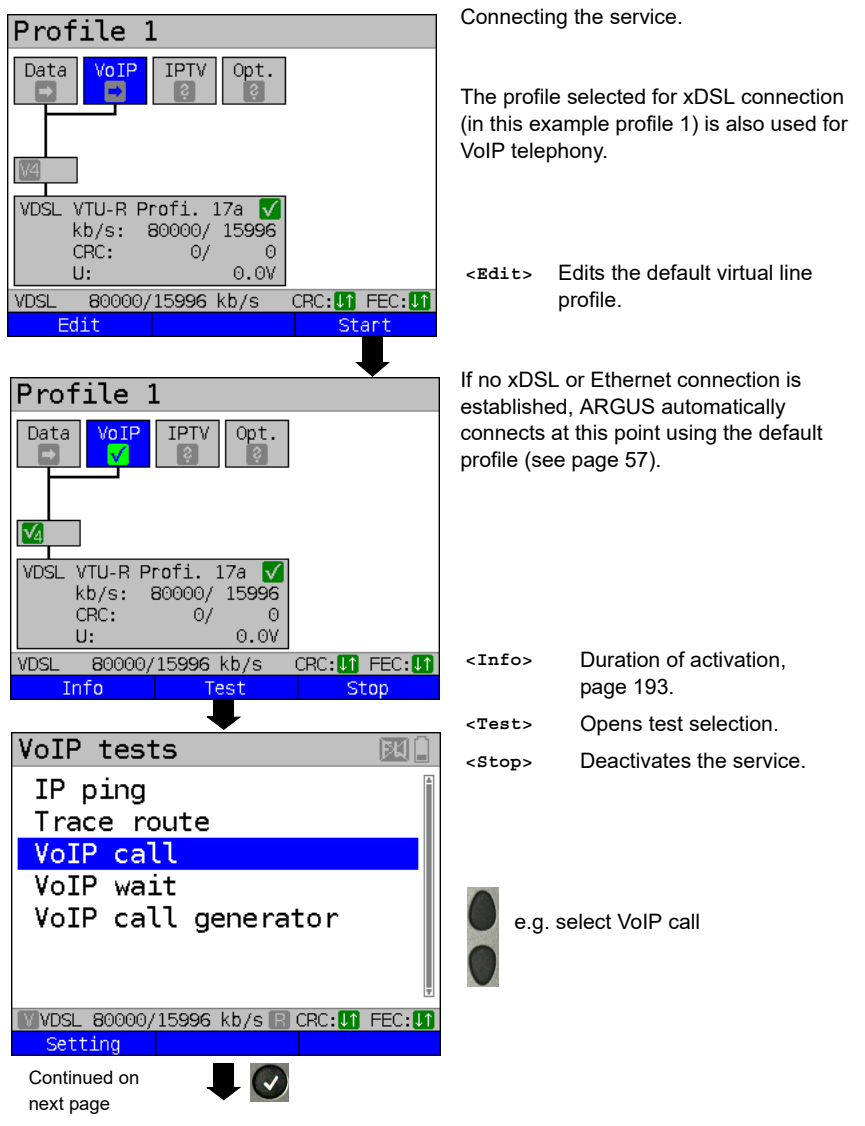

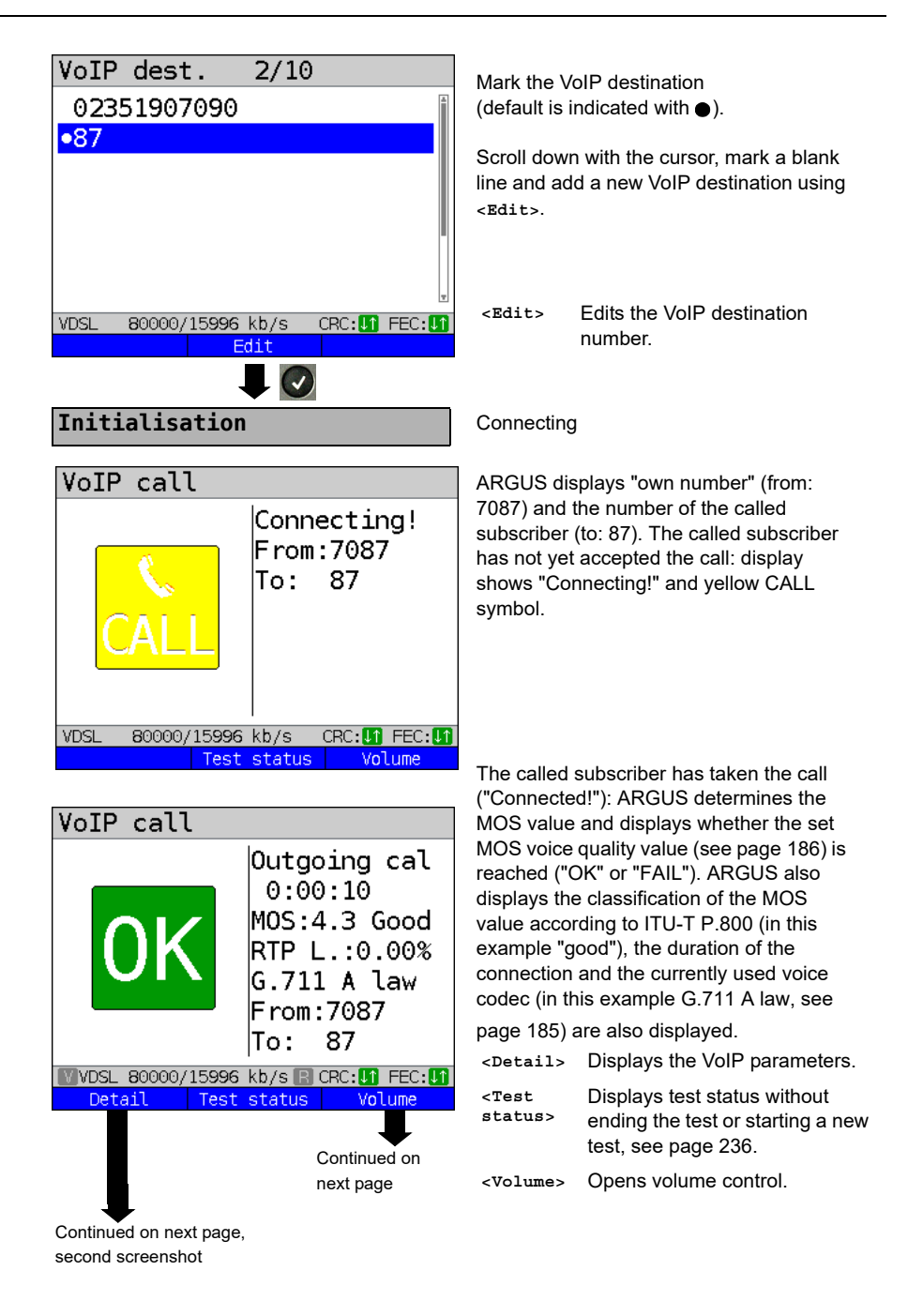

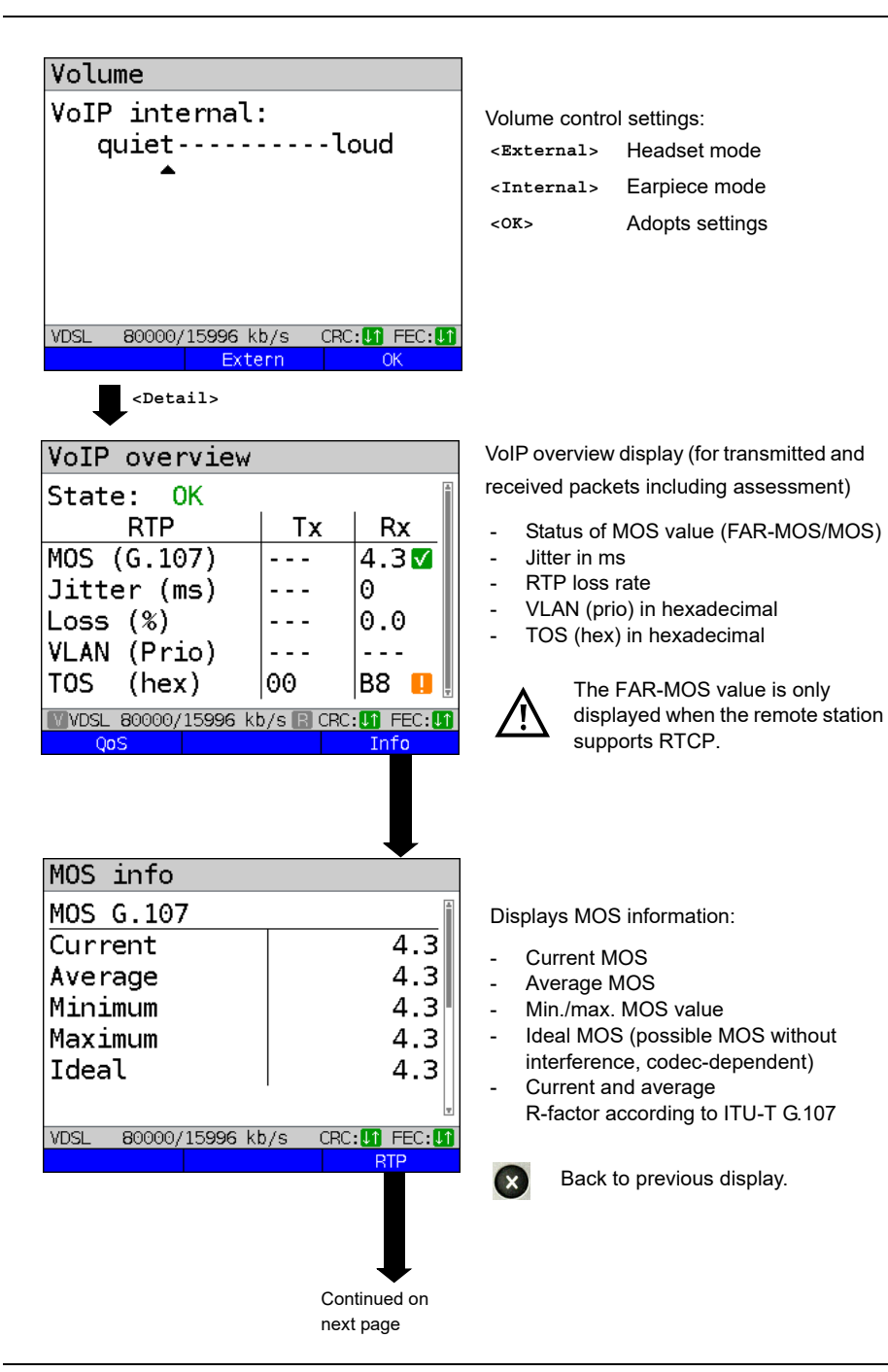

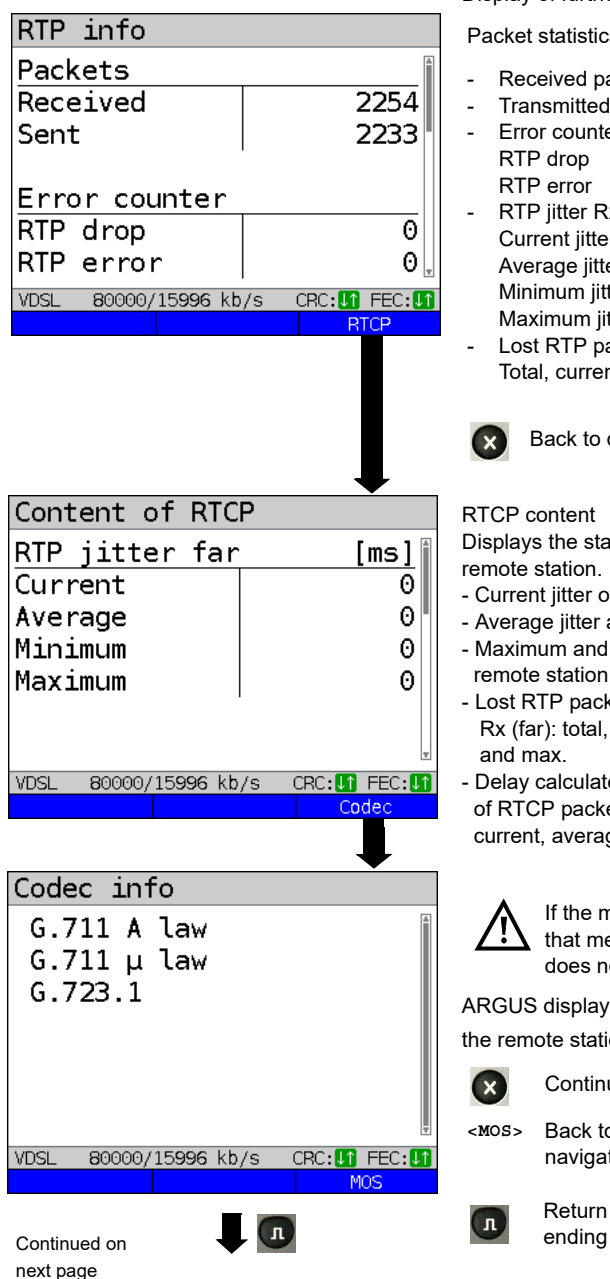

Packet statistics:

- Received packets (Rx)
- Transmitted packets (Tx)
- Error counter:
- RTP iitter Rx: Current jitter Average jitter Minimum iitter Maximum jitter
- Lost RTP packets (Rx) Total, current, average, min. and max.

Back to display "Outgoing call"

Displays the statistics returned by the

- Current jitter of remote station Rx (far)
- Average litter at remote station
- Maximum and minimum litter of remote station
- Lost RTP packets at remote station Rx (far): total, current, average, min.
- Delay calculated from transmission time of RTCP packets (network delay): current. average. min., max.

If the message "no data" appears, that means that the remote station does not support RTCP.

ARGUS displays the available codecs of the remote station.

- Continue to display "Outgoing call"
- Back to display "MOS info", ring navigation

Return to status screen without ending the test.

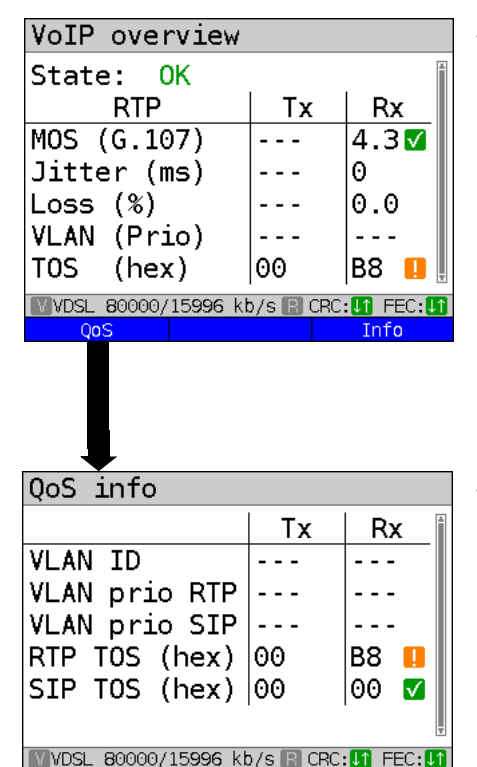

VoIP overview display (for transmitted and received packets including assessment)

- Status of MOS value (FAR-MOS/MOS)
- litter in ms
- RTP loss rate
- VLAN (prio) in hexadecimal
- TOS (hex) in hexadecimal

VoIP overview display (for transmitted and received packets including assessment)

- VLAN ID
- VLAN prio RIP
- VLAN prio SIP
- RTP TOS in hexadecimal
- RTP TOS in hexadecimal

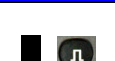

Back to the status screen without stopping the test.

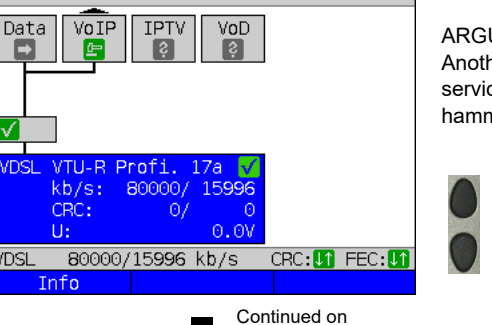

next page

ARGUS in status screen. Another test is still running using the service VoIP (indicated by the green hammer symbol).

> Using the cursor keys, select the service VoIP

 $\sqrt{}$ 

VDSL

Profile 1

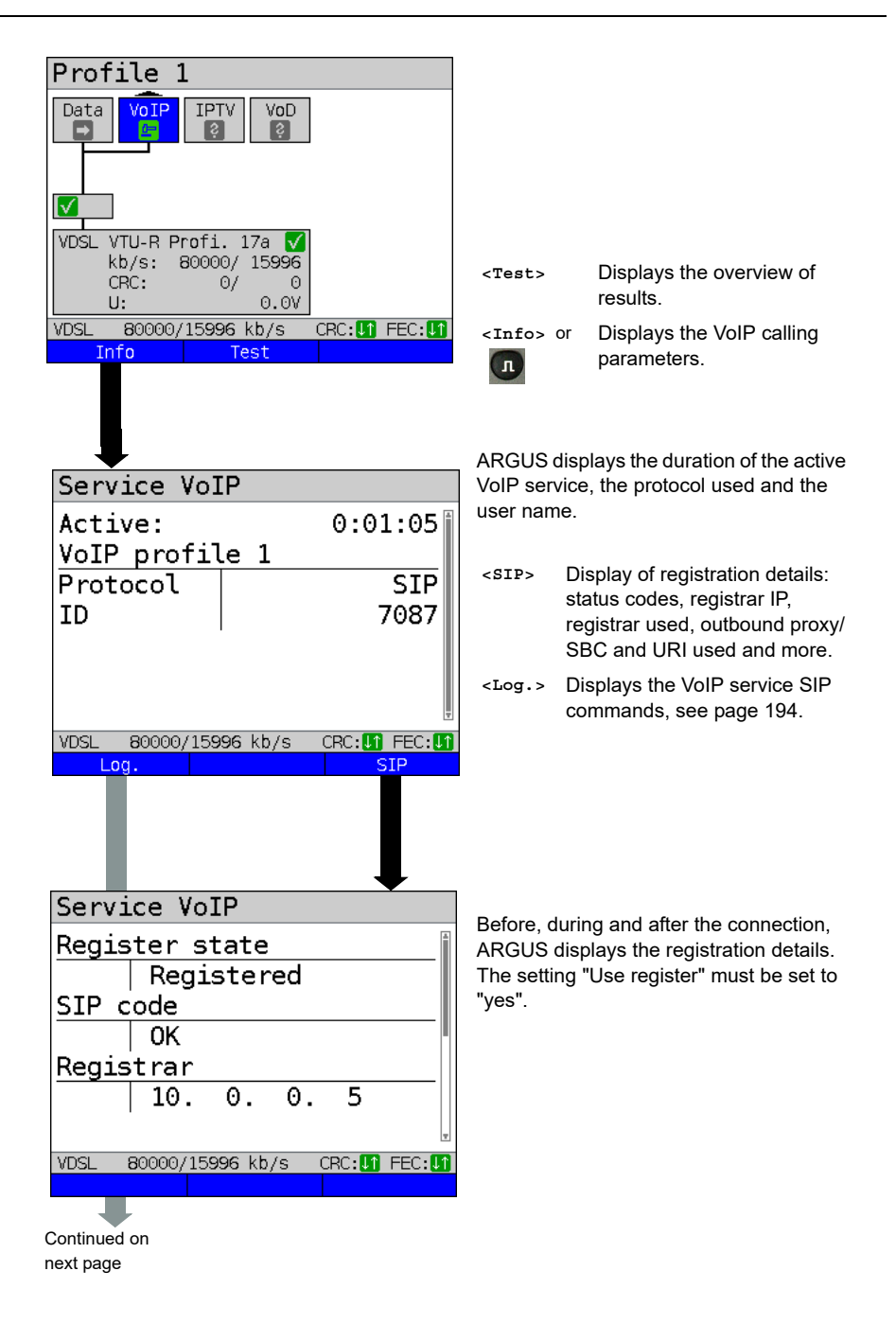

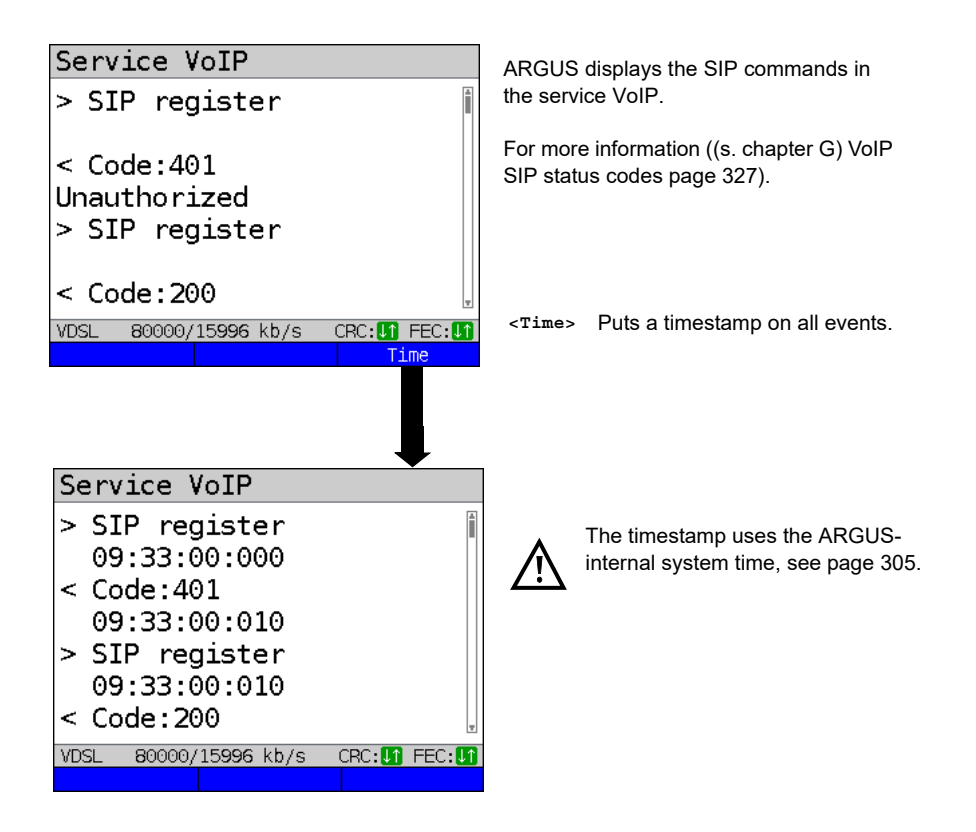

Incoming call:

| Incom. VoIP call |                      |                         |  |  |
|------------------|----------------------|-------------------------|--|--|
| ر<br>CALL        | Incor<br>From<br>To: | n. call!<br>:87<br>7087 |  |  |
| VDSL 80000/15996 | kb/s                 | CRC: 1 FEC: 1           |  |  |
| Reject           |                      | Accept                  |  |  |

ARGUS can be called while the service VoIP is active. An incoming call is indicated by the yellow CALL symbol. The call can be accepted or refused. For automatic call acceptance, you need to start the specific test "VoIP wait", see page 198.

| <reject></reject> | Refuses the call.<br>Switches to status screen. |
|-------------------|-------------------------------------------------|
| <accept></accept> | Accepts the call.<br>Switches to ARGUS status.  |

# **Overview of VoIP results**

# During/after registration:

|                 | Display /description                                                                                               |
|-----------------|----------------------------------------------------------------------------------------------------|
| SIP log         | Log showing the exchanged SIP methods<br>and status codes.                                                         |
| Register status | In the "Register status" result screen, ARGUS<br>displays all important registration and registrar<br>information. |

### During call/connection:

|                                                                        | Display/ Description                                                                                                    |  |
|------------------------------------------------------------------------|----------------------------------------------------------------------------------------------------|--|
| MOS value, voice codec                                                 | Current MOS value, currently used voice codec.                                                                                  |  |
| SIP log:                                                               | Log showing the exchanged SIP methods and status codes.                                                                         |  |
| INFO: MOS results:                                                     | Threshold: indicates whether the preconfigured<br>MOS threshold is complied with.<br>P.800: Evaluation according to ITU-T P.800 |  |
|                                                                        | MOS value: current/average/min./max.                                                                                            |  |
|                                                                        | R-factor: current/average/min./max.                                                                                             |  |
| INFO: RTP results                                                      | RTP packets: received/sent                                                                                                    |  |
|                                                                        | RTP drop: received packets rejected by the jitter buffer.                                                                       |  |
|                                                                        | RTP error: received but defective RTP packets.                                                                                  |  |
|                                                                        | RTP jitter Rx:current/average/min./max.<br>(Calculated according to RFC 3550 per sec.)                                          |  |
|                                                                        | RTP packet loss Rx:current/average/minimum/<br>maximum in percent                                                               |  |
|                                                                        | RTP packet loss total:<br>(RTP packets not received)                                                                            |  |
| INFO: RTCP results:                                                    | IP jitter remote side: current/average/mini-<br>mum/maximum                                                                     |  |
| (The contents of the RTCP pack-<br>ets are displayed, provided this is | RTP packet loss remote side: current/average/<br>minimum/maximum in percent                                                     |  |
| supported by the remote side!)                                         | RTP packet loss remote side Total                                                                                               |  |
|                                                                        | <b>Network</b> delay:current/average/maximum/mini-<br>mum (calculated on the basis or RTCP packets)                             |  |

#### 16.1.1 VoIP back-to-back

ARGUS permits a VoIP call to a second terminal device, e.g. another ARGUS unit. To enable calling, both ARGUS instruments must be configured as follows:

|                             | ARGUS 1             | ARGUS 2             |  |
|-----------------------------|---------------------|---------------------|--|
| Access, s. page 25          | Ethernet IP based   |                     |  |
| Protocol, s. page 110       | IP                  |                     |  |
| IP version, s. page 113     | IPv4                |                     |  |
| IP mode, s. page 113        | Static              |                     |  |
| Own IP address, s. page 113 | In example 10.0.0.1 | In example 10.0.0.2 |  |

ARGUS 1

ARGUS 2

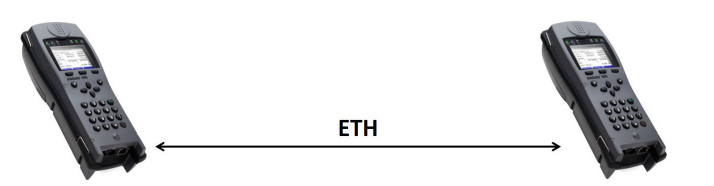

Now enter the IP address of ARGUS 2 in ARGUS 1 as the target telephone number to initiate a VoIP call. The IP address of ARGUS 1 must be entered as the target telephone number in ARGUS 2. The call is connected just as for VoIP-call/VoIP-wait, see page 188.

### 16.2 VoIP wait

In the test "VoIP wait", ARGUS behaves like a VoIP telephone.

The VoIP call (see page 182) and the VoIP wait parameters must be configured for the VoIP wait test.

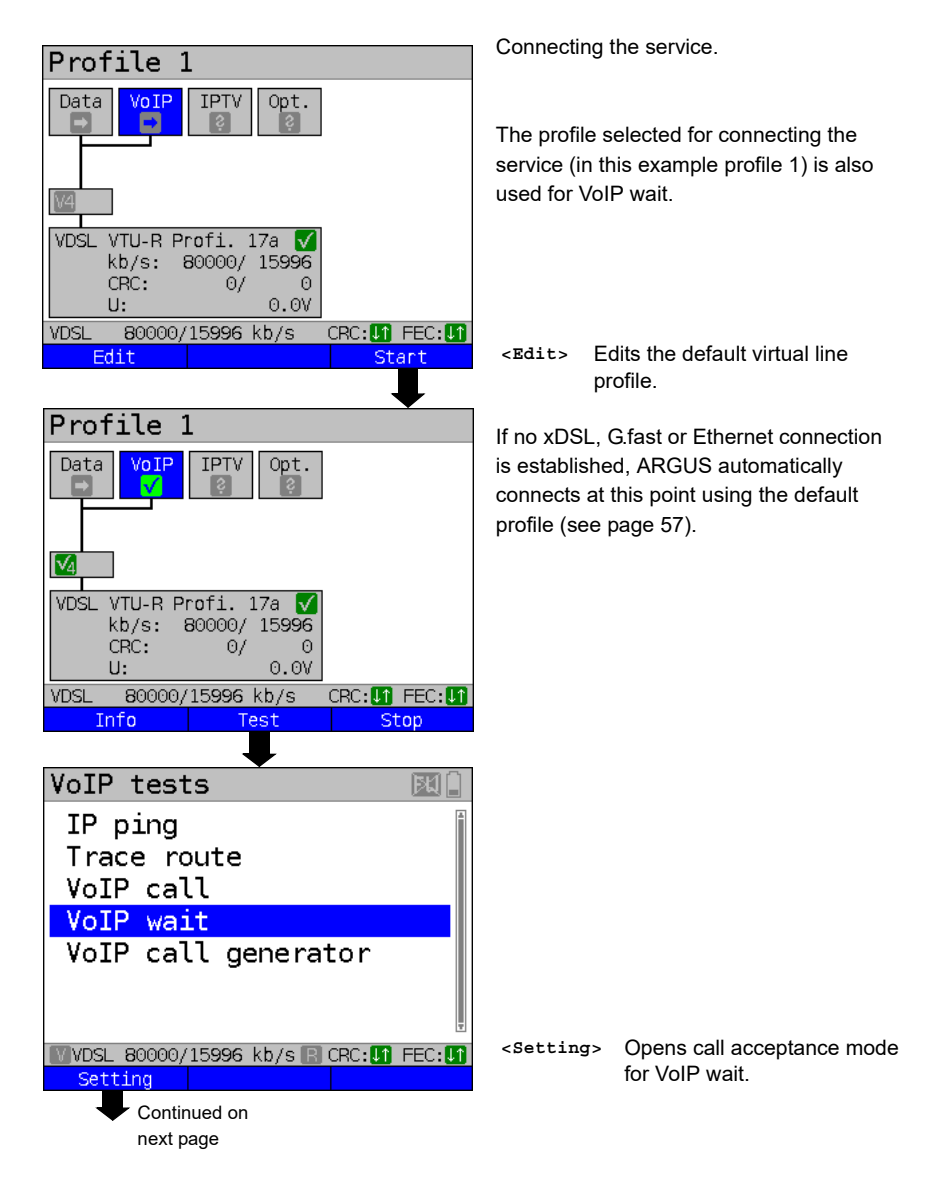

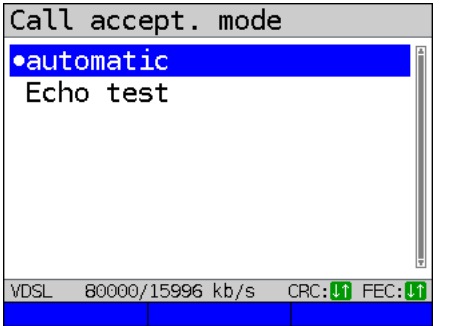

The test VoIP wait offers the following configuration options:

- Automatic

- Echo test

Default: Automatic

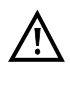

ARGUS uses the user name entered under SIP parameters (see page 182) as its own number.

#### Start VoIP wait

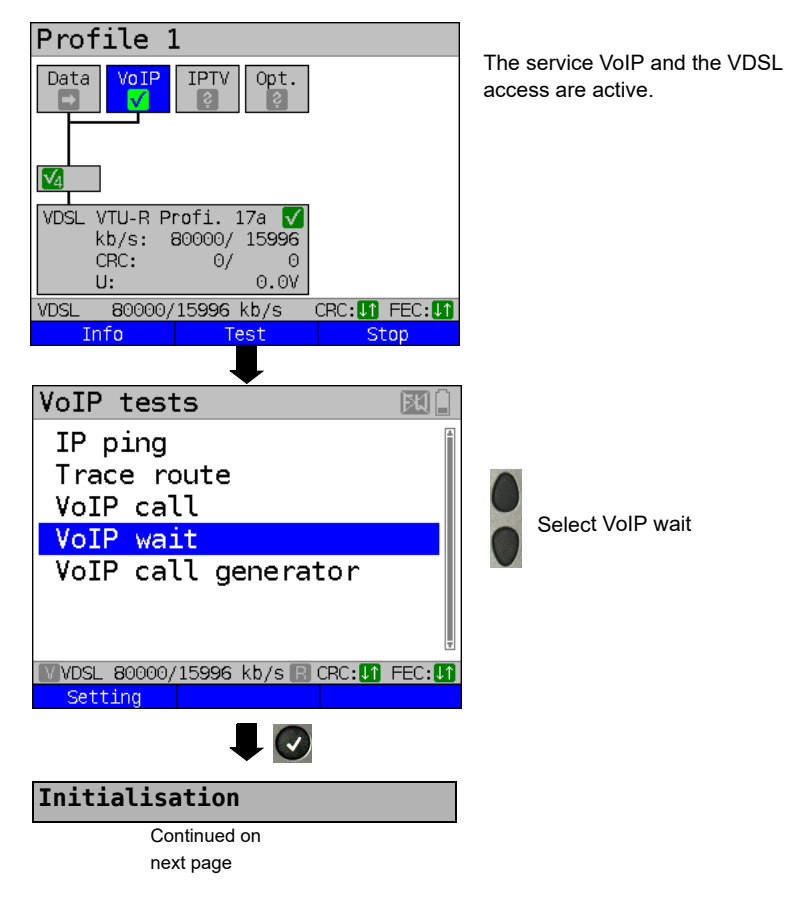

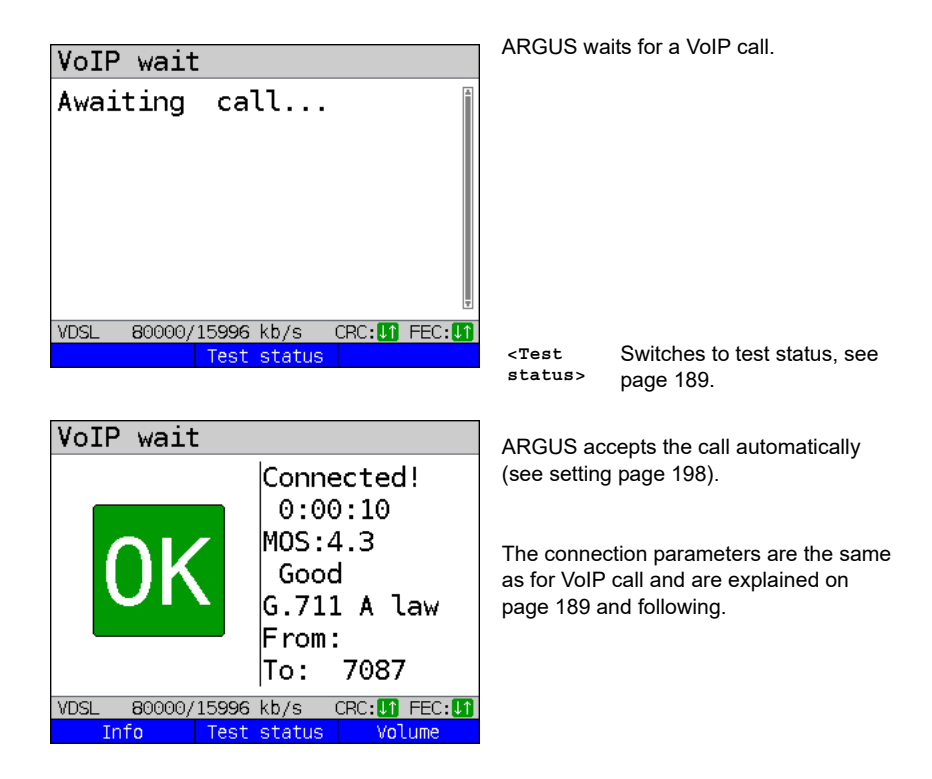

#### Connecting:

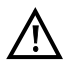

The connection is established as for IP ping. However, pressing "Cancel" initially only disconnects (if a connection existed). ARGUS remains registered with the registrar (service VoIP active) and remains available for the caller (an incoming call can be refused or accepted). Deactivate the service VoIP to terminate registration. However, the established access remains active.

#### 16.3 VoIP call generator

(Example: VDSL access, already active)

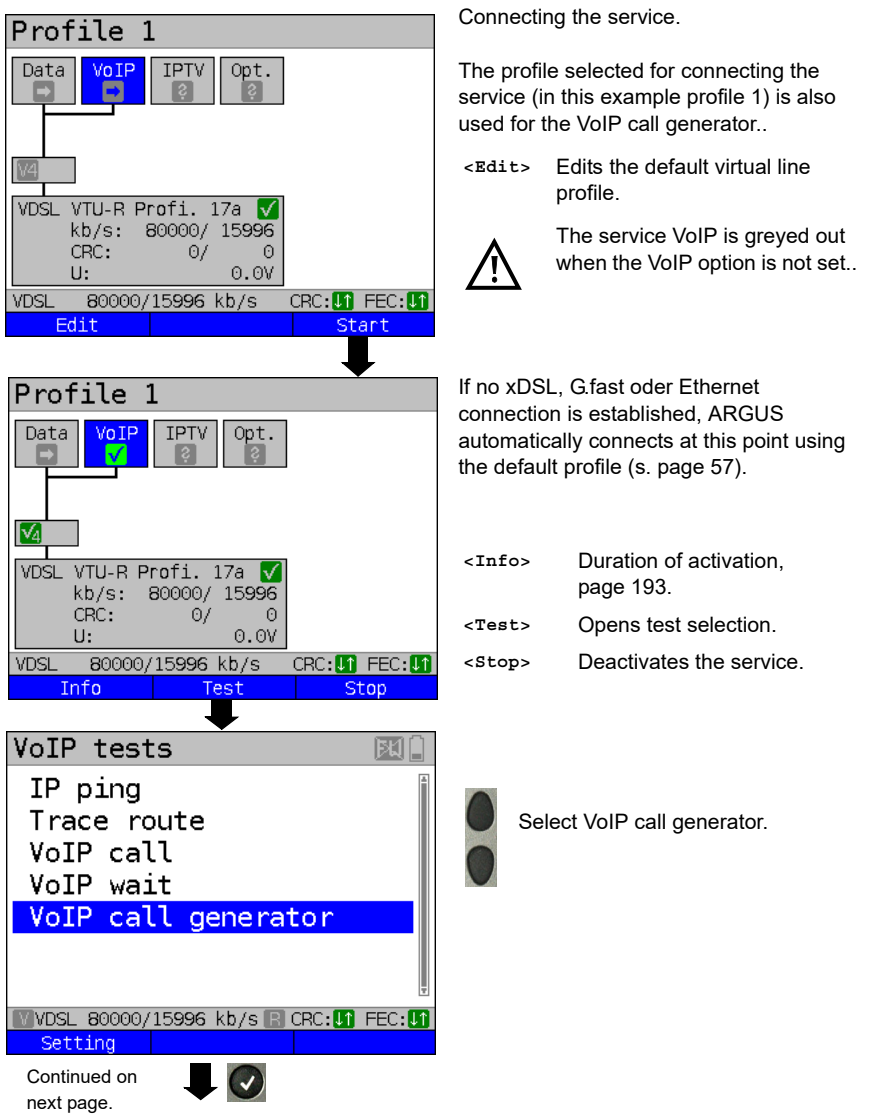

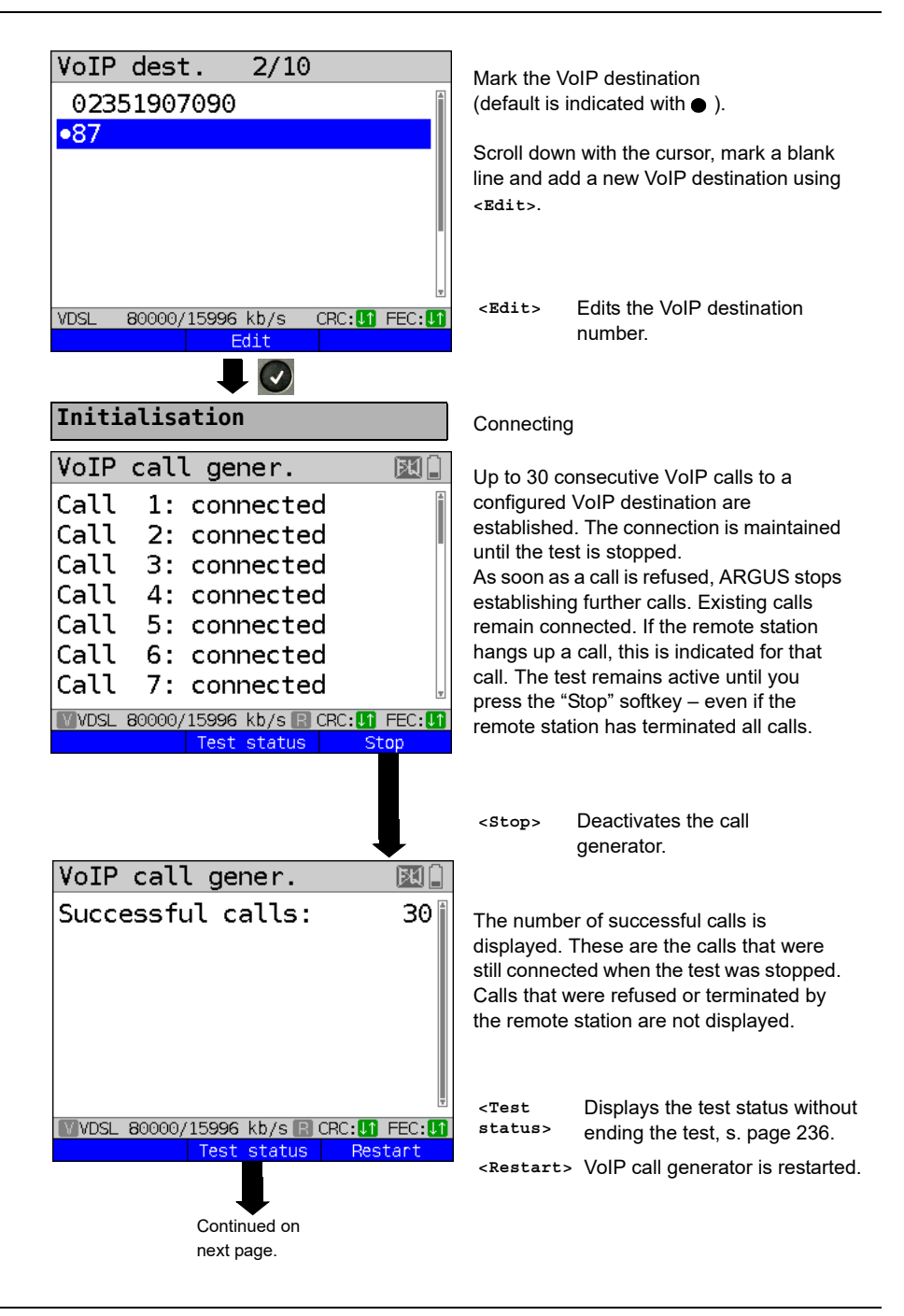

| Test stat   | :us          | 6      | en 1 |
|-------------|--------------|--------|------|
| Call gen. 🗖 |              |        |      |
| Successful  | ]            |        |      |
| calls: 30   | 8            |        |      |
|             |              |        |      |
|             | -            |        |      |
| VoIP 🗸      |              |        |      |
| ↓ 1         | kb/s 📘       |        | - %  |
| ↑ 0         | kb/s 🔄 🔤     |        | - %  |
| CRC: 0/     | 0            |        |      |
| FEC: 0/     | 0            |        |      |
| VDSL 80000/ | 15996 kb/s 🖪 | CRC:11 | FEC: |
| New         | Finish       | Res    | tart |

Displays the number of successful calls.

| <new> Selects a new single te</new> | est. |
|-------------------------------------|------|
|-------------------------------------|------|

- <Finish> Saves the result.
- <Restart> VoIP call generator is restarted.

# 17 IPTV tests

### 17.1 IPTV

ARGUS requests a datastream from a server (depending on the access type, ARGUS replaces the set-top box (STB) or modem plus STB) and checks the regularity of the incoming packets, packet loss and the switch-on/switch-over time of the program. You can configure three user-defined IPTV profiles (where the xDSL, G.fast or Ethernet connection is already established, the connection parameters, e.g. the target value, are locked):

#### **Protocol-independent parameters**

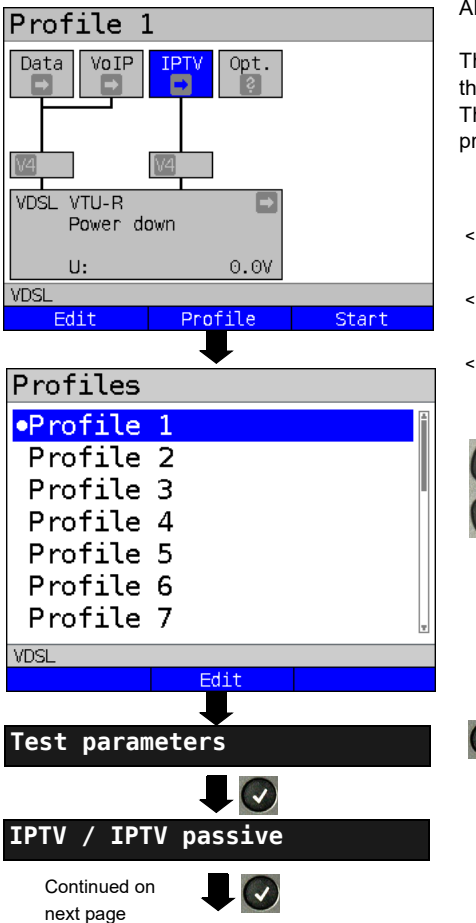

ARGUS in status screen.

The IPTV-STB emulation is realised using the service IPTV. The following example illustrates the procedure and its special features.

- <Edit> Assign virtual lines to the service IPTV.
- <profile> See page 35 for profile settings.
- <start> Starts the service.

Select the profile you wish to edit. The selected profile appears in the display in blue. The default profile is indicated with a ● in the display. ARGUS adopts the parameters from the preset profiles for establishing the Ethernet, G.fast or xDSL connection and conducting the IPTV test.

ARGUS uses the marked profile as the preset profile and switches to the menu Settings.

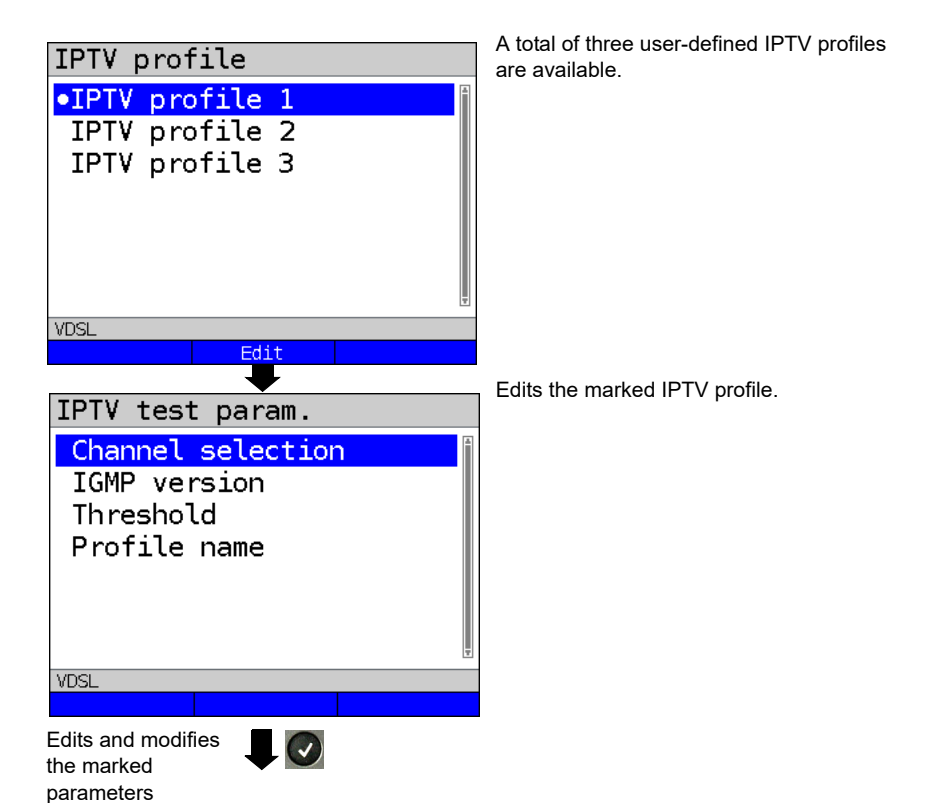

| Setting              | Description                                                                                                    |
|----------------------|----------------------------------------------------------------------------------------------------|
| Test parameters      | :                                                                                                    |
| IPTV:                | You can create a total of three IPTV profiles.<br><pre><gait> Activates the profile you wish to edit.</gait></pre>                                                                                                    |
| Channel<br>selection | The channel list can be used and edited in all profiles. You can store<br>up to 250 channels. Using the software WINplus/WINanalyse you<br>can also create a configuration conveniently using the PC and load it<br>to ARGUS.<br>Selecting the TV channels for the IPTV test.<br><bdit> Edits channel</bdit> |

| Multicast<br>address<br>Port | Specifies the multicast IP and source IP (SSM).   Multicast IP range: 0.0.0.0 to 224.0.0.0/   Default: 224.0.0.0   Source IP range: 0.0.0.0 to 0.0.0255   Default: 0.0.0   Specification of port.   Range: 0 to 65535   Default: 0   |
|------------------------------|----------------------------------------------------------------------------------------------------|
| TV station                   | Enters a TV station name for the IPTV channel.                                                                                                    |
| IGMP version                 | Version of the management protocol for joining/quitting a multicast<br>group.<br>Range: 2 to 3<br>Default: <b>3</b>                                                                                                    |
| Thresholds                   | Establishes the limit values for the IPTV test.<br>When these values are exceeded during the IPTV test, the display<br>shows the test result "FAIL", otherwise "OK".<br>Specifying "*" deactivates the respective limit value check. |
| IGMP latency                 | Sets the limit values for the latency (switch-on delay of the program).<br>Range: 0 to 25,000 ms<br>Default: <b>500 ms</b>                                                                                                    |
| Sync error                   | Establishes the limit values for the sync error.<br>Range: 0 to 10,000<br>Default: <i>0</i>                                                                                                    |
| PCR jitter                   | Establishes the limit values for PCR jitter.<br>0 to 2000 ms<br>Default: <b>100 ms</b>                                                                                                    |
| Error<br>indication          | Establishes the limit values for error indication.<br>Range: 0 to 10,000<br>Default: <i>0</i>                                                                                                    |
| CC error                     | Establishes the limit values for CC errors.<br>Range: 0 to 10,000<br>Default: <i>0</i>                                                                                                    |
| CC error rate                | Establishes the limit values for the CC error rate.<br>Range: 0.00 % to 100.00 %<br>Default: <b>0.00 %</b>                                                                                                    |

| Audio bytes              | Sets the target value for audio bytes. When the measurement falls below this threshold during the IPTV test, the display shows the test result "FAIL", otherwise "OK".<br>Range: 0 to 6,553,600<br>Default: <b>0</b> |
|--------------------------|----------------------------------------------------------------------------------------------------|
| Video bytes              | Sets the target value for video bytes. When the measurement falls below this threshold during the IPTV test, the display shows the test result "FAIL", otherwise "OK".<br>Range: 0 to 6,553,600<br>Default: <b>0</b> |
| RTP jitter               | Establishes the limit values for RTP jitter.<br>Range: 0 to 2000 ms<br>Default: <b>100 ms</b>                                                                                                    |
| RTP sequence<br>errors   | Establishes the limit values for sequence errors.<br>Range: 0 to 10,000<br>Default: <i>0</i>                                                                                                    |
| Current RTP<br>loss rate | Establishes the limit values for the current RTP loss rate.<br>Range: 0.00 % to 100.00 %<br>Default: <b>0.00 %</b>                                                                                                   |
| Total RTP<br>loss rate   | Sets the limit values for the RTP loss rate for the entire test.<br>Range: 0.00 % to 100.00 %<br>Default: <b>5.00 %</b>                                                                                              |
| Profile name             | Enters a name for the IPTV profile.<br>See page 28 for details.                                                                                                    |

| IPTV QoS (Quality of Service) |                                                                                                    |  |  |
|-------------------------------|----------------------------------------------------------------------------------------------------|--|--|
| Layer 3<br>DiffServ           | Differentiated services: classification/priorisation of IP packets (L3)                                                                                                    |  |  |
| RTP<br>(ToS/DSCP)             | ToS Type of service<br>Field for setting the priority in the IP header of the<br>usable data (RTP), see page page 142 for further<br>details.<br>Range: 0 bis 0xFF<br>Default: <b>18</b>                     |  |  |
|                               | DSCP Differentiated services codepoint<br>Field for setting thepriorityin the DS field (6 Bits) of<br>the usable data (RTP), see page 142 for further<br>details.<br>Range: 0 bis 0x3F<br>Default: <b>00</b> |  |  |
| Layer 2 VLAN<br>Prio          | TheVLAN priorisation on layer 2 is an extension of the Ethernet header.                                                                                                    |  |  |
| VLAN Prio                     | VLAN priorisation of usable data.<br>Range: 0 bis 7<br>Default: <b>0</b>                                                                                                    |  |  |

#### 17.1.1 Multiple virtual lines

ARGUS can use up to 4 virtual lines for the service IPTV. The IGMP virtual lines are used for transmission of the IGMP protocol and virtual lines 1-3 for receiving the video/audio streams.

Overview: selected virtual line profiles

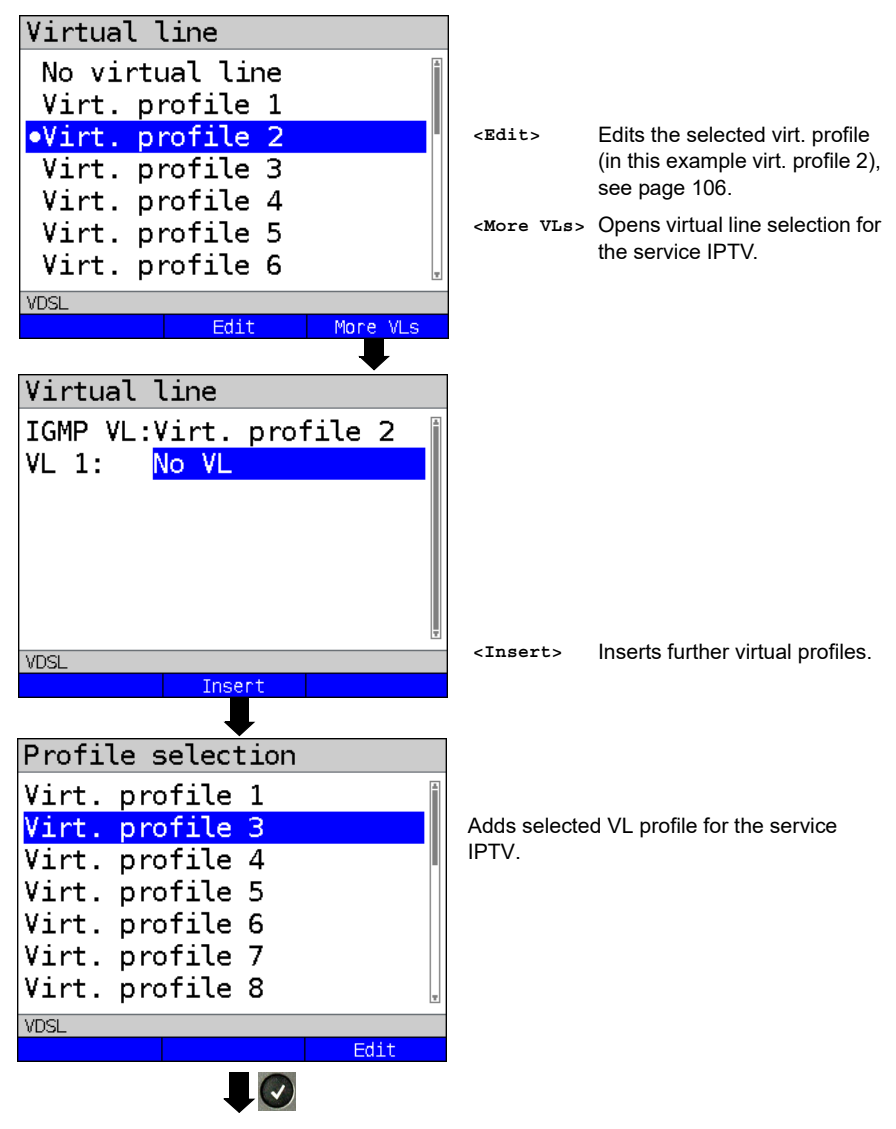

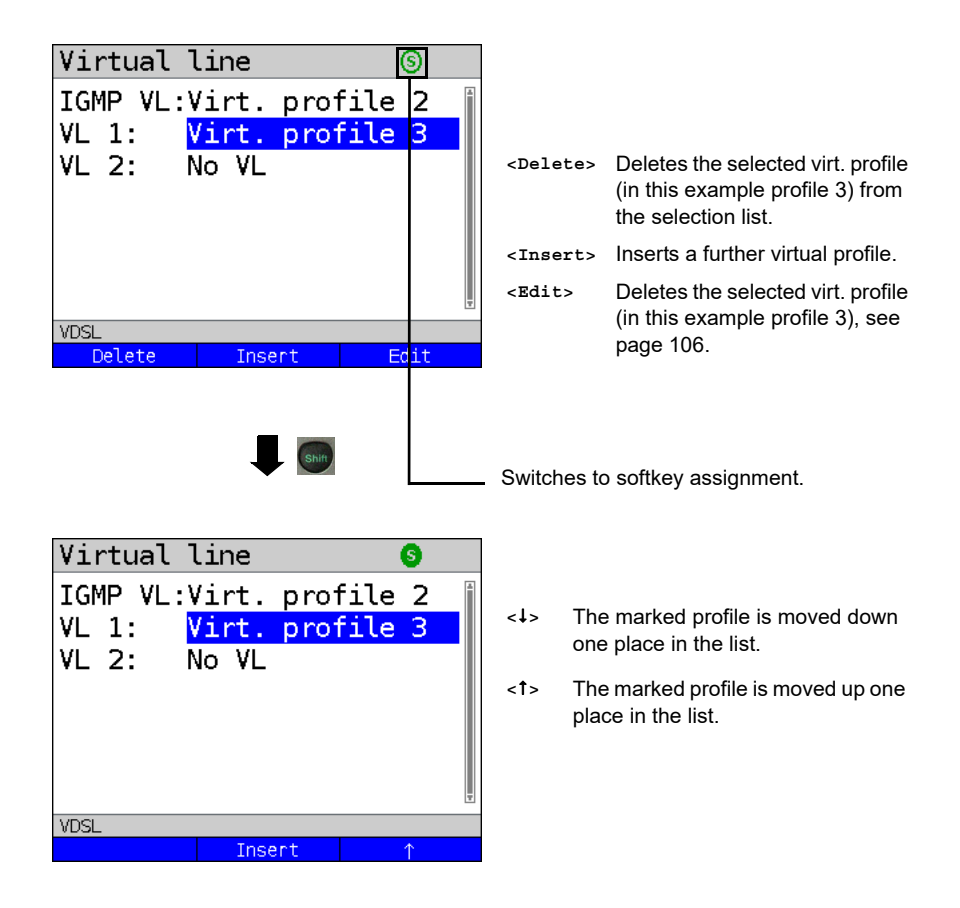

### Starting IPTV

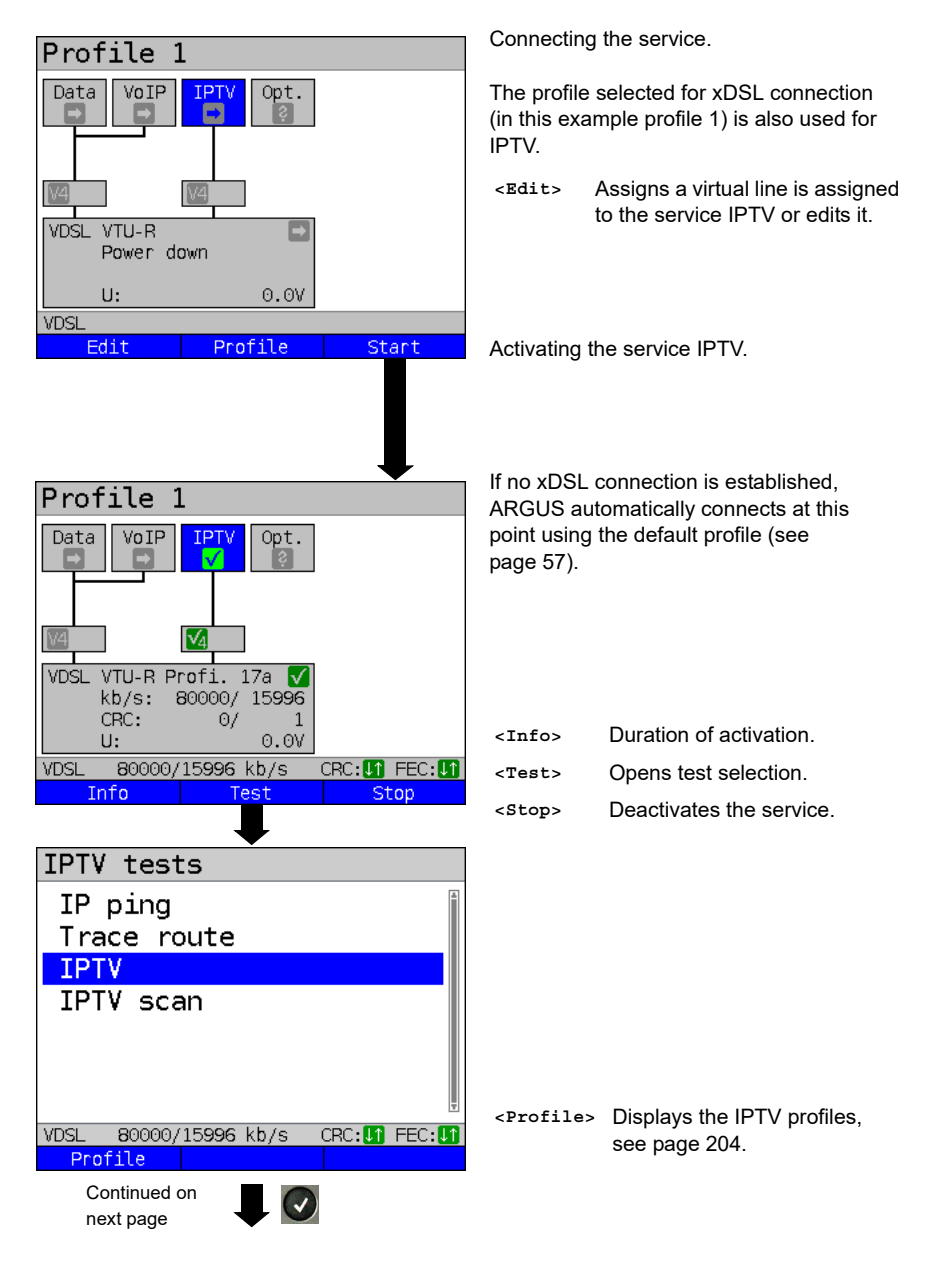

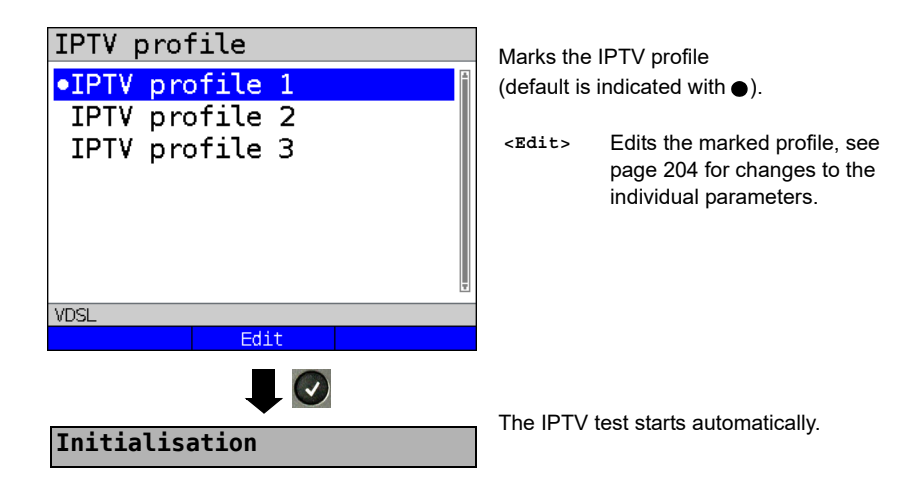

**IPTV** test

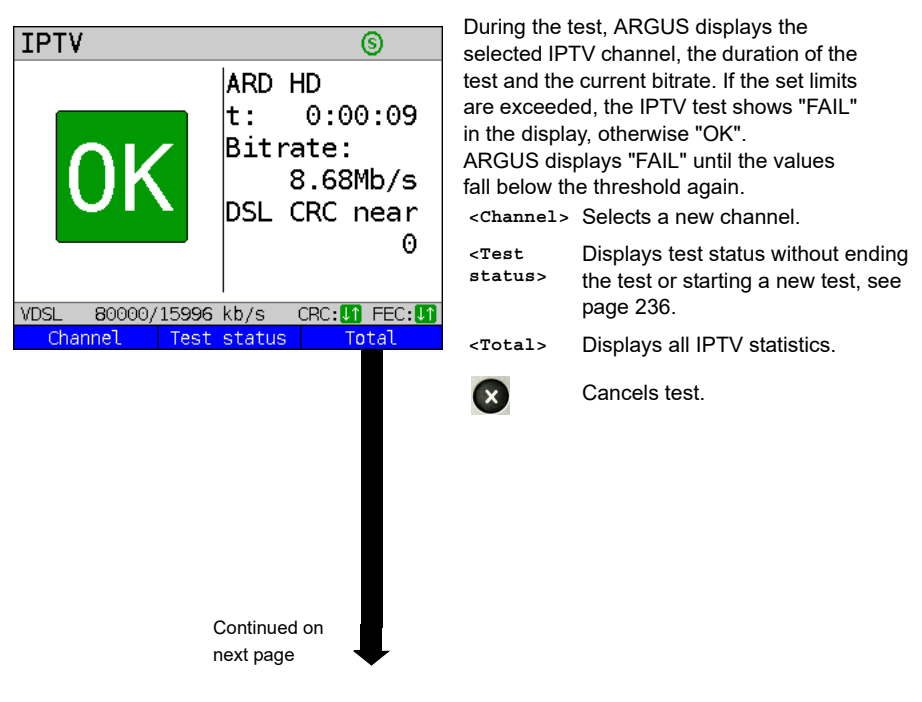

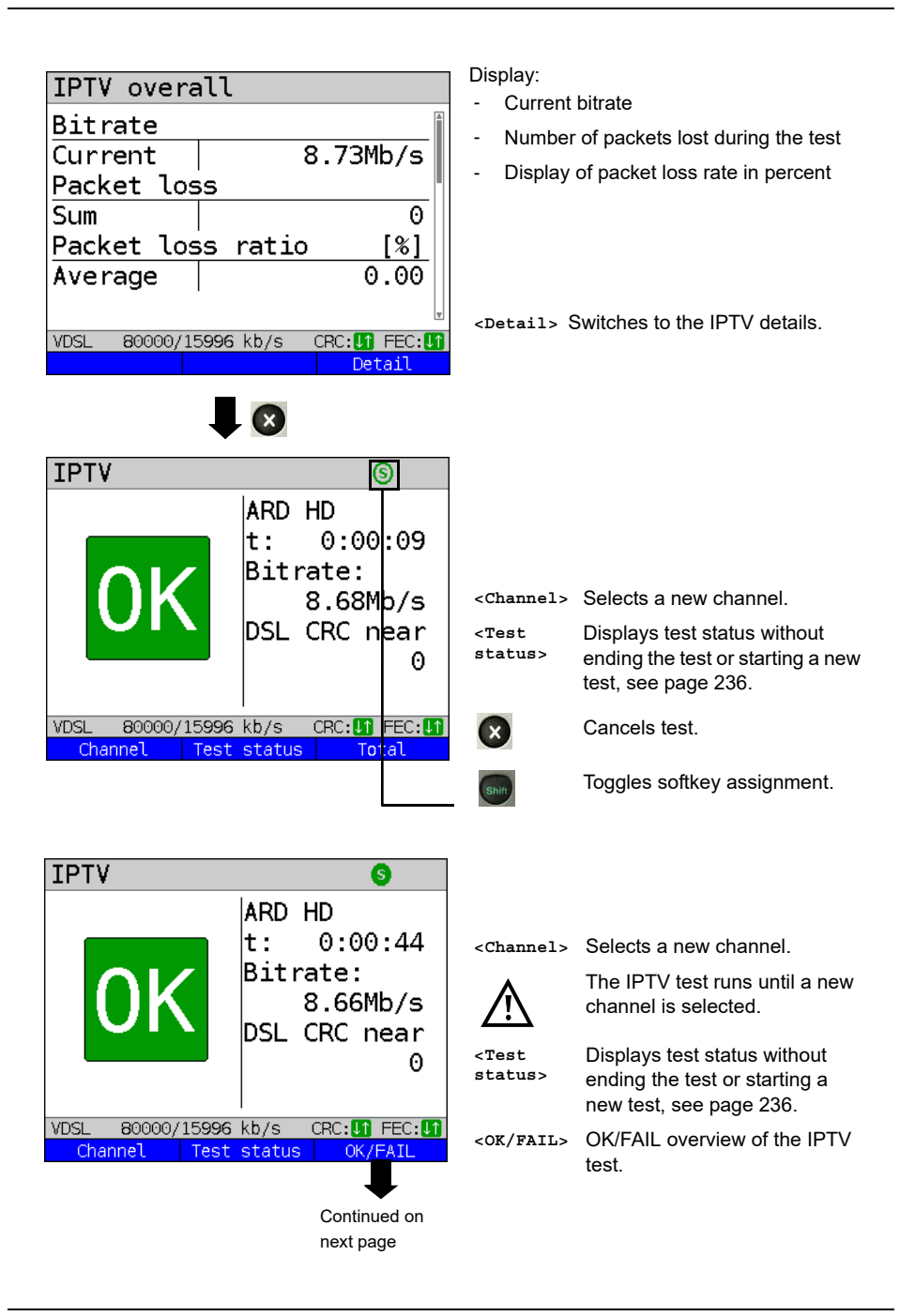

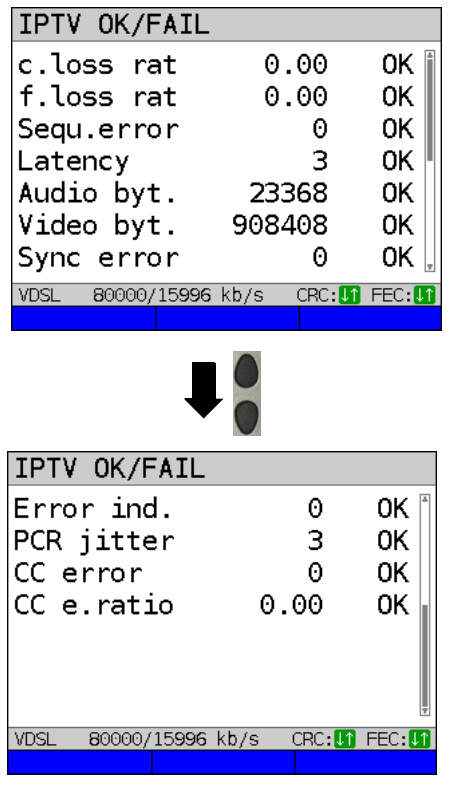

Display:

- Current loss rate in %
- Total loss rate in %
- Sequence errors
- Latency (in ms)
- Audio bytes (in Byte)
- Video bytes (in Byte)
- Sync error
- Error indication
- PCR jitter (in ms)
- CC error
- CC error rate (in %)

Stop IPTV test.

**IPTV** result

Stop IPTV

| IPTV overall         |                 |
|----------------------|-----------------|
| Packet loss          |                 |
| Sum                  | 0               |
| Packet loss rat      | io [%]          |
| Average              | 0.00            |
|                      |                 |
|                      |                 |
|                      | <b>v</b>        |
| VDSL 80000/15996 kb/ | s CRC:11 FEC:11 |
|                      | Detail          |
|                      |                 |

Displays how many packets were lost during the IPTV test and how high the loss rate is.

Display of further information:

- Minimum delay factor
- Maximum delay factor
- Average delay factor
- Media loss rate (MLR) during the test

<Detail> Displays IPTV test detail information, see page 215 and following.

| IPTV overa    | all       |         |  |
|---------------|-----------|---------|--|
| Delay factor  |           | [ms]    |  |
| Minimal       |           | 16      |  |
| Maximal       |           | 43      |  |
| Average       |           | 25 📗    |  |
| MLR           |           | [%]     |  |
| Sum           |           | 0.00000 |  |
| VDSI 80000/11 | 5006 kh/s |         |  |
| 1000071       | 5556 KD/5 | Detail  |  |
|               |           |         |  |
| Save result?  |           |         |  |

Exits results.

For saving results, see IP ping page 146. Sends trace file to PC, see page 116.

# **Overview of IPTV results**

|                       | Display / Description                                   |  |  |
|-----------------------|---------------------------------------------------------|--|--|
| Bitrate,              | Bitrate: current bitrate                                |  |  |
| packet losses, packet | Packet losses: number of packet losses during the test  |  |  |
| loss rate             | Packet loss rate: Displays the packet loss              |  |  |
|                       | rate in percent                                         |  |  |
| Info: Delay factor,   | Current: Displays the current delay factor in ms        |  |  |
| MLR                   | Minimal: Displays the minimum delay factor in ms        |  |  |
|                       | Maximal: Displays the maximum delay Factor in ms        |  |  |
|                       | Average: Displays the average delay Factor in ms        |  |  |
|                       | MLR sum: Displays the media loss rate (MLR) in percent  |  |  |
| Info: channel         | Test duration: Duration of test                         |  |  |
|                       | Name: Displays the name of the selected channel         |  |  |
|                       | IP: Display of channel's IP address                     |  |  |
|                       | Port: Display of channel's port                         |  |  |
| IGMP latency,         | IGMP latency: Displays the IGMP latency (switch-on time |  |  |
| protocol,             | of program) in ms                                       |  |  |
| DSL CRC               | Protocol: Displays the selected IPTV protocols          |  |  |
|                       | DSL CRC: Display of DSL-CRC error counter               |  |  |
| Info: Packet loss     | Current: Number of current packet losses                |  |  |
|                       | Minimal: Number of minimum packet losses                |  |  |
|                       | Maximal: Number of maximum packet losses                |  |  |
|                       | Average: Number of average packet losses                |  |  |
|                       | sum: Number of packets lost during the test             |  |  |
|                       | <mpeg2> Switches to MPEG2 details</mpeg2>               |  |  |
| Info:                 | Current: Display of current packet loss rate            |  |  |
| Packet loss rate      | Minimal: Display of minimum packet loss rate            |  |  |
|                       | Maximal: Display of maximum packet loss rate            |  |  |
|                       | Average: Display of average packet loss rate            |  |  |
| RTP,                  | Error: Display of RTP errors                            |  |  |
| DSL CRC               | Seq.error: Display of RTP sequence errors               |  |  |
|                       | DSL CRC: Display of DSL CRC error (n/f)                 |  |  |
| Info: MPEG2 bitrate   | Current: Display of current MPEG bitrate                |  |  |
|                       | Minimal: Display of minimum MPEG bitrate                |  |  |
|                       | Maximal: Display of maximum MPEG bitrate                |  |  |
|                       | Average: Display of average MPEG bitrate                |  |  |
| Info: MPEG2 packets   | Current: Display of current MPEG packets                |  |  |
|                       | Minimal: Display of current MPEG packets                |  |  |
|                       | Maximal: Display of maximum MPEG packets                |  |  |
|                       | Average: Display of average MPEG packets                |  |  |
|                       | sum: Sum of MPEG packets                                |  |  |
## 17.2 IPTV scan

ARGUS checks the availability of TV channels. Additionally, ARGUS displays the switchover time between TV channels.

You can create three user-defined scan profiles. The following settings must be saved in the profile for the IPTV scan (when the xDSL, G.fast or Ethernet connection is already established, the connection parameters, e.g. target value, are locked):

# Profile 1 Data VoIP Opt. VDSL VTU-R Power down U: 0.07 **YDSI** Edit Profile Start Profiles •Profile 1 Profile 2 Profile 3 Profile 4 Profile 5 Profile 6 Profile 7 VDSL Edit Test parameters IPTV scan Continued on next page

#### Protocol-independent parameters:

ARGUS in status screen.

- <Edit> Assign virtual lines to the service IPTV. <Profile> See page 35 for profile settings.
- <start> Starts the service.
  - Select the profile you wish to edit. The selected profile appears in the display in blue. The default profile is indicated with a ● in the display. ARGUS adopts the parameters from the default profiles for establishing the Ethernet or xDSL connection and conducting the IPTV scan.
- AR the

ARGUS uses the marked profile as the default profile and switches to the menu Settings.

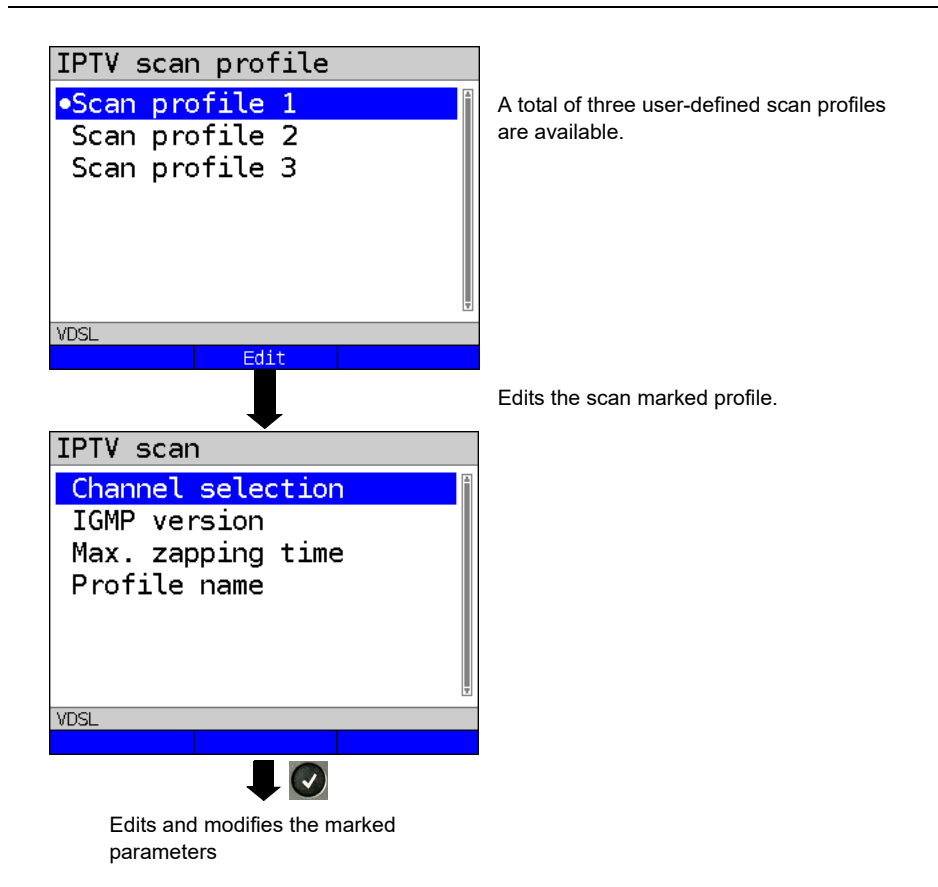

# IPTV scan settings

| Setting                                                                                                    | Description                                                                                                    |                                                                                                    |                                                                                                    |
|----------------------------------------------------------------------------------------------------|----------------------------------------------------------------------------------------------------|----------------------------------------------------------------------------------------------------|----------------------------------------------------------------------------------------------------|
| Test parameters:                                                                                                    |                                                                                                    |                                                                                                    |                                                                                                    |
| IPTV scan                                                                                                    | You can create a total of three scan profiles.<br><edit>Activates the profile you wish to edit.</edit>                                                                                                    |                                                                                                    |                                                                                                    |
| Channel selec-<br>tion                                                                                                    | The channels list can be used and edited in all profiles. You can store<br>up to 250 channels. Using the software WINplus/WINanalyse you can<br>also create a configuration conveniently using the PC and load it to<br>ARGUS.<br>Selecting the TV channels for the IPTV scan: |                                                                                                    |                                                                                                    |
| Channel list<br>1:ARD HD<br>2:ZDF<br>3:WDR<br>4:<br>VDSL<br>Delete                                                            | t ③                                                                                                    | ARGUS ini<br>already sel<br>tested for th<br>have been<br>The list slo<br>another. Yo<br>channels.<br><insert> (</insert> | tially displays the TV channels<br>ected in the set order that was<br>he IPTV scan. If no channels<br>selected yet, the list is empty.<br>ts can be filled one after<br>bu can select up to 250<br>Opens the list with the<br>available channels.                                                                                    |
| Channel sele<br>IPTV channe<br>IPTV channe<br>IPTV channe<br>IPTV channe<br>IPTV channe<br>IPTV channe<br>IPTV channe<br>VDSL | ection<br>L 4<br>L 5<br>L 6<br>L 7<br>L 8<br>L 9<br>L 10<br>Edit                                                                                                    | <edit></edit>                                                                                                    | Marks the channel<br>Channels already selected<br>do not appear in the<br>channel list (see channel<br>selection display).<br>Edits the marked channel,<br>see page 204 and following.<br>- Enter (multicast IP and<br>port number) of TV<br>channel.<br>- Enter any alias name for<br>the TV channel (e.g.<br>name of broadcaster). |
| Continued on next page                                                                                                    |                                                                                                    |                                                                                                    |                                                                                                    |

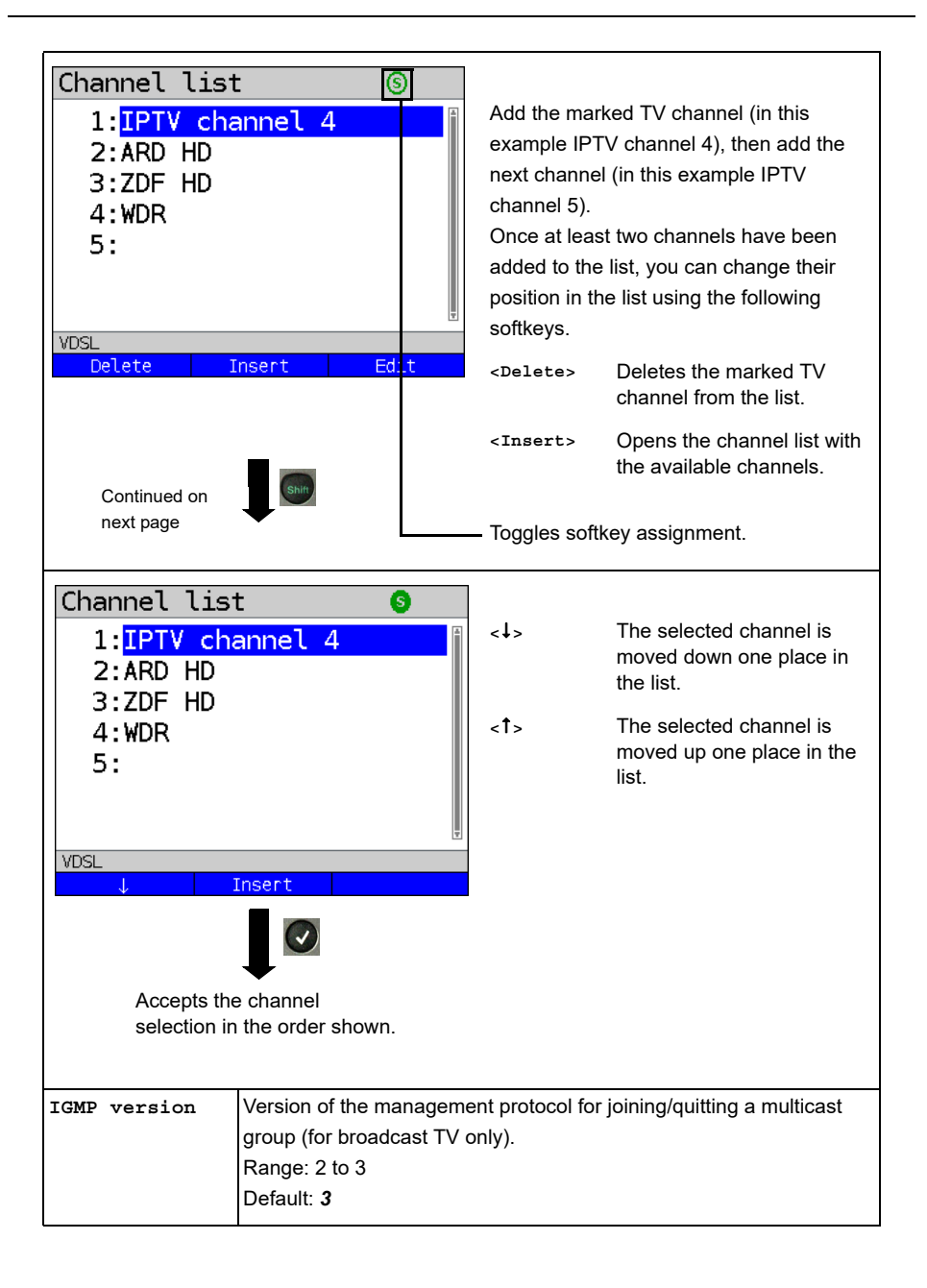

| Max.  | switch-  | Entry of max. switchover time (IPTV timeout):                        |
|-------|----------|----------------------------------------------------------------------|
| over  | time     | This is the time between the request and receipt of an IPTV channel. |
|       |          | If the measured timeout exceeds the value set here, ARGUS rates      |
|       |          | this test as "FAIL".                                                 |
|       |          | Range: 1 - 25 seconds                                                |
|       |          | Default: <b>5 seconds</b>                                            |
| Profi | ile name | Entry of a name for the IPTV scan profile, see page 28 for details.  |

### Starting the IPTV scan

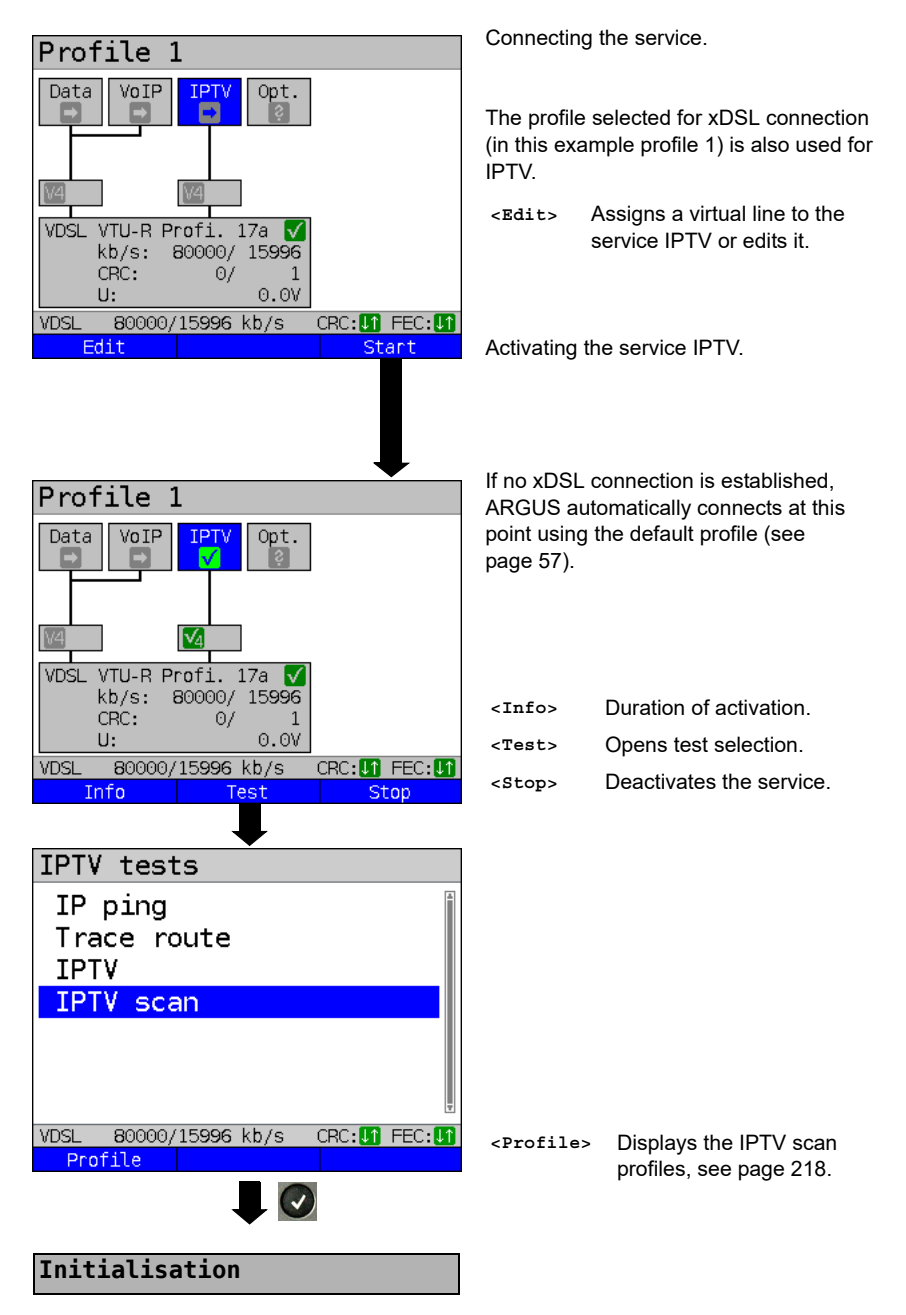

#### **IPTV** scan

| IPTV scan             |               |  |
|-----------------------|---------------|--|
| Zapping time          | [ms]          |  |
| ARD HD                | 21            |  |
| ZDF                   | 263           |  |
| WDR                   | 1972          |  |
| Minimum               | 21            |  |
| Maximum               | 1972          |  |
| Average               | 752           |  |
| VDSL 80000/15996 kb/s | CRC: 🚺 FEC: 🚺 |  |
| Test statu            | ls l          |  |

۲

The IPTV scan starts automatically.

Displays the time needed to switch between channels. If a TV channel cannot be received within the set interval, ARGUS displays "FAIL".

<Test Displays test status without status> Displays test status without ending the test or starting a new test, see page 236.

Exits results display.

For saving results, see IP ping page 146. Sends trace file to PC, see page 116.

Save result?

### 17.3 IPTV passive

ARGUS listens for transmitted TV channels without requesting a channel. ARGUS lists the TV channels it detects in a list of multicast IPs and/or channel names.

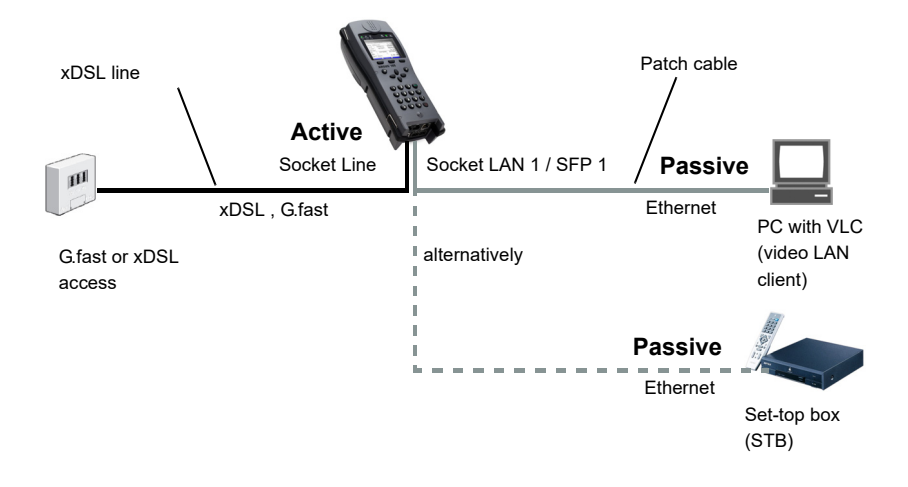

A second ARGUS in STB mode can be connected in place of a PC or STB.

See page 203 and following for protocol-independent parameters and test parameters for IPTV passive.

## Starting IPTV passive

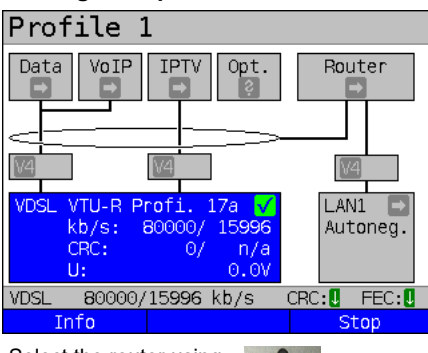

Select the router using the cursor and start the test.

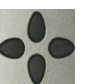

Profile 1 Data VoIP Opt. **IPTV** Router  $\sqrt{4}$  $\sqrt{2}$  $\sqrt{4}$ VDSL VTU-R Profi. L ANI1 17a 4 1000Mb/s 80000/ 15996 kb/s: 07 D: full CRC: U: 0.0V F: on **VDSL** 80000/15996 kb/s CRC: 1 FEC: 1 Info Stop

Select the service IPTV using the cursor and activate it.

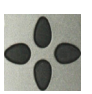

Profile 1 Data VoIP Router Opt. v  $\sqrt{4}$  $\sqrt{4}$  $\sqrt{4}$ VDSL VTU-R Profi.17a 🗸 LAN1  $\checkmark$ 1000Mb/s kb/s: 80000/ 15996 CRC: 07 Ω. full 0.07 F: U: on CRC: 11 FEC: 11 VDSL 80000/15996 kb/s Info Test Stop Continued on next page

Connecting the service.

The profile selected for xDSL connection (in this example profile 1) is also used for IPTV passive.

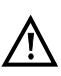

IPTV passive can also be run in bridge mode. However, the bridge must be activated first.

Router mode is started.

| <info></info> | The duration of router activi |  |
|---------------|-------------------------------|--|
|               | is displayed.                 |  |

<stop> Stops router mode.

The service IPTV and the router mode are active and the VDSL access is synchronous.

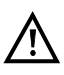

To access the softkey <Test> in bridge mode, switch to the bridge box and activate it. The services are not available in bridge mode.

| IPTV tests                                                    |                               |                                                                                          |
|---------------------------------------------------------------|-------------------------------|------------------------------------------------------------------------------------------|
| IP ping<br>Trace route<br>IPTV<br>IPTV scan                   |                               |                                                                                          |
| IPTV passive                                                  |                               |                                                                                          |
| Ŧ                                                             |                               |                                                                                          |
| VDSL 80000/15996 kb/s CRC:[] FEC:[]<br>Profile                | <profile></profile>           | Displays the IPTV passive settings, see page 204.                                        |
| IPTV profile                                                  | Marks the II                  | PTV profile                                                                              |
| •IPTV profile 1                                               | (default is ir                | ndicated with $ullet$ ).                                                                 |
| IPTV profile 2                                                |                               |                                                                                          |
| IPTV profile 3                                                |                               |                                                                                          |
| y                                                             | <edit></edit>                 | Edits the marked profile,<br>see page 204 for changes to<br>the individual parameters.   |
| VDSL 80000/15996 kb/s CRC: 1 FEC: 1                           |                               |                                                                                          |
|                                                               |                               |                                                                                          |
| Initialisation                                                | ARGUS aut                     | omatically checks whether                                                                |
|                                                               | these.                        | ns are available and displays                                                            |
|                                                               |                               |                                                                                          |
|                                                               | In this exam<br>displayed.    | pple, one possible stream is                                                             |
|                                                               | <refresh></refresh>           | Updates the channel list.                                                                |
| T                                                             | <test<br>status&gt;</test<br> | Displays test status without<br>ending the test or starting a<br>new test, see page 236. |
| VDSL 80000/15996 kb/s CRC: IFEC: IF<br>Refresh Test status IP | <ip></ip>                     | Displays the multicast IP of the selected channel.                                       |
| Waiting for stream                                            |                               |                                                                                          |
| Continued on                                                  |                               |                                                                                          |
| next page                                                     |                               |                                                                                          |

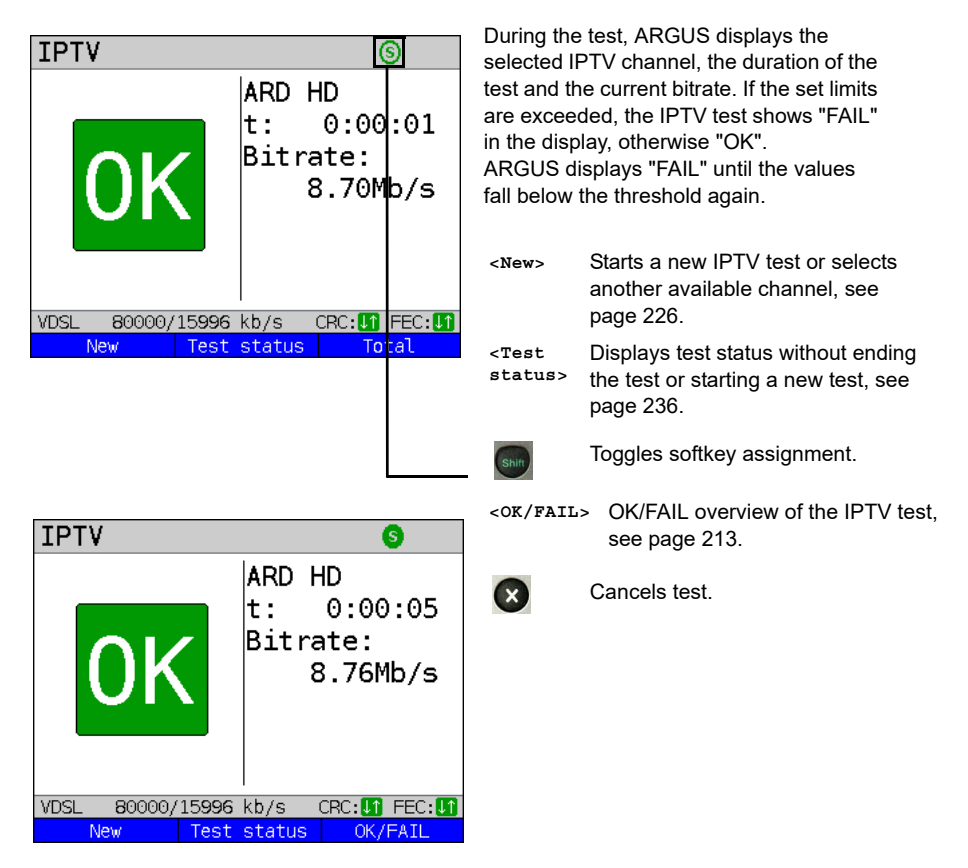

The IPTV result statistics are explained starting on page 213.

## 17.4 Video on demand (VoD)

In VoD mode, ARGUS requests a datastream from a VoD server. Depending on the access type, ARGUS replaces the STB or the modem and the STB.

VoD services are often provided using RTSP, as this control protocol additionally supports control functions. However, ARGUS also supports the protocols FTP, HTTP and MMS where needed. During the test, ARGUS monitors the regularity of the incoming packets, the loss of packets, packet and PCR jitter and other possible errors.

Depending on the preset limit values, ARGUS performs an OK/FAIL assessment and shows important metadata regarding the received VoD stream.

You can configure three user-defined VoD profiles (where the connection is already established, the connection parameters, e.g. the target value, are locked):

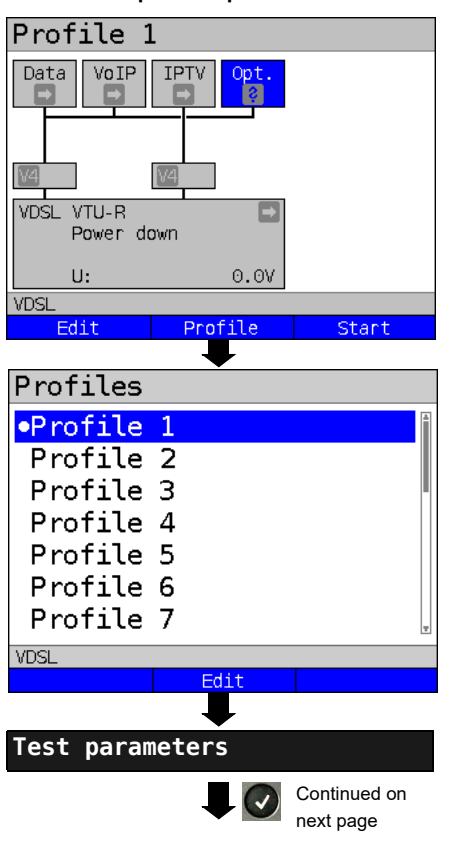

Protocol-independent parameters:

ARGUS in status screen.

The VoD test is performed using the service of that name. The following example illustrates the procedure and its special features.

- <Edit> A virtual line is assigned to the service VoD.
- <Profile> See page 35 for profile
   settings.
- <start> Starts the service.

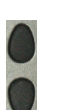

Select the profile you wish to edit. The selected profile appears in the display in blue. The default profile is indicated with a  $\bullet$  in the display. ARGUS adopts the parameters from the default profiles for establishing the Ethernet, G.fast or xDSL connection and conducting the VoD test.

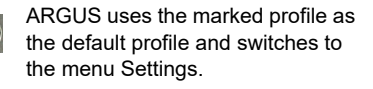

| Video on demand                |                                            |
|--------------------------------|--------------------------------------------|
|                                |                                            |
| VoD profile                    | A total of three user-defined VoD profiles |
| •VoD profile 1                 | are available.                             |
| VoD profile 2<br>VoD profile 3 |                                            |
|                                |                                            |
| VDSL Edit                      | Edits the scan marked VoD profile.         |
|                                |                                            |
| VoD test param                 |                                            |
| Type of stream                 |                                            |
| Server address                 |                                            |
| Port                           |                                            |
| File name                      |                                            |
| RISP type                      |                                            |
| RISP server type               |                                            |
| Jirren burren                  | Edits and modifies the marked              |
| VDSL                           | parameters.                                |
|                                | •                                          |

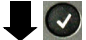

| Setting         | Description                                                                                                    |  |
|-----------------|----------------------------------------------------------------------------------------------------|--|
| Test parameters | :                                                                                                    |  |
| VoD:            | You can create a total of three VoD profiles.<br>< <u>Edit</u> >Activates the profile you wish to edit.                                                                                                    |  |
| Type of stream  | Select the type of stream. You can select one of the following types:<br>RTSP, HTTP, FTP, MMS<br>Default: <b><i>RTSP</i></b>                                                                                        |  |
| Server address  | Enter the server address from which the stream is to be downloaded.<br>Enter the address using the number keys. Toggle entry using the<br>softkey (meaning of right softkey changes when pressed), see<br>page 142. |  |

| Port                | Specification of port.<br>Range: 0 to 65535<br>Default: <i>0</i>                                                                                                    |
|---------------------|----------------------------------------------------------------------------------------------------|
| File name           | Name of the file to be downloaded from the server, see page 142 for information on using the softkeys.                                                                                                    |
| RTSP type           | Type of control protocol: TCP or UDP.<br>Default: <b>TCP</b>                                                                                                    |
| RTSP server<br>type | If the remote station is a standard-compliant VoD server, always set<br>the field "RTSP server type" to "standard". If the remote station uses<br>proprietary features, you can use a different setting (e.g. Kasenna).<br>Default: <b>Standard</b>                                                                                                    |
| Jitter buffer       | Size of jitter buffer. Ideally, enter the value from the upstream STB.<br>Range: 0 to 5000 ms<br>Default: <b>300 ms</b>                                                                                                    |
| Threshold<br>values | Sets the limit values for PCR jitter and continuity error (assessment<br>of picture quality).<br>When these values are exceeded during the IPTV test, the display<br>shows the test result "FAIL", otherwise "OK".<br>PCR jitter:<br>- Range: 0 to 10,000 ms<br>- Default: <b>8 ms</b><br>Continuity error:<br>- Range: 0.0 - 100 percent.<br>- Default: <b>0.1 %</b> |
| Profile name        | Enter a name for the VoD profile.<br>See page 28 for details.                                                                                                    |

## Starting VoD

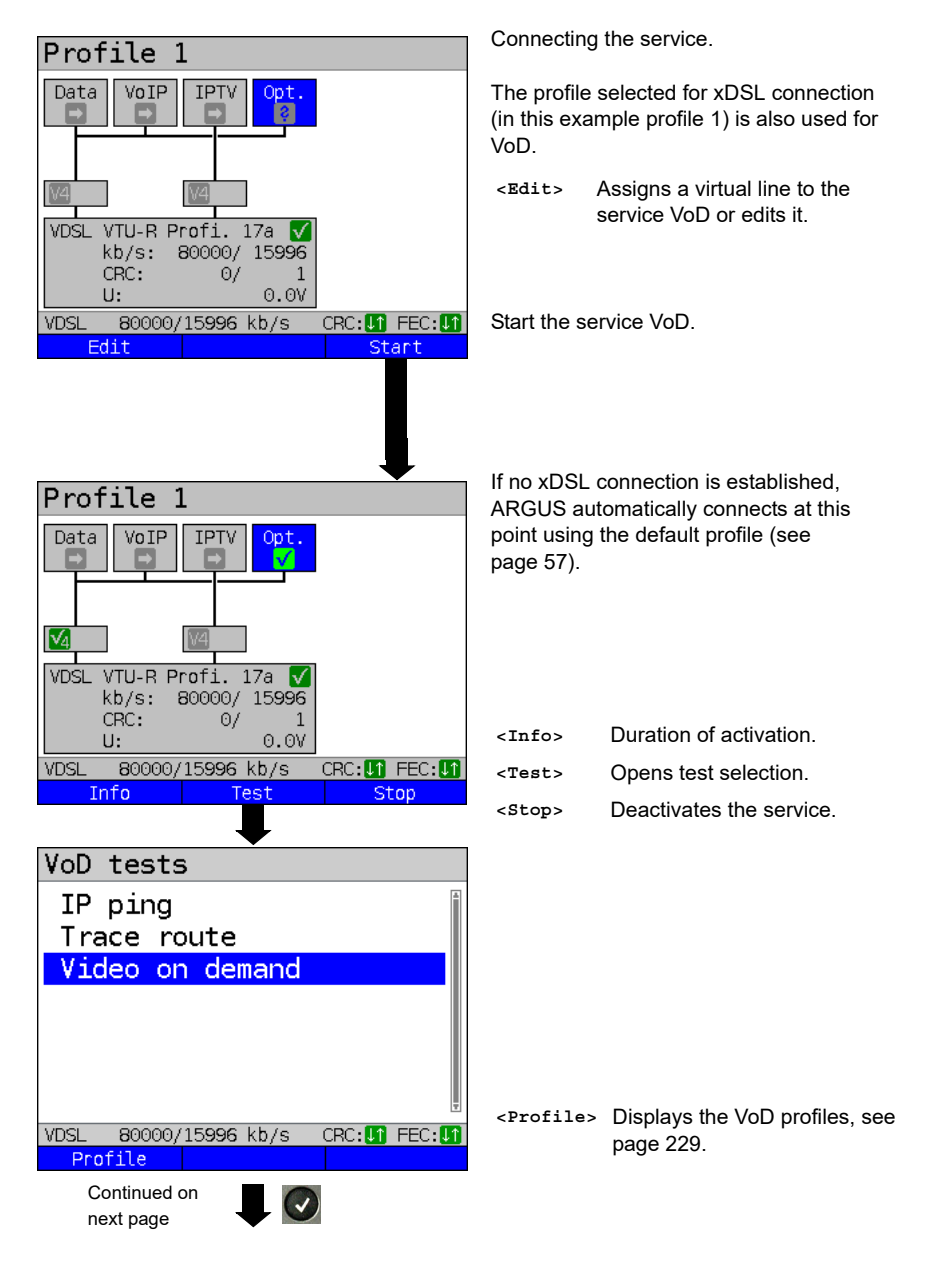

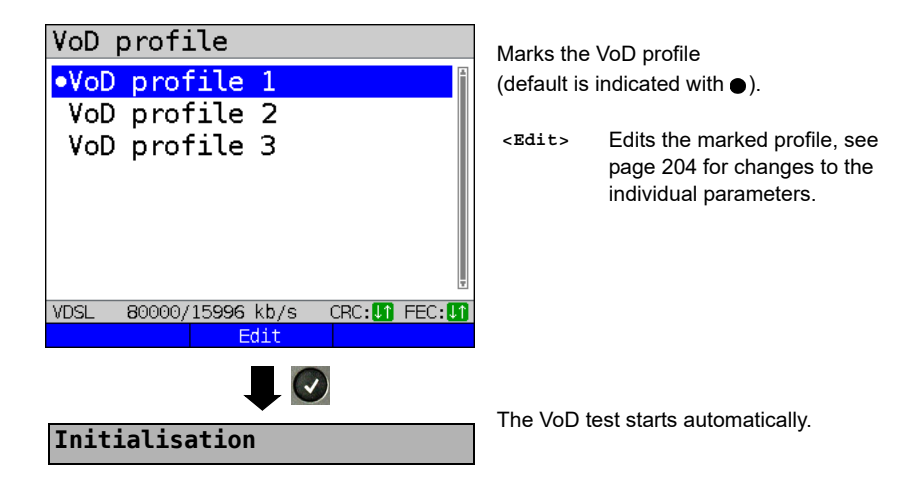

VoD test

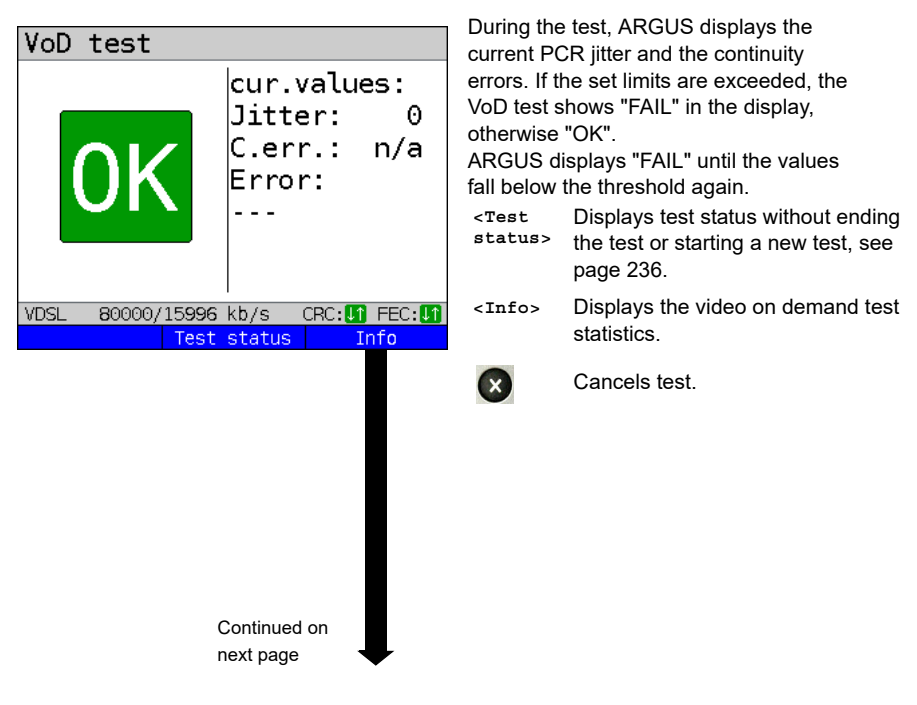

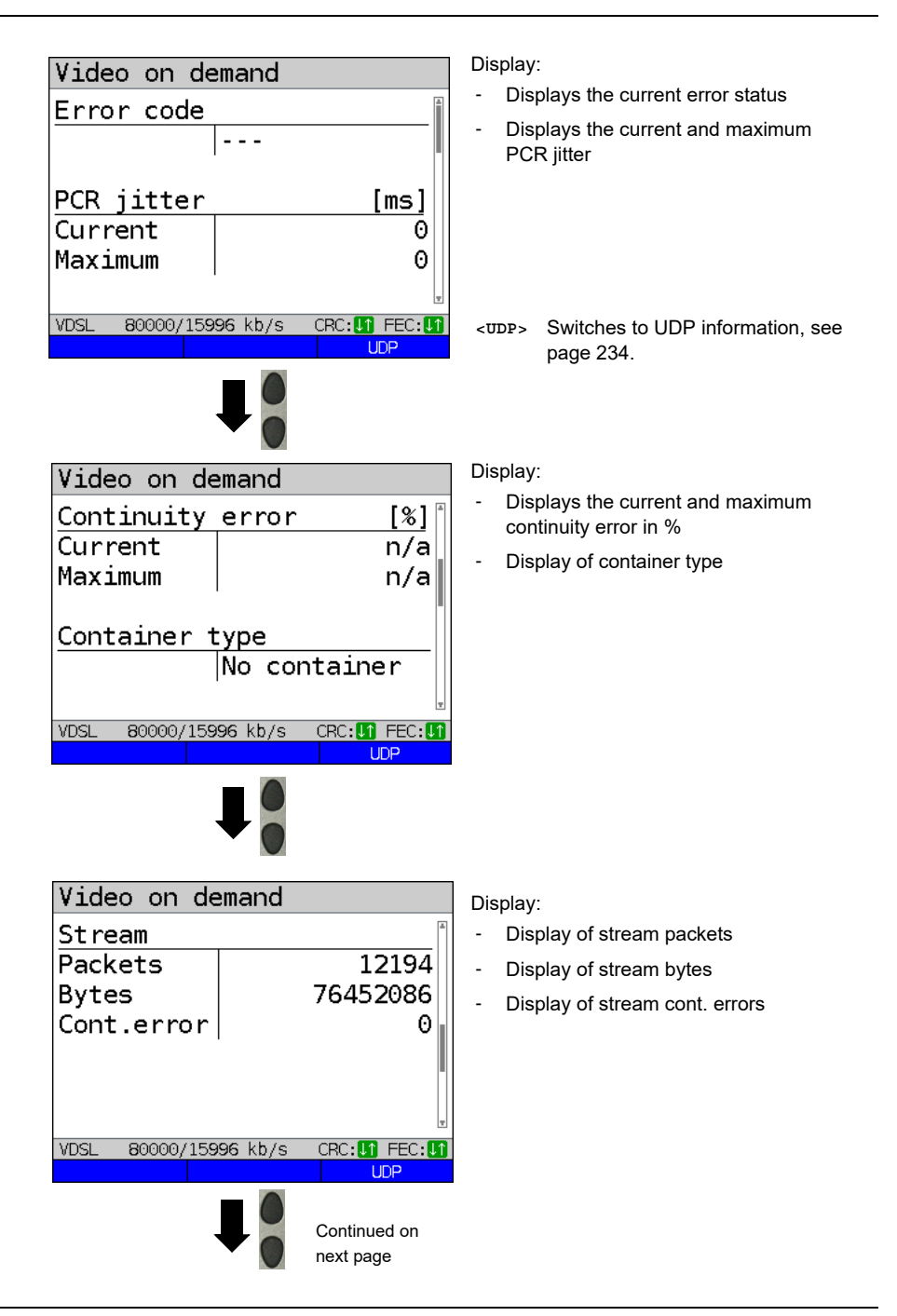

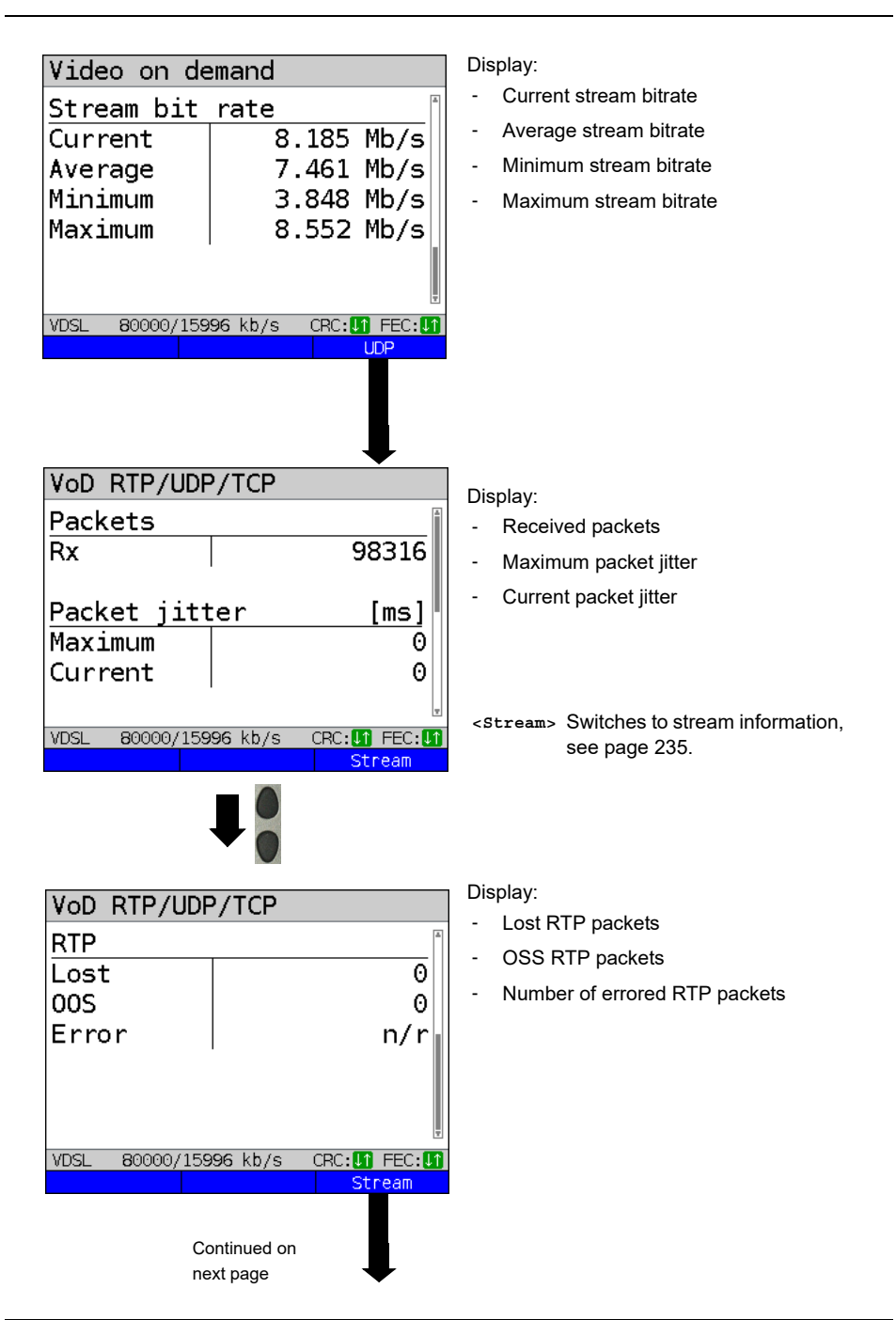

| VoD stream |                                                        |  |
|------------|--------------------------------------------------------|--|
| Video      | codec                                                  |  |
|            | mpgv                                                   |  |
| Video      | resolution                                             |  |
|            |                                                        |  |
| Video      | codec name                                             |  |
|            | MPV                                                    |  |
| Audio      | codec                                                  |  |
| VDSL 80    | 0000/15 <b>996</b> kb/s ⊂CRC: <b>↓1</b> FEC: <b>↓1</b> |  |
|            | Info                                                   |  |
| Stop V     | oD test                                                |  |

Display:

- Video codec
- Video resolution
- Video codec name
- Audio codec
- Audio channels
- Audio sampling rate
- Audio bits/sample
- Audio bitrate
- Audio codec name
- Audio codec desc.
- Total runtime
- Author (general)
- Title
- Author (meta)
- Copyright

VoD result

| Video on d    | emand     |      |       |
|---------------|-----------|------|-------|
| Time          |           |      | [s]   |
| OK            |           |      | 193   |
| Fail          |           |      | 0     |
| Error code    |           |      |       |
| VDSL 80000/15 | 996 kb/s  | CRC: | FEC:  |
| T             | est statu | s II | nfo 👘 |
|               |           |      |       |

Save result?

Displays the duration of the test, the result OK or FAIL, and the error status.

The further test results are described starting on page 233.

Exits results.

For saving results, see IP ping page 146. Sends trace file to PC, see page 116.

## 18 Parallel tests

ARGUS permits parallel testing of different IP-based services (Data, VoIP, IPTV and Opt.) running on xDSL, G.fast or Ethernet interfaces.

The settings for each test are described in the respective chapters.

The following tests can be run in parallel. Any combination of the tests listed here is possible. Up to ten tests can be conducted concurrently.

| Service | Test                                      | Remark                                                                      |  |
|---------|-------------------------------------------|-----------------------------------------------------------------------------|--|
|         | IP ping <sup>*1</sup> , see page 141      | For theses tests, up to 10 tests can be conducted concurrently (incl. tests |  |
|         | Traceroute <sup>*1</sup> , see page 147   |                                                                             |  |
| Dete    | HTTP download, see page 151               |                                                                             |  |
| Data    | FTP download, see page 158                | using the other services).                                                  |  |
|         | FTP upload, see page 160                  |                                                                             |  |
|         | FTP server, see page 164                  | See remark for VoIP.                                                        |  |
|         | Textbrowser, see page 171                 |                                                                             |  |
|         | Network scan* <sup>2</sup> , see page 175 |                                                                             |  |
|         | VoIP call, see page 180                   | These tests can be combined with                                            |  |
| VoIP    | VoIP wait, see page 198                   | of ten simultaneous VoIP connections                                        |  |
|         | VoIP call generator, see page 200         | are possible.                                                               |  |
|         | IPTV, see page 203                        | These tests can be combined with                                            |  |
| IPTV    | IPTV scan, see page 217                   | IPTV test can be active at any time.                                        |  |
|         | IPTV passive, see page 224                |                                                                             |  |

|      | IP ping* <sup>1</sup> , see page 141                                                                |                                                                   |  |
|------|----------------------------------------------------------------------------------------------------|-------------------------------------------------------------------|--|
|      | Traceroute* <sup>1</sup> , see page 147                                                             | For theses tests, up to 10 tests can be                           |  |
|      | HTTP download, see page 151                                                                         | conducted concurrently (incl. tests<br>using the other services). |  |
| Ont  | FTP download, see page 158                                                                          |                                                                   |  |
| Opt. | FTP upload, see page 160                                                                            |                                                                   |  |
|      | FTP server, see page 164                                                                            | See remark for IPTV                                               |  |
|      | Textbrowser, see page 171                                                                           |                                                                   |  |
|      | Network scan* <sup>2</sup> , see page 175                                                           |                                                                   |  |
|      | VoD, see page 228 See remark for IPTV                                                               |                                                                   |  |
|      | <ul> <li>*1 Also possible via the services VoIP, IPTV and VoD.</li> <li>*2 only Ethernet</li> </ul> |                                                                   |  |

The possibility of parallel testing is illustrated using HTTP download and VoIP via the services Data and VoIP. Display and operation for further parallel tests, e.g. IPTV, is performed in the same way as for Data and VoIP.

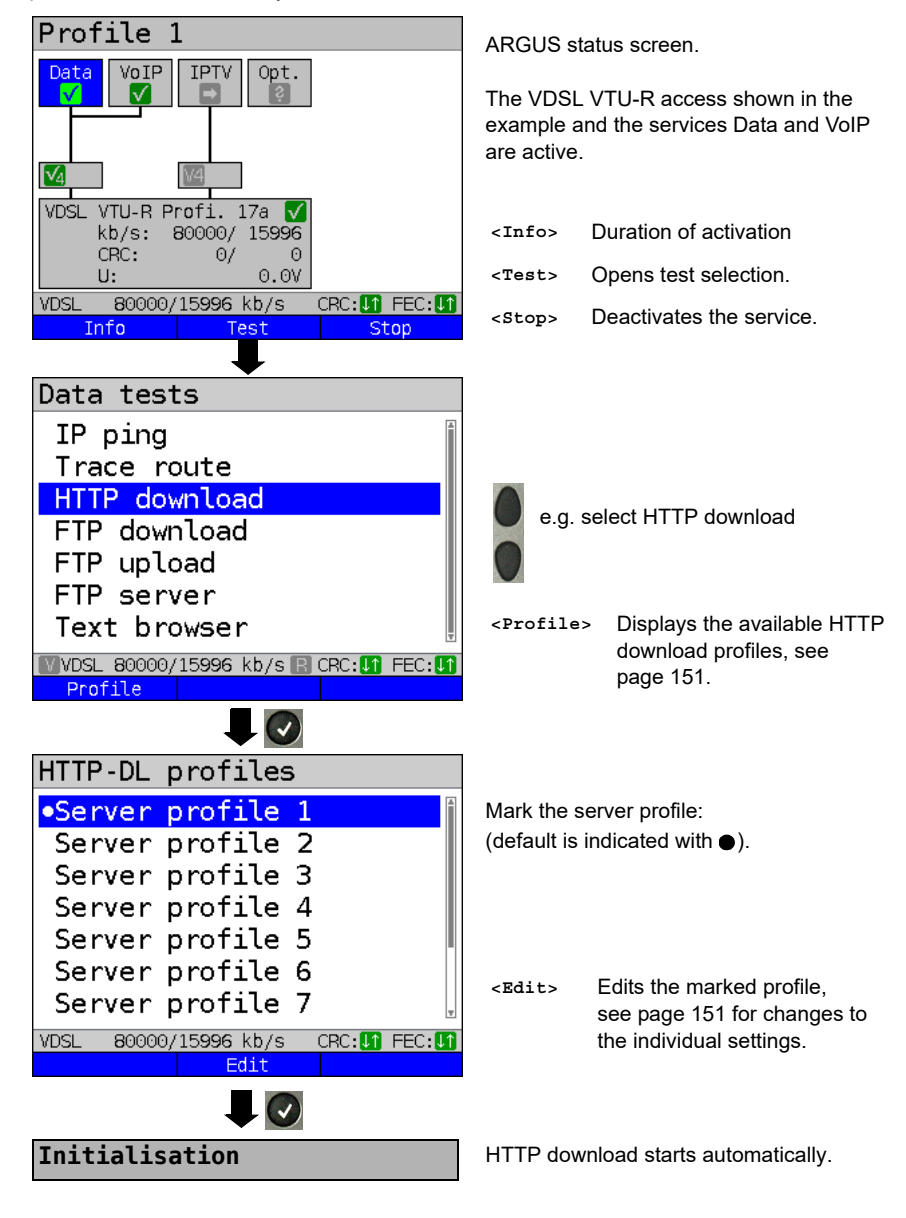

Display during HTTP download:

# HTTP download

|                                                                                                    | Current download/total number of                                                                                                    |
|----------------------------------------------------------------------------------------------------|----------------------------------------------------------------------------------------------------|
| HTTP download<br>Progress<br>Test 1/3<br>Cur./Ove. 006 %/002 %                                                                                                    | <ul> <li>Current download/total number of downloads, in this example the first download attempt out of three (1/3) is displayed.</li> <li>Current and overal Data transferred (in this example 6 % / 2 %)</li> </ul>                                                                                                    |
| Bitrate<br>Current 72.787 Mb/s<br>Average 62.434 Mb/s<br>WVDSL 80000/15996 kb/s CRC: CRC: CFC: CFC: CFC: CFC: CFC: CFC:                                                                                                    | <ul> <li>Current net download rate (in this example 72,787 Mbit/s)</li> <li>Current net average download rate (in this example 62,434 Mbit/s)</li> <li>See page 154 for further result parameters.</li> </ul>                                                                                                    |
| Test status                                                                                                    | Display of test status:                                                                                                    |
| Test status         HTTP DL       ✓         72.376 Mb/s       72.376 Mb/s         Progr.: 19 %       File size:         1.953 GB       Data         ↓       75657 kb/s         ↑       1563 kb/s         CRC:       0/         FEC:       0/         VDSL       800000/15996 kb/s         CRC:       149         VDSL       800000/15996 kb/s         CRC:       0/         New       Stop | <ul> <li>Currently selected test as well as test-dependent result parameters, in this example the current net download rate, the current progress and the size of the file to be transferred.<br/>The display of results depends on the respective test. See the chapter on the individual test for more information on the result parameters.</li> <li>The current download in kbit/s is represented as a percentage of the entire downstream range.</li> <li>The current upload in kbit/s is represented as a percentage of the entire upstream range.</li> </ul> |
|                                                                                                    | <ul> <li>Number of CRC and FEC errors in down-<br/>and upstream</li> </ul>                                                                                                    |
|                                                                                                    | <ul> <li>Switches to the test result parameters, in this example for HTTP download.</li> </ul>                                                                                                    |
|                                                                                                    | <stop> Stops the test, in this example<br/>HTTP download.</stop>                                                                                                    |

| PPP VLAN 7/8                                                                   | ARGUS in status screen.                                                                                  |
|--------------------------------------------------------------------------------|----------------------------------------------------------------------------------------------------|
| Data VoIP IPTV Opt.                                                            | Opening test status                                                                                      |
| VDSL VTU-R Profi. 17a ✔<br>kb/s: 80000/ 15996<br>CRC: 0/ 0                     | <info> Duration of activation.</info>                                                                    |
| U: 0.0V<br>VVDSL 80000/15996 kb/s CRC: I FEC: I                                | <test> Opens test selection.</test>                                                                      |
| InfoTestSwitch to the serviceVoIP using the cursorkeys and open testselection. | Switches to the test result<br>parameters, in this example for of<br>HTTP download.                      |
| VoIP tests                                                                     |                                                                                                    |
| IP ping<br>Trace route<br>VoIP call<br>VoIP wait<br>VoIP call generator        | e.g. select VoIP call                                                                                    |
| WVDSL 80000/15996 kb/s 🗈 CRC: 🚺 FEC: 🚺                                         |                                                                                                    |
|                                                                                |                                                                                                    |
| VoIP dest. 2/10                                                                | Mark the VoIP destination                                                                                |
| 02351907090                                                                    |                                                                                                    |
| •57                                                                            | Scroll down with the cursor, mark a blank<br>line and add a new VoIP destination using<br><edit>.</edit> |
| VDSL 80000/15996 kb/s CRC: 1 FEC: 1                                            | <edit> Edits the VoIP destination number.</edit>                                                         |
| Edit                                                                           |                                                                                                    |
|                                                                                | Connecting                                                                                               |
|                                                                                | Connecting                                                                                               |

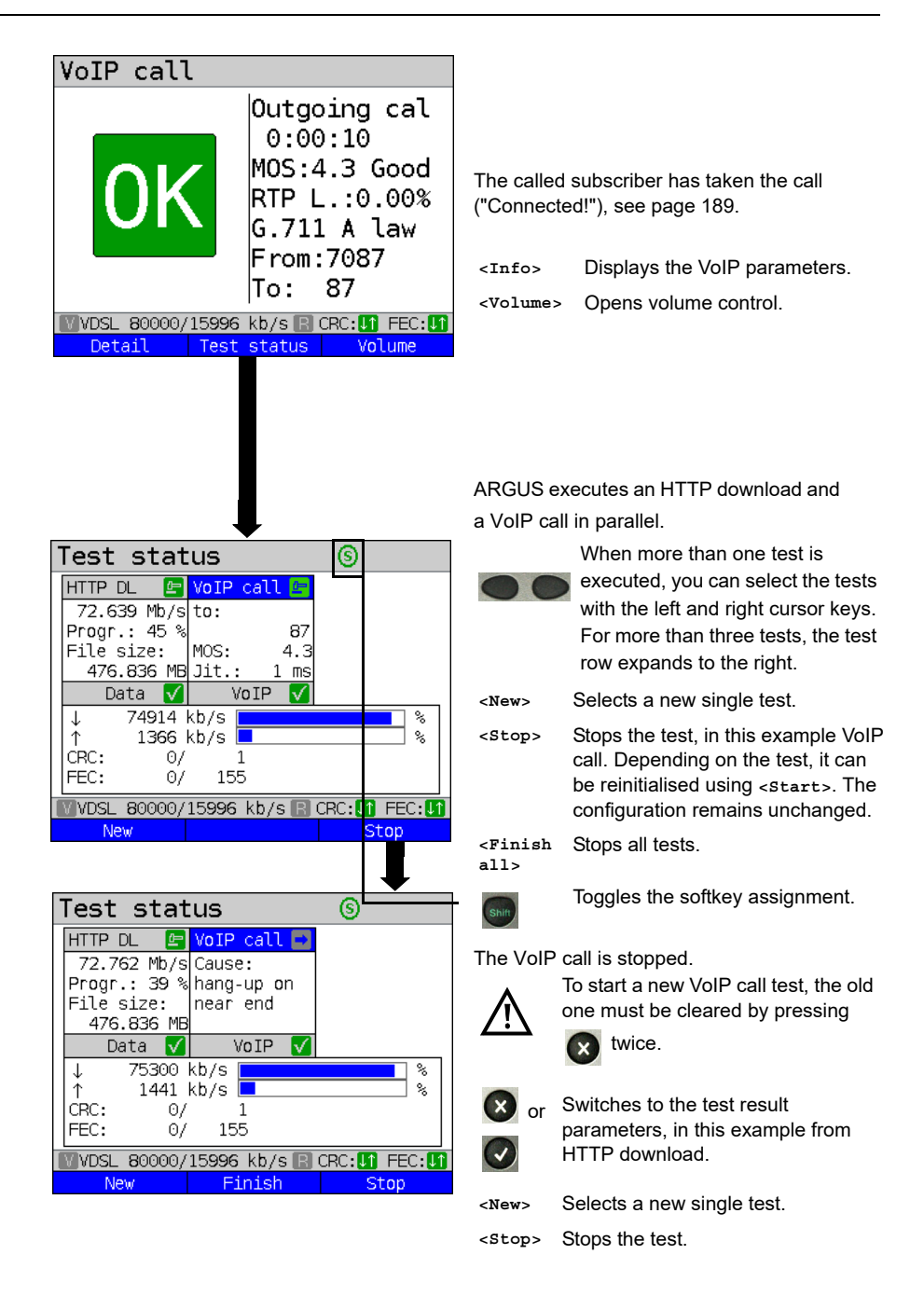

### 19 Auto tests

Concurrent tests (s. chapter 18 page 236) can also be executed automatically in an auto test. To to this, you can save different test scenarios in up to five auto test profiles. The same rules as for the individual tests apply for the settings, execution and control.

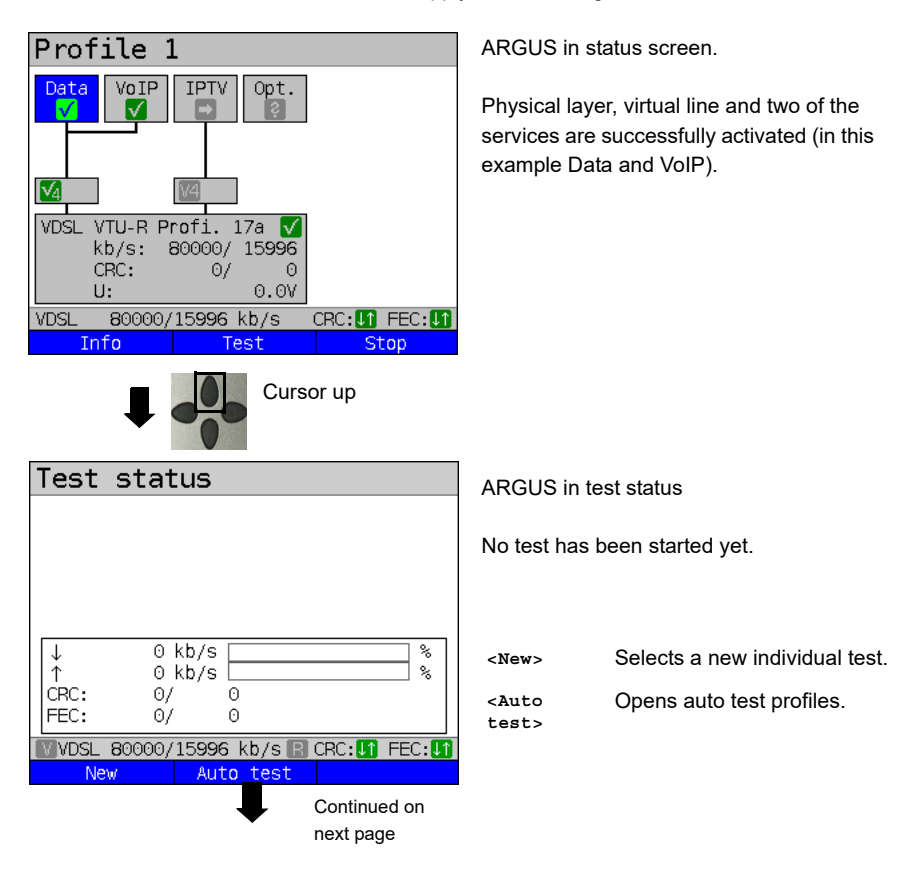

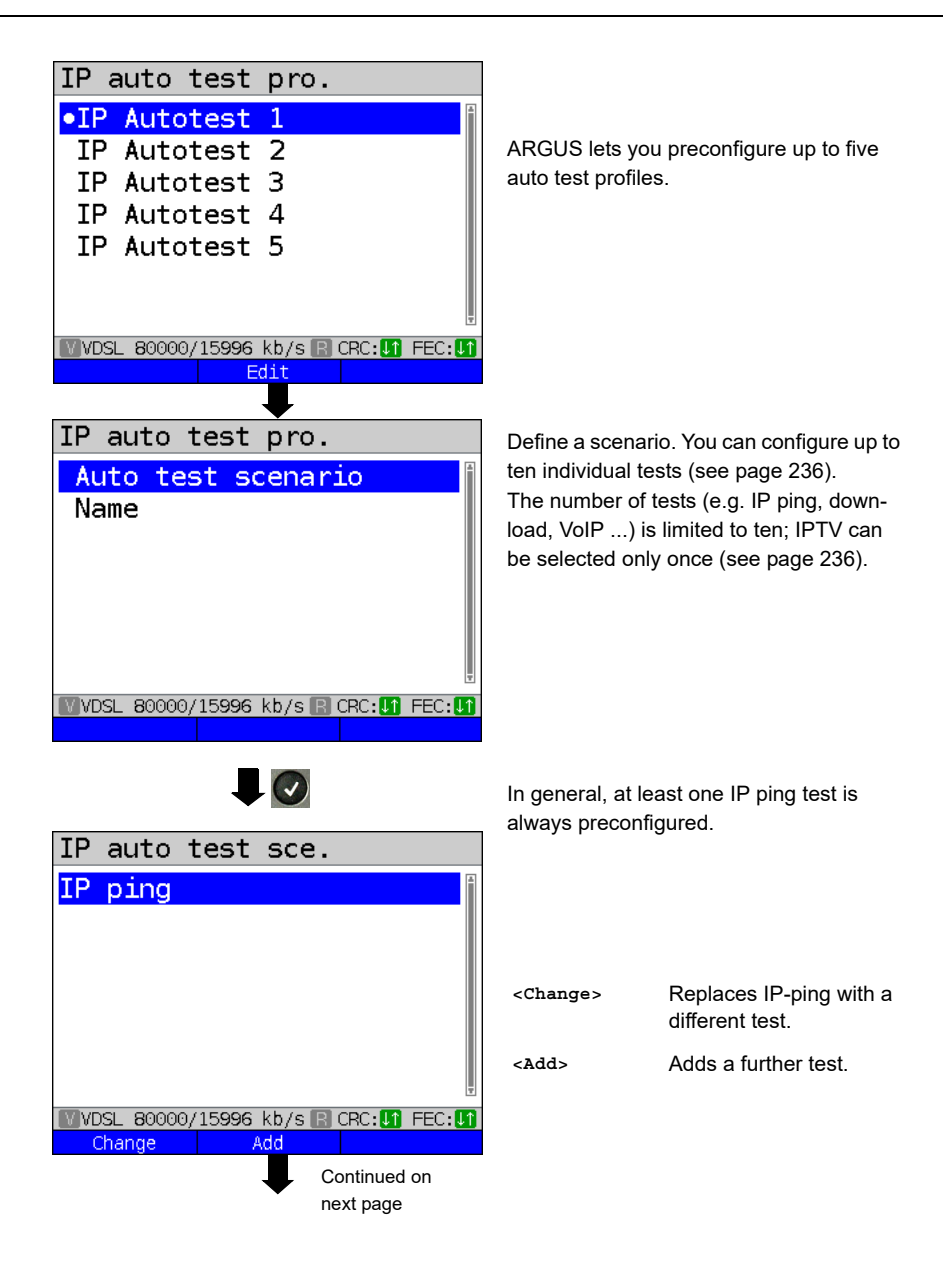

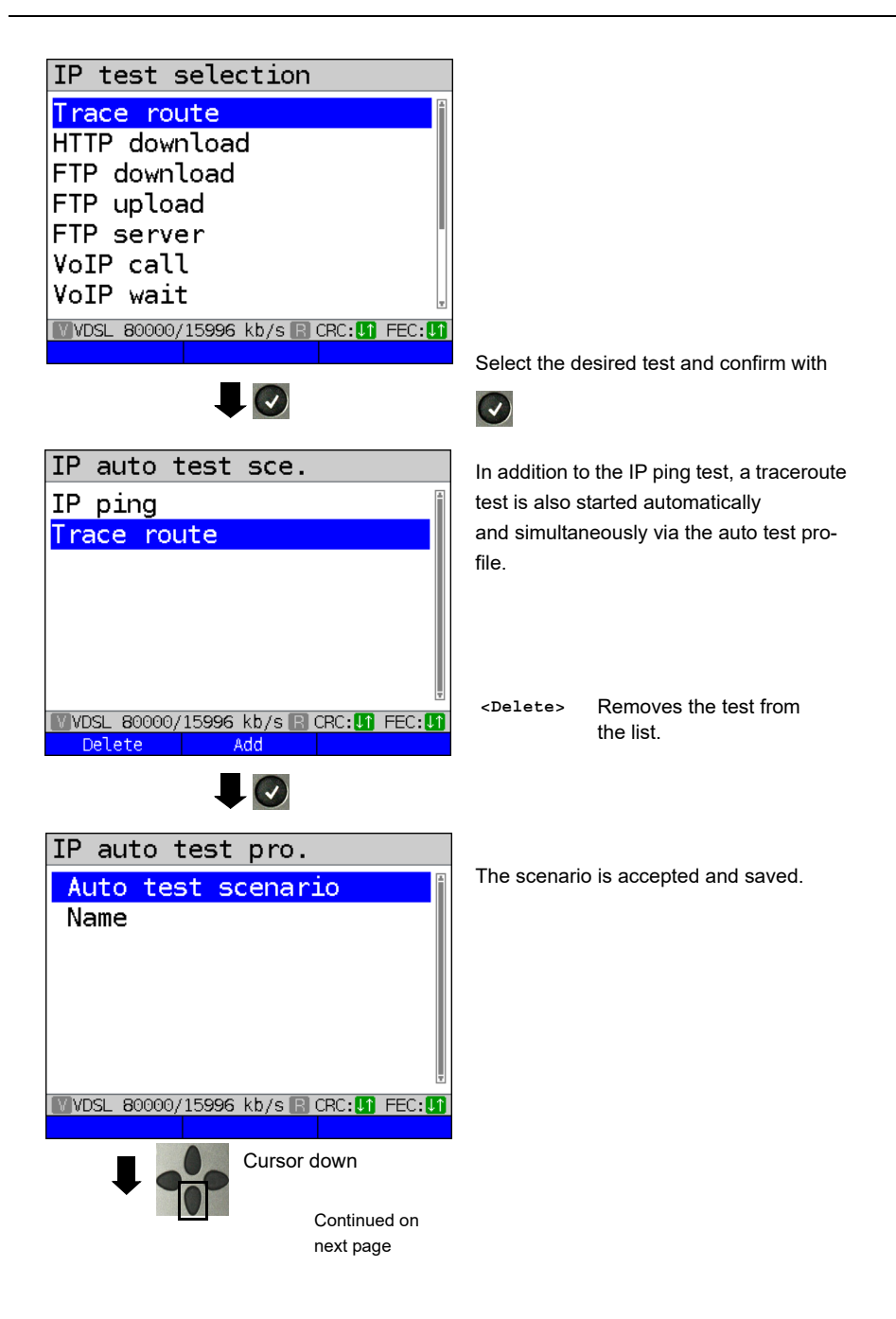

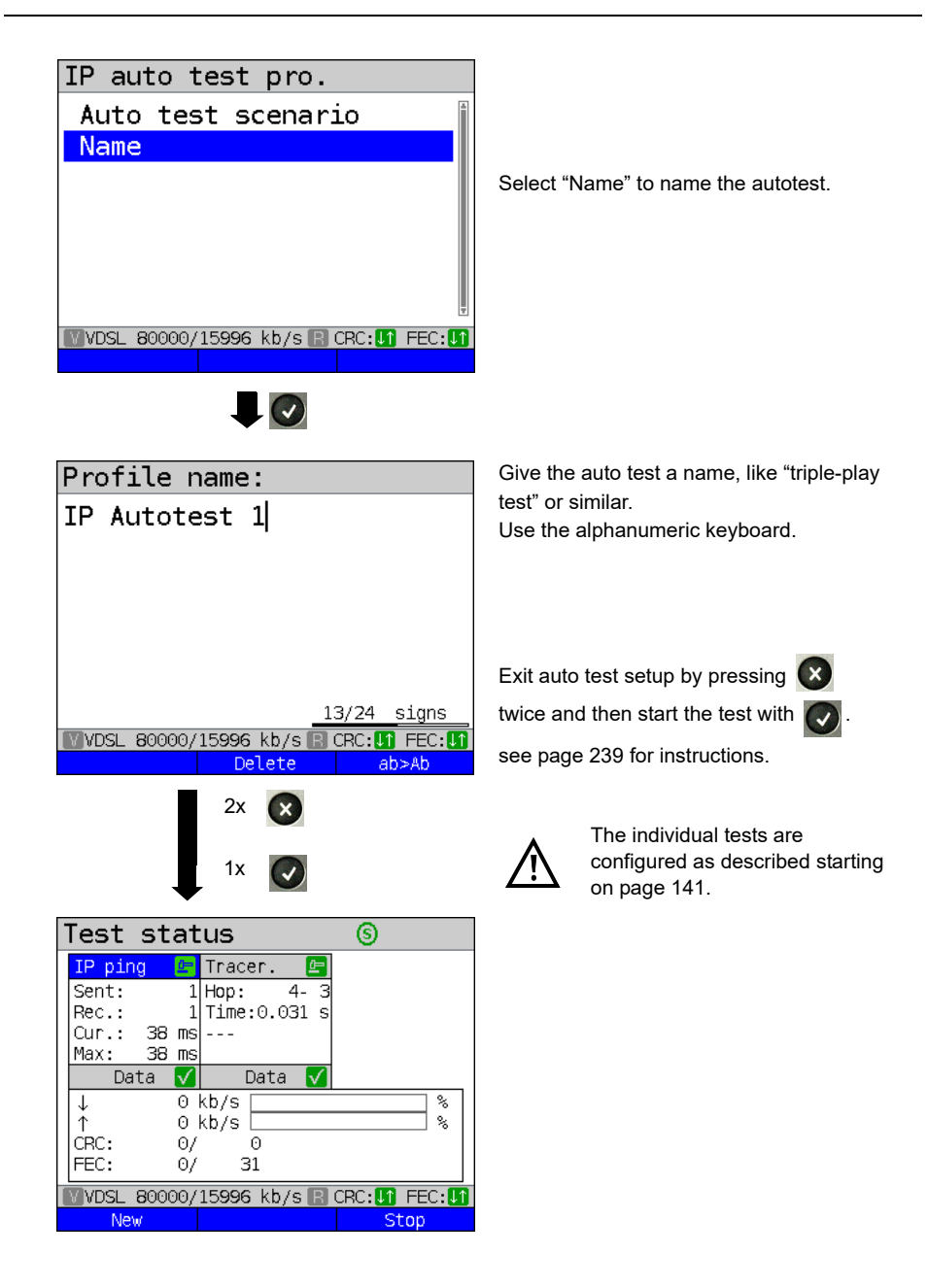

## 20 Operation on a POTS access

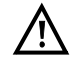

The voltages on the subscriber line may not exceed 130 VDC and should be free of AC voltage.

#### 20.1 Setting the POTS Interface

Use the included connection cable to connect the ARGUS (Line jack) to the POTS access to be tested and then switch the ARGUS on. The POTS settings are made in the chapter 5 Configuring accesses page 25. In this example the POTS TE mode was selected:

#### **ARGUS State Display**

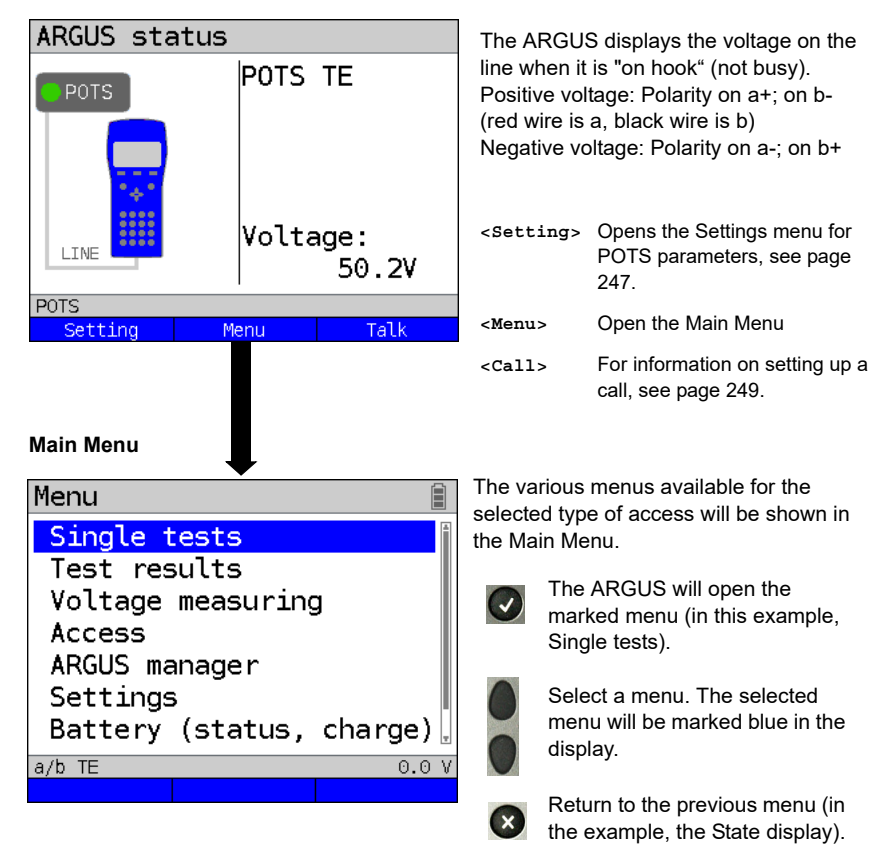

**Note:** Open the Main Menu and select "Help" or press number key "1". An overview of the possible key combinations can be found on Page 315.

# 20.2 POTS Settings

It is possible to configure the following "POTS Settings". The default settings can be restored at any time (see page 307).

| Setting        | Explanation                                                                           |                                                                                                    |
|----------------|---------------------------------------------------------------------------------------|----------------------------------------------------------------------------------------------------|
| POTS           |                                                                                       |                                                                                                    |
| Dial mode      | Selection of the dial mode:<br>DTMF or pulse dialling<br>Default setting: <b>DTMF</b> |                                                                                                    |
| CLIP Mode      | Select the transfer procedure used to pass the call number:                           |                                                                                                    |
|                | FSK                                                                                   | CLIP via FSK<br>(Frequency Shift Keying)<br>For Germany and some other places in Europe                                                                                                    |
|                | DTMF                                                                                  | CLIP via DTMF<br>(Dual-tone multi-frequency)<br>For Scandinavia and the Netherlands<br>The ARGUS will automatically detect that a CLIP was<br>sent using DTMF with the polarity reversal and will set<br>itself accordingly (e.g. Netherlands). |
|                | Default setting                                                                       | g: FSK                                                                                                    |
| DTMF parameter | Settings for th<br>DTMF signals                                                       | e three parameters Level, Duration and Interval of the sgenerated during POTS (analog) operation.                                                                                                    |
| Level          | Setting the D<br>The level can<br>Use the curso<br>Range: -30 to<br>Default settin    | TMF level:<br>range between -30 dB and +9 dB.<br>or keys to raise or lower the level by 3 dB.<br>o +9 dB<br>g: <b>-3 dB</b>                                                                                                    |
| Time           | Setting the D                                                                         | TMF time:                                                                                                    |

| Interval   | Setting the interval between two DTMF characters:                                   |  |  |
|------------|-------------------------------------------------------------------------------------|--|--|
|            | Range: 40 to 1000 ms                                                                |  |  |
|            | Default setting: <b>80 ms</b>                                                       |  |  |
|            | Use the cursor keys to raise or lower the setting:                                  |  |  |
|            | In the range 40 - 200 ms: 10 ms steps                                               |  |  |
|            | In the range 200 - 300 ms: 20 ms steps                                              |  |  |
|            | In the range 300 - 1000 ms: 100 ms steps                                            |  |  |
| Defaults   | Restores the default settings:                                                      |  |  |
|            | Level = -3 dB, Time = 80 ms, Interval = 80 ms                                       |  |  |
| FLASH time | Sets the length of a FLASH.                                                         |  |  |
|            | This setting is needed in order to use special features of a PBX.                   |  |  |
|            | Range: 40 to 1000 ms                                                                |  |  |
|            | Default setting: <b>80 ms</b><br>Use the cursor keys to raise or lower the setting: |  |  |
|            |                                                                                     |  |  |
|            | In the range 40 - 200 ms: 10 ms steps                                               |  |  |
|            | In the range 200 - 300 ms: 20 ms steps                                              |  |  |
|            | In the range 300 - 1000 ms: 100 ms steps                                            |  |  |

For information on restoring the default parameter settings, see page 309.

## 20.3 Connection on a POTS Access

### **Outgoing Calls**

The ARGUS sets up a connection to another terminal. If the terminal at the other end is a telephone, the handset integrated in the ARGUS or a headset can be used to hold a conversation.

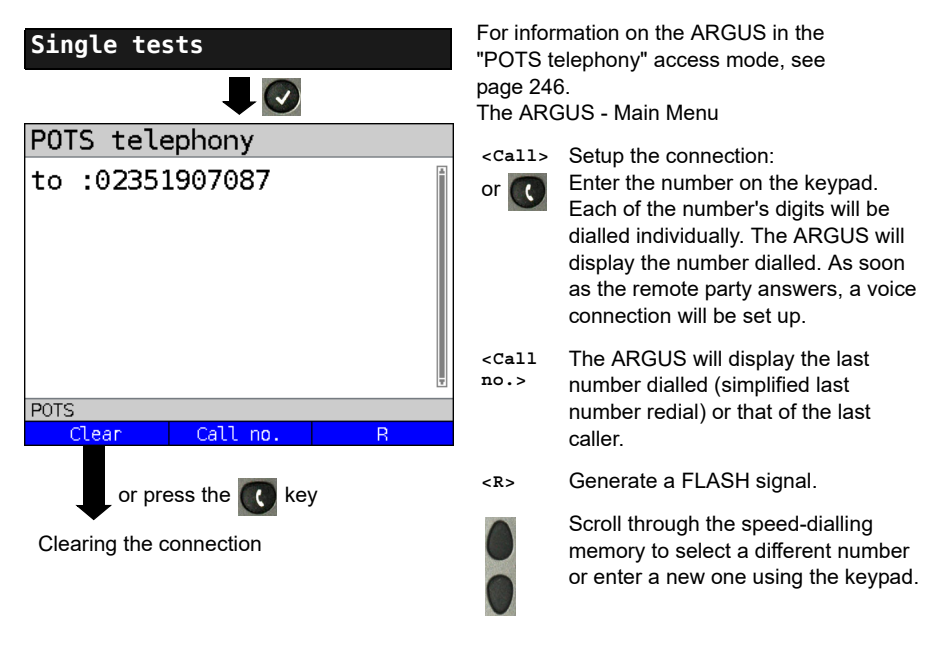

Simplified overlap signaling using the key: and the ARGUS will immediately open the POTS telephony display. Once the call number is entered, the call will be setup.

### **Incoming Call**

The ARGUS signals an incoming call both audibly and on the display.

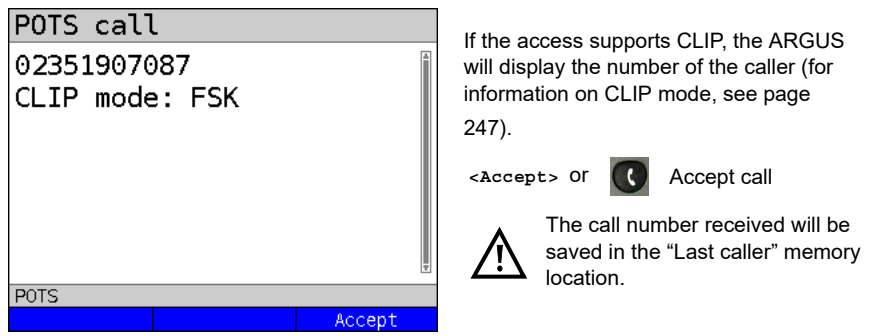

### 20.4 POTS Monitor

The POTS monitor function provides a high impedance tap (for listening-in) that does not influence the interface. You can listen-in on the line with the integrated handset or a headset without having the ARGUS send on or otherwise influence the interface.

The POTS monitor settings are made in the chapter 5 Configuring accesses page 25.

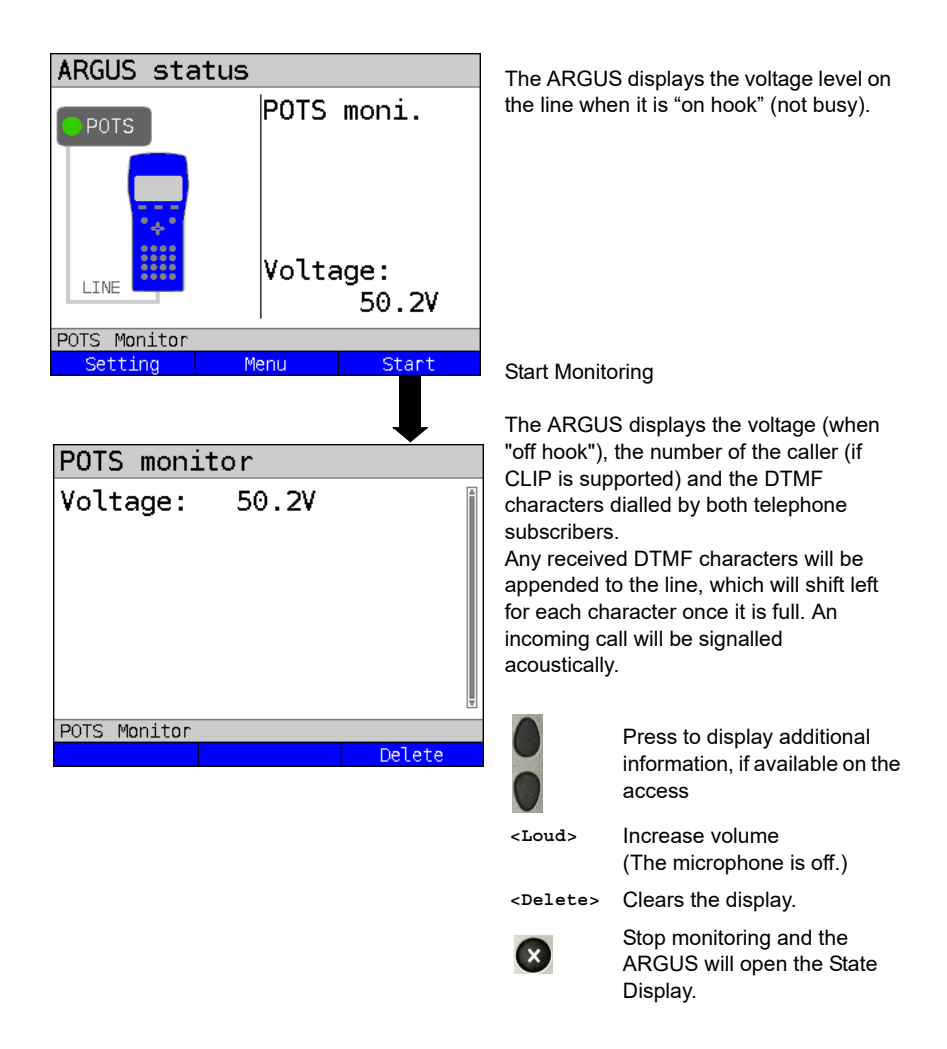

## 20.5 Level Measuring on a POTS Access

The ARGUS measures the voltage level in both the normal case and when the line is "busy" (trunk line).

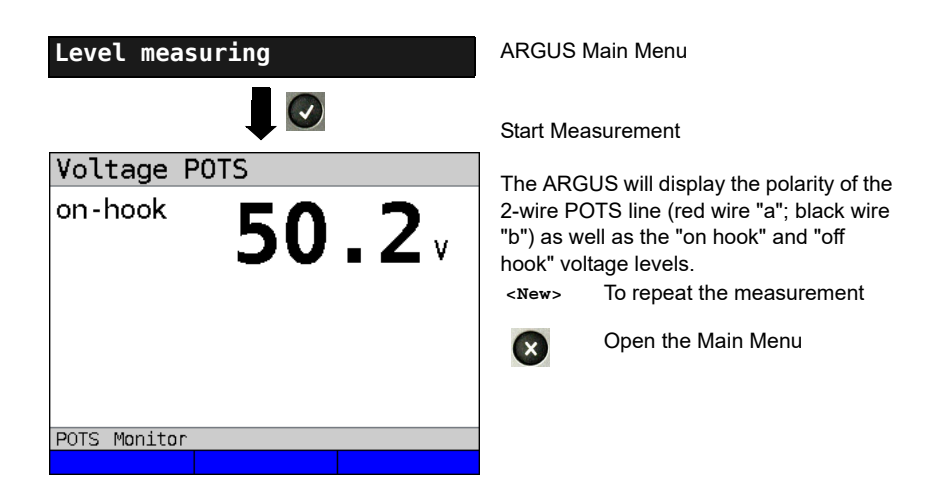

### 21 Copper tests

In the Access menu, ARGUS offers the menu option "Copper tests", which enables you to investigate the physical properties of the line.

This chapter briefly describes how to use the various functions. It is not possible to describe the interpretation of the results in the customary detail here. As the results are usually provided in graph form, they can only be interpreted correctly in conjunction with a know-ledge of the line being measured. ARGUS supports this using a variety of aids, such as the Zoom and Cursor functions.

#### Note:

The Ethernet cable tests are described in chapter "22 Ethernet cable tests" (see page 281). The ARGUS Copper Box is described in a separate Copper Box manual.
#### 21.1 Line scope

With the line scope, ARGUS performs a real-time analysis on the connected line. The highohm line scope can e.g. be patched into an existing link between modem and DSLAM. You can display the results in either the time or frequency range (FFT).

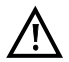

The voltage on the line may not exceed 200 V DC or 100 V<sub>pp</sub> AC.

#### 21.1.1 Starting the line scope

The chapter "Configuring accesses", page 30, explains how to set up the access type "Copper tests".

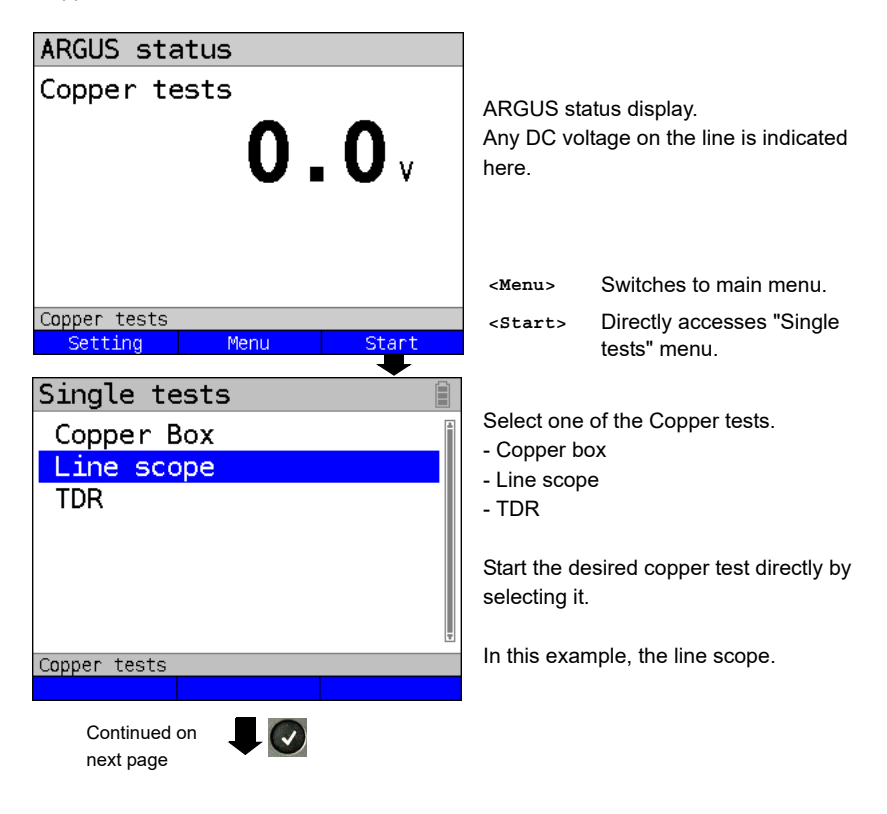

#### Line scope status display

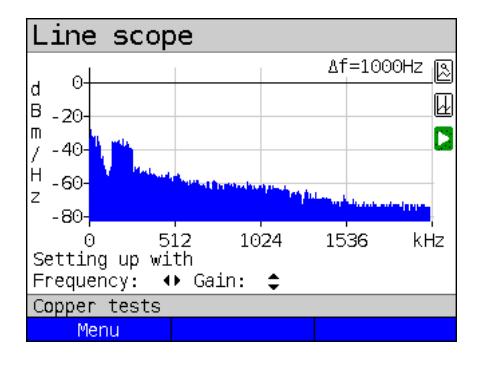

The line scope can identify a variety of states or occurrences on the line. This example shows the ADSL (Annex B) connection with ISDN-U interface established between the modem and DSLAM. The line scope is located in direct proximity to the modem, as it is particularly effective upstream in the spectrum. If the upstream were significantly less than the downstream, it would be in direct

proximity to DSLAM.

<Menu> Opens the graph function, see page 256

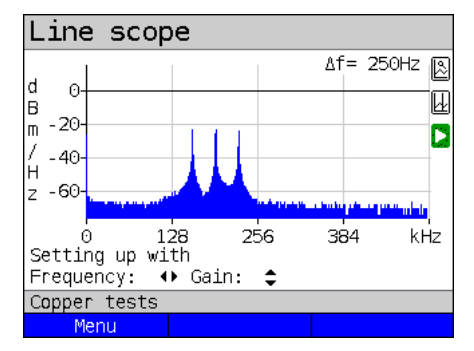

#### Finding the modem:

In addition to the general state of the line/ connection, a variety of events can be detected.

In this example, we can see the handshake tones that a modem connected to the line sends periodically in order to establish a connection with the DSLAM. This also reveals whether or not an active modem is connected to the other end of the line.

In addition to the wanted signals such as the DSL spectrum or the handshake tones, the line scope can also detect unwanted signals such as temporary interference sources (real-time operation) or peculiarities in noise (with respect to background noise).

#### Connection example without probe:

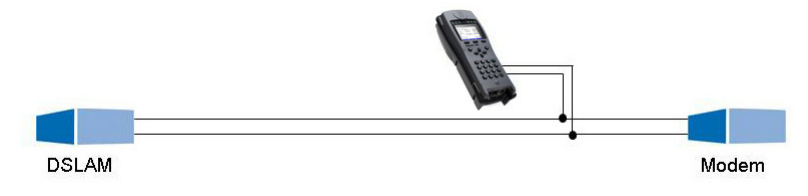

#### Gain:

To ensure optimum detection of different signals, match the gain (y-axis) with the reduction of the frequency range shown (x-axis). ARGUS always begins with the lowest gain (-26 dB in the frequency range up to 3 MHz). Measuring range: -130 to +10 dBm/Hz.

| Line sco                                      | pe                                   |                  |            |
|-----------------------------------------------|--------------------------------------|------------------|------------|
| d - 40-<br>B - 60-<br>M - 80-<br>/<br>H- 100- |                                      | ∆f=2             | 000Hz 🔊    |
| <sup>Z</sup> -120-                            | tert provident of plant of the       | and the state of | n felderen |
| Setting up w<br>Frequency:                    | .024 2048<br>ith<br>↔ Gain: <b>[</b> | 3072             | kHz        |
| Copper tests                                  |                                      |                  |            |
| Menu                                          |                                      |                  |            |

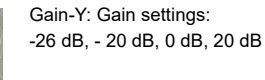

ARGUS displays all measurement results as dBm/Hz values. These values are only comparable with others when the resolution of the measured frequency band is taken into account, as here the total energy of the frequency band is determined "per Hz". The bandwidth ARGUS is measuring is indicted in the display as  $\Delta f$ .

#### Frequency range:

A frequency range of from 20 kHz to 30 MHz is available for measurement; the resolution varies depending on the selected range.

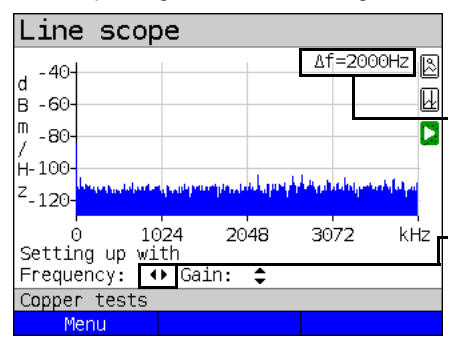

The bandwidth  $\Delta f$  at the top right in the display shows which frequency range is being shown in the display.

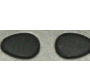

Frequency-X: Setting the displayed frequency range. Every press of the cursor key halves, respectively doubles the displayed range.

Example:

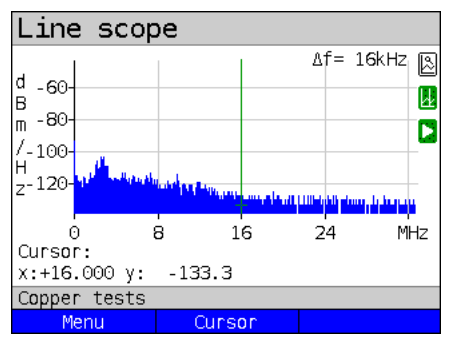

In a measuring range up to 32.768 MHz, up to 2048 values can be displayed, so:  $\Delta f = 32,768$  MHz / 2048 values = 16 kHz. Consequently, a y-value marked by the cursor and displayed (in this example 16 MHz) is the mean (in this example -133.3 dBm/Hz) across the frequency range of 16 MHz -  $\Delta f/2$  to 16 MHz +  $\Delta f/2$ , or 15.992 MHz to 16.008 MHz.

#### 21.1.2 Graph functions

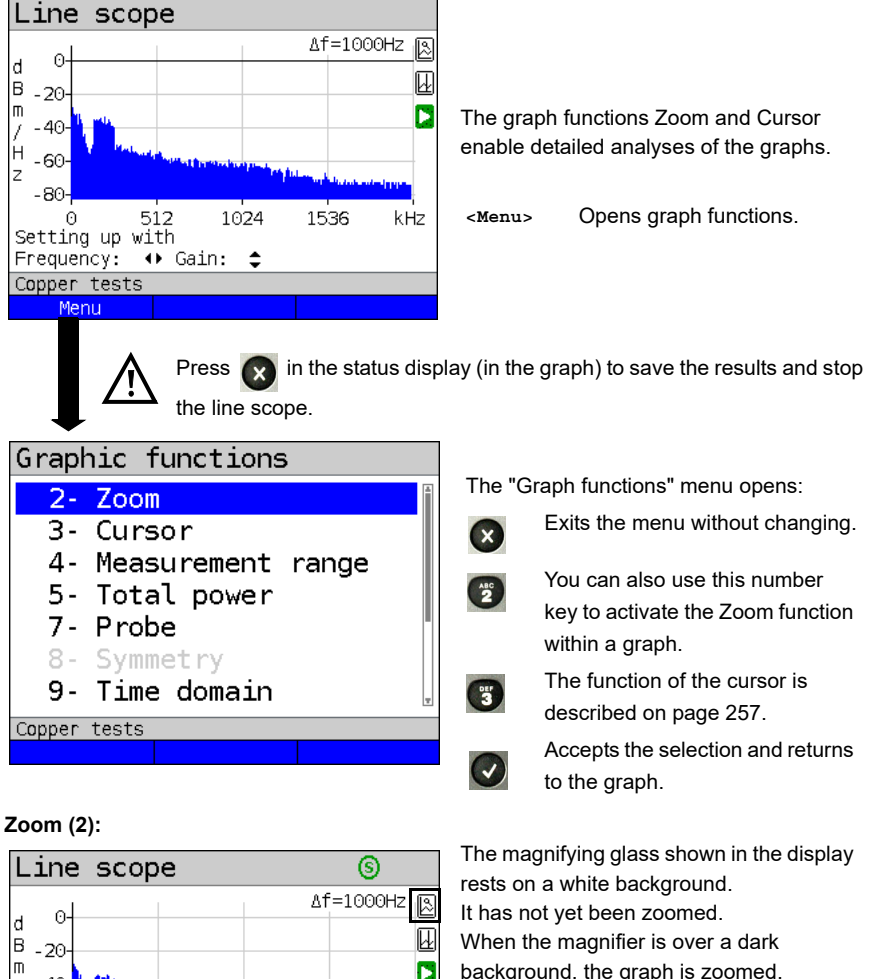

background, the graph is zoomed.

- <Zoom(x)++> Magnifies the middle section of the graph (100%).
- <Zoom(x) --> Not yet zoomed! Reverses <Zoom(x)++> and resets magnification.

lets you toggle the meaning of the softkeys and choose between x-axis and y-axis zoom, see page 64.

kHz

- 40 1 H - 60 z

-80-

Copper tests

Menu

512

Resoluti. x: 12.50% y: 25.00%

1024

Zoom(x) -

1536

Zoom(x)++

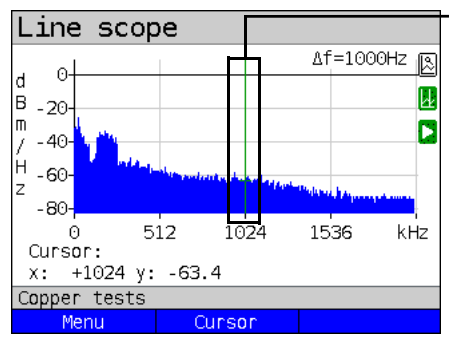

#### Cursor (3):

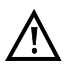

When the Stop function (see page 262) is activated, you can move the cursor faster. When the Cursor function is started, a green cursor line appears in the middle of the graph.

<Cursor> You can toggle the cursor on and off as needed using the Cursor softkey after activating it in the menu.

The values of the graph for the position under the cursor are displayed in the graph as follows:

- **x:** +1024 kHz (accuracy ± 1 %)
- y: -63.4 dBm/Hz (accuracy ± 2 dB)

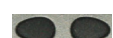

You can use the left and right cursor keys to move the cursor to any position on the graph to measure it. Briefly pressing a cursor key causes the cursor to jump to by one position in the graph. When the cursor key is held down, the steps the cursor covers in the graph become progressively larger.

The zoom function and the cursor function can also be combined. For example, you can determine a certain value using the cursor more easily when you have previously zoomed in on a specific range. However, the starting position of the cursor can vary.

#### Measuring range (4):

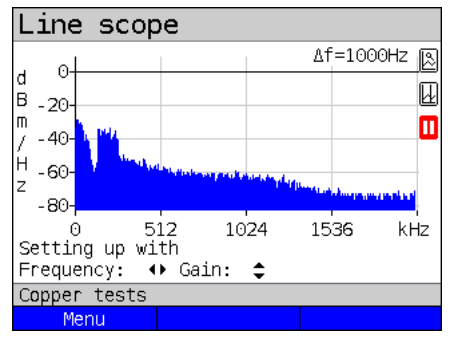

When the line scope starts, it is in the measuring range in the status display. You can set the frequency range (x) and the gain (y) in the measuring range. If you have hidden the measuring range in order to work with the cursor or zoom, you can restore it:

<Menu>

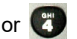

Restores measuring range.

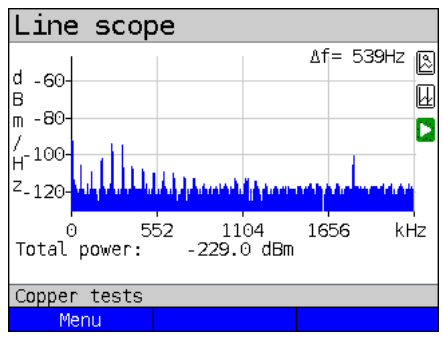

Total power (5):

ARGUS displays the total power. The total power is the sum of all individual power measurements ( $\Delta$ f) over the entire visible range, in this example -299 dBm over 2.2 MHz.

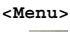

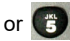

Restores total power display

Probe (7):

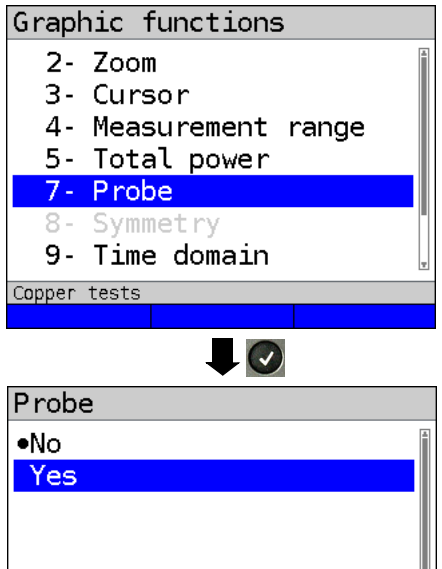

The line scope is high-ohm. Input impedance: 3.6 k $\Omega$  Input capacitance: 30 pF

However, even with the line scope you may also need to use a high-ohm probe (ARGUS Active Probe).

#### **ARGUS Active Probe II:**

Input impedance: 70 kΩ Input capacitance: 1 pF Functions: Symmetry/asymmetry toggling

After connecting the probe, you can switch it on using this menu.

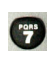

To activate the probe, see page 265.

Copper tests

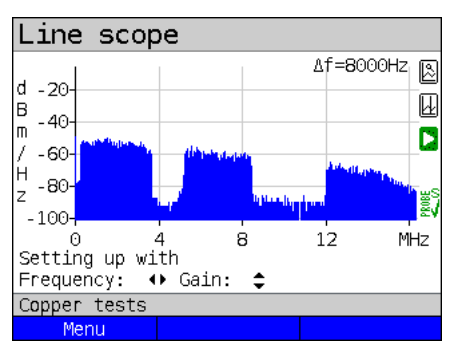

Symmetry (8):

Once the probe has been switched on and detected, you can switch between symmetric and asymmetric operation using Symmetry.

In asymmetric operation, the useful signal is hidden so that you see only noise and any interference sources (see example illustration).

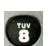

Symmetry/asymmetry toggling

#### Time domain (9):

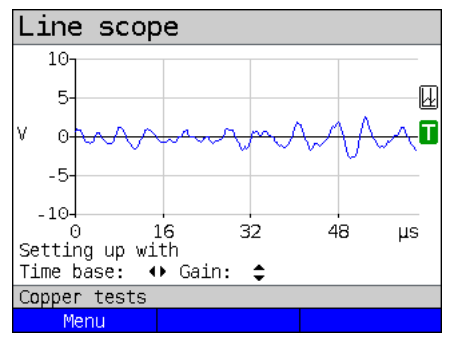

<Menu>

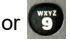

Opens time domain

In the line scope, you can switch from the frequency range to the time domain. In this respect, the line scope operates like an oscilloscope that permits display of AC voltages from 0 to 40  $V_{pp}$  with a resolution of 2 mV<sub>pp</sub>.

This makes it easy to recognize different AC voltage signals, e.g. the square-wave signal of an E1 access.

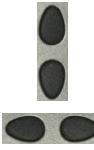

The gain and time base can be set using the horizontal and vertical cursor keys analogous to the frequency range.

3

The cursor functions are also available in the time domain for analysing the signal. However, there is no zoom function.

Line scope 10-5 H ٧ 0 -5 -10-32 48 16 μs Setting up with Time base: ↔ Gain: \$ Copper tests Menu

If ARGUS detects that the connected signal regularly exceeds a certain threshold, ARGUS tries to trigger automatically in response to this so as to optimally display the signal in the time domain.

The trigger symbol is green. If no signal is present or the level is too low, the trigger symbol is red. ARGUS does not trigger.

#### Peak hold (min/max) (0):

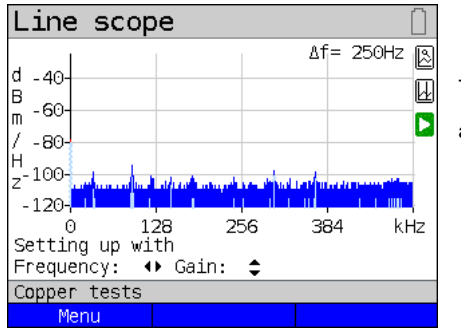

The peak-hold function can be additionally

activated using the number key (5).

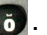

When the peak-hold function is used, positive (blue) and negative (vellow) peaks are shown graphically. The result is a blue curve of maxima and a yellow curve of minima over time. The instantaneous values continue to be displayed in red.

In the maximum values in particular, sporadic fliers (interference pulses) are visible and permit comparison between different lines (e.g. particularly clearly with the aid of a suitable clip-on ammeter).

#### 100 Ohm Input resistance (#):

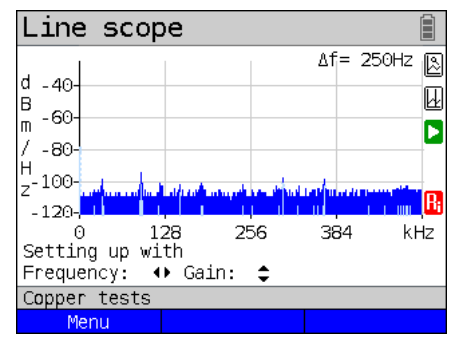

Particularly when using a suitable clip-on ammeter, it may be necessary to adjust the input resistance of the line monitor (input impedance, see page 258). The red

symbol **I** indicates that the line monitor is operating with an input resistance of 100 Ω..

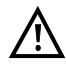

A suitable clip-on ammeter is available as an accessory for ARGUS; please ask our Support team.

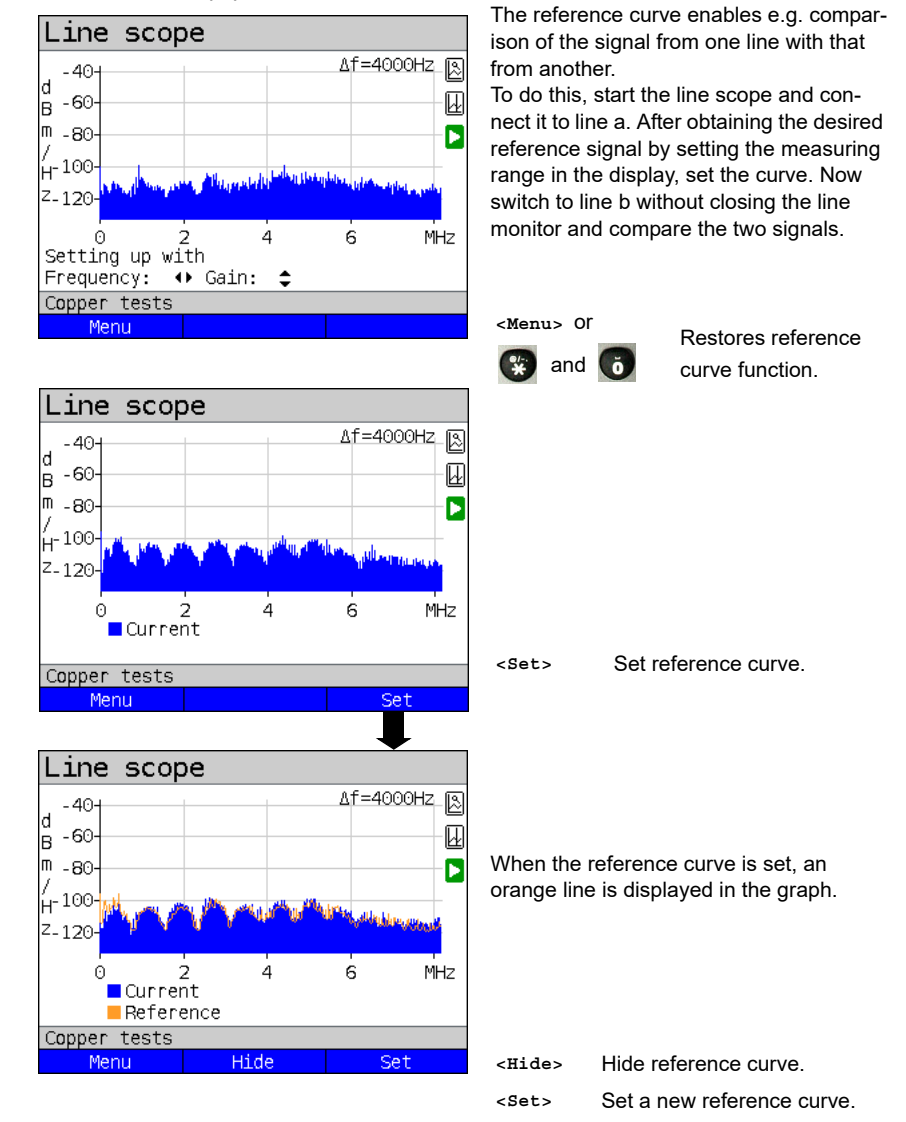

#### Reference curve (\*0):

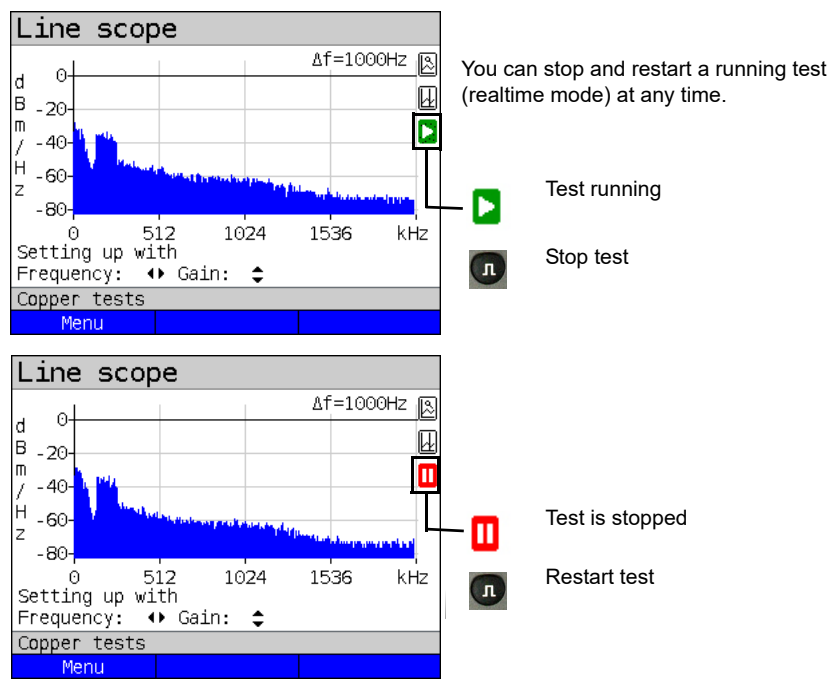

#### Run/Hold

#### Clipping:

Frequency range:

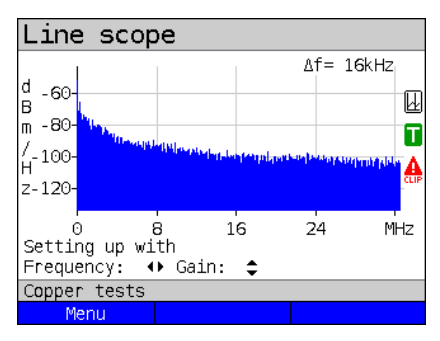

Time domain:

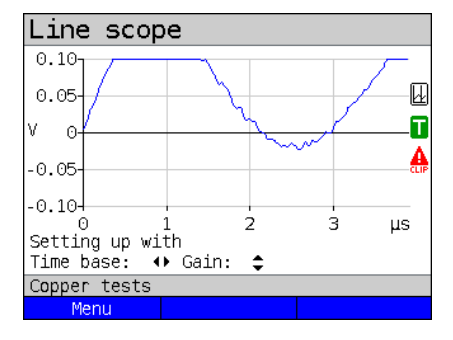

If the signal at the line scope input is too strong or the gain in the frequency range and time domain are displayed as too large, the input stage of the line scope is overdriven.

In this case, ARGUS displays the clipping

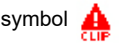

The displayed signal is clipped both in the frequency range and the time domain. You can remedy this by reducing the gain.

#### Saving test results without terminating the line scope

You can save your results of the measurement without disconnecting in the same way as for VDSL, see page 83.

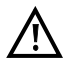

See page 314 for the meanings of all symbols used in the line scope.

#### 21.2 Active Probe

The ARGUS Active Probe is an active, high-impedance probe that can be passively patched into an existing connection without interfering with it.

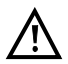

In spite of the high impedance probe, it can cause transient losses of existing connections when it is patched in.

The ARGUS Active Probe II is designed to be used with the ARGUS line scope. The highohm line scope (input impedance 3.6 k $\Omega$ )) can also be used without the ARGUS Active Probe II (see page 256).

#### 21.2.1 Active Probe II

The ARGUS Active Probe II has the following technical specifications:

- Input impedance: 70 k $\Omega$
- Input capacitance: 1 pF
- Frequency range: 10 kHz to 30 MHz (± 1.5 dB)
- Attenuation, symmetrical 14.5 dB
- 2 x 4 mm banana plug sockets (spacing 12 mm)
- Data transmission to ARGUS via RJ45 lead (pins 4/5)
- Supply voltage: 5 V via ARGUS USB-host interface and USB cable

The Active Probe II can be operated in both symmetric and asymmetric mode. You can

switch between these two operating modes using the hotkey 📻 or via the menu. See

page 259, line scope for an application example.

#### The Active Probe II:

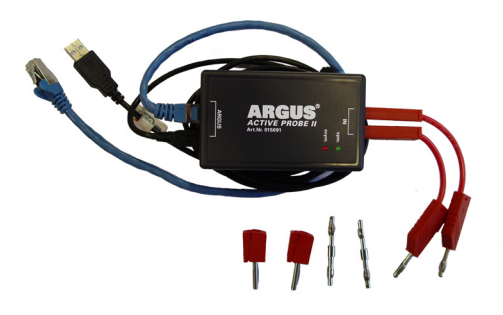

#### 21.2.2 Connecting the Active Probe II

Connect ARGUS to the Active Probe II via the Line socket and the USB-A interface (host). ARGUS supplies the Active Probe with a voltage of 5 V via the USB host interface. Connect the Active Probe to the line to be tested (in this example Active Probe II between modem and DSLAM) using a lead that is as short as possible (< 5 cm).

#### Connection example:

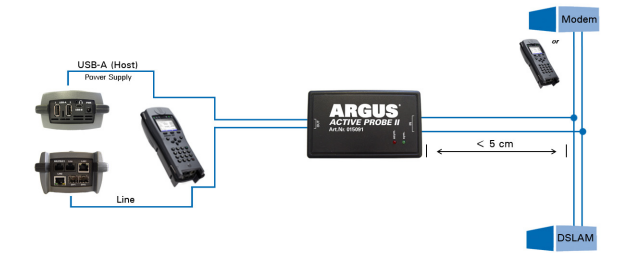

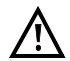

The connection cable and adapter supplied with the device have been designed to be as short as possible. The Active Probe II should be operated using leads that are as short as possible. To obtain optimum measurement results, it is important for the Active Probe to be connected in direct proximity to the line to be tested. Every extension of these connecting leads increases the input capacitance of the Active Probe, which can falsify the measurement results. Even the positions of the two leads in relation to each other can falsify the results as the lengths increase. When the Active Probe is used as supplied, ARGUS automatically subtracts the additional attenuation from the measurement results.

#### 21.2.3 Starting Active Probe II (example with line scope)

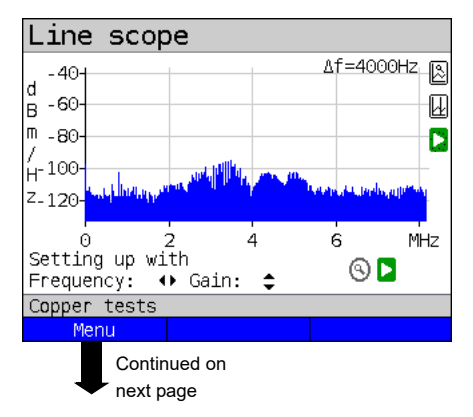

After starting a test (in this example with Line scope), you can open the Probe menu using the graph functions or the

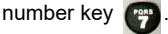

## Graphic functions 2- Zoom 3- Cursor 4- Measurement range 7- Probe 8- Symmetry 9- Time domain Λ - Run/Hold Copper tests • yes

| Line           | e scop       | be    |      |    |    |       |        |
|----------------|--------------|-------|------|----|----|-------|--------|
| 20-            | 1            |       |      |    | ∆f | =2000 | tz ြ   |
| B <sup>O</sup> |              |       |      |    |    |       | U      |
| m -20∙<br>∕    |              |       |      |    |    |       |        |
| / -40·         | ليبدرو فيبول |       | hand |    |    |       | _      |
| z -60∙         | 1 miles -    |       |      |    |    | e le  | nto Hi |
|                | 0 10         | 024   | 204  | 18 | 30 | 72    | kHz    |
| Setti          | ng up wi     | .th   |      |    |    |       |        |
| Frequ          | ency: 🕨      | ▶ Gai | .n:  | \$ |    |       |        |
| Coppe          | r tests      |       |      |    |    |       |        |
| ٩              | lenu         |       |      |    |    |       |        |

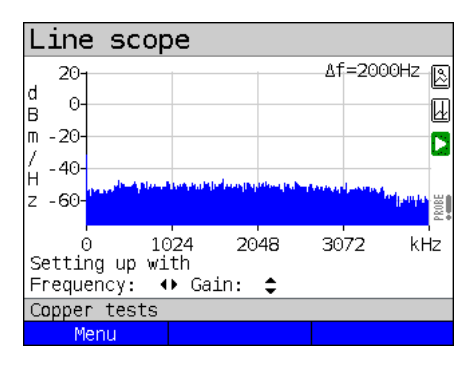

If the Active Probe is not connected correctly and thus not detected by ARGUS or intentionally deactivated via the Probe menu, ARGUS displays an exclamation point in the lower right of the display.

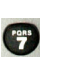

Opens the Probe menu directly.

Select "yes" to use the probe. ARGUS then switches on the supply voltage to the USB-A interface and automatically subtracts the additional damping caused by the Active Probe from the measuring results.

When the Active Probe is active and properly supplied from ARGUS, the

green LED on the probe lights up.

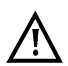

Activation of the probe can take up to 10 seconds.

A green tick mark in the lower right of the display indicates during a test that the Active Probe is connected correctly.

Toggling symmetry/asymmetry:

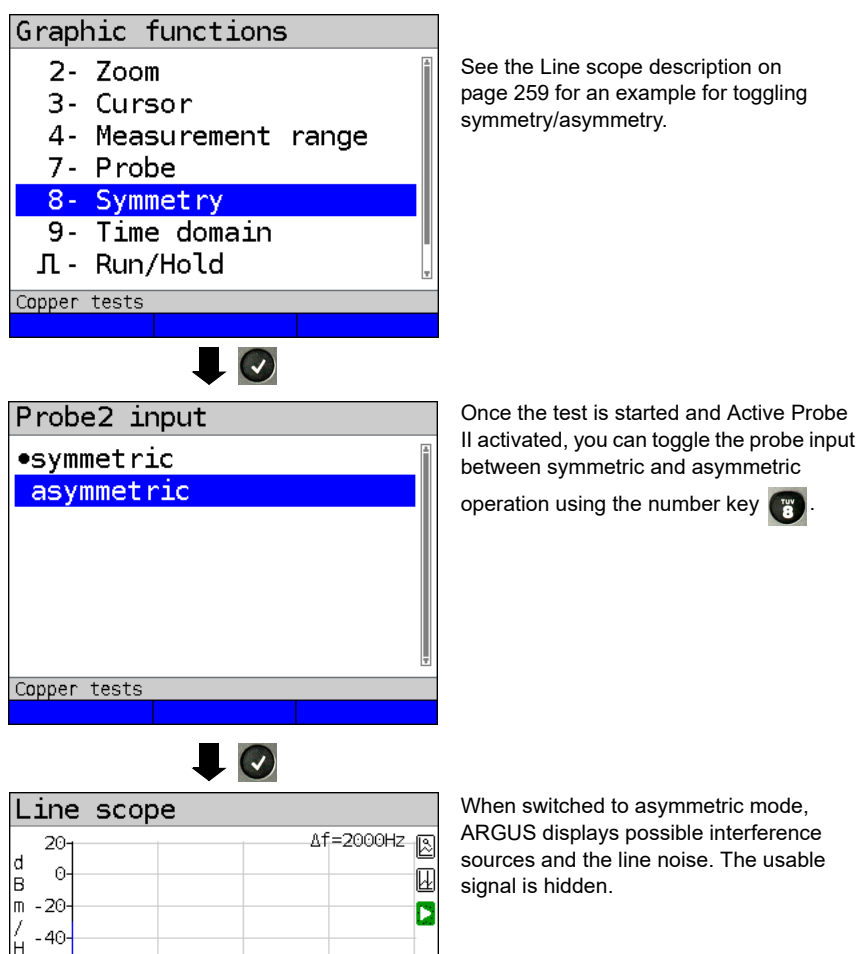

#### Saving test results without terminating the Line scope

3072

2048

You can save your results of the measurement without disconnecting in the same way as for VDSL, see page 83.

kHz

z -60

0

Copper tests Menu

Setting up with Frequency: ↔ Gain: \$

1024

#### 21.3 TDR

The TDR function enables you to determine line lengths in realtime or localise interference sources. Correct interpretation of the pulses displayed by ARGUS permits e.g. detection of stub lines, poor contacts or short-circuits. For this purpose, ARGUS transmits a pulse on the connected line and displays its reflection response.

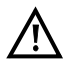

# The line may not carry a DC voltage greater than 200 V DC and must be free of AC voltage components.

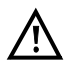

The result of a TDR measurement in the ARGUS display may give the impression of multiple interference sources on the line. It is recommended that you eliminate the first interference source on the line and then repeat your measurement. It is possible that the first interference source caused one or more reflections, which can greatly falsify the reflection at the second interference source. Often, there is no second interference source on the line.

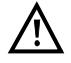

ARGUS generates a reflection at approx. 3 m. To precisely measure short lines and avoid this reflection, using e.g. a 5 m long connection lead is recommended. The pulse continues to be displayed in the graph but using the cable ensures that this is not on the line.

#### 21.3.1 TDR settings

The chapter "Configuring accesses", page 30, explains how to set up the access type "Copper tests".

#### 21.3.2 Wire types

| <pre> •PE 0.5 AWG24 PP 0.5 AWG24 Pulp 0.4 AWG26 Pulp 0.5 AWG24 Pulp 0.6 AWG22 PIC 0.4 AWG26 PIC 0.5 AWG24 Copper tests Edit Copper tests Edit Selects the wire types to be configured. Selects the wire types to be configured. Capper tests Copper tests Copper tests Copper tests</pre> | Wire types/VoP                                                                                                    |                                               |
|----------------------------------------------------------------------------------------------------|----------------------------------------------------------------------------------------------------|-----------------------------------------------|
| Copper tests Edit Edit Edit Edit Edit Edit Edit Edit                                                                                                    | •PE 0.5 AWG24<br>PP 0.5 AWG24<br>Pulp 0.4 AWG26<br>Pulp 0.5 AWG24<br>Pulp 0.6 AWG22<br>PIC 0.4 AWG26<br>PIC 0.5 AWG24 | Selects the wire types to be configured.      |
| <pre>     Edit     </pre> <pre>         <pre>             <bdit> Edits the wire-type parameters.         </bdit></pre>     </pre> <pre>             <ul></ul></pre>                                                                                                    | Copper tests                                                                                                    |                                               |
| Wire type param. Speed of propagation Line resistance Capacitance Name Copper tests                                                                                                    | Edit                                                                                                    | <edit> Edits the wire-type parameters.</edit> |
| Speed of propagation<br>Line resistance<br>Capacitance<br>Name                                                                                                    | Wire type param.                                                                                                    |                                               |
| Copper tests                                                                                                    | Speed of propagation<br>Line resistance<br>Capacitance<br>Name                                                        |                                               |
|                                                                                                    | Copper tests                                                                                                    |                                               |
|                                                                                                    |                                                                                                    | l                                             |

| Setting              | Description                                                                                                    |
|----------------------|----------------------------------------------------------------------------------------------------|
| Wire type/VoP        |                                                                                                    |
| Propagation<br>speed | To determine the distance, the calculation must take into account a correction value dependent on the wire type that specifies the ratio of the pulse propagation speed in the cable to the speed of light in a vacuum ( $c_0 = 299.792458 \text{ m/µs}$ ).<br>For many cable types, the pulse time is also specified in V/2.<br>Minimum: 45.0 m/µs (VoP in %: 30)<br>Maximum: 149.7 m/µs (VoP in %: 99.9)<br>Default: <b>98.9 m/µs (VoP in %: 66)</b><br>The choice of propagation speed as VoP or V/2 is saved. |
| Line resistance      | Sets the line resistance per kilometer.<br>Range: 40 Ω/km to 400 Ω/km<br>Default: <b>80 Ω/km</b>                                                                                                    |

| Capacitance | Sets the capacitance (operating (mutual) capacitance) per |
|-------------|-----------------------------------------------------------|
|             | kilometer.                                                |
|             | Range: 35 nF/km to 100 nF/km                              |
|             | Default: <b>nF/km</b>                                     |
| Name        | Enter the name of the wire type.                          |
|             | Default: <b>PE 0.5 AWG24</b>                              |

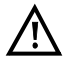

The configured cable types are also used for RC measurement and TDR measurement.

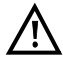

The default values only apply for this first cable type.

#### List of preconfigured default wire types:

| No. | Name                | Wire<br>diameter<br>(mm) | Line<br>resistance<br>(Ohm/km) | Mutual<br>capaci-<br>tance<br>(nf/km) | VoP<br>(%) | Note                                                     |
|-----|---------------------|--------------------------|--------------------------------|---------------------------------------|------------|----------------------------------------------------------|
| 1   | PE 0.5 AWG24        | 0.5                      | 80                             | 39                                    | 66.0       | Outdoor cable, Poly-<br>ethylene, air filled             |
| 2   | PP 0.5 AWG24        | 0.5                      | 80                             | 39                                    | 66.0       | Outdoor cable, Poly-<br>propylone, air filled            |
| 3   | Pulp 0.4 AWG26      | 0.4                      | 150                            | 36                                    | 60.0       | Outdoor cable, conductor<br>with pulp jacket, air filled |
| 4   | Pulp 0.5 AWG24      | 0.5                      | 80                             | 39                                    | 67.0       | Outdoor cable, conductor<br>with pulp jacket, air filled |
| 5   | Pulp 0.6 AWG22      | 0.6                      | 65                             | 38                                    | 68.0       | Outdoor cable, conductor<br>with pulp jacket, air filled |
| 6   | PIC 0.4 AWG26       | 0.4                      | 150                            | 36                                    | 64.0       | Outdoor cable, conductor with plastic jacket, air filled |
| 7   | PIC 0.5 AWG24       | 0.5                      | 80                             | 39                                    | 66.0       | Outdoor cable, conductor with plastic jacket, air filled |
| 8   | PIC 0.6 AWG22       | 0.6                      | 65                             | 38                                    | 67.0       | Outdoor cable, conductor with plastic jacket, air filled |
| 9   | PIC 0.9 AWG19       | 0.9                      | 29                             | 34                                    | 72.0       | Outdoor cable, conductor with plastic jacket, air filled |
| 10  | Jelly 0.9 AWG19     | 0.9                      | 29                             | 34                                    | 68.0       | Outdoor cable, petroleum/<br>jelly filled cable          |
| 11  | Filled 0.4<br>AWG26 | 0.4                      | 150                            | 36                                    | 58.0       | Outdoor cable, filled                                    |

| No. | Name                     | Wire<br>diameter<br>(mm) | Line<br>resistance<br>(Ohm/km) | Mutual<br>capaci-<br>tance<br>(nf/km) | VoP<br>(%) | Note                                        |
|-----|--------------------------|--------------------------|--------------------------------|---------------------------------------|------------|---------------------------------------------|
| 12  | Filled 0.5<br>AWG24      | 0.5                      | 80                             | 39                                    | 60.0       | Outdoor cable, filled                       |
| 13  | Filled 0.6<br>AWG22      | 0.6                      | 65                             | 38                                    | 62.0       | Outdoor cable, filled                       |
| 14  | PTFE/Teflon 0.5<br>AWG24 | 0.5                      | 80                             | 39                                    | 67.0       | Outdoor cable, conductor with teflon jacket |
| 15  | Wire type 15             | -                        | 80                             | 49                                    | 66.7       | default, editable                           |
| 16  | Wire type 16             | -                        | 80                             | 49                                    | 66.7       | default, editable                           |
| 17  | Wire type 17             | -                        | 80                             | 49                                    | 66.7       | default, editable                           |
| 18  | Wire type 18             | -                        | 80                             | 49                                    | 66.7       | default, editable                           |
| 19  | Wire type 19             | -                        | 80                             | 49                                    | 66.7       | default, editable                           |
| 20  | Wire type 20             | -                        | 80                             | 49                                    | 66.7       | default, editable                           |

#### 21.3.3 Starting TDR

The chapter "Configuring accesses", page 30, explains how to set up the connection type "Copper tests".

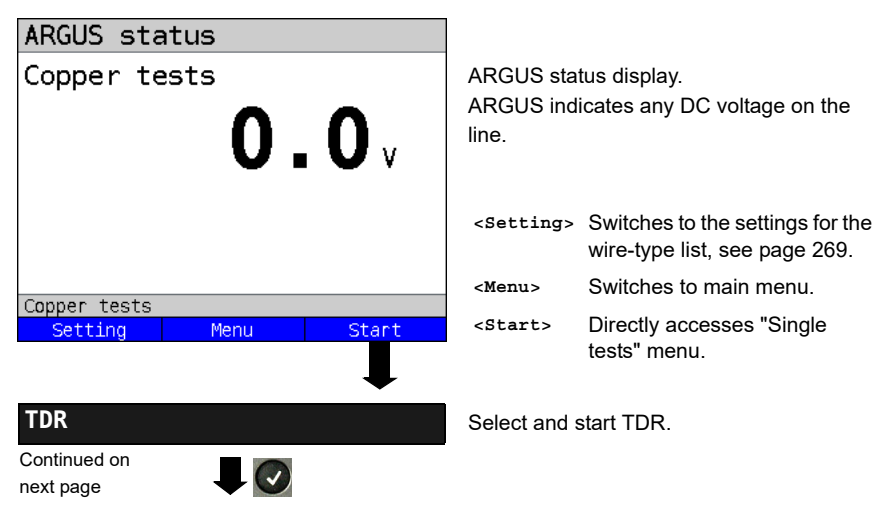

#### TDR status display:

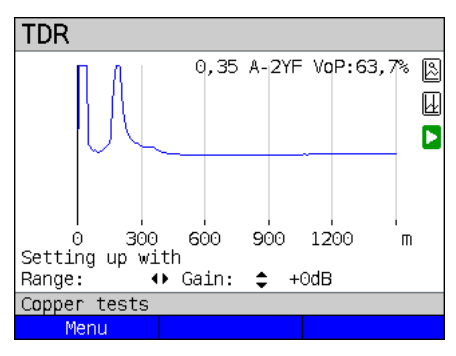

ARGUS displays possible interference sources on the copper twisted pair directly.

In this example, after the input pulse (starting at 0 meters) we can see a second pulse that spikes at approx. 150 m. This can indicate a 150 m long line that is open at its end.

The adjustable range, the gain and the graph functions permit more detailed analvsis.

#### Gain:

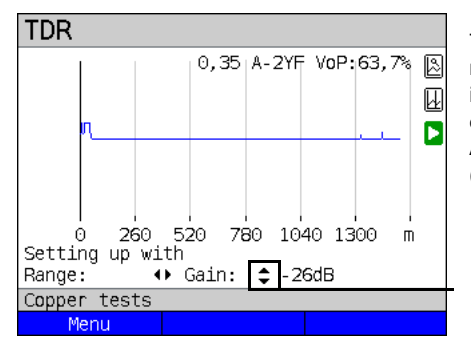

To ensure optimum detection of pulse reflections, match the function for adjusting the gain (y-axis) with the reduction/ enlargement of the range shown (x-axis). ARGUS always starts with the lowest gain (-26 dB) at a range of 1500 meters.

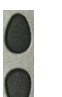

Gain-Y: Sets the gain from -26 dB, -20 dB, 0 dB, +14 dB +24 dB, +34 dB, +44 dB

#### Range:

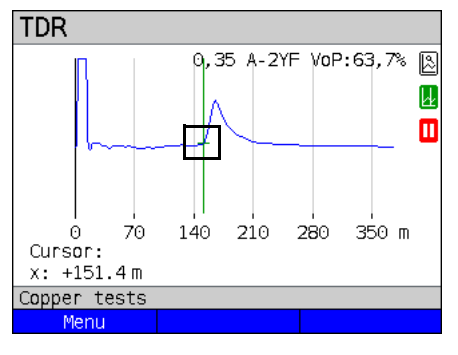

The measurements with the TDR can take place in a measuring range of from 3.5 to 6000 meters. The resolution is approx. 0.3

% of the displayed measuring range.

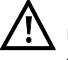

The accuracy is approx. ±2 % of the measuring range. When determining the distance, try to determine the start of a pulse where possible, and not the relative maximum.

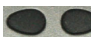

Range-X: Sets the displayed measuring range. Every press of the cursor key halves or doubles the displayed range.

#### 21.3.4 Graph functions

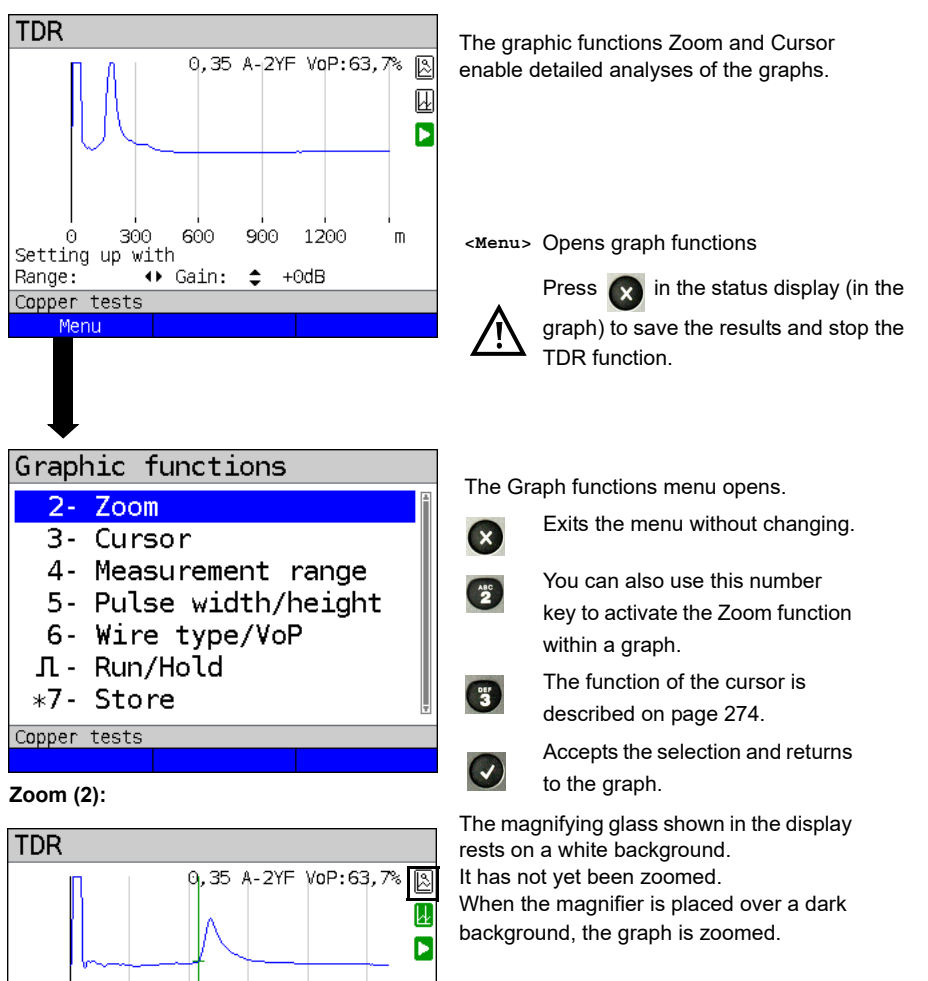

- <zoom(x)++> Enlarges the middle section of the graph (100%).
- <zoom (x) --> Not yet zoomed! Reverses <zoom (x) ++> and resets magnification.

When zooming, the y-axis always remains at 100 %. No y-axis zoom is available.

ē.

Copper tests

Menu

70

140

Zoom(x)--

Resoluti. x:25.00 % y:100.00%

210

Continued on

next page

280

350 m

Zoom(x) ++

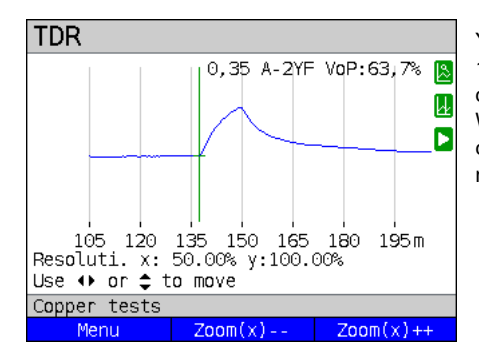

You can vary the graph size from 25% to 100% using the zoom softkeys. This doubles or halves the resolution. When concurrently using the cursor, you can precisely localise the reflection on the measured line.

Cursor (3):

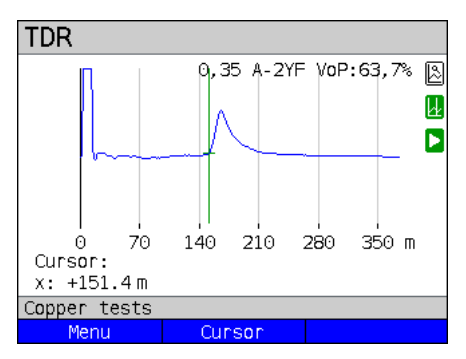

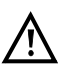

When the Stop function (see page 277) is activated, you can move the cursor faster.

When the Cursor function is started, a green cursor line appears in the middle of the graph.

<Cursor> You can toggle the cursor on and off as needed using the Cursor softkey after activating it in the menu.

The values of the graph for the position under the cursor are displayed below the graph:

**x:** +151.4 m

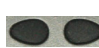

Use the left and right cursor keys to move the cursor to any position on the graph to measure it. Briefly pressing the cursor key causes the cursor to jump to a new position in the graph. When the cursor key is held down, the steps the cursor covers in the graph become progressively larger.

The Zoom function and the Cursor function can also be combined. For example, you can determine a certain value using the cursor more easily when you have previously zoomed in on a specific area. However, the starting position of the cursor can vary.

#### Measuring range (4):

Pulse width/height (5):

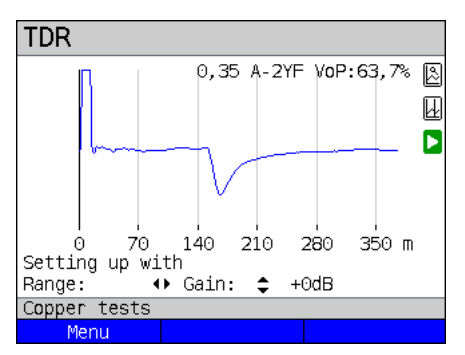

When the TDR function starts, it is in the measuring range in the status display. You can set the range (x) and the gain (y) in the measuring range. If you have hidden the measuring range in order to work with the cursor or zoom, you can restore it:

#### <Menu>

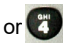

Restores the measuring range

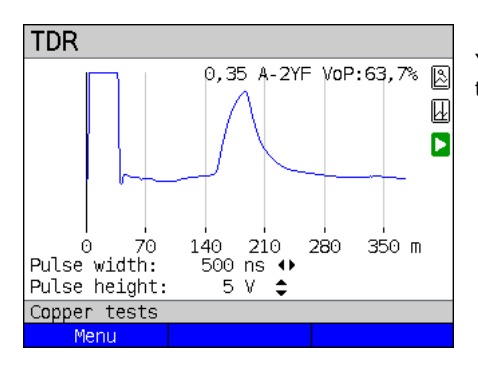

You can configure the width and height of the pulse that ARGUS outputs to the line.

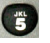

Configuring the pulse

#### Height:

The pulse height sets the level of the pulse ARGUS outputs to the line in volts. The default value is 5 V, but can be increased to 20 V. In principle, it is recommended that you increase the pulse height as the distance increases.

On short, very noisy lines as well, increasing the pulse can make the reflection stand out better against the noise, for a more reliable interpretation.

#### Width:

The pulse width sets the duration of the pulse ARGUS outputs to the line in nanoseconds (ns). The default value is **500** *ns*, but you can increase this up to 2000 ns (2  $\mu$ s) depending on the measuring range. Just like a more powerful pulse, a longer pulse contains more energy, and thus is generally more suitable for use on longer lines. However, a longer pulse can also conceal important reflections, which can then no longer be correctly interpreted.

#### Wire types (6):

The absolute VoP value must always be less than 1. However, ARGUS always displays this in percent. In a wire with a VoP value of 0.7, a signal propagates at 70 % of the speed of light ( $c_0$ ).

For many cable types, the pulse time is also specified in V/2: V/2 = VoP [%] \* 1.5. In this example, the V/2 value would come to 95.5 m/ $\mu$ s for a VoP of 0.637 resp. 63.7 %. A typical patch cable has e.g. a VoP of 0.667 resp. 66.7%, which corresponds to a V/2 of exactly 100 m/ $\mu$ s.

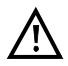

To measure e.g. building wiring precisely, it is important to set the correct VoP value. You can determine the correct VoP using a reference cable of known length before the measurement.

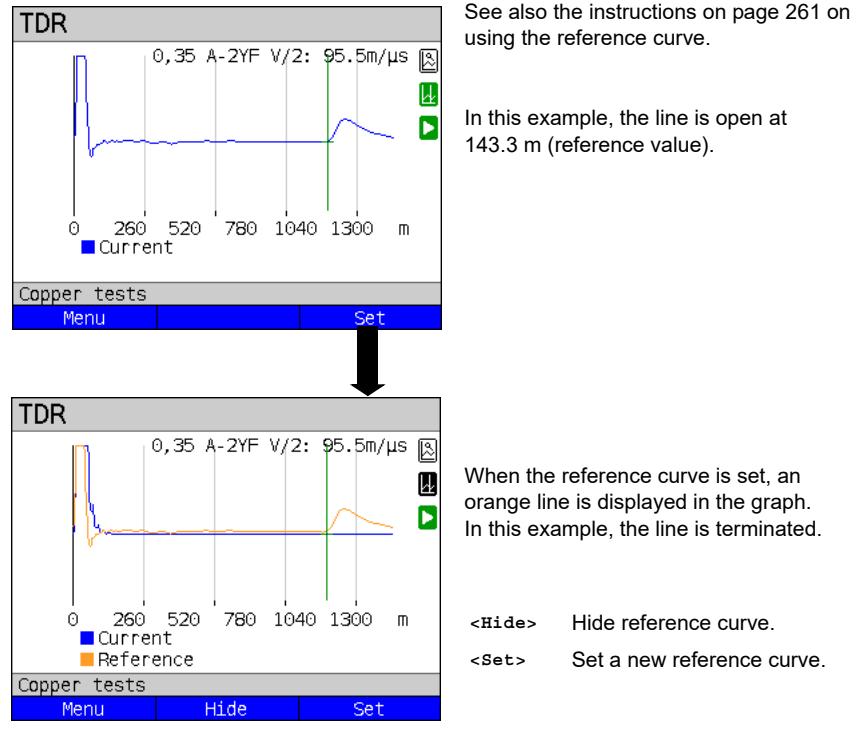

#### Reference curve (\*0):

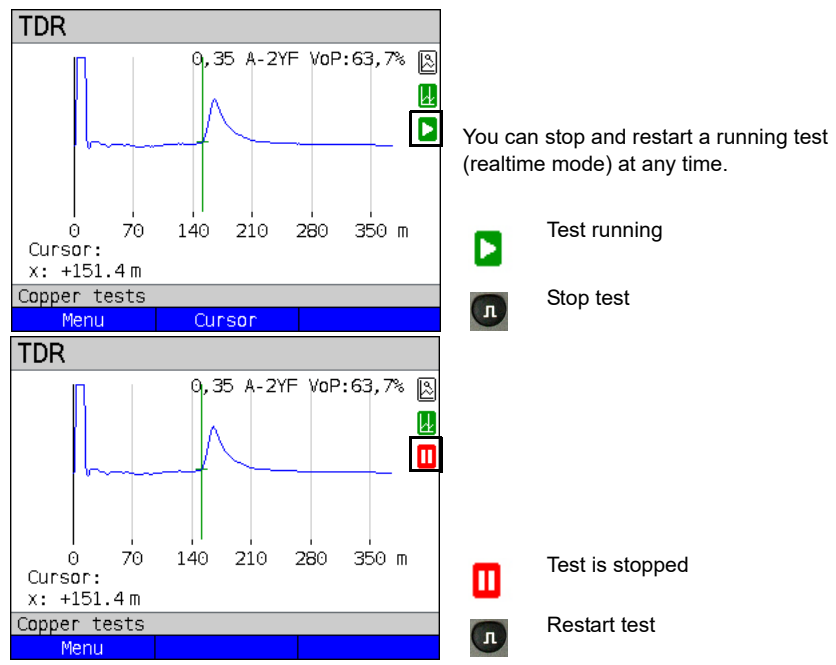

#### Start/stop:

#### Saving test results without terminating the TDR

You can save your results of the measurement without disconnecting in the same way as for VDSL, see page 83.

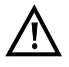

See page 314 for the meanings of all symbols used in the TDR.

#### 21.3.5 Examples

The following signal forms can help you in interpreting the reflection responses that ARGUS displays.

#### Examples:

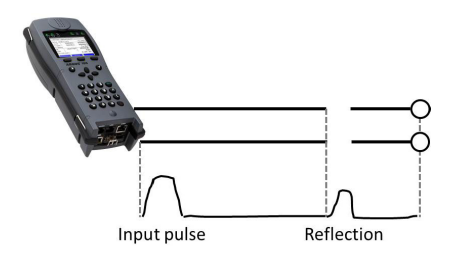

#### Open cable

The reflected pulse is positive. No proximate interference sources or the far end of the line can be seen.

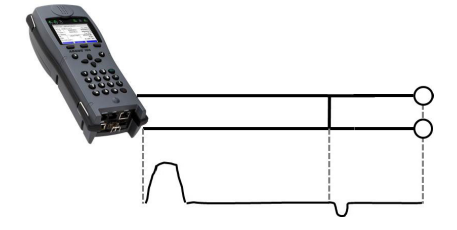

#### Short-circuit

The reflected pulse is negative. No proximate interference sources or the far end of the line can be seen.

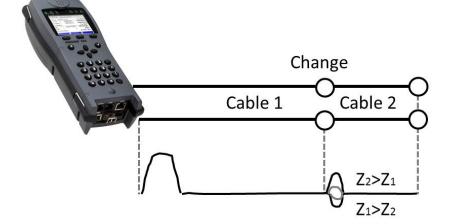

#### Mismatch

Different line cross-sections were used. The greater the mismatch, the greater the amplitude of the reflection.

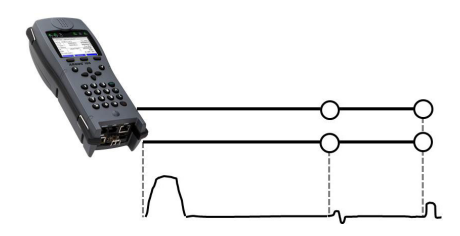

#### Poor contact point

A poor contact between two lines distorts the reflection into an S-shape. The worse the contact, the greater the reflection.

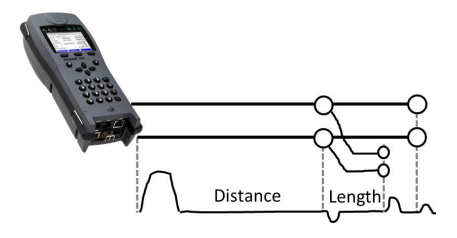

#### Stub line

The beginning of a stub line appears in the form of a negative reflection, followed by a positive reflection corresponding to the length of the stub line when the end of the stub line is open.

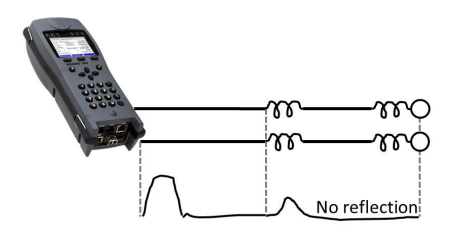

#### Loading coils

Loading coils deployed on the line are optimally designed for transmitting voice frequencies. They do not let DSL signals through. The TDR function enables you to detect the first coil in a line. The reflection is positive with a long tail in the direction of the end of the line. The following faults cannot be detected.

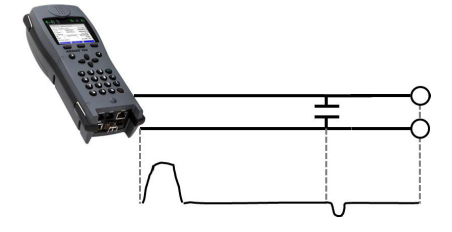

#### Capacitive network

Like a short-circuit, the reflection from a capacitive network is negative.

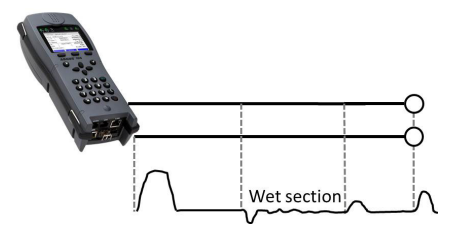

#### Moisture

Moisture penetrating the cable has the same effect on the reflection as a stub line. However, the zone between the negative and positive reflection appears significantly noisier than for a normal stub line.

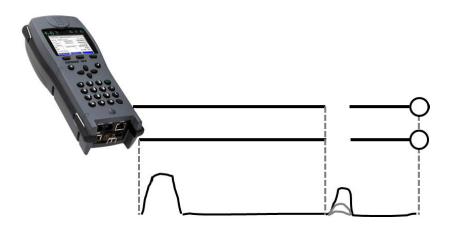

#### Loose/intermittent contact

Realtime operation is extremely suitable for detecting intermittent contacts. The amplitude of the positive reflections varies depending on the intermittent contact frequency.

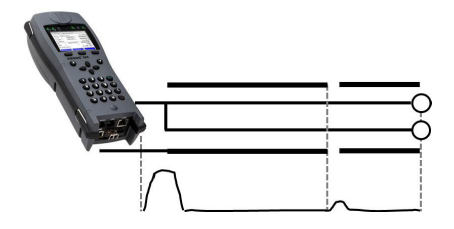

#### **Open shielding**

Broken or open cable shielding can be detected by connecting the "a" and "b" cores to ARGUS via one contact and the shielding to a second. The reflection looks like an open line.

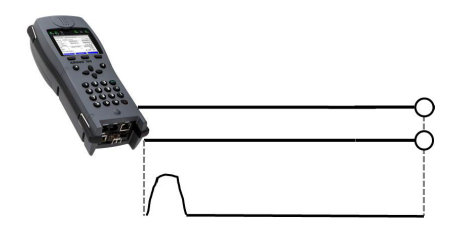

#### **Correct line termination**

When the line is properly and correctly terminated, the pulse generated by ARGUS is completely absorbed. No further reflections are visible.

#### 22 Ethernet cable tests

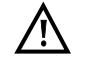

The local loop must be voltage-free.

The Ethernet cable tests can only be performed on the LAN1 interface.

#### 22.1 Configuring the Ethernet interface

Connect the local loop to the ARGUS socket "LAN1" and switch on ARGUS. The chapter "Configuring the local loop", page 30, explains how to set up the connection type "Ethernet Cable Test".

#### Status screen

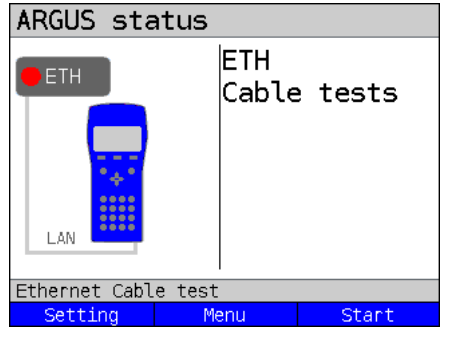

#### Test not yet started: red LED in display!

Meaning of LED image in display: Red LED: no test started

<Setting> Opens the Ethernet cable test setup, see below. <Menu> Switches to main menu. <Start> Starts the Ethernet cable test,

see below.

22.2 Ethernet cable test settings

You can configure the following "Ethernet parameters". You can restore the default settings at any time (see page 309). The following example is used to illustrate how to modify a parameter.

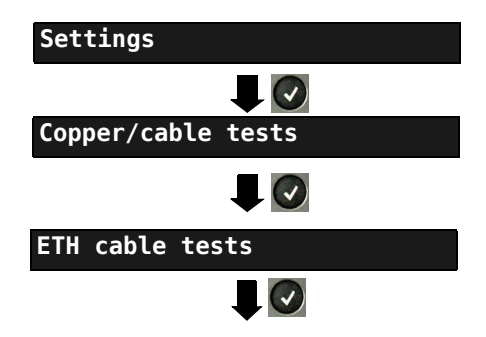

| Single tests        |    |                    |
|---------------------|----|--------------------|
| Port flash          | 00 | Select Port flash. |
| Ethernet Cable test |    |                    |
| Setting             |    |                    |
|                     |    |                    |

| ETH port flash                                                                        |  |
|---------------------------------------------------------------------------------------|--|
| Interval that ARGUS keeps the port active before performing a link disconnect. The    |  |
| disconnect time depends on the switch.                                                |  |
| Range: 1 - 5 seconds                                                                  |  |
| Default: <b>1 s</b>                                                                   |  |
| disconnect time depends on the switch.<br>Range: 1 - 5 seconds<br>Default: <b>1 s</b> |  |

#### 22.3 Ethernet port flash

ARGUS can identify the port currently in use on the Ethernet switch using the test "Ethernet port flash". To facilitate identification, the flash frequency at the switch can be set in ARGUS.

#### 22.3.1 Starting Ethernet port flash

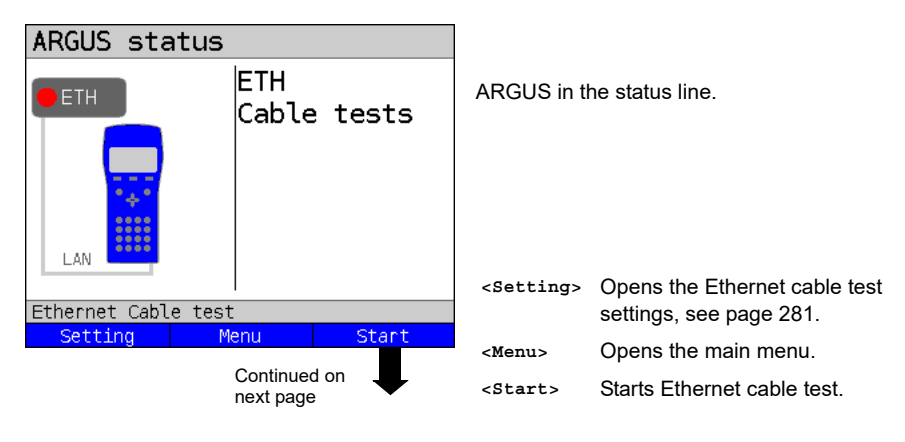

| Single tests                   |                 |                                                                                                    |
|--------------------------------|-----------------|----------------------------------------------------------------------------------------------------|
| Port flash                     | f               | Start port flash directly by selecting it.                                                                                          |
| Ethernet Cable test<br>Setting |                 |                                                                                                    |
|                                |                 |                                                                                                    |
| Port flash                     |                 |                                                                                                    |
| Waiting for remot              | e               | The Ethernet port flash test is executed.                                                                                           |
| Ethernet Cable test            |                 |                                                                                                    |
| Dant flash                     |                 |                                                                                                    |
| ETH port LED:<br>Speed:        | off<br>10Mbit/s | The test "ETH port flash" has been executed.                                                                                        |
|                                |                 | <ul> <li>Display:</li> <li>Indication whether the port LED is flashing (in example "off").</li> <li>Link speed attained.</li> </ul> |
| Ethernet Cable test            |                 |                                                                                                    |

#### 23 Test results

The saved test data are displayed either in the ARGUS display or on the PC. You can transfer the results to the PC, where the software WINplus / WINanalyse generates a detailed measurement log (along with other functions).

ARGUS stores the test results together in 50 definable save slots. The system suggests "New result" as the default save name. The saved test results are also deleted when all configuration settings are reset.

The functions ("View", "Rename", "Send to PC", "Delete") in the Test results menu refer to one test result. You must thus first select a save slot with a test result:

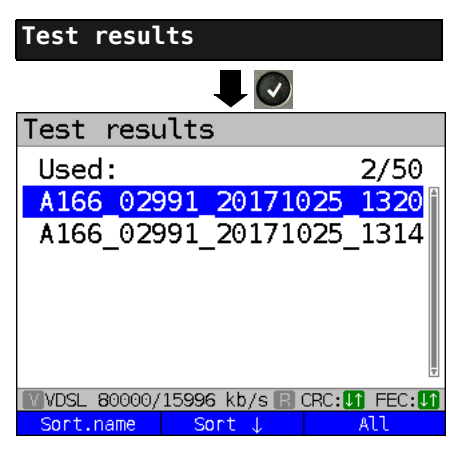

ARGUS in Main Menu

When ARGUS is in the selection list for preconfigured accesses, you can switch to

the abbreviated main menu with (X).

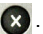

ARGUS displays the name of the stored result and the number of occupied slots.

| Test resu   | ılts              |       |
|-------------|-------------------|-------|
| Used:       |                   | 2/50  |
| A166_029    | 91_20171025       | _1320 |
| A166_029    | 91_20171025       | 1314  |
|             |                   |       |
|             |                   |       |
|             |                   |       |
|             |                   | Ŧ     |
| VDSL 80000/ | 15996 kb/s 🖪 CRC: | FEC:  |
| Sort.name   | Sort ↓            | All   |

When multiple test results are saved, ARGUS lets you sort them by name and time (as in this example). You can also sort them manually.

<Sort Sorts test results by time. time>

- <Sort 1> The marked test result is moved up one place in the list.
- <Sort \$> The marked test result is moved down one place in the list.
- Deletes all test results or send to <A11> PC

#### 23.1 Saving test results

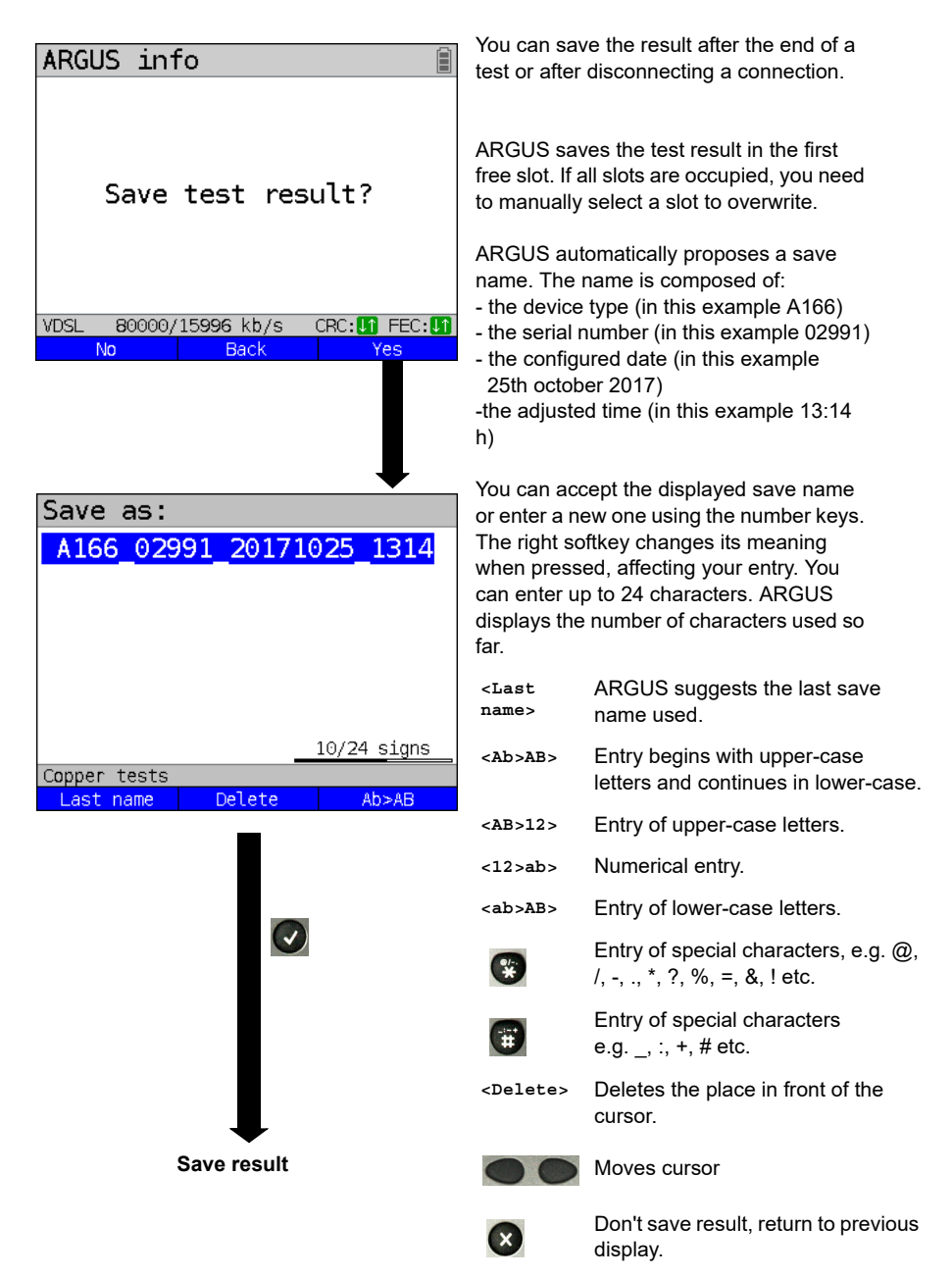

#### 23.2 Displaying saved test results

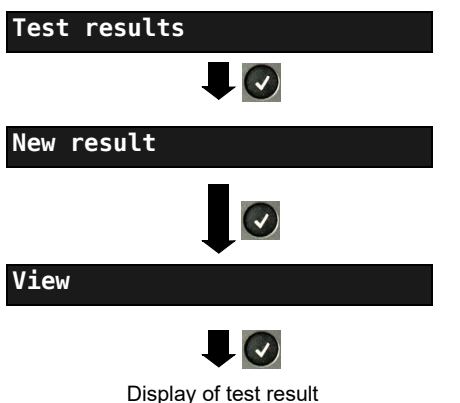

ARGUS in Main Menu

When ARGUS is in the selection list for preconfigured accesses, you can switch

to the abbreviated main menu with (X).

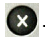

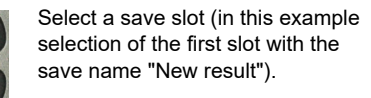

#### 23.3 Sending test results to a PC

You can send the test results to a PC for viewing and archiving. Connect ARGUS (ARGUS socket "USB-B") to the interface of your PC using the cable supplied with the device and start the software WINplus or WINanalyse.

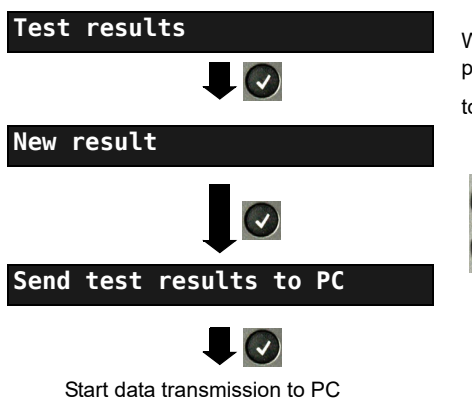

ARGUS in Main Menu

When ARGUS is in the selection list for preconfigured accesses, you can switch

to the abbreviated main menu with (X).

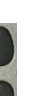

Select a save slot (in this example selection of the first slot with the save name "New result"). All test results are transmitted

#### 23.4 Delete test results

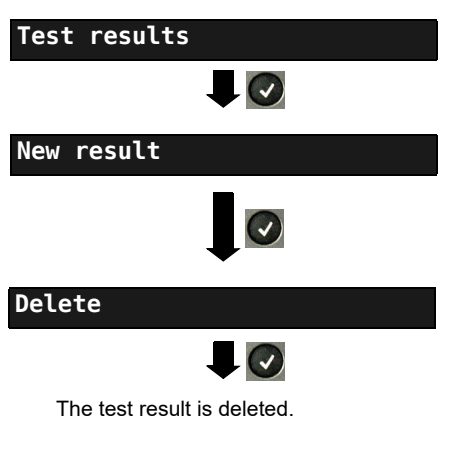

### ARGUS in Main Menu

When ARGUS is in the selection list for preconfigured accesses, you can switch

to the abbreviated main menu with 🛛 🗙 .

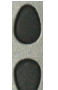

Select a save slot (in this example selection of the first slot with the save name "New result").

Deletes the test result stored in the selected slot.

To deletes all test results, see on page 309 "Restoring the factory settings".

#### 23.5 Sending all test results to PC

ARGUS transfers all saved test results to the connected PC. Connect ARGUS to the PC and start ARGUS WINplus or WINanalyse.

| Test results                                                   | ARGUS in Main Menu                                                             |
|----------------------------------------------------------------|--------------------------------------------------------------------------------|
|                                                                |                                                                                |
| Test results<br>Used: 2/50<br>A166 02991 20171025 1320         | When ARGUS is in the selection list for preconfigured accesses, you can switch |
| A166_02991_20171025_1314                                       | to the abbreviated main menu with <b>W</b> .                                   |
| VDSL 80000/15996 kb/s ■ CRC: 1 FEC: 1     Sort.name Sort ↓ All |                                                                                |
| Start data transmission to PC                                  |                                                                                |

#### 23.6 Deleting all test results

ARGUS deletes all saved test results from its internal memory.

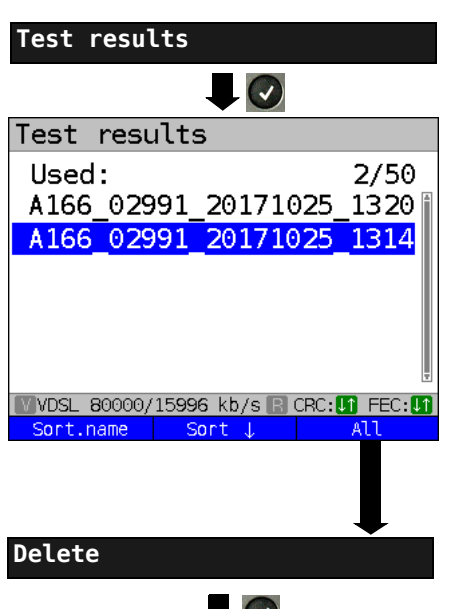

ARGUS in Main Menu

When ARGUS is in the selection list for preconfigured accesses, you can switch

to the abbreviated main menu with **(X)**.

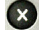

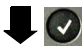

Confirm the security prompt with <Yes>; all 50 possible test results are deleted
## 24 WLAN

ARGUS can be WLAN-enabled using a USB WLAN stick. ARGUS then offers WLAN as the management interface for an array of functions. ARGUS supports a variety of approved WLAN sticks, which are available as accessories. Please ask our Support team.

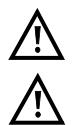

You only need the WLAN kit (or the ARGUS USB mini-hub) if your ARGUS only has one USB host interface and you wish to connect two USB devices (e.g. WLAN + ARGUS Copper Box).

Always insert your USB devices in the hub first before you power up ARGUS.

## 24.1 Starting WLAN

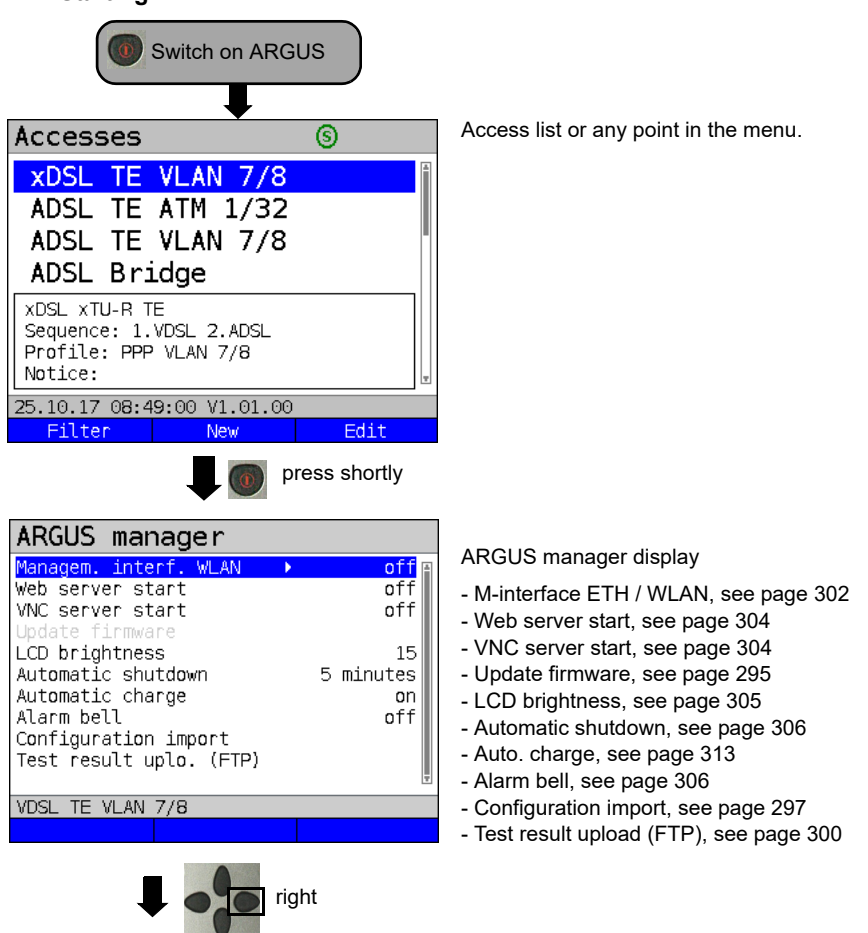

| ARGUS manager             | (i)       |
|---------------------------|-----------|
| Managem. interf. WLAN 🛛 🖪 | on 🖻      |
| Web server start          | off       |
| VNC server start          | off       |
| Update firmware           |           |
| LCD brightness            | 15        |
| Automatic shutdown        | 5 minutes |
| Automatic charge          | on        |
| Alarm bell                | off       |
| Configuration import      |           |
| Test result uplo. (FTP)   |           |
|                           | Ŧ         |
| VDSL TE VLAN 7/8          |           |
|                           |           |

You can activate/deactivate or change

settings using the cursor key

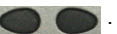

The WLAN interface is now activated.

See page 302 for WLAN settings such as SSID, password, channel, etc.

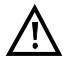

Either ETH or WLAN can be selected as the management interface; the default setting is WLAN. You can change this under "Device settings/Management interface/Interface" (see page 302). This is only possible when the management interface is grayed out under "Start/Management interface"; if WLAN or Interface is grayed out, switch off the management interface first.

The WLAN interface is now activated. ARGUS is now in access-point mode (ARGUS-AP).

The WLAN symbol in the status line is green 🦔

You can set up a WLAN connection with ARGUS by selecting the WLAN access with the name Argus166\_SerialNumber on a smart phone, tablet or laptop and entering the password stored in ARGUS.

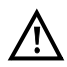

Electronic job management applications can also access ARGUS and pick up measurements using WLAN.

### 24.2 Test results via WLAN

If for example a laptop has a working WLAN connection with ARGUS, you can open the Web server by entering the IP address of the ARGUS unit (see page 303) or myargus.info in your browser's address bar.

| Datei Bearbeiten Ansicht           | Chronik Lesezeichen Est | 785   |
|------------------------------------|-------------------------|-------|
| Index of /                         | × +                     |       |
| € € 192.168.20.1                   | ⊽ C <sup>e</sup> Soogle | ף » ≡ |
| Index of /<br>• data.csv<br>• vnc/ |                         |       |
|                                    |                         |       |

The test results with the name data.csv can be opened directly or saved on the laptop. You can also use this functionality to save, delete and rename measurement logs. For this, you require a WebDAV application/app on your PC/laptop or smart phone/tablet.

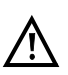

The .csv file contains the connection parameters of the last measurement conducted.

The command "VNC" lets you control ARGUS remotely via your browser.

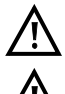

You may first need to activate the VNC server on ARGUS, see page 304.

Further information regarding the VNC server is available on request.

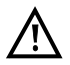

The ARGUS Web server has its own SSL certificate (myargus.info), which permits https:// access.

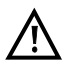

You can also access ARGUS using WebDAV via myargus.info. By this means, you can download measurement logs in .amp format directly from ARGUS via Ethernet or WLAN.

#### 24.3 WLAN in router mode

When the ARGUS WLAN interface is active, it is always connected directly with the ARGUS router. If you want to use ARGUS as a true WLAN access point (ARGUS-AP) and e.g. start a download with this device as the gateway, you must first start a DSL access (ADSL, VDSL, SHDSL, see page 57).

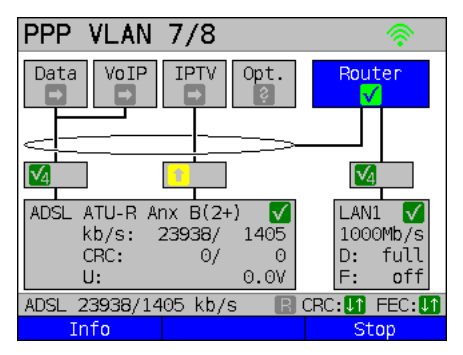

If the router (see diagram) has been started, both WLAN and LAN1 are connected to the ARGUS router.

The smartphone, tablet or laptop can use ARGUS as an access point. All applications such as data, VoIP or video that can be run e.g. on a smart phone can now be executed to test the connecting devices via ARGUS - thus replacing all customer devices.

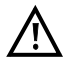

WLAN and LAN are not linked via an Ethernet bridge. Each requires its own configuration. They may not be configured identically. A test from WLAN to LAN or vice-versa is not possible.

### 25 ARGUS settings

ARGUS can be custom-configured for special requirements. The default values are restored using "Reset" (see page 309).

#### 25.1 Cloud services

ARGUS supports cloud services for communicating with its environment. These services enable ARGUS to share data with other systems via its test interface. ARGUS offers test interfaces for ADSL, VDSL, G.fast, SHDSL, Ethernet, GPON and LTE. When connected via these interfaces and with the data service running, ARGUS can download firmware updates, import a configuration and upload measurement logs.

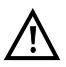

The cloud services are deactivated by default.

 $\wedge$ 

At a minimum, the data service must be connected and successfully started via a VL using the corresponding test interface.

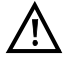

ARGUS always loads the country variant last used by that instrument.

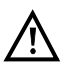

The instrument only checks whether there is a different firmware on the server than the one it has loaded. Be aware of this if you have your own update server. Downgrades are possible, and can result in a loss of configuration data.

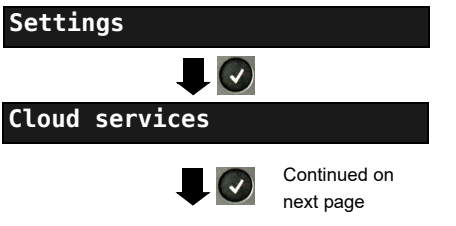

ARGUS in Main Menu.

Select cloud services.

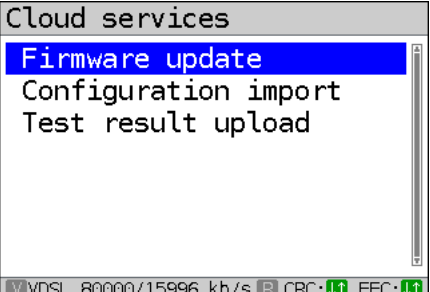

Select the cloud service to configure, e.g. Firmware update.

VDSL 80000/15996 kb/s R CRC: 1 FEC:

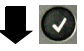

| Settings       | Description                                                      |  |  |  |
|----------------|------------------------------------------------------------------|--|--|--|
| Firmware updat | Firmware update:                                                 |  |  |  |
| Server         | Configuration of the server, s. page 292.                        |  |  |  |
| Update check   | Defines whether to automatically check for a firmware update.    |  |  |  |
|                | Default: <b>off</b>                                              |  |  |  |
| Update         | Starts the firmware update.                                      |  |  |  |
| Configuration  | import:                                                          |  |  |  |
| Server         | Configuration of the server, s. page 294.                        |  |  |  |
| Check          | Defines whether to check automatically for a new suitable        |  |  |  |
|                | configuration file.                                              |  |  |  |
|                | Default: <b>off</b>                                              |  |  |  |
| Import         | Determines whether the current settings or the current and saved |  |  |  |
| destination    | settings are to be imported.                                     |  |  |  |
|                | Default: Cur. & backed up config.                                |  |  |  |
| Import         | Starts the configuration import.                                 |  |  |  |
| Test result up | pload, server configuration, see page 300                        |  |  |  |

Three server profiles are offered for server selection. All three profiles are identical, and differ only in their names:

- Server profile 1: Firmware
- Server profile 2: Configuration
- Server profile 3: Measurement log

You can also assign any name to the server profiles (Profile name) for your use, e.g. you can create two different profiles for importing configurations if measurement log uploading is not needed.

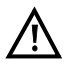

Only the server profile "Firmware" is preconfigured. When the server specified in this profile is used, ARGUS looks for a new firmware version on intec's server. The ARGUS instrument logs onto the server with its serial number and IP address.

## 25.1.1 Cloud services settings

| Settings      | Description                                                  |                                                                                                |                                                                      |  |
|---------------|--------------------------------------------------------------|------------------------------------------------------------------------------------------------|----------------------------------------------------------------------|--|
| Firmware      | <edit> Activates the server profile you wish to edit.</edit> |                                                                                                |                                                                      |  |
|               | Server                                                       | FTP server<br>address                                                                          | Entry the FTP server address.<br>Default: <i>firmware.argus.info</i> |  |
|               |                                                              | User name                                                                                      | Entry the user name.<br>Default: <b>argus</b>                        |  |
|               |                                                              | Password                                                                                       | Entry the password.<br>Default: <i>update</i>                        |  |
|               |                                                              | Profile name                                                                                   | Entry the profile name.<br>Default: <i>Firmware</i>                  |  |
|               | Update<br>check                                              | Defines whet<br>update.<br>Default: <b>off</b>                                                 | her to automatically check for a firmware                            |  |
| Configuration | <edit> Activ</edit>                                          | ates the serve                                                                                 | er profile you wish to edit.                                         |  |
|               | Server                                                       | FTP server<br>address                                                                          | Entry the FTP server address.<br>Default: */*                        |  |
|               |                                                              | User name                                                                                      | Entry the user name.<br>Default: */*                                 |  |
|               |                                                              | Password                                                                                       | Entry the password.<br>Default: */*                                  |  |
|               |                                                              | Profile name                                                                                   | Entry the profile name.<br>Default: <i>Configuration</i>             |  |
|               | Check                                                        | Defines whether to automatically check for a new su configuration file.<br>Default: <b>off</b> |                                                                      |  |
| Test result   | <edit> Activ</edit>                                          | ates the serve                                                                                 | er profile you wish to edit.                                         |  |
|               | Server                                                       | FTP server<br>address                                                                          | Default<br>Default: */*                                              |  |
|               |                                                              | User name                                                                                      | Entry the user name.<br>Default: */*                                 |  |
|               |                                                              | Password                                                                                       | Entry the password.<br>Default: */*                                  |  |
|               |                                                              | Profile name                                                                                   | Entry the profile name.<br>Default: <b>Test result</b>               |  |

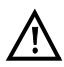

See page 314 for the meanings of all symbols used for cloud update.

#### 25.1.2 Cloud Update

The cloud update process is explained in the following. In this example, VDSL VTU-R mode is configured and selected as described in chapter "5 Configuring accesses" (see page 25). For details on configuring the firmware updates, see the chapter "Configuring ARGUS" on page 292.

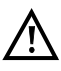

Never under any circumstances import a configuration when ARGUS when is operating in battery mode. Connect ARGUS to the power adapter before importing a configuration.

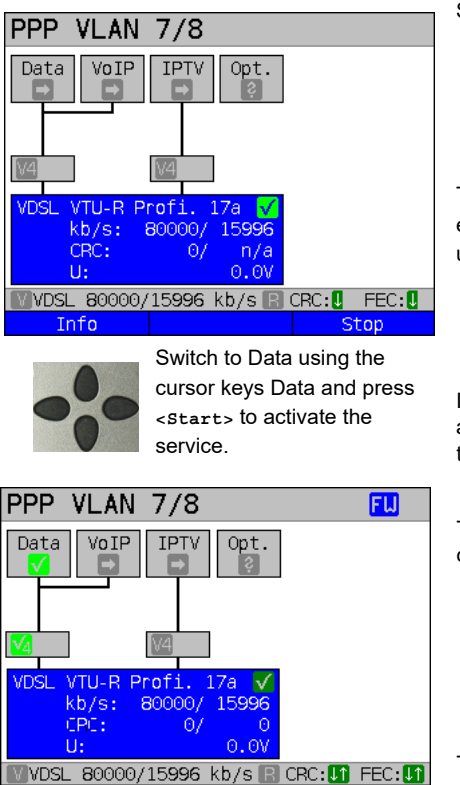

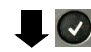

Test

Continued on next page

Stop

Starts the service.

The profile shown in the display (in this example profile 17a) is used for the cloud update.

If no connection is established, ARGUS automatically connects at this point using the default profile, s. page 57.

The service Data and the VDSL connection are active.

| <info></info>   | Duratio of activation.  |
|-----------------|-------------------------|
| <test></test>   | Opens test selection.   |
| <stopp></stopp> | Deacivates the service. |

The blue "FW" in the status line indicates that a firmware update is available.

Press one after

😭 and 🛐

another

Starts the firmware update

Info

## Firmware update

Firmware download completed!

FU

Initialize firmware update...

₩VDSL 80000/15996 kb/s 🖪 CRC: 🚺 FEC: 🚺

ARGUS automatically restarts after a successful firmware update.

#### 25.1.3 Configuration import

#### 25.1.3.1 Automatic configuration import

This function enables you to read out and adopt the ARGUS configuration file.

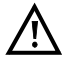

Never under any circumstances import a configuration when ARGUS when is operating in battery mode. Connect ARGUS to the power adapter before importing a configuration.

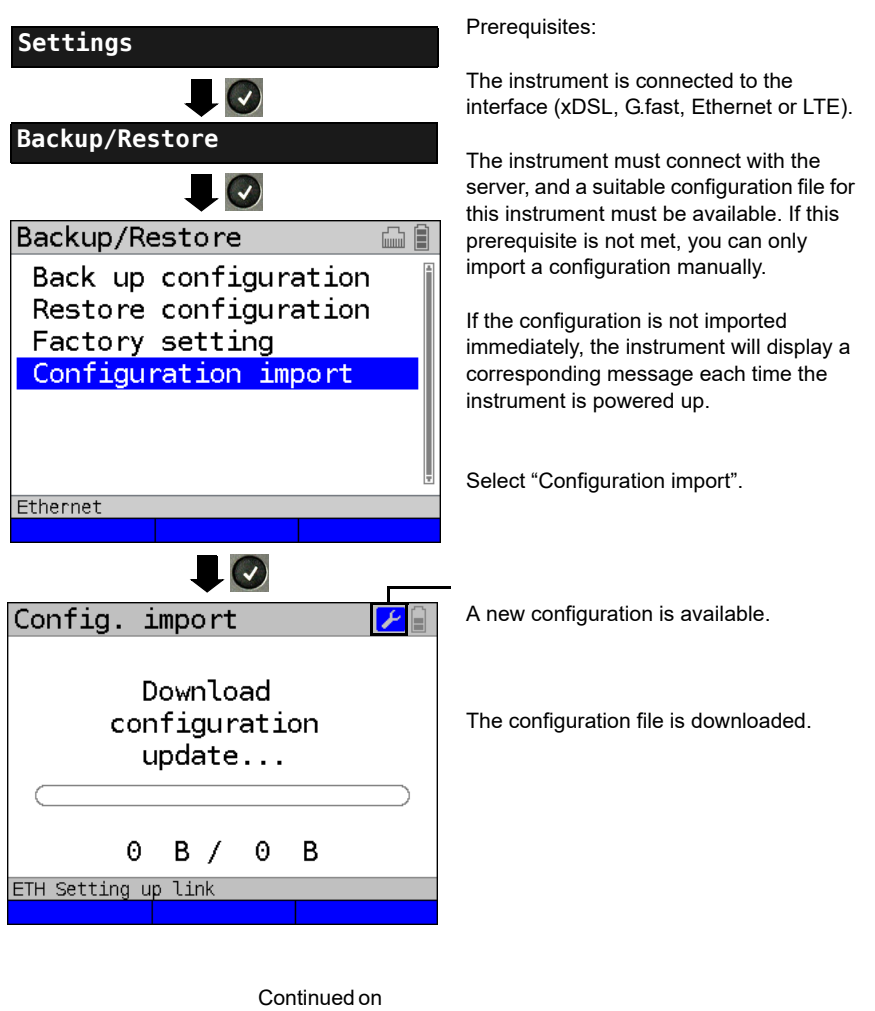

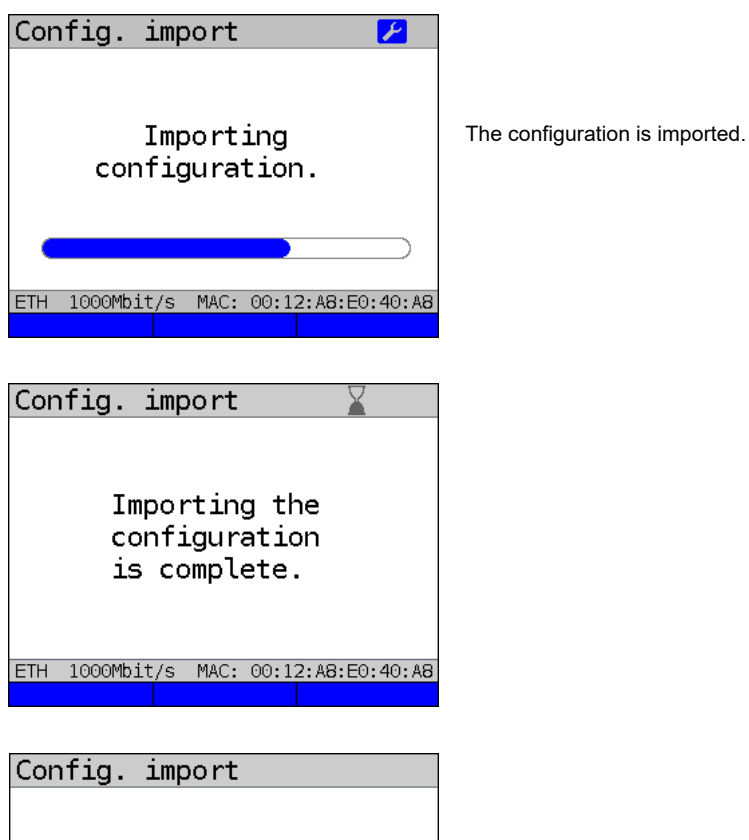

The instrument needs a few seconds before it can be restarted; this is indicated by an hourglass in the top right next to the battery indicator.

<Restart> Restart of the device.

Once the import is successfully completed, restart the device.

Importing the

configuration

ETH 1000Mbit/s MAC: 00:12:A8:E0:40:A8

Restart

is complete.

### 25.1.3.2 Manual configuration import

This function makes it possible to accept a configuration previously stored on the ARGUS instrument via WebDAV.

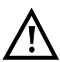

Never under any circumstances import a configuration when ARGUS is operating

in battery mode. Connect ARGUS to the power adapter before importing a configuration.

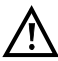

Manual configuration import assumes that automatic configuration import is switched off, s. page 300.

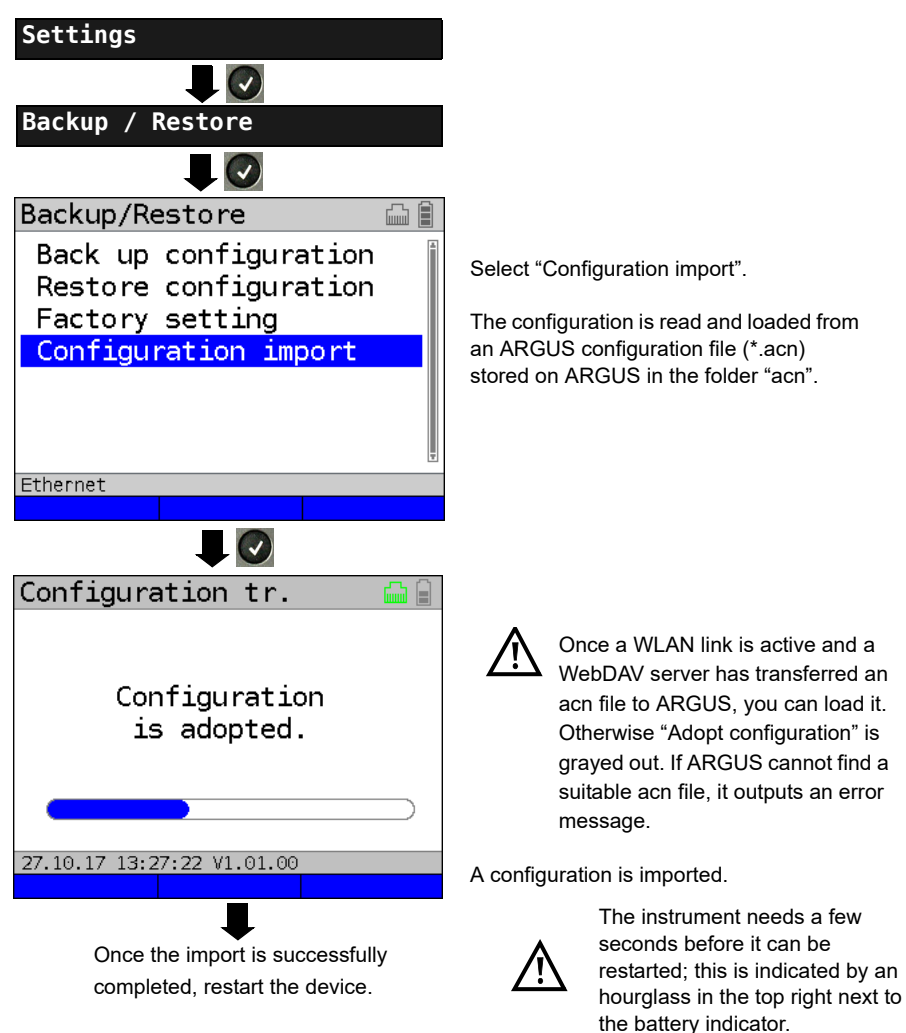

#### 25.1.4 Upload test result

This function enables you to upload test results to an external server and download them again at a later date.

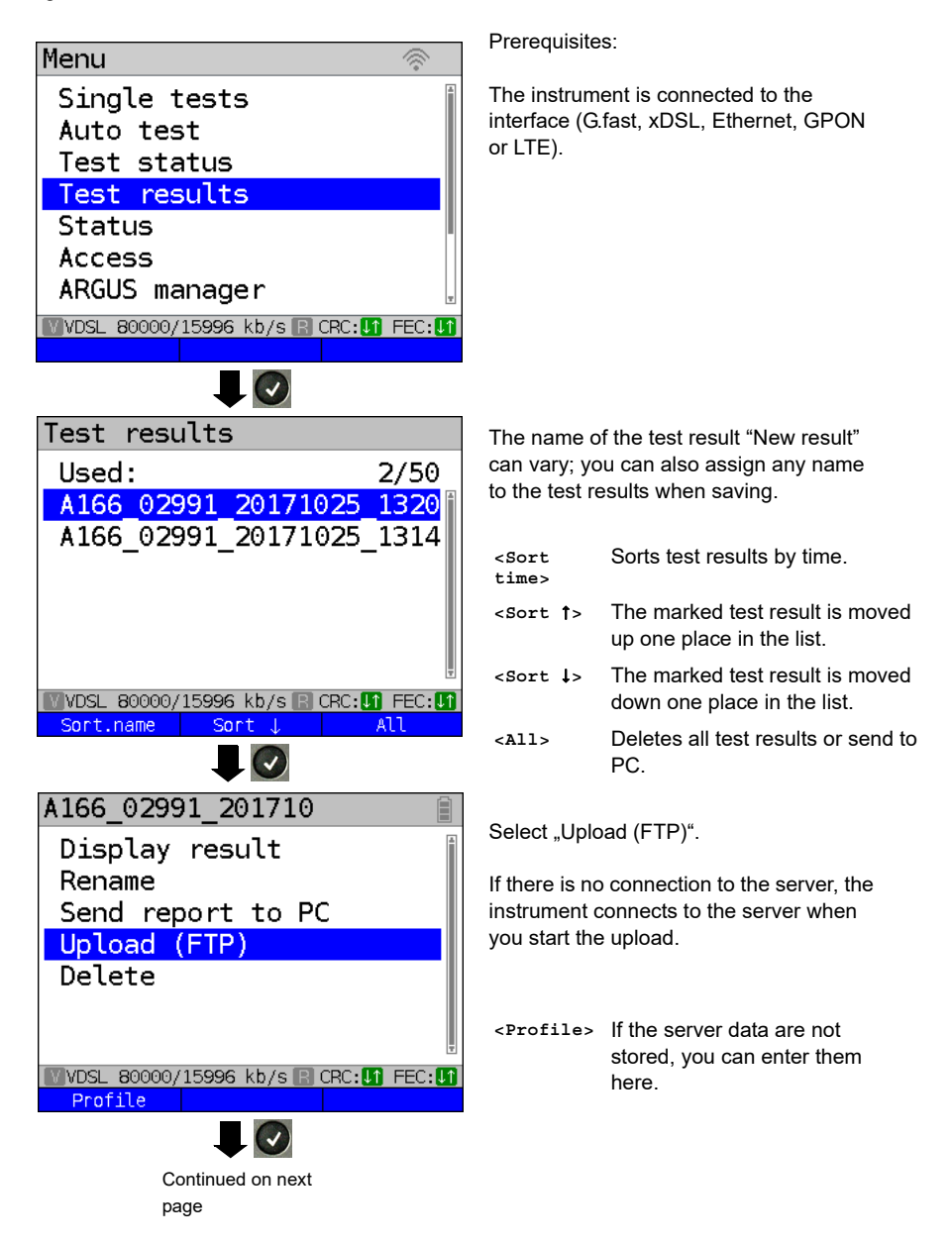

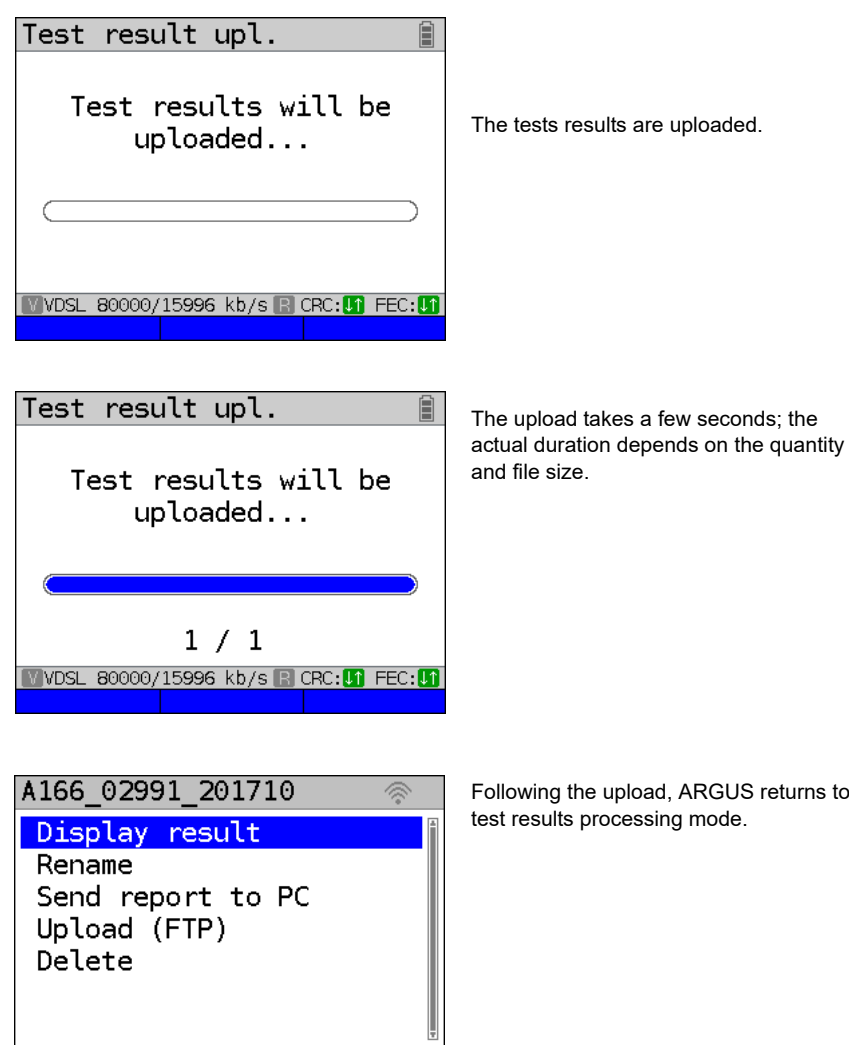

The upload is now complete, and the measurement result is on both the external server and ARGUS. It can now be deleted.

VDSL 80000/15996 kb/s R CRC: 1 FEC:

Following the upload, ARGUS returns to

## 25.2 Remote access

ARGUS offers a wide variety of remote control functions. For instance, it can connect to a mobile end-user device (smart phone or tablet) via the WLAN interface, and can be remotely controlled from the mobile device.

| Settings                | Description                      |                                                                                                    |
|-------------------------|----------------------------------|----------------------------------------------------------------------------------------------------|
| Management<br>interface | Start<br>management<br>interface | Determines whether the management interface is used. If<br>WLAN was selected as the management interface,<br>ARGUS operates as a WLAN router, see below.<br>Depending on the selected interface, ARGUS displays<br>either a WLAN or an Ethernet symbol.<br>WLAN: WLAN is not active (grey)<br>WLAN is active (green)<br>Ethernet: Ethernet is selected<br>Default: off |
|                         | Interface<br>selection           | When the interface selection is greyed out, the<br>management interface must first be halted (see above)<br>by setting "Start management interface" to off. Then<br>restart it again.<br>Selects the management interface (Ethernet or WLAN).<br>Default: <i>WLAN</i>                                                                                                  |
|                         | WLAN                             | If WLAN is greyed out, the management interface must<br>first be halted (see above) by setting "Start management<br>interface" to off. Then restart it again.                                                                                                    |
|                         |                                  | SSID The service set identifier (SSID) is a user-<br>definable name with which ARGUS can be<br>identified as a network.<br>Your SSID can also be displayed using the<br>keyboard shortcut (2) and (1).<br>Default: Argus166 SerialNumber                                                                                                    |

|                | Password       | If WLAN was selected as the management<br>interface (see page 302), mobile devices<br>log in using a password query.<br>The password (default: <b>argus166</b> ) can also<br>be displayed using the keyboard short-cut<br><b>()</b> and <b>()</b> .                                                                                                    |
|----------------|----------------|----------------------------------------------------------------------------------------------------|
|                | Channel        | Selects the WLAN channel on which the WLAN stick transmits. Channels 1 through 11 are available for the 2.4 GHz frequency band, and channels 52, 56, 60 and 64 can be used for the 5 GHz band. Default: <b>1</b>                                                                                                    |
|                | DHCP<br>server | Settings for the DHCP server:<br>- Starting and ending IP address<br>Range: 0.0.0.0 bis 255.255.255.255<br>Default: (assignment see RFC 3330)<br>Start: <b>192.168.20.30</b><br>End: <b>192.168.20.40</b><br>- Domain name, see "User name" page 112<br>for results<br>- Duration of reservation for IP addresses<br>Range: 1 bis 99999 seconds<br>Default: <b>240</b> |
| IP<br>settings | IP address     | ARGUS IP address<br>Range: 0.0.0.0 bis 255.255.255.255<br>Default: <b>192.168.20.1</b> (for issuing see<br>RFC 3330)                                                                                                    |
|                | Netmask        | IP netmask<br>Range: 0.0.0.0 bis 255.255.255.255<br>Default: <b>255.255.255.0</b> (for issuing see<br>RFC 3330)                                                                                                    |
|                | Gateway        | Gateway IP address<br>Range: 0.0.0.0 bis 255.255.255.255<br>Default: <b>0.0.0.0</b> (for issuing see<br>RFC 3330)                                                                                                    |

| Webserver  | Start<br>Webserver     | Determines whether the webserver is used.<br>Default: <b>off</b>                                                                |
|------------|------------------------|----------------------------------------------------------------------------------------------------|
|            | Password<br>protection | Determines whether a password protection is used for the webserver.<br>Default: <i>on</i>                                       |
| VNC server | Start VNC              | Determines whether the VNC server is used.<br>Default: <b>off</b>                                                               |
|            | Password protection    | Determines whether the password protection is used.<br>Default: <b>on</b>                                                       |
|            | VNC scaling            | Determines the scaling used to display the ARGUS<br>screen on the PC.<br>Range: Factor 1 - Factor 4<br>Default: <i>Factor 2</i> |

## 25.3 Configuring the device

Changing a device setting is described using the setting "Alarm tone" as an example.

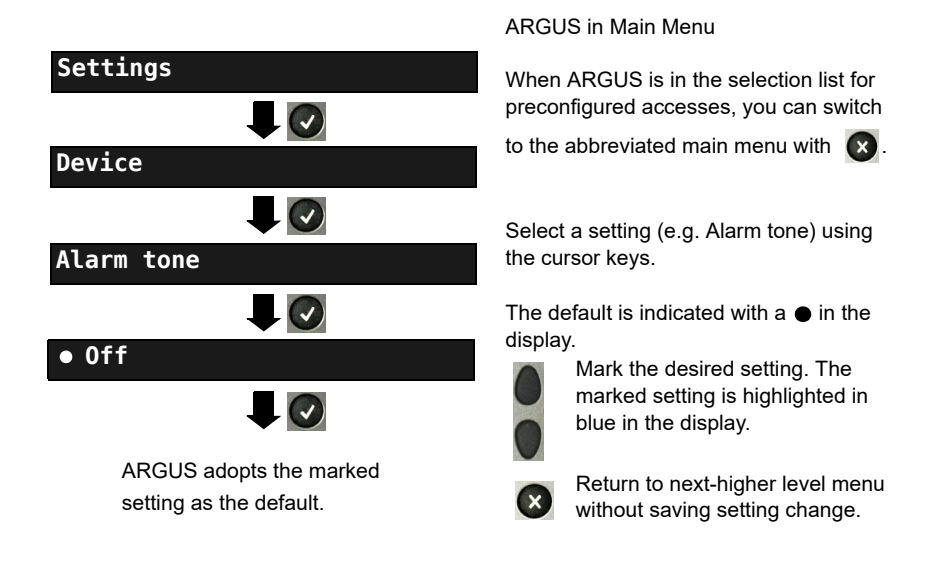

| Setting                | Description                                                                                                    |                                                                                                    |  |  |
|------------------------|----------------------------------------------------------------------------------------------------|----------------------------------------------------------------------------------------------------|--|--|
| Menu<br>language       | Select the operating language<br>Default: <i>depends on country</i>                                                                                                    |                                                                                                    |  |  |
| LCD<br>brightness      | Sets display contrast: 16 contrast levels are possible. You can increase or decrease the contrast using the cursor keys. The vertical arrow shows where the current contrast lies in the range from low to high contrast.                                                                                    |                                                                                                    |  |  |
| Date / time<br>setting | Enter the date, time, time offset and daylight savings time via the number keys. Switch between the lines using the up and down cursor keys. Change the three following settings, from top to bottom, so that all settings take effect:                                                                      |                                                                                                    |  |  |
|                        | Time offset:                                                                                                    | Set the time offset (coordinated world time: UTC-12 to UTC+14) for your time zone here. UTC+1 is the setting for central Europe.                                                                                                    |  |  |
|                        | Daylight<br>savings time:                                                                                                    | If central European time is selected, ARGUS calculates with a total time offset of UTC +2 during the summer months.                                                                                                    |  |  |
|                        | Date / time:                                                                                                    | To set the time manually, enter the correct time in your time<br>zone using the ARGUS number keys. In automatic time set-<br>ting, ARGUS automatically reads the time from a preconfig-<br>ured time server.<br>Default: <b>0.de.pool.ntp.org</b><br>This can be changed to a different server. The prerequisite is<br>that ARGUS can connect to the internet. Carry out e.g. a ping<br>test (e.g. ping www.argus.info). |  |  |
|                        | The time you enter runs on the built-in ARGUS realtime clock until the power supply is interrupted. When ARGUS is switched off and the batteries removed, the clock continues to run for a few days on its internal buffer. The time is undefined as soon as the buffer is exhausted, and must be set again. |                                                                                                    |  |  |
| Ring<br>volume         | You can set th<br>call.<br>For one thing,<br>- Default: <i>Leve</i><br>You can also a<br>- Default: <i>Leve</i><br>For an incomin<br>increases the<br>(very loud).                                                                                                    | the volume of the ring tone ARGUS uses to signal an incoming<br>you can adjust the initial volume.<br><b>ef 1</b> (very quiet)<br>adjust the end volume.<br><b>ef 7</b> (very loud)<br>ing call, ARGUS begins with the initial volume (very quiet) and<br>volume with each ring until it reaches the final volume level                                                                                                  |  |  |

| Alarm tone                         | ARGUS generates alarm tones in different situations, e.g. as soon as a bit error occurs in BERT or ARGUS has synchronised with an xDSL access, and when error counters reach high counts.                                                                                                    |                                                                                                    |  |  |
|------------------------------------|----------------------------------------------------------------------------------------------------|----------------------------------------------------------------------------------------------------|--|--|
|                                    | Short - long                                                                                                    | Successfully synchronised                                                                                                    |  |  |
|                                    | Long - short                                                                                                    | Lost synchronisation                                                                                                    |  |  |
|                                    | Short - short                                                                                                    | Error counter spike (the tone relates only to the last second. Only one tone sounds even when multiple errors are displayed.) |  |  |
|                                    | The setting "of<br>Default: <b>off</b>                                                                                                    | f" suppresses all alarm tones.                                                                                                |  |  |
| Jingle                             | An ARGUS jin<br>Default: <b>off</b>                                                                                                    | gle is played after the device powers up and initialises.                                                                     |  |  |
| Power<br>management                | Automatic off: Sets the no-activity period after which ARGUS switches to<br>power-saving mode when the power supply is not connected. When power-<br>saving mode is turned off entirely, ARGUS will display a warning that<br>switching off power-saving mode reduces the battery time the next time it is<br>powered up. You can deactivate this warning with the "X" key. <on> cancels<br/>deactivation.<br/>Default: <i>after five minutes</i></on> |                                                                                                    |  |  |
|                                    | battery mode, ARGUS switches off background illumination after a set time.<br>Default: <i>after 30 seconds</i>                                                                                                    |                                                                                                    |  |  |
| Software<br>option                 | Activates a software option. You must enter an activation key via the keypad.<br>A variety of options can be activated in ARGUS; each one requires entry of a<br>20-digit code via the number keys. This code will be provided on request.                                                                                                    |                                                                                                    |  |  |
|                                    | There are also codes for resetting options. You should one other these codes when you understand what they do.                                                                                                    |                                                                                                    |  |  |
| Licenses                           | Displays the open source packages, which are used in the ARGUS firmware<br>and have been published under different licenses (GPL, LGPL, MIT, BSD,<br>etc.), see page 330.                                                                                                    |                                                                                                    |  |  |
| Company add                        | ress                                                                                                    |                                                                                                    |  |  |
| Entry of the cus<br>29 characters. | tomer address t                                                                                                    | for the measurement log. Each configuration item permits up to                                                                |  |  |
| Company name                       | )                                                                                                    | Default: */*                                                                                                    |  |  |
| Street                             |                                                                                                    | Default: */*                                                                                                    |  |  |
| ZIP/City                           | Default: */*                                                                                                    |                                                                                                    |  |  |
| Phone number                       |                                                                                                    | Default: */*                                                                                                    |  |  |

## 25.4 Backing up and restoring settings

ARGUS offers multiple functions for backing up and restoring settings. In addition to the actual backup/recovery of the settings configured in ARGUS, these also include the options of restoring the factory defaults and importing configurations to overwrite the current one.

#### 25.4.1 Backup / Restore

With ARGUS, you can back up all settings (speed dial memory, PPP user name, PPP password, IP addresses, profile names, user-specific details, keypad information and more) and restore them if needed.

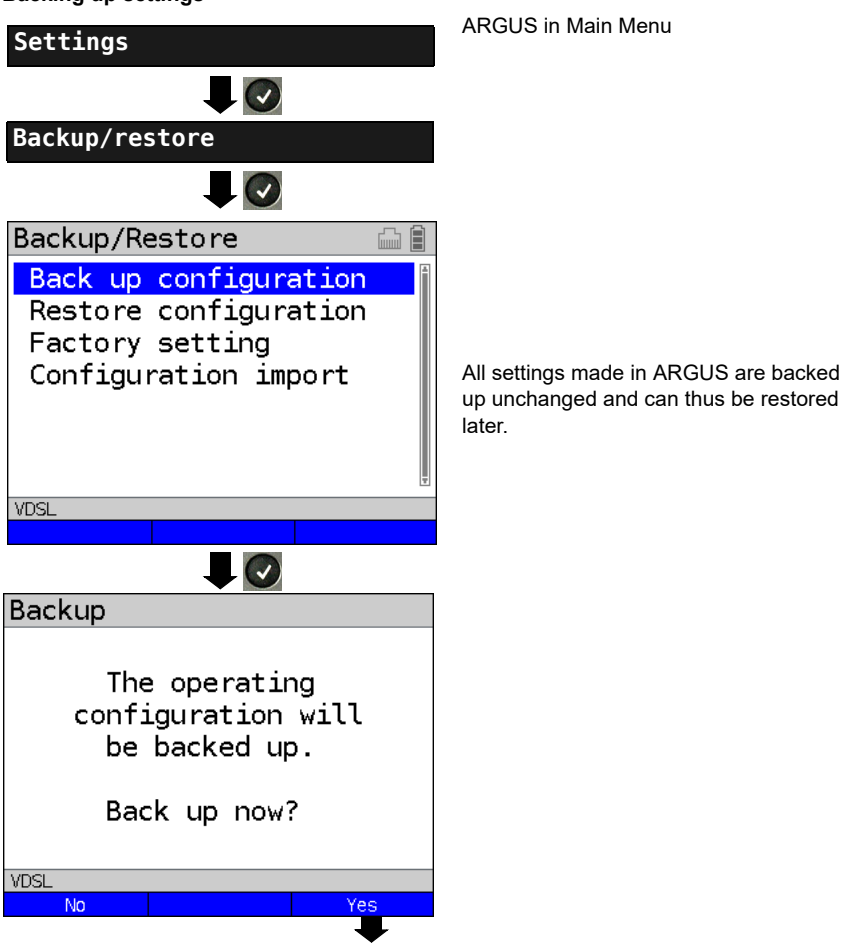

Backing up settings

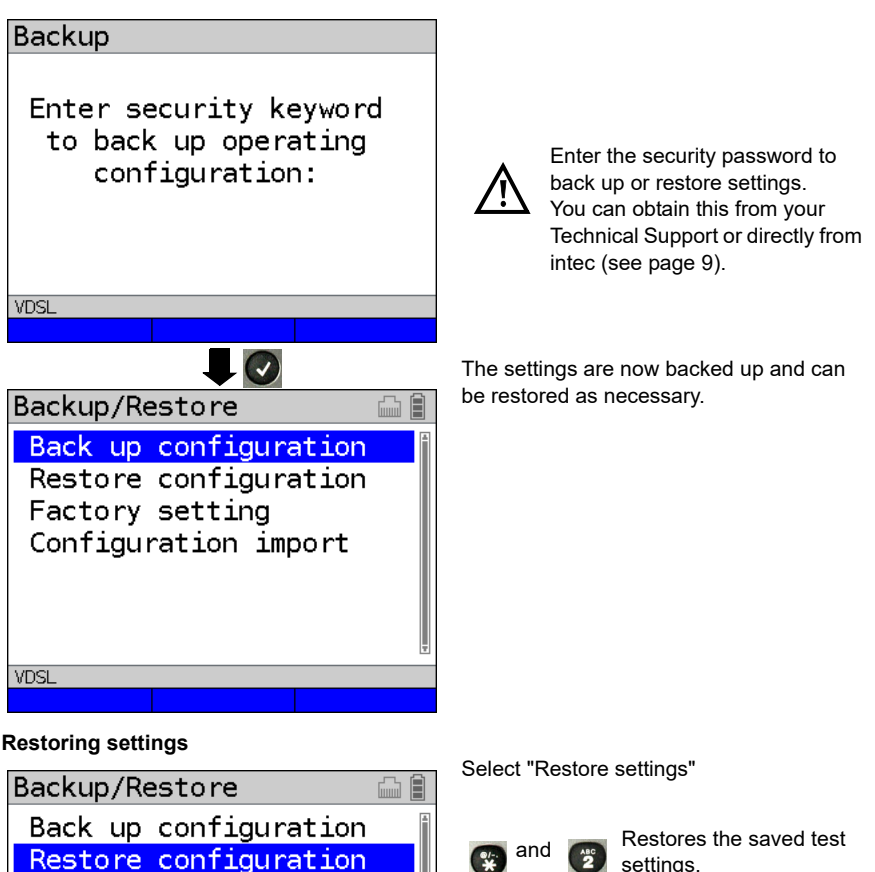

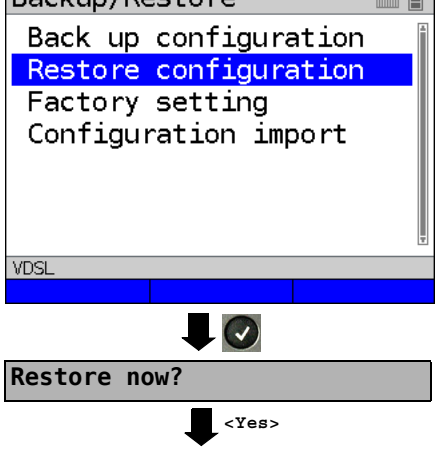

If no settings have been backed up. this function has the same effect as "Restore factory setting", see page 309. A security password is not

required.

#### 25.4.1.1 Restoring the factory settings

ARGUS resets all settings to the factory defaults.

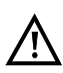

The speed-dial memory, PPP user name and password, IP addresses, profilenames, user-specific services, keypad information and all test results stored in ARGUS are erased.

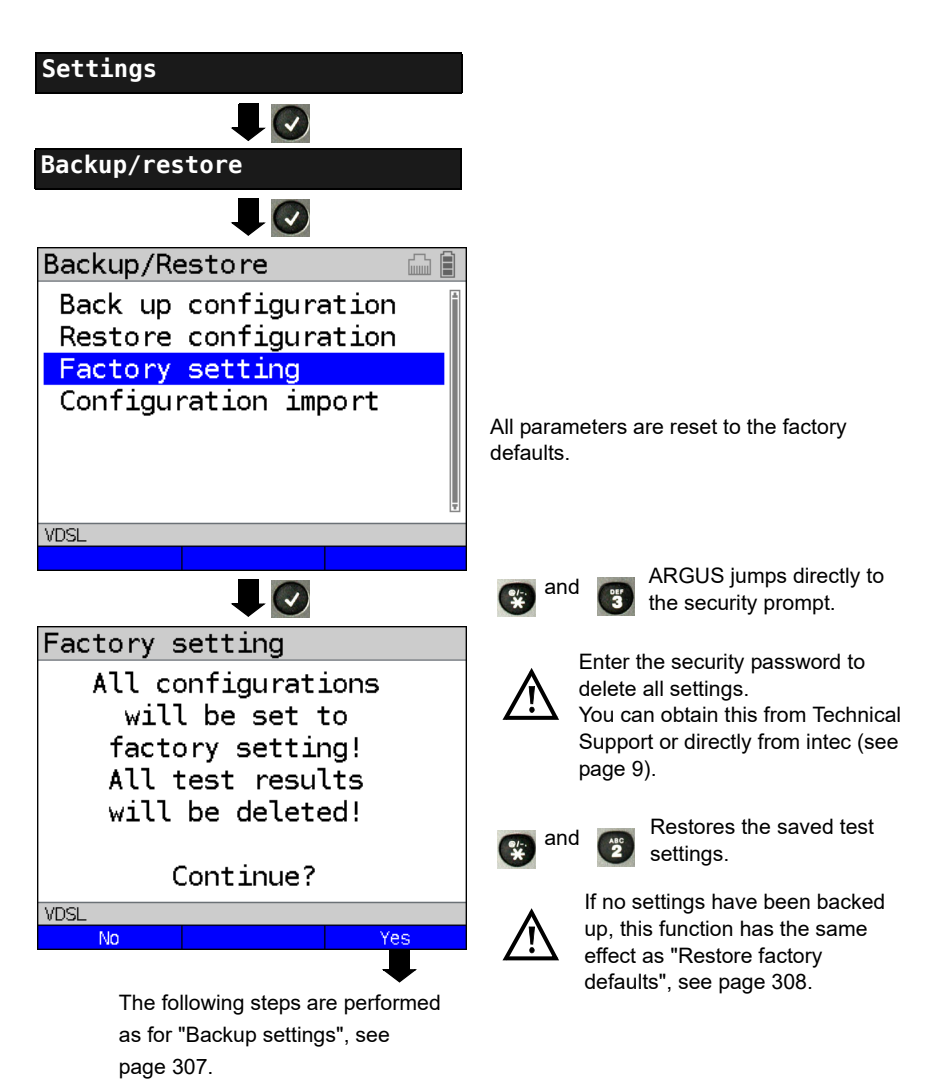

## 26 Update via PC

You can download firmware files online free of charge at www.argus.info/service and then upload them to ARGUS.

Go to the Web page www.argus.info.

Click the menu option "Service" (highlighted in blue here) in the navigation bar.

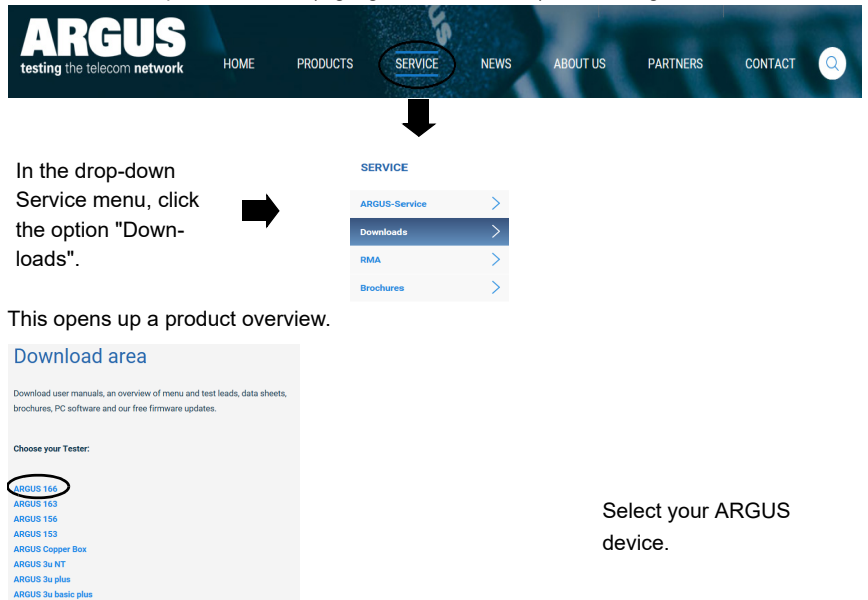

Once you select your device, you are automatically taken to the firmware updates. Select your country-specific firmware variant.

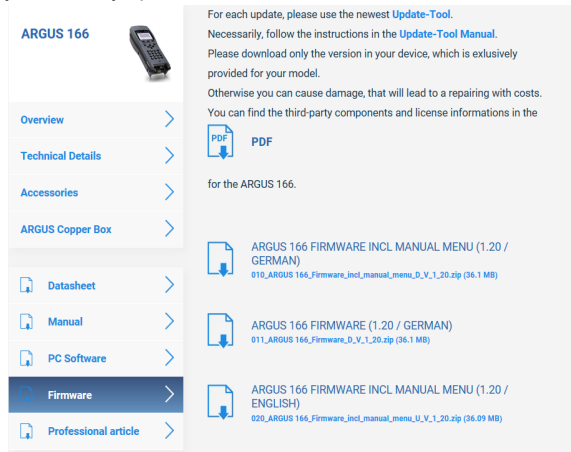

When you select your variant, a browser dialogue opens that enables you to save the firmware to your local PC. The following steps are explained in the WINanalyse manual and in the update tool instructions.

#### Important information on updating your ARGUS firmware

- Never under any circumstances update ARGUS when it is operating in battery mode.
- Connect ARGUS to the power adapter before uploading the update file from the PC.
- An ARGUS USB cable is required for updating (USB cable with mini-USB plug).
- You should back up the configuration and measurement logs to a PC before performing an update.
- Do not disconnect ARGUS from the PC during the update.
- Do not switch off ARGUS during the update.
- Be sure to observe the messages in the ARGUS display, and not just the instructions of the update tool on the PC.
- The update is only complete when the update tool displays the corresponding message on the PC and ARGUS starts with the "normal" startup screen after being restarted by the update tool.
- ARGUS only powers back up when you click one of the two buttons ("Back to step 1" or "Exit program") at the end of the update.

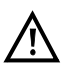

If problems occur because of a failure to follow these instructions, repeat the update process up to three times. Each repetition makes it possible to overwrite further faulty software components.

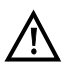

When connecting an ARGUS Copper Box, it can occur that ARGUS automatically initialises the Copper Box with the correct firmware in order to avoid compatibility issues. This can take a moment.

## 27 Using the battery pack

#### Changing the battery pack

Power down ARGUS and disconnect the power adapter. Then release the knurled screw securing the battery pack.

#### Handling the battery pack

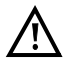

ARGUS may only be operated using the battery pack supplied with the device; connecting other power supply units to the contacts of the device will damage ARGUS.

- Only charge the supplied battery pack in ARGUS.
- Do not use the ARGUS battery pack in other devices.
- Active charging of the battery pack and automatic charging (on by default) may only be carried out in a temperature range of 0 °C to +40 °C.
- Charge the battery pack completely at least once a month (even if the device has not been used for a longer period!).
- The lithium ion battery pack should be stored with a charge of 40 to 60 %. When storing the device for longer periods, you should refresh this charge level every six months. To prevent full discharge, remove the battery pack from the device for longterm storage.

To maximise battery life, do not store the battery long-term at temperatures above +50  $^\circ\text{C}.$ 

- See the chapter Safety information (page 10) for detailed information on using and transporting the lithium ion battery pack safely.

#### Status

ARGUS indicates the current state of the battery graphically in the display when no power adapter is connected. A battery symbol flashes in the display when it is down to a power reserve of approx. 8 minutes (depending not the operating mode). Tone errors, and in extreme cases malfunctions, can occur in this period. Connect the power adapter. ARGUS can recharge the battery completely when the power adapter is connected. The ARGUS power pack does not require manual discharge. A complete charging process can take up to approx. 6 hours.

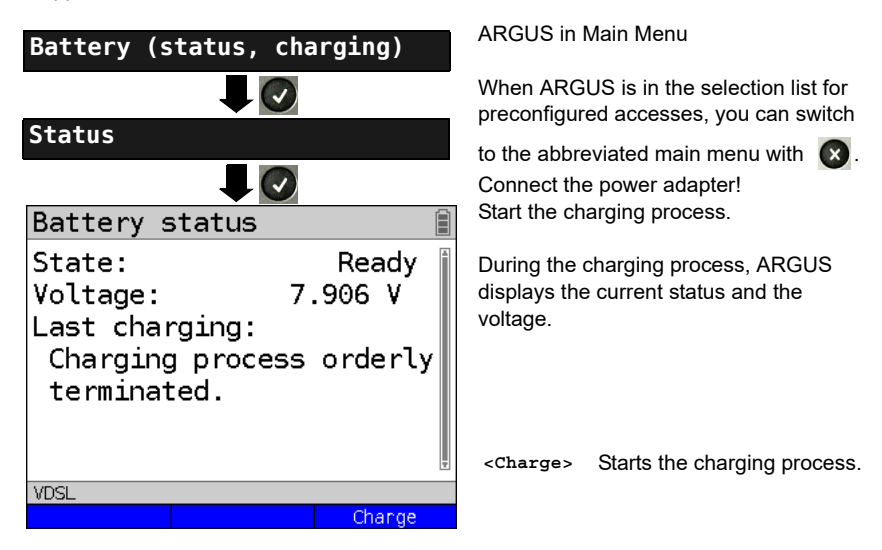

### Automatic battery charging in the background

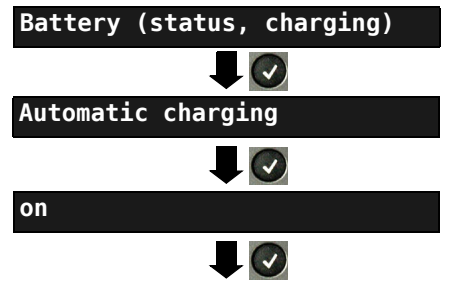

ARGUS adopts this setting and switches to the next higher level menu.

### ARGUS in Main Menu

When ARGUS is in the selection list for preconfigured accesses, you can switch

to the abbreviated main menu with 🛛 🗙 .

ARGUS charges the battery automatically in the background when the mains adapter is connected as soon as the battery status falls below a threshold value (battery symbol in display)

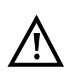

When ARGUS is disconnected from the power adapter before that battery is completely charged, ARGUS does not automatically continue charging when it is subsequently reconnected because the charge is no longer below the threshold.

## 28 Appendix

## A) Hotkeys

### Graphic functions:

After starting the xDSL interface or a test, like Line scope or TDR, you can use the following graphic functions in the result displays:

| Hotkey                                  | xDSL trace | ADSL/<br>VDSL        | Line Scope               | TDR                    |
|-----------------------------------------|------------|----------------------|--------------------------|------------------------|
| Number key 1                            | Legend     | -                    | -                        | -                      |
| Number key 2                            | -          | Zoom                 | Zoom                     | Zoom                   |
| Number key 3                            | Cursor     | Cursor               | Cursor                   | Cursor                 |
| Number key 4                            | -          | -                    | Measuring range          | Measuring range        |
| Number key 5                            | -          | -                    | Total power              | Pulse width/<br>height |
| Number key 6                            | -          | -                    | -                        | Wire type/VoP          |
| Number key 7                            | -          | -                    | Probe                    | -                      |
| Number key 8                            | -          | -                    | Symmetry                 | -                      |
| Number key 9                            | -          | Setting of<br>x-axis | Time/FFT                 | -                      |
| Number key 0                            | -          | Min/Max              | Peak hold                | -                      |
| Number key #                            | -          | -                    | 100 Ohm input resistance | -                      |
|                                         | -          | Continue             | -                        | -                      |
|                                         | -          | -                    | Run/Hold                 | Run/Hold               |
| Press one after                         | -          | -                    | Reference curve          | Reference curve        |
| another                                 |            |                      |                          |                        |
| Press one after<br>another<br>() and () | -          | Store                | Store                    | Store                  |

### Hotkey assignment

You can call important functions/tests directly using the keys of the ARGUS keypad. Depending on the selected access type (xDSL and Ethernet in this example), different hotkeys can be used:

| Hotkey                                                     | Service                                                                                                    | ADSL | VDSL/<br>G.fast | SHDSL | ETH |
|------------------------------------------------------------|----------------------------------------------------------------------------------------------------|------|-----------------|-------|-----|
| Number key 0                                               | ARGUS status                                                                                                    | х    | х               | х     | х   |
| Number key 1                                               | Hotkey help                                                                                                    | х    | х               | х     | х   |
| Number key 3                                               | IP ping                                                                                                    | х    | х               | х     | х   |
| Number key 4                                               | Traceroute                                                                                                    | х    | х               | х     | х   |
| Number key 5                                               | HTTP download                                                                                                    | х    | х               | х     | х   |
| Number key 6                                               | Test status                                                                                                    | х    | х               | х     | х   |
| Number key 7                                               | FTP download                                                                                                    | х    | х               | х     | х   |
|                                                            | QR-Code*                                                                                                    | х    | х               | х     | -   |
| Number key 8                                               | Copper Box                                                                                                    | х    | х               | х     | -   |
| Number key 9                                               | IPTV                                                                                                    | х    | х               | х     | Х   |
| п                                                          | Status screen                                                                                                    | х    | x               | x     | х   |
| •                                                          | VoIP call                                                                                                    | х    | x               | x     | х   |
| Press one after another Shortcut to access selection menu. |                                                                                                    | х    | х               | x     | х   |
| Press one after another                                    | Displays ARGUS-specific infor-<br>mation such as ARGUS type, SW<br>version, Serial number, own MAC<br>addresses, SW options, user info<br>(see next page). | x    | x               | x     | x   |

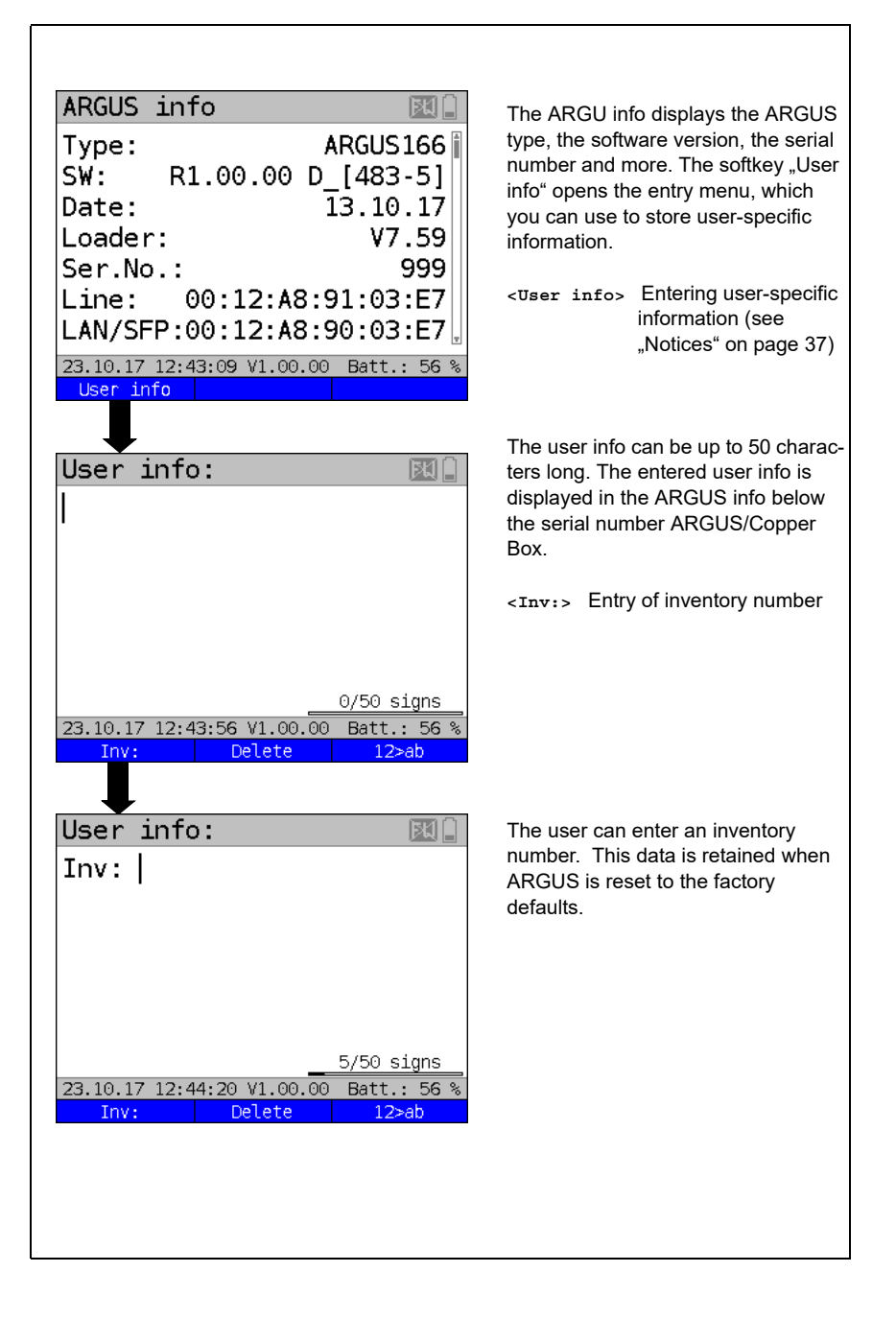

| Press one after another | Restores the saved test settings, see page 308.                                                        | х | х | х | Х |
|-------------------------|----------------------------------------------------------------------------------------------------|---|---|---|---|
| Press one after another | Resets all settings to the factory default, see page 309.                                              | x | x | x | x |
| Press one after another | ARGUS saves the current<br>measurement without stopping it.<br>ARGUS automatically suggests a<br>name. | х | х | х | х |
| Press one after another | Quick start of configuration import.                                                                   | х | х | х | х |
| Press one after another | Quick start of cloud update.                                                                           | х | х | х | х |

\* You can only use this hotkey when the instrument is within the test parameters.

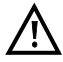

If a Copper Box was used on ARGUS for the last test, an additional softkey <copper Box> appears, containing all information on the last connected ARGUS Copper Box. Once the Copper Box is started, the information page of the currently connected Copper Box is automatically displayed.

| Depending on the selected access type (ISDN, POTS and Copper tests in this example), |  |
|--------------------------------------------------------------------------------------|--|
| different hotkeys can be used.                                                       |  |

| Hotkey          | Service                               | BRI<br>S/T | BRI<br>U | PRI          | POTS | Cu tests<br>Status |
|-----------------|---------------------------------------|------------|----------|--------------|------|--------------------|
| Number key 0    | ARGUS status                          | х          | х        | Х            | х    | Х                  |
| Number key 1    | Hotkey help                           | х          | х        | Х            | х    | х                  |
| Number key 2    | Start services test                   | х          | х        | Х            | -    | -                  |
|                 | (not for fixed lines)                 |            |          |              |      |                    |
| Number key 3    | Test service features                 | х          | х        | Х            | -    | -                  |
|                 | (not for fixed lines)                 |            |          |              |      |                    |
| Number key 4    | Starts an automatic test.             | х          | х        | Х            | -    | -                  |
| Number key 5    | Sends test results to PC              | х          | х        | х            | х    | х                  |
| Number key 6    | Opens Test Manager                    | х          | х        | х            | -    | -                  |
| Number key 7    | Opens saved numbers                   | х          | х        | х            | Х    | -                  |
| Number key 9    | Starts BERT                           | х          | х        | х            | -    | -                  |
|                 | Level measurement                     | х          | x        | L1<br>Status | х    | -                  |
|                 | Connect                               | х          | x        | х            | x    | -                  |
| Press one after |                                       | х          | х        | х            | х    | х                  |
| another         | Shortcut to access selection menu.    |            |          |              |      |                    |
| 😨 and 👩         |                                       |            |          |              |      |                    |
| Press one after |                                       | х          | х        | х            | х    | х                  |
| another         | Displays ARGUS-specific information,  |            |          |              |      |                    |
| 😨 and 🚺         | see S. 315.                           |            |          |              |      |                    |
| Press one after |                                       | х          | х        | х            | х    | х                  |
| another         | Restores the saved test settings, see |            |          |              |      |                    |
| 😨 and 🕎         | page 308.                             |            |          |              |      |                    |
| Press one after | Resets all settings to the factory    | х          | х        | х            | х    | х                  |
| another         | default, see page 309.                |            |          |              |      |                    |
| 😵 and 🕄         |                                       |            |          |              |      |                    |
| Press one after |                                       | х          | х        | х            | -    | -                  |
| another         | Opens Test Manager.                   |            |          |              |      |                    |
| 😵 and 🐻         |                                       |            |          |              |      |                    |
| Press one after |                                       | -          | -        | -            | -    | х                  |
| another         | ARGUS saves the current measure-      |            |          |              |      |                    |
| 😵 and 🔭         | ment without stopping it.             |            |          |              |      |                    |

## B) Symbols

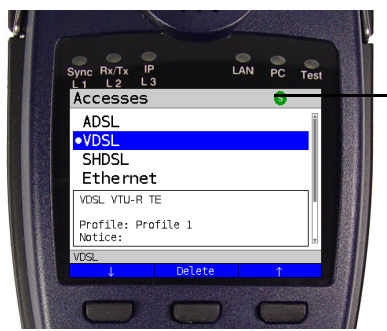

The following symbols can -be displayed in the ARGUS status line.

| Symbol  | Colour | Application          | Description                                                                                                    |
|---------|--------|----------------------|----------------------------------------------------------------------------------------------------|
| Ē       | grey   | Accu                 | This symbol shows the current battery status.                                                                           |
| Ō       | green  | varied               | This symbol means that you can use the Shift key to switch to the softkeys.                                             |
| 6       | green  | varied               | This symbol shows that Shift is already engaged.                                                                        |
| FW      | blue   | Cloud update         | The firmware can now be updated.                                                                                        |
| JKJ     | grey   | Cloud update         | The update function is active but no update can be found. For example due to an incorrect server path.                  |
| ۶       | blue   | Configuration import | No configuration file found.                                                                                            |
| imes    | grey   | Configuration import | The configuration check is active but no configuration<br>can be found. For example due to an incorrect server<br>path. |
| X       | grey   | varied               | Importing a configuration or executing a test.                                                                          |
| <b></b> | green  | WLAN                 | WLAN is active; ARGUS is currently in access point mode.                                                                |
| (((*    | grey   | WLAN                 | WLAN is not active.                                                                                                    |
|         | grey   | Ethernet             | The management interface Ethernet is selected.                                                                          |
|         | green  | Ethernet             | The management interface Ethernet is active.                                                                            |
| Ŕ       | grey   | Volume               | Signal tone deactivated.                                                                                                |
| $\Box$  | grey   | Volume               | Signal tone activated.                                                                                                  |

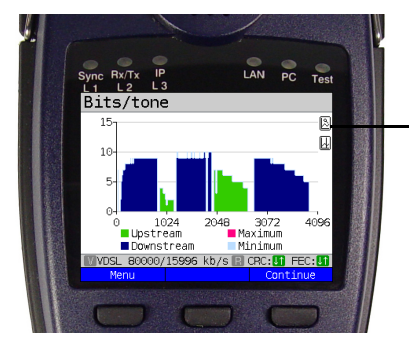

The following symbols can appear in the ARGUS main display area.

| Symbol       | Colour | Description                                                                              |
|--------------|--------|------------------------------------------------------------------------------------------|
| <u></u> .    | grey   | The service is not yet assigned to a virtual line.                                       |
| 1            | grey   | This service, VL or physical layer is idle.                                              |
| ×            | grey   | The service is unavailable.                                                              |
| 1            | yellow | Activating the physical layer, VL or service.                                            |
| 2            | yellow | Physical layer, VL or service deactivated due to an unexpected occur-<br>rence.          |
| Į,           | yellow | Deactivating.                                                                            |
| $\mathbf{i}$ | green  | Synchronisation achieved (physical layer) or a VL or service was activated successfully. |
| Ъ            | green  | A test is currently running in this service.                                             |
| X            | red    | An error has occurred.                                                                   |
| M            | grey   | Preparing activation of physical layer, VL or service.                                   |
|              | orange | The Tx and Rx values are not equal in the VoIP QoS test.                                 |
| Δ            | green  | Test running.                                                                            |
|              | red    | Test stopped.                                                                            |
| PROBE        | green  | Active Probe is active and correctly supplied from ARGUS.                                |

| 2        | green | Graphs are zoomed.                                                                                                    |
|----------|-------|----------------------------------------------------------------------------------------------------|
| ß        | white | Graphs are not zoomed.                                                                                                    |
| Ł        | black | Cursor is activated.                                                                                                    |
| 4        | white | Cursor is deactivated.                                                                                                    |
| <b>A</b> | red   | A signal at the input (e.g. for line scope) is too high or the gain is set too high in the frequency range or time domain, s. page 263 |

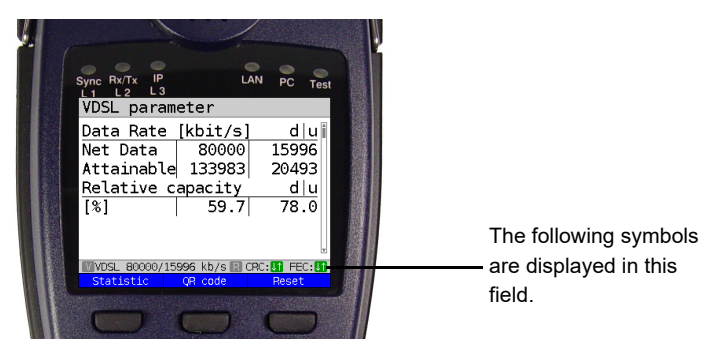

| Symbol    | Colour         | Description                                                         |
|-----------|----------------|---------------------------------------------------------------------|
| [↓↑]      | green          | No CRC errors occurred in the final second.                         |
| L1        | red            | FEC errors occurred in the final second in upstream and downstream. |
| <b>U1</b> | green /<br>red | No Upstream CRC errors occurred in the final second in upstream.    |
|           | red /<br>green | No FEC errors occurred in the final second in downstream.           |
| R         | grey           | Retransmission configured but not active.                           |
| R         | blue           | Retransmission working.                                             |
| R         | red            | Retransmission active.                                              |

# C) Error message: PPP connection

| ARGUS Display           | Description                                                                                                    |
|-------------------------|----------------------------------------------------------------------------------------------------|
| External fault:         |                                                                                                    |
| Negotiation err         | Cannot negotiate the network protocol for PPPD, so the remote site is not reachable.                                                                                                 |
| Idle release            | Connection was terminated, since there was no activity.                                                                                                    |
| Time out rel            | Connection was terminated, since the maximum connection time elapsed.                                                                                                    |
| PPP: Echo req.<br>error | Remote site did not answer echo requests so the connection has<br>been terminated. (PPP connections are tested at regular intervals<br>by sending echo requests to the remote site.) |
| Hanging up rel          | Disconnected by remote site.                                                                                                    |
| Loopback erro           | The setup of the PPP connection was cancelled, since a loopback was detected.                                                                                                    |
| Authent. Error          | Authentication error: Wrong user name or password - rejected by remote site.                                                                                                    |
| PADO timeout            | No PADO packets received.                                                                                                    |
| PADS timeout            | No PADO packets received.                                                                                                    |

## D) Error message: Download test

| ARGUS Display             | Description                                                                                         |
|---------------------------|----------------------------------------------------------------------------------------------------|
| External fault:           |                                                                                                    |
| Http redir.error          | Fault: Too many HTTP redirects.                                                                     |
| http: no response         | No answer from HTTP server.                                                                         |
| Http serv.error           | HTTP server has returned an error.<br>(for details see the table below "HTTP Error Messages")       |
| Http encod.error          | Due to an encoding problem, data transfer with HTTP is not possible.                                |
| Ftp open error            | Error when opening the FTP connection.                                                              |
| Ftp login error           | FTP login error. Wrong user name or password or anonymous login not supported.                      |
| Ftp passiv err.           | FTP server does not support passive transmission mode.                                              |
| Ftp rec. error            | FTP receive error.                                                                                  |
| Network error             | Network error                                                                                       |
| Ftp error                 | General FTP error.                                                                                  |
| URL error                 | Fault: No HTTP or FTP URL specified.                                                                |
| Socket error 2            | Error when connecting a socket. The server's HTTP service is not available.                         |
| Http Head.error           | Error in the header of the requested HTTP file.                                                     |
| Ftp no file               | FTP download error: No such file or directory found.                                                |
| Unknown address           | Unknown host address.                                                                               |
|                           | Possible cause: Error in the address entered, DNS resolution not working or network not accessible. |
| Unknown download<br>error | Unknown download error                                                                              |

## E) HTTP status codes:

| Display on<br>ARGUS: | Meaning                                                                                                    |
|----------------------|----------------------------------------------------------------------------------------------------|
| Code No.             |                                                                                                    |
| 100                  | Client should continue its request.                                                                                              |
| 101                  | The protocol is being changed at the Client's request.                                                                           |
| 200                  | The Client's request has succeeded.                                                                                              |
| 201                  | The Client's request that a new document be created was successful.                                                              |
| 202                  | The Client's request has been accepted for processing.                                                                           |
| 203                  | The Client's request will be answered with information from a source other than the server.                                      |
| 204                  | The Client's request was successful. The server sends [no content] only the HTTP header.                                         |
| 205                  | The Client's request was successful. The server [resets content] sends a new HTTP body.                                          |
| 206                  | The Client's request was successful. The server sends only part of the requested document [partial content].                     |
| 300                  | The request was not precise enough so multiple documents have been returned.                                                     |
| 303                  | The requested resource has been found at a different URI and should be retrieved from there.                                     |
| 304                  | The requested document has not been changed in the interim.                                                                      |
| 305                  | The requested document must be retrieved from a proxy instead of from the server.                                                |
| 307                  | The requested resource has been temporarily relocated to a different URI [temporary redirect].                                   |
| 400                  | Syntax error in the Client's request [Client error].                                                                             |
| 401                  | The request requires user authentication.                                                                                        |
| 402                  | Payment is required to process this request.                                                                                     |
| 403                  | The Client's request has been refused. (e.g. because authentication failed.)                                                     |
| 404                  | The requested document was not found (e.g. because of an error in the URL entered or while the document is no longer available). |
| 405                  | The method specified by the Client in its request is not allowed by the server.                                                  |
| 406                  | The requested document in a format that is not supported by the Client.                                                          |
| 407                  | The request requires that the Client authenticate itself with a proxy.                                                           |
| 408                  | The Client did not place its request within the time allowed by the server [Request Timeout].                                    |
| 409 | Due to a conflict (e.g.another request) the Client's request cannot be<br>completed by the server.                                        |
|-----|----------------------------------------------------------------------------------------------------|
| 410 | The requested URL is [gone] no longer available on the server.                                                                            |
| 411 | The Client sent data to the server without a defined Content Length.                                                                      |
| 412 | The preconditions in the Client's request could not be satisfied by the server.                                                           |
| 413 | The Client's request has been refused by the server because the request entity is too large.                                              |
| 414 | The Client sent a URL to the server that is too large (e.g. because of the form values contained).                                        |
| 415 | The Client's data is not supported by the server.                                                                                         |
| 416 | The range (in a document) requested by the Client does not exist.                                                                         |
| 417 | The server could not (or did not wish to) satisfy the Client's expectation given in the Expect request header field.                      |
| 424 | Due to a failed dependency, the requested document will not be sent by the server.                                                        |
| 500 | Due to an unexpected condition, the server cannot fulfill the Client's request (e.g. faulty configuration, missing or wrong CGI program). |
| 501 | The server does not support the function required to fulfill the Client's request.                                                        |
| 502 | The server received an invalid response from an upstream server or proxy which it accessed in attempting to fulfill the request.          |
| 503 | The server is currently unable to handle the request due to a temporary overloading of the server.                                        |
| 504 | The Client's request (of a gateway or proxy) did not receive a response within the specified time.                                        |
| 505 | The server does not support the HTTP protocol version that was used in the Client's request.                                              |

## F) General Error Messages

| Display on ARGUS           | Description                                                           |
|----------------------------|-----------------------------------------------------------------------|
| Prot. not supp.            | The protocol (IP, PPPoE, etc.) is not supported in the selected mode. |
| Unknown error              | Unknown error occurred.                                               |
| No PPP connec.             | No PPP connection can be setup.                                       |
| Test aborted               | Test aborted by user.                                                 |
| Ping start error           | Error when starting the Ping test.                                    |
| Fault: PPP con-<br>nection | Unexpected termination of the PPP connection.                         |
| Unexp. PING end            | Unexpected termination of the Ping test.                              |

address)

## G) VoIP SIP status codes

#### SIP requests:

The six basic requests / methods:

| INVITE   | Invite a user to a session (call - initiates a session)                           |
|----------|-----------------------------------------------------------------------------------|
| ACK      | Acknowledge an INVITE request                                                     |
| BYE      | Terminate a session (hangup)                                                      |
| CANCEL   | Terminates the setup of a connection                                              |
| REGISTER | Provides data regarding subscriber availability (host name and IP addres          |
| OPTIONS  | Supplies information regarding the functions supported by the other SIP telephone |

#### SIP responses:

SIP responses are answers to SIP requests. There are six basic types of SIP responses with numerous sub-responses:

| 1xx | Informational responses (180 indicates for example that the phone of the party called is ringing) |
|-----|---------------------------------------------------------------------------------------------------|
| 2xx | Reports that the request has been successful                                                      |
| 3xx | Redirection responses                                                                             |
| 4xx | Client failure responses                                                                          |
| 5xx | Server failure responses                                                                          |
| 6xx | Global failure responses                                                                          |
|     |                                                                                                   |

| Display<br>on<br>ARGUS:<br>Code No. | Meaning              | Explanation                              |
|-------------------------------------|----------------------|------------------------------------------|
| 100                                 | Trying               | The ARGUS is attempting to setup a call. |
| 180                                 | Ringing              | The phone at the other end is ringing.   |
| 181                                 | Call Being Forwarded | The call is being forwarded.             |
| 182                                 | Call Queued          | The call is in a wait loop.              |
| 183                                 | Session Progress     | The call is being setup.                 |
| 200                                 | OK                   | Everything is all right.                 |
| 202                                 | Accepted             | Connection has been accepted.            |

| 300 | Multiple Choices                | There is no unique destination address for the remote end. Please select one.    |
|-----|---------------------------------|----------------------------------------------------------------------------------|
| 301 | Moved Permanently               | Calls are being permanently forwarded.                                           |
| 302 | Moved Temporarily               | Calls are being temporarily forwarded.                                           |
| 305 | Use Proxy                       | A proxy must be used.                                                            |
| 380 | Alternative Service             | Alternative service                                                              |
| 400 | Bad Request                     | The request is not OK.                                                           |
| 401 | Unauthorized                    | You are not authorized.                                                          |
| 402 | Payment Required                | Payment is required.                                                             |
| 403 | Forbidden                       | This is not permitted.                                                           |
| 404 | Not Found                       | The remote end was not found or does not exist.                                  |
| 405 | Method Not Allowed              | The method (e.g. SUBSCRIBE or NOTIFY) is not permitted.                          |
| 406 | Not Acceptable                  | The options used in the call are not supported.                                  |
| 407 | Proxy Authentication Required   | The proxy must be authenticated.                                                 |
| 408 | Request Timeout                 | The time for the request has been exceeded (timeout).                            |
| 409 | Conflict                        | There is a conflict.                                                             |
| 410 | Gone                            | The subscriber is no longer reachable here.                                      |
| 411 | Length Required                 | The length must be supplied.                                                     |
| 413 | Request Entity Too Large        | The values are too long.                                                         |
| 414 | Request URI Too Long            | The URI is too long. (Destination address)                                       |
| 415 | Unsupported Media Type          | The codec is not supported.                                                      |
| 416 | Unsupported URI Scheme          | The URI scheme is not supported.<br>(Destination address)                        |
| 420 | Bad Extension                   | The extension is wrong.                                                          |
| 421 | Extension Required              | An extension is necessary.                                                       |
| 423 | Interval Too Brief              | There is a problem with the SIP<br>parameters.<br>(Register Expire is too short) |
| 480 | Temporarily Unavailable         | The subscriber is currently not reachable.                                       |
| 481 | Call/Transaction Does Not Exist | This connection does not exist (any longer).                                     |
| 482 | Loop Detected                   | A redirection loop has been detected.                                            |
| 483 | Too Many Hops                   | Too many redirects.                                                              |
| 484 | Address Incomplete              | The SIP address is incomplete or faulty.                                         |
| 485 | Ambiguous                       | The SIP address is not unique.                                                   |
| 486 | Busy Here                       | The destination is busy.                                                         |
| 487 | Request Terminated              | The request has been terminated.                                                 |
| 488 | Not Acceptable Here             | The call cannot be accepted.                                                     |
| 491 | Request Pending                 | A request is waiting.                                                            |

| 493 | Undecipherable          | Decryption error.                                                 |
|-----|-------------------------|-------------------------------------------------------------------|
| 500 | Server Internal Error   | Internal error in the server.                                     |
| 501 | Not Implemented         | The requested method (functionality) has<br>not been implemented. |
| 502 | Bad Gateway             | The gateway is bad.                                               |
| 503 | Service Unavailable     | The service is not available.                                     |
| 504 | Server Time-Out         | The gateway did not respond in time.                              |
| 505 | Version Not Supported   | The SIP protocol version is not supported.                        |
| 513 | Message Too Large       | The message length is too long. Use TCP.                          |
| 600 | Busy Everywhere         | All terminals are busy at the remote end.                         |
| 603 | Declined                | The system at the remote end refused to<br>accept the call.       |
| 604 | Does Not Exist Anywhere | This user does not exist any longer.                              |
| 605 | Not Acceptable          | SIP request not acceptable.                                       |

## H) Vendor identification numbers

| Abbreviation | Manufacturer                 |
|--------------|------------------------------|
| ALCB         | Alcatel (STMicroelectronics) |
| ANDV         | Analog Devices               |
| BDCM         | Broadcom                     |
| GSPN         | Globespan                    |
| IKNS         | Ikanos                       |
| IFTN         | Infineon                     |
| META         | Metanoia                     |
| STMI         | STMicroelectronics           |
| TSTS         | Texas Instruments            |
|              |                              |

#### I) Software Licenses

The ARGUS firmware includes code from what are known as Open Source packages, which have been published under various licenses (GPL, LGPL, MIT, BSD, etc.).

Additional information can be found – if requested in your order – on the CD-ROM included in the package (see Software\_License.htm) or can be viewed at

http://www.argus.info/web/download/Software\_License.

In the event that you are interested in the sources licensed under GPL or LGPL, please contact support@argus.info. A machine-readable copy of the source code can be obtained from intec Gesellschaft für Informationstechnik mbH for a minimal fee - to cover the cost of physically copying the code. This offer is valid for 3 years.

### J) Abbreviations

|            | Characters                                                               |
|------------|--------------------------------------------------------------------------|
| .bis       | Reference to SHDSL.bis (Enhanced SHDSL)                                  |
| 1TR6       | Signalling protocol (D-channel protocol) for national ISDN of the former |
|            | German national PPT (Bundespost)                                         |
| 2B1Q       | 2 binary 1 quaternary - line code                                        |
| 3PTY       | Three party service                                                      |
| 4B3T       | 4 binary 3 ternary - a modified monitored sum 43-code (MMS43)            |
| ∆f         | Bandwidth                                                                |
| Ω          | Ohm (electrical resistance)                                              |
|            | Α                                                                        |
| Α          | Ampere (electrical current)                                              |
| A3K1H      | Audio 3.1 kHz                                                            |
| A7kHz      | Audio 7 kHz                                                              |
| AAL        | ATM adaptation layer                                                     |
| AC         | Alternating Current or Access Server                                     |
| ADSL       | Asymmetric Digital Subscriber Line                                       |
| AI         | Action indicator                                                         |
| AIT        | Application information table                                            |
| AMP        | ARGUS measurement protocol                                               |
| ANSI       | American National Standards Institute                                    |
| Anx.       | Annex                                                                    |
| AOC        | Advice of charge                                                         |
| AOC-D      | Advice of charge                                                         |
|            | Charging information during the call                                     |
| AOC-E      | Advice of charge                                                         |
|            | Charging information at the end of the call                              |
| APL        | ("Anschlusspunkt Linie") Service termination point                       |
| APN        | Access Point Name                                                        |
| ARP        | Access Point Name                                                        |
| AS         | Available second                                                         |
| ASCII      | American Standard Code for Information Interchange                       |
| ATM        | Asynchronous Transfer Mode                                               |
| ATU-R      | ADSL Transceiver Unit                                                    |
| Auto-MDI-X | Automatic Medium Dependent Interface Crossing                            |
| Avg        | Average                                                                  |
| AWG        | American Wire Gauge                                                      |
| AWS        | ("Anrufweiterschaltung") Call forwarding (1TR6)                          |
|            | В                                                                        |
| BC         | Bearer capability                                                        |

| BER                   | 1. Basic Encoding Rules                     |
|-----------------------|---------------------------------------------|
|                       | 2. Bit error rate                           |
| BERT                  | Bit error rate test                         |
| BGP                   | Border Gateway Protocol                     |
| BR                    | Bridge                                      |
| BRAS                  | Broadband access server                     |
| BRI                   | Basic rate interface                        |
|                       | С                                           |
| С                     | Celsius                                     |
| <b>c</b> <sub>0</sub> | Speed of light                              |
| CALL PROC             | CALL PROCeeding message                     |
| CAT                   | Conditional access table                    |
| CC                    | Continuity counter                          |
| CCBS                  | Completion of calls to busy subscriber      |
| CCNR                  | Call complete no response                   |
| CD                    | Call deflection                             |
| CDN                   | see also CDPN                               |
| CDPN                  | CalleD party number                         |
| CF                    | Call forwarding                             |
| CFB                   | Call forwarding busy                        |
| CFNR                  | Call forwarding no reply                    |
| CFU                   | Call forwarding unconditional               |
| CGN                   | see also CDPN                               |
| CGPN                  | CallinG party number                        |
| CLIP                  | 1. Calling Line Identification Presentation |
|                       | 2. Clipping                                 |
| CLIR                  | Calling Line Identification Restriction     |
| CNS                   | CLIP-no screening                           |
| со                    | Central office                              |
| Codec                 | Coder decoder                               |
| COLP                  | Connected Line Identification Presentation  |
| COLR                  | Connected Line Identification Presentation  |
| CONN                  | CONNect message                             |
| CONN ACK              | CONNect ACKnowledge message                 |
| CQE                   | Conversational Quality Estimated            |
| CR                    | Call reference                              |
| CRC                   | Cyclic redundancy check                     |
| ст                    | Call transfer                               |
| CUG                   | Closed user group                           |
| CW                    | Call waiting                                |

|          | D                                                                     |
|----------|-----------------------------------------------------------------------|
| DAD      | Destination address (1TR6)                                            |
| dB       | Decibel                                                               |
| dBm/Hz   | Performance measurement with the reference quantity 1 mW (milliwatt)  |
|          | per hertz                                                             |
| DC       | Direct Current                                                        |
| DCE      | Data communication equipment                                          |
| DDI      | Direct dialling in                                                    |
| DDM      | Digital diagnostic mode                                               |
| DF       | Delay factor                                                          |
| DFU      | ("Datenfernübertragung") Remote data transmission                     |
| DHCP     | Dynamic Host Configuration Protocol                                   |
| DiffServ | Differentiated services                                               |
| DIN      | Deutsches Institut für Normung - German Institute for Standardization |
| DISC     | DISConnect message                                                    |
| DL       | Download                                                              |
| DM       | ("Dienstmerkmal") Service                                             |
| DMT      | Discrete Multitone Transmission                                       |
| DNS      | Domain Name System                                                    |
| DPBO     | Downstream power backoff                                              |
| DSCP     | Differentiated services codepoint                                     |
| DS       | DownStream band                                                       |
| DSL      | Digital Subscriber Line                                               |
| DSLAM    | Digital Subscriber Line Access Multiplexer                            |
| DSS1     | Digital Subscriber Signalling System No. 1                            |
| DTE      | Data Terminal Equipment                                               |
| DTMF     | Dual Tone Multi Frequency                                             |
| DTU      | Data Transmission Unit                                                |
|          | E                                                                     |
| E1       | Primary Rate Interface                                                |
| EAZ      | ("Endgeräteauswahlziffer") Local calling number (1TR6)                |
| EC       | European Community                                                    |
| ECT      | Explicit call transfer                                                |
| E-DSS1   | European Digital Subscriber Signalling System Number 1                |
| EFM      | Ethernet in the First Mile (see protocol IEEE 802.3ah)                |
| EFS      | Error Free Seconds                                                    |
| EIT      | Event Information Table                                               |
| ElektroG | Elektro- und Elektronikgerätegesetz, German law governing electrical  |
|          | and electronic devices                                                |
| EMC      | Electromagnetic compatibility                                         |
| EN       | European standard                                                     |

| EoA       | Ethernet over ATM                                  |
|-----------|----------------------------------------------------|
| EOC       | Embedded operations channel                        |
| ES        | Errored seconds                                    |
| ESHDSL    | Enhanced SHDSL (SHDSL.bis)                         |
| ete       | end-to-end                                         |
| ETH       | Ethernet                                           |
| ETSI      | European Telecommunications Standards Institute    |
|           | F                                                  |
| F         | Farad (unit of electrical capacitance)             |
| Fax G3    | Telefax group 3                                    |
| Fax G4    | Telefax group 4                                    |
| FEC       | Forward error correction                           |
| FFT       | Fast Fourier transform                             |
| FSK       | Frequency shift keying                             |
| FTP       | File Transfer Protocol                             |
| FV        | ("Festverbindung") leased line                     |
| FW        | Firmware                                           |
|           | G                                                  |
| G.fast    | G fast access to subscriber terminal               |
| GB        | Gigabyte                                           |
| Gbit/s    | Gigabits per second                                |
| GBG       | ("Geschlossene Benutzer Gruppe") Closed user group |
| G.hs      | ITU-T G.994.1 handshake procedure                  |
| GigE      | Gigabit Ethernet                                   |
|           | н                                                  |
| h         | hour                                               |
| HD        | High definition                                    |
| HDLC      | High-level data link control                       |
| HDSL      | High bit rate digital subscriber line              |
| HEC       | Header error checksum                              |
| hex       | Hexadecimal                                        |
| HLC       | High layer compatibility                           |
| HLOG      | Amplitude of transmission function per tone        |
| HOLD      | Call hold                                          |
| HRX value | Hypothetical reference value                       |
| HTTP      | Hypertext Transfer Protocol                        |
| HVT       | ("Hauptverteiler") Main distribution frame         |
| Hz        | Hertz (measuring unit of frequency)                |
|           | I                                                  |
| IAD       | Integrated access device                           |
| ID        | Identifier                                         |

| IEEE   | Institute of Electrical and Electronics Engineers |
|--------|---------------------------------------------------|
| IGMP   | Internet Group Management Protocol                |
| INFO   | INFOrmation Message                               |
| INP    | Impulse noise protection                          |
| IP     | Internet Protocol                                 |
| IPCP   | Internet Protocol Control Protocol                |
| IPoA   | Internet Protocol over ATM                        |
| IPoE   | Internet Protocol over Ethernet                   |
| IPTV   | Internet Protocol Television                      |
| ISDN   | Integrated Services Digital Network               |
| ISO    | International Standards Organization              |
| ISP    | Internet service provider                         |
| ITSP   | Internet telephony service provider               |
| ITC    | Independent TC                                    |
| ITU    | International Telecommunication Union             |
|        | К                                                 |
| KB     | Kilobyte                                          |
| KVZ    | ("Kabelverzweiger") Cable branch box              |
| kbit/s | Kilobits per second                               |
|        | L                                                 |
| L1     | Layer 1 in the OSI reference model                |
| L2     | Layer 2 in the OSI reference model                |
| L3     | Layer 3 in the OSI reference model                |
| LACP   | Link Aggregation Procedure for D-channels         |
| LAN    | Local Area Network                                |
| LAPD   | Link access procedure for D-channels              |
| LCD    | Liquid crystal display                            |
| LCN    | Logical channel number                            |
| LCP    | Link Control Protocol                             |
| LED    | Light-emitting diode                              |
| LLC    | Low layer compatibility                           |
| LLPD   | Link Layer Discovery Protocol                     |
| LOS    | Loss of synchronize                               |
| LOSWS  | Loss of sync word seconds                         |
| LQ     | Line qualification                                |
| LQO    | Listening quality objective                       |
|        | Μ                                                 |
| m      | Meter                                             |
| MAC    | Media Access Control                              |
| MB     | Megabyte                                          |
| Mbit/s | Megabits per second                               |

| MCC              | Mobile Country Code                            |
|------------------|------------------------------------------------|
| MCID             | Malicious call identification                  |
| MDF              | Main distribution frame (see also HVT)         |
| MDI              | Media Delivery Index (RFC 4445)                |
| min.             | Minute                                         |
| MLR              | Media loss rate                                |
| MMS              | Microsoft Media Server Protocol                |
| MNS              | Mobile Network Code                            |
| Modem            | Modulator-demodulator                          |
| MOS              | Mean opinion score (ITU-T P.800)               |
| MPEG             | Moving Picture Experts Group                   |
| MSA              | Multiple source agreement                      |
| MTU              | Maximum Transmission Unit                      |
| mV <sub>pp</sub> | Millivolt peak-to-peak                         |
|                  | Ν                                              |
| n/a              | not available                                  |
| n/r              | not received                                   |
| n/u              | not used                                       |
| NAT              | Network address translation                    |
| NGN              | Next generation network                        |
| NIT              | Network information table                      |
| NOK              | Not OK                                         |
| NP               | Numbering plan                                 |
| NSAP             | Network service access point                   |
| NSF              | Network specific facilities                    |
| NT               | Network termination                            |
| NTBA             | Network termination for ISDN basic rate access |
| NTR              | Network timing reference                       |
|                  | 0                                              |
| OAD              | Origination address (1TR6)                     |
| OAM              | Operation, Administration and Maintenance      |
| ОМ               | Omni mode                                      |
| OoS              | Out of Sequence                                |
| OSI              | Open Systems Interconnection                   |
| OUI              | Organizationally unique identifier             |
| P/N              | Part number                                    |
| PABX             | Private automatic branch exchange              |
| PADI             | PPPoE active discovery initiation              |
| PADO             | PPPoE active discovery offer                   |
| PADR             | PPPoE active discovery request                 |
|                  |                                                |

| PADS   | PPPoE active discovery session confirmation |
|--------|---------------------------------------------|
| PADT   | PPPoE active discovery termination          |
| PAM    | Pulse amplitude modulation                  |
| PAP    | Password Authentication Protocol            |
| PAT    | Program association table                   |
| PC     | Personal computer                           |
| PCR    | Program clock reference                     |
| PD     | Protocol discriminator                      |
| PDU    | Protocol data unit                          |
| PE     | Polyethylene                                |
| PIC    | Plastic-insulated conductor                 |
| PID    | Packet identifier                           |
| PLR    | Packet loss ratio                           |
| PMT    | Program map tables                          |
| POTS   | Plain old telephone service (PSTN)          |
| P-P    | Point-to-point                              |
| P-MP   | Point-to-multipoint                         |
| PMMS   | Power measurement modulation session        |
| PMS    | Physical media specific                     |
| PP     | Polypropylene                               |
| PPP    | Point-to-Point Protocol                     |
| PPPoA  | Point-to-Point Protocol over ATM            |
| PPPoE  | Point-to-Point Protocol over Ethernet       |
| PPTP   | Point-to-Point Tunneling Protocol           |
| PRI    | Primary rate interface                      |
| PSD    | Power spectral density                      |
| PSI    | Program specific information                |
| PTFE   | Polytetrafluoroethylene                     |
| PWR    | Power                                       |
|        | Q                                           |
| Q in Q | IEEE 802.1.ad, S-VLAN                       |
| QLN    | Quiet line noise                            |
| QoS    | Quality of service                          |
|        | R                                           |
| RC     | Resistance (R) and capacitance (C)          |
| REIN   | Repetitive electrical impulse noise         |
| REL    | RELease message                             |

- **REL ACK** RELease ACKnowledge message
- **REL COMPL** RELease COMPLete message
- RF Radio frequency
- RFC Request for comments

| RJ    | Registered jack (standardised socket)          |
|-------|------------------------------------------------|
| RoHS  | Restriction of Hazardous Substances            |
| RT    | Router                                         |
| RTCP  | Real-Time Control Protocol                     |
| RTP   | Real-Time Transport Protocol                   |
| RTSP  | Real-Time Streaming Protocol                   |
| Rx    | Received                                       |
|       | S                                              |
| S     | second                                         |
| S/N   | Serial number                                  |
| SBC   | Session Border Controller - Outbound Proxy     |
| SCI   | Sending complete indication                    |
| SDT   | Service description table                      |
| Segm. | Segmented                                      |
| SES   | Severely errored second                        |
| SFF   | Small form factor                              |
| SFP   | Small form factor pluggable                    |
| SHDSL | Single-Pair High-speed Digital Subscriber Line |
| SHINE | Single high impulse noise event                |
| SIN   | Service indicator (1TR6)                       |
| SIP   | Session Initiation Protocol                    |
| SNR   | Signal-to-noise ratio                          |
| SPB   | Shortest Path Bridging                         |
| SNRM  | Signal-to-Noise ratio margin                   |
| Spch  | Speech                                         |
| SRU   | SHDSL regeneration unit                        |
| SRV   | Service record                                 |
| SSL   | Secure Sockets Layer                           |
| STB   | Set-top box                                    |
| STU-C | SHDSL Transceiver Unit - Central Office        |
| STU-R | ADSL Transceiver Unit - Remote                 |
| STUN  | Session Traversal Utilities for NAT            |
| SUB   | Subaddressing                                  |
| SUSP  | SUSPend message                                |
|       | т                                              |
| т     | Trigger                                        |
| TAC   | Type Approval Code                             |
| TAL   | ("Teilnehmeranschlussleitung") Subscriber line |
| тс    | 1. Trellis code                                |
|       | 2. Transmission convergence                    |
| ТСР   | Transmission Control Protocol                  |

| TC-PAM | Trellis-coded pulse amplitude modulation |
|--------|------------------------------------------|
| TDM    | Time division multiplex                  |
| TDR    | Time domain reflectometry                |
| TDT    | Time and date table                      |
| TE     | TErminal, terminal equipment             |
| TEI    | Terminal endpoint identifier             |
| Tel31  | Telephony 3.1 kHz                        |
| Tel7k  | Telephony 7 kHz                          |
| TLS    | Transport Layer Security                 |
| ТМ     | Test manager                             |
| ToN    | Type of Number                           |
| ToS    | Type of service                          |
| ТР     | Terminal portability                     |
| TPID   | Tag Protocol Identifier                  |
| TS     | 1. Technical specification               |
|        | 2. Transport stream                      |
| ттх    | Teletext                                 |
| Тх     | Transceived                              |
|        | U                                        |
| UDP    | User Datagram Protocol                   |
| UL     | Upload                                   |
| URI    | Uniform Resource Identifier              |
| URL    | Uniform Resource Locator                 |
| US     | VDSL: Upstream band or                   |
|        | SHDSL: Unavailable second                |
| USB    | Universal Serial Bus                     |
| UTC    | Coordinated Universal Time               |
| UUI    | User-user info                           |
| UUS    | User-to-user signalling                  |
|        | V                                        |
| V      | Volt                                     |
| V/2    | Pulse propagation time                   |
| VC     | Virtual channel                          |
| VCC    | 1. Virtual channel connection            |
|        | 2. Voltage at the common collector       |
| VCI    | Virtual channel identifier               |
| VC-MUX | Virtual circuit multiplexing             |
| VDSL   | Very High Speed Digital Subscriber Line  |
| ViSyB  | Video syntax-based                       |
| ViTel  | Video telephony                          |
| VLAN   | Virtual Local Area Network               |

| VL              | Virtual line                                   |
|-----------------|------------------------------------------------|
| VLC             | Video LAN client                               |
| VNC             | Virtual Network Computing                      |
| VoD             | Video on demand                                |
| VoIP            | Voice over Internet Protocol                   |
| VoP             | Velocity of propagation                        |
| VPI             | Virtual path identifier                        |
| V <sub>pp</sub> | Volt peak-to-peak                              |
| VTU-R           | VDSL transceiver unit                          |
|                 | W                                              |
| WAN             | Wide Area Network                              |
| WEEE            | Waste Electrical and Electronic Equipment      |
| www             | World Wide Web                                 |
|                 | X                                              |
| xDSL            | Collective term for the different DSL variants |
| xTU-C           | xDSL Transceiver Unit - Central Office         |
| xTU-R           | xDSL Transceiver Unit                          |
|                 | Z                                              |
| Z               | Apparent resistance                            |
|                 |                                                |

# K) Index

| Α                                 |            |
|-----------------------------------|------------|
| Abbreviations                     |            |
| Access                            |            |
| ADSL                              | 41         |
| Ethernet                          |            |
| POTS                              |            |
| Access filter                     | 25         |
| Access mode                       |            |
| Access wizard                     |            |
| Active Probe II                   |            |
| Connecting Active Probe II        |            |
| Connection example                |            |
| Starting Active Probe II          |            |
| ADSL                              |            |
| Access mode                       | 41, 56, 87 |
| Access parameters                 | 247        |
| Annex A                           | 31         |
| Annex A auto                      | 31         |
| Annex A/M auto                    | 31         |
| Annex B                           | 31         |
| Annex B auto                      |            |
| Annex J                           |            |
| Annex L                           |            |
| Annex M                           | 31         |
| Bridge                            | 85         |
| Configuration                     | 31, 32, 43 |
| Connecting                        | 57         |
| Data rate                         | 61         |
| Determining connection parameters | 56         |
| Disconnecting                     | 82         |
| Display bit distribution          | 63         |
| Display error counters            | 62         |
| Display quiet line noise          | 68         |
| Display trace data                | 61         |
| Displaying stored test results    |            |
| Einstellungen                     |            |
| mode                              |            |
| Modem trace display               |            |
| Profile configuration             |            |
| Rated / treshold value            |            |
| Router                            |            |
| Save results                      |            |
| Selecting interface               |            |
| Set value                         |            |
| Soliwert                          |            |
|                                   |            |
| Supported standards               | 16         |

| Alarm tones                    |             |
|--------------------------------|-------------|
| Alias www address              | 152         |
| Ambient temperature            |             |
| APN                            |             |
| Appendix                       |             |
| ARGUS                          |             |
| Control panel                  |             |
| Dimensions                     |             |
| Display dimensions             |             |
| General Error Messages         | 326         |
| Inputs and outputs             |             |
| MAC addresses                  | 45 117      |
| Settings                       | 292, 305    |
| Switching on                   |             |
| Weight                         | 15          |
| ARGUS Manager                  | 306         |
| ARGUS status                   | 315         |
|                                |             |
|                                | 101 110     |
| Ditroto                        |             |
| Diudle                         |             |
|                                |             |
| With Ethernet                  |             |
| Attainable Data Rate           |             |
| Attainable data rate           |             |
| Attenuation                    |             |
| Authentication                 |             |
| Auto test                      |             |
| Auto tests                     |             |
| Automatic charging             | 11, 13, 312 |
| Automatic Configuration import |             |
| Autonegotiation                | 92, 95      |
| В                              |             |
| Background illumination        |             |
| Basic package                  | 1           |
| Battery pack                   |             |
| Active charging                | 11 13 312   |
| Attaching                      | 22          |
| Automatic charging             | 313         |
| Changing                       | 312         |
| Charge level                   | 312         |
| Charger                        |             |
| Charging temperature range     | 11 13 312   |
| Long-term storage              | 12 210      |
| Distoctive function            | J, JIZ ،    |
| Storago                        |             |
| Juidye                         |             |
| Transport                      |             |
|                                |             |
|                                |             |
| BIts/tone                      | 63          |

| Rule of thumb                 | 70          |
|-------------------------------|-------------|
| C                             |             |
| Cable                         |             |
| Patch                         | 85 87 00    |
|                               |             |
| XDSL                          |             |
|                               |             |
|                               |             |
|                               |             |
|                               |             |
| Charging the battery          |             |
| Checksum errors               |             |
| Codec                         |             |
| Collisions                    | 95          |
| Concurrent tests              | 242         |
| Configuration import          |             |
| Manual configuration import   |             |
| Configuring accesses          | 25          |
| Conformity declaration.       | 11          |
| Connection                    |             |
| BRI                           | 21          |
| Copper                        | 21          |
| Ethernet                      | 21          |
| ISDN                          |             |
| SHDSL n-wire                  |             |
| U-interface                   |             |
| xDSL                          |             |
| Connection type               | 203         |
| Connections                   |             |
| Bottom                        | 21          |
| Тор                           | 20          |
| Continuity error              | 230         |
| Conner tests                  | 252         |
| Country code                  | 79          |
| CRC                           | 71 73 76 80 |
| Current delay                 |             |
| Current delay                 |             |
|                               |             |
| U U                           |             |
| Data                          |             |
| Data log                      |             |
| Data Transmission Units (DTU) |             |
| Date entry                    |             |

DDM ......97 Declaration of conformity ......15

# Bitswap Events 77 BRAS statistics 117 BRI/PRI/E1 15, 16 Bridge tap 70 HLOG .69, 70

| default wire types            | 270           |
|-------------------------------|---------------|
| Delete test results           | 287           |
| DHCP                          | 113           |
| Auto                          | 54, 113       |
| Client                        | 113, 114      |
| Server                        | 113, 115      |
| Timeout                       | 114           |
| User class information        | 114           |
| User-defined option           | 115           |
| Vendor ID                     | 114           |
| Vendor info                   | 114           |
| DiffServ                      | 187, 207      |
| DIN EN 50419                  | 12            |
| Display illumination          | 17            |
| Displaying test results       |               |
| Disposal                      | 12            |
| DNS server                    | 114           |
| Download                      | 151           |
| Error Messages                |               |
| Download file name            |               |
| Download rate                 | 154, 158, 239 |
| DSCP                          | 187 207       |
| DSL                           |               |
| Introduction                  | 41            |
| DTME                          | 247           |
| DTMF settings                 | 186           |
| Dual                          | 54 113        |
| Duplex                        |               |
| Full                          | 93            |
| Half                          | 93            |
| F                             |               |
|                               | 100           |
| Elaplece mode                 |               |
|                               |               |
| Electromegnetic competibility |               |
|                               |               |
|                               | 12            |
|                               |               |
|                               |               |
| Energy-saving mode            |               |
|                               |               |
|                               |               |
| Error counters                | 70            |
| Reset                         |               |
| ES                            |               |
| Etnernet                      |               |
| Access type                   |               |
| Establishing connection       |               |
| Flow control                  |               |
| Mismatch                      |               |

| Statistics            |          |
|-----------------------|----------|
| Transmission speed    | 21       |
| Ethernet statistics   |          |
| ETR                   |          |
| Extended operation    |          |
| F                     |          |
| FEC                   | 71 73 76 |
| Filo sizo             |          |
|                       |          |
| Finding the grand and |          |
| Finding the modern    |          |
|                       |          |
| Flow control          |          |
| Fragmentation         |          |
| Frequency band        |          |
| FTP download          |          |
| Result                |          |
| FTP server            |          |
| FTP upload            |          |
| Result                |          |
| G                     |          |
| Catoway IP            | 11/      |
|                       |          |
| CLIS mode D           |          |
|                       |          |
|                       |          |
| Gratuitous ARP        |          |
| Grayed-out elements   |          |
| н                     |          |
| Handshake             |          |
| Headset               |          |
| Headset connection    |          |
| Headset mode          |          |
| HEC                   | 71       |
| Help                  | 315      |
| Hexadecimal entry     | 45       |
| Hidden menu ontions   |          |
| HI OG/tope            | 60       |
|                       | 147      |
|                       |          |
| Hotkey assignment     |          |
|                       |          |
| HTTP download         |          |
| Parallel              |          |
| Result                |          |
| Test parameters       | 151      |
| HTTP status codes     |          |
| Humidity              | 15       |
|                       |          |
| IGMP version          | 220      |
| Index                 | 2/11     |
| III GOA               |          |

| Initial operation                              |                 | 2      |
|------------------------------------------------|-----------------|--------|
| INP                                            | 71, 73, 76      | ô      |
| INP REIN                                       |                 | 8      |
| INP SHINE                                      |                 | 8      |
| intec Gesellschaft für Informationstechnik mbH | (               | 9      |
| Interleave delay                               | 71, 73, 76      | 6      |
| Internet telephony service provider            | 182             | 2      |
| Introduction                                   | 7               | 7      |
| IP                                             | . 110, 307, 309 | 9      |
| Own                                            | 113             | 3      |
| IP ping                                        | 124, 141        | 1      |
| Assigned configuration                         | 122             | 2      |
| Results                                        | 144             | 4      |
| Save results                                   | 146             | 6      |
| test parameters                                |                 | 1      |
| IP statistics                                  | 117             | 7      |
| IP tests                                       | <b>14</b> 1     | 1      |
| IP version                                     | 113             | 3      |
| IPoA                                           | 110             | 0      |
| IPTV                                           | 124             | 4      |
| Audio bytes                                    | 206             | 6      |
| CC error                                       |                 | 5      |
| CC error rate                                  |                 | 5      |
| Channel selection                              |                 | 9      |
| Current RTP loss rate                          |                 | 6      |
| Error indication                               |                 | 5      |
| IGMP latency                                   |                 | 5      |
| IGMP version                                   |                 | 5      |
| Jitter buffer                                  |                 | 0      |
| PCR jitter                                     |                 | 5      |
| Profile                                        | 203. 204. 217   | 7      |
| Profile name                                   |                 | 0      |
| Qos                                            |                 | 7      |
| RTP iitter                                     |                 | 6      |
| RTP sequence errors                            |                 | 6      |
| Scan                                           | 217             | 7      |
| Scan max switchover time                       | 22              | 1      |
| Scan profile                                   | 217 22          | 1      |
| Scan settings                                  | 219             | 9      |
| Server address                                 | 229             | 9      |
| Svnc error                                     | 20!             | 5      |
| Test parameters                                | 204             | 4      |
| Teste                                          | 201             | ้า     |
| Total PTP loss rate                            | 200             | 6      |
| Type of stream                                 |                 | a      |
| video hutee                                    |                 | 9<br>6 |
| VIGCO DYICO                                    | 200<br>ລວຍ      | 0<br>8 |
| ۷۰۵<br>IDT\/ line                              |                 | с<br>С |
|                                                |                 | ر<br>۸ |
| II I V развіче                                 |                 | +<br>1 |
|                                                |                 | +      |

| Test parameters         | 219               |
|-------------------------|-------------------|
| IPv4                    | 113               |
| IPv6                    | 54, 115, 122, 141 |
| ISDN                    |                   |
| Supported standards     | 16                |
| J                       |                   |
| Jingle                  | 306               |
| Jitter buffer           |                   |
| K                       |                   |
| Koy                     | 15                |
| Back                    | 13                |
| Enter                   |                   |
| Handset                 |                   |
|                         |                   |
| Power                   |                   |
| Shift                   | 19                |
| Kevs                    |                   |
| Cursor                  | 18                |
| Kevpad                  | 17                |
| I                       |                   |
|                         | 70                |
| Latericy mode           |                   |
| Layer 2 parameters      | 40                |
| Layer 2/3 sottings      |                   |
| Layer 2/3 settings      |                   |
| Layer 5 parameters      | 40 61 86 104      |
| LCD brightness          | 305               |
| LED image               | 56 85 87          |
| LEDs                    | 17                |
| Ethernet access         |                   |
| Level key               |                   |
| Line attenuation        |                   |
| Line interference       |                   |
| Line resistance         |                   |
| Line scope              |                   |
| Clipping                |                   |
| Connection example      | 254               |
| Cursor                  |                   |
| Frequency range         | 255               |
| Gain                    |                   |
| Graph functions         | 256               |
| Measuring range         | 257               |
| Reference curve         |                   |
| Start/stop              |                   |
| Starting the line scope | 253               |
| Status display          | 254               |
| Zoom                    | 256               |
| Listen port             | 183               |
| •                       |                   |

| LLDP                            | 95    |
|---------------------------------|-------|
| Lline socket                    | 16    |
| Long form                       | 62    |
| Long-term operation             | 41    |
| Loop                            |       |
| Layer                           | . 134 |
| layer 1 (L1)                    | . 134 |
| layer 2 (L2)                    | . 134 |
| Own IP address                  | . 137 |
| Protocol-independent parameters | . 134 |
| SHDSL connection                | . 139 |
| Starting                        | . 139 |
| Loop attenuation                | 73    |
| LOSWS                           | 80    |
| Loudspeaker                     | 17    |
| Lower case                      | . 112 |
| Lower-case                      | , 285 |
| Lower-case letters              | 83    |
| LTE                             |       |
| Disconnecting                   | . 130 |
| Frequency band                  | . 128 |
| PIN                             | . 128 |
| Μ                               |       |
| MAC address                     | 45    |
| Main menu                       | 246   |
| Management Schnittstelle        | 302   |
| Manueller Konfigurationsimport  | 2002  |
| Measurement log 284             | 311   |
| Menu language                   | 294   |
| Micronhone                      | 17    |
| Mini-LISB                       | 20    |
| MOS 180                         | 190   |
| MOS setting                     | 186   |
| MOS value                       | 105   |
| Multicast IP                    | 205   |
| Multiwire                       | . 200 |
| N                               | 52    |
|                                 |       |
| Net Data Rate                   | 76    |
| Netmask                         | . 114 |
| Network delay                   | . 195 |
| Network scan                    | . 175 |
| Network timing reference (NTR)  | 49    |
| Notice                          | 37    |
| Number block                    | 18    |
| numeric entry                   | 18    |
| 0                               |       |
| Operating language              | . 305 |
| Operating temperature           | 15    |
| Operation                       |       |

| Quick-start guide    |                         |
|----------------------|-------------------------|
|                      |                         |
| Eurotion             | 1                       |
|                      |                         |
| Outhound provu       |                         |
| Output Dever         |                         |
|                      |                         |
|                      |                         |
| Overview of tests    |                         |
|                      |                         |
| P                    |                         |
| Packet response time |                         |
| PADI                 | 119                     |
| PADO                 |                         |
| PADR                 | 119                     |
| PADS                 | 119                     |
| PADT                 | 119                     |
| Parallel tests       | 236                     |
| PCR jitter           | 230                     |
| Physical layer       | 40, 100, 101            |
| Pin assignment       |                         |
|                      | 21                      |
| POTS                 |                         |
| ARGUS State Display  |                         |
| CLIP                 |                         |
| Dialing mode         |                         |
| DTMF parameters      |                         |
| FLASH time           | 248                     |
| Incoming Call        | 249                     |
| Level                | 247                     |
| Level measuring      | 251                     |
| Monitor              |                         |
| Outgoing Calls       | 249                     |
| Settings             | 247                     |
| Setup the connection | 249                     |
| Power adapter        | 15                      |
| Connector            | 20                      |
| Power management     |                         |
| Power supply         | 15                      |
| Power-saving mode    | 23                      |
| PPP                  | 100, 110, 112, 307, 309 |
| Error Messages       |                         |
| Profile              |                         |
| Statistics           |                         |
| Trace                |                         |
| PPPoA                |                         |
| PPPoE                |                         |
| PPTP                 |                         |
| Probes               |                         |

| Profile name                        |          |
|-------------------------------------|----------|
| Profile types                       | 102, 103 |
| Profiles                            |          |
| Protection functions                | 11, 41   |
| Protocol                            | 110      |
| Protocol statistics                 | 117      |
| Provider code                       | 79       |
| Pulse dial                          |          |
| PWR                                 |          |
| Q                                   |          |
| QLN/tone                            |          |
| QoS                                 |          |
| Qos                                 |          |
| Qualify                             |          |
| Quiet line noise (QLN)              |          |
| Ŕ                                   |          |
| Real-time clock                     | 23       |
| Reg expire                          | 184      |
| Registrar                           | 182      |
| Regulations for hazardous materials | 13       |
| Relative capacity                   | 70 72 76 |
| Remote port                         | 183      |
| Resync                              | 72 74 77 |
| Retranmission (G INP)               | 72 74 77 |
| Retry-after                         | 184      |
| Return of old equipment             | 12       |
| R-Factor                            | 180 190  |
| Rights                              | 2        |
| Ring volume                         | 305      |
| RoHS conformity                     | 15       |
| RoHS Directive                      | 12       |
| Router                              |          |
| SIP port                            | 55       |
| RTCP                                | 195      |
| RTCP statistics                     | 192      |
| RTP                                 | 180 195  |
| RTP port range                      | 184      |
| RTP statistics                      |          |
| RTSP server type                    |          |
| RTSP type                           | 230      |
| S                                   | 200      |
| Safety information                  | 10       |
| Hoadsot                             |          |
| LISP host interface                 |          |
| Save name                           |          |
| Soving toet resulte                 |          |
| Sonding tost results to DC          |          |
| Server address                      |          |
| Server profile                      |          |
|                                     |          |

| Service                           |             |
|-----------------------------------|-------------|
| Start                             |             |
| Service Data                      |             |
| Service data                      |             |
| Service IPTV                      |             |
| Service Opt                       |             |
| Service statistics                | 125         |
| Service VoD                       |             |
| Service VolP                      | 103         |
| Services                          | 100 101 124 |
| SES                               | 76 80       |
| Session border controller (SBC)   | 182         |
| Set IP                            | 112         |
| SEE                               |             |
| SED                               |             |
|                                   |             |
|                                   | 51          |
| 2-wire                            |             |
| 4-wire                            |             |
| 0-wire                            |             |
| 0-wile                            |             |
| Annex A/E outo                    |             |
| Annex A/F auto                    |             |
| Annex B/C outo                    |             |
|                                   |             |
| Annex F                           |             |
| Annex G                           |             |
| B channels                        |             |
|                                   |             |
|                                   |             |
| Connecting                        |             |
| Connection parameters explained   | 80          |
| Determining connection parameters |             |
| EFM states                        |             |
| Framing                           |             |
| Interopbits                       |             |
| line probing (PMMS)               | 51          |
| master wire pair                  | 51          |
| Message mode                      | 50          |
| plesiochronous                    |             |
| Power back off                    | 50          |
| Spectrum                          | 49          |
| STU-C                             | 41, 89      |
| Supported standards               | 16          |
| Sync word                         | 50          |
| synchronous                       | 49          |
| Using EOC                         | 50          |
| Vendor info field                 | 50          |
| Z channels                        | 49          |
| SHDSL.bis                         | 49          |
| Showtime                          | 74, 77      |

| •                                                                                                    |                              |
|----------------------------------------------------------------------------------------------------|------------------------------|
| Signal attenuation                                                                                                    |                              |
| Silence detection                                                                                                    |                              |
| SIP                                                                                                    |                              |
| SIP domain                                                                                                    |                              |
| SIP log                                                                                                    |                              |
| SIP trunk                                                                                                    |                              |
| SNR                                                                                                    | 80                           |
| SNR margin                                                                                                    |                              |
| SNR/tone                                                                                                    |                              |
| Softkeys                                                                                                    |                              |
| Dual function                                                                                                    |                              |
| Software option                                                                                                    |                              |
| Standards                                                                                                    |                              |
| Static IP                                                                                                    |                              |
| Status screen                                                                                                    | . 40, 94, 100, 101, 124, 315 |
| STB                                                                                                    |                              |
| Storage temperature                                                                                                    |                              |
| Stub line                                                                                                    |                              |
| Rule of thumb                                                                                                    |                              |
| Support                                                                                                    | 9                            |
| Symbols                                                                                                    |                              |
| Symmetry                                                                                                    |                              |
| Symmetry/asymmetry toggling                                                                                                    |                              |
| , , , , , , , , , , , , , , , , , , , ,                                                                                                    |                              |
| System information in DSLAM                                                                                                    |                              |
| Т                                                                                                    |                              |
| Targets SNRm                                                                                                    |                              |
| TC-PAM 16                                                                                                    |                              |
| TC-PAM 32                                                                                                    |                              |
| TDB                                                                                                    |                              |
| IDR                                                                                                    |                              |
| Cursor                                                                                                    |                              |
| Cursor<br>Examples                                                                                                    |                              |
| Cursor<br>Examples<br>Gain                                                                                                    |                              |
| Cursor<br>Examples<br>Gain<br>Graph functions                                                                                                    |                              |
| Cursor<br>Examples<br>Gain<br>Graph functions<br>Measuring range                                                                                                    |                              |
| Cursor<br>Examples<br>Gain<br>Graph functions<br>Measuring range<br>Propagation speed                                                                                                    |                              |
| Cursor<br>Examples<br>Gain<br>Graph functions<br>Measuring range<br>Propagation speed<br>Pulse width/height                                                                                                    |                              |
| Cursor<br>Examples<br>Gain<br>Graph functions<br>Measuring range<br>Propagation speed<br>Pulse width/height<br>Range                                                                                                    |                              |
| Cursor<br>Examples<br>Gain<br>Graph functions<br>Measuring range<br>Propagation speed<br>Pulse width/height<br>Range<br>Start/stop                                                                                                    |                              |
| Cursor<br>Examples<br>Gain<br>Graph functions<br>Measuring range<br>Propagation speed<br>Pulse width/height<br>Range<br>Start/stop<br>Start/stop                                                                                                    |                              |
| Cursor<br>Examples<br>Gain<br>Graph functions<br>Measuring range<br>Propagation speed<br>Pulse width/height<br>Range<br>Start/stop<br>Starting TDR<br>Status display                                                                                                 |                              |
| Cursor<br>Examples<br>Gain<br>Graph functions<br>Measuring range<br>Propagation speed<br>Pulse width/height<br>Range<br>Start/stop<br>Start/stop<br>Starting TDR<br>Status display<br>TDR settings                                                                   |                              |
| Cursor<br>Examples<br>Gain<br>Graph functions<br>Measuring range<br>Propagation speed<br>Pulse width/height<br>Range<br>Start/stop<br>Start/stop<br>Starting TDR<br>Starting TDR<br>Status display<br>TDR settings<br>VoP                                            |                              |
| Cursor<br>Examples<br>Gain<br>Graph functions<br>Measuring range<br>Propagation speed<br>Pulse width/height<br>Range<br>Start/stop<br>Start/stop<br>Starting TDR<br>Status display<br>TDR settings<br>VoP<br>Zoom                                                    |                              |
| Cursor<br>Examples<br>Gain<br>Graph functions<br>Measuring range<br>Propagation speed<br>Pulse width/height<br>Range<br>Start/stop<br>Start/stop<br>Starting TDR<br>Status display<br>TDR settings<br>VoP<br>Zoom<br>Tast results                                    |                              |
| Cursor<br>Examples<br>Gain<br>Graph functions<br>Measuring range<br>Propagation speed<br>Pulse width/height<br>Range<br>Start/stop<br>Starting TDR<br>Starting TDR<br>Status display<br>TDR settings<br>VoP<br>Zoom<br>Test results<br>Test                          |                              |
| Cursor<br>Examples<br>Gain<br>Graph functions<br>Measuring range<br>Propagation speed<br>Pulse width/height<br>Range<br>Start/stop<br>Start/stop<br>Starting TDR<br>Status display<br>TDR settings<br>VoP<br>Zoom<br>Test results<br>Tests                           |                              |
| Cursor<br>Examples<br>Gain<br>Graph functions<br>Measuring range<br>Propagation speed<br>Pulse width/height<br>Pulse width/height<br>Start/stop<br>Start/stop<br>Starting TDR<br>Status display<br>TDR settings<br>VoP<br>Zoom<br>Test results<br>Timeout<br>Timeout |                              |

| Toggling asymmetry    |  |
|-----------------------|--|
| Toggling symmetry     |  |
| ToS                   |  |
| Traceroute            |  |
| Results               |  |
| Test parameters       |  |
| Transmission function |  |
| U                     |  |

| UN directive     |    |
|------------------|----|
| Update           |    |
| Update tool      |    |
| Upload file name |    |
| Upload file size |    |
| Upper case       |    |
| Upper-case       |    |
| US               | 80 |
| USB              |    |
| Client interface |    |
| Host interface   |    |
| User agent       |    |
| User safety      |    |
| V                |    |

## VDSL

| VDSL                          |       |
|-------------------------------|-------|
| Carrier set                   | 47    |
| Disconnecting                 |       |
| Display connection parameters | 61    |
| Profile                       | 61    |
| Rated / treshold value        | 46    |
| Save results                  |       |
| Supported profiles            |       |
| Supported standards           | 16    |
| Vectoring mode                | 47    |
| VDSL connection parameters    | 61    |
| Vendor far                    |       |
| Vendor info                   | 50    |
| Vendor near                   |       |
| Version                       |       |
|                               | 1, 72 |
| Virtual line                  |       |
| Activating                    |       |
| Settings                      |       |
| Virtual lines                 |       |
| Additional                    |       |
| Examples                      |       |
| Multiple                      |       |
| VL default configuration      |       |
| VL profile                    |       |
| VL profiles                   |       |
| VLAN                          |       |

| VLAN ID                 | 55, 111, 135, 136 |
|-------------------------|-------------------|
| VLAN priorisation       |                   |
| VLAN prioritisation     | 187               |
| VLAN priority           | 111, 136, 137     |
| VLAN TPID               | 112               |
| VNC-Server              |                   |
| VoD                     |                   |
| Profile                 | 228, 229          |
| RTSP                    |                   |
| Test parameters         | 229               |
| VoD line                | 103               |
| Voice codec             |                   |
| Voice quality           | 189               |
| VoIP                    |                   |
| Call                    | 188, 240          |
| Call acceptance         | 198               |
| destination             |                   |
| DiffServ                | 187, 207          |
| DS field                | 187               |
| DSCP                    | 187, 207          |
| Echo test               | 198               |
| MOS value               |                   |
| Profile name            | 187               |
| QoS                     | 187               |
| Register status         | 195               |
| Results                 | 195               |
| Ruf                     | 200               |
| SIP status codes        |                   |
| STUN server             | 186               |
| Test parameters         | 182               |
| Tests                   |                   |
| ToS                     | 187, 207          |
| volume                  |                   |
| Ziel                    | 201               |
| VoIP account            | 181               |
| VoIP call               | 124               |
| VoIP PESQ test          | 124               |
| VoIP wait               | 124, 194, 197     |
| Voltage                 |                   |
| DC voltage range        |                   |
| Voltage measuring range |                   |
| VoP                     |                   |
| VPI/VCI                 | 100, 110          |
| W                       |                   |
| Wavelength              | 98                |
| Webserver               | 304               |
| Website                 | 9                 |
|                         | ····· V           |

| WINplus<br>Wire type list<br>WLAN |    |
|-----------------------------------|----|
| Channel                           |    |
| Kennwort                          |    |
| SSID                              |    |
| Х                                 |    |
| x-axis                            |    |
| Frequency                         |    |
| Tones                             |    |
| x-axis labelling                  |    |
| X-axis zoom                       |    |
| xDSL                              |    |
| Bridge                            | 41 |
| Router                            | 41 |
| Y                                 |    |
| Y-axis zoom                       |    |
| Z                                 |    |
| <br>Zoom                          | 64 |